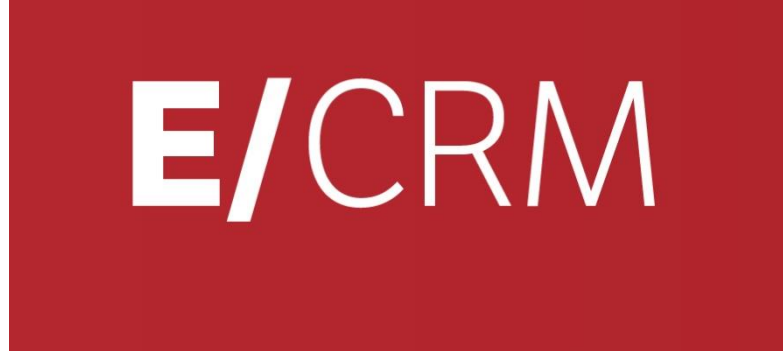

# Report ed analisi disponibili nel sistema

Validità: Giugno 2019

Questa pubblicazione è puramente informativa. Non si offre alcuna garanzia, esplicita od implicita, sul contenuto. I marchi e le denominazioni sono di proprietà delle rispettive società.

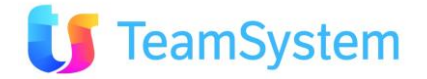

### SOMMARIO

| 2. REPORT       9         2.1 AGENDA       A GENDA GIORNALIERA         B. AGENDA SETTIMANALE       2         2.2 AGENTI       5         A.SCOGETTO BETTAGLIO       1         S.SCOGETT DETTAGLIO       1         C. SOGGETTO ERESPONSABILE       1         D. LISTA DEI SOGGETTI       1         S.STURZIONE AGENTE       1         2.3 APRUNTAMENTI       1         A. DETTAGLIO APPUNTAMENTI       1         B. LISTA APPUNTAMENTI       1         D. APPUNTAMENTI       1         D. APPUNTAMENTI       1         D. APPUNTAMENTI       1         J. APPUNTAMENTI       1         J. APPUNTAMENTI       1         J. APUNTAMENTI       1         J. APUNTAMENTI       1         J. APUNTAMENTI       1         J. A DO DIST ACOMPLETA       1         J. TO DO LIST ACOMPLETA       1         J. TO DO LIST ACOMPLETA       1         J. TSTA CLIENTI       2         LISTA CONTATTI       2         J. LISTA CLIENTI       2         LISTA CONTATTI       2         J. LISTA CONTATTI       2         J. DOMINIO LISTA CON I DETTAGLI       2                                                                                                    | <u>1.</u> | INTRODUZIONE                        | 5  |
|----------------------------------------------------------------------------------------------------|-----------|-------------------------------------|----|
| 2.1 AGENDA GIORNALIERA<br>A. ACENDA STETIMANALE<br>3. AGENDA SETTIMANALE<br>2.2 AGENT<br>A. SOUGETTO<br>3. SOUGETTO<br>3. SOUGETTO<br>4. SOUGETTO<br>5. SOUGETTO<br>5. SOUGETTO<br>5. SOUGETTO<br>5. SOUGETTO<br>5. SITUAZIONE AGENTE<br>1. LISTA DEI SOUGETTI<br>1. LISTA DEI SOUGETTI<br>1. DETTAGLIO APPUNTAMENTI<br>1. DETTAGLIO APPUNTAMENTI<br>1. DETTAGLIO APPUNTAMENTI<br>1. SINTESI APPUNTAMENTI<br>1. SINTESI APPUNTAMENTI<br>1. SINTESI APPUNTAMENTI<br>1. SINTESI APPUNTAMENTI<br>1. SINTESI APPUNTAMENTI<br>2. A TODO LISTA COMPLETA<br>1. TO DO LISTA COMPLETA<br>3. TO DO LISTA SINTESI<br>2. CLIENTI<br>3. LISTA CLIENTI<br>3. LISTA CLIENTI<br>3. LISTA CLIENTI<br>5. LISTA CONTATTI DETTAGLIO<br>2. CLIENTI DETTAGLIO<br>2. CLIENTI DETTAGLIO<br>2. CLIENTI DETTAGLIO<br>2. SITUAZIONE CLIENTE<br>5. LISTA CONTATTI DETTAGLIO<br>2. SITUAZIONE CLIENTE<br>5. LISTA CONTATTI DETTAGLIO<br>2. SITUAZIONE CLIENTE<br>5. LISTA CONTATTI DETTAGLIO<br>2. SITUAZIONE CLIENTE<br>5. LISTA CONTATTI DETTAGLIO<br>2. SITUAZIONE CLIENTE<br>5. LISTA CONTATTI DETTAGLIO<br>2. SITUAZIONE CLIENTE<br>5. LISTA CONTATTI DETTAGLIO<br>2. SITUAZIONE CLIENTE<br>5. JOMINIO LISTA SINTESI<br>2. DOMINIO LISTA CON I DETTAGLI<br>2. SITUAZIONE CLIENTE<br>5. JOMINIO LISTA CON I DETTAGLI<br>2. SITUAZIONE CLIENTE<br>3. SITUT ELENCHI COMPLETA<br>3. ANAGRAFICA PRODOTTI SINTESI<br>3. ANAGRAFICA PRODOTTI DITTAGLI<br>3. MAIL<br>3. ANAGRAFICA PRODOTTI DETTAGLI<br>3. MAIL<br>3. MAIL<br>3. MAIL<br>3. MAIL<br>3. OFFERTA – PREVENTIVO<br>3. GESTINO<br>3. MAIL<br>3. MAIL<br>3. ANAGRAFICA PRODOTTI DETTAGLI<br>3. SITATI ELENCHI COMPLETA<br>3. ANAGRAFICA PRODOTTI DETTAGLI<br>3. SITI BELAGHI COMPLETA<br>3. ANAGRAFICA PRODOTTI DETTAGLI<br>3. MAIL<br>3. MAIL<br>3. MAIL<br>3. MAIL<br>3. MAIL<br>3. MAIL<br>3. MAIL<br>3. MAIL<br>3. MAIL<br>3. MAIL<br>3. MAIL<br>3. MAIL<br>3. MAIL<br>3. MAIL<br>3. MAIL<br>3. MAIL<br>3. MAIL<br>3. MAIL<br>3. MAIL<br>3. MAIL<br>4. ANALISI TPOLOGIA STATI IN CAMPAGNA<br>4. ANALISI TPOLOGIA STATI IN CAMPAGNA<br>4. ANALISI TPOLOGIA STATI IN CAMPAGNA<br>4. ANALISI TPOLOGIA STATI IN CAMPAGNA<br>4. ANALISI TPOLOGIA STATI IN CAMPAGNA<br>4. ANALISI TPOLOGIA STATI IN CAMPAGNA<br>4. ANALISI TPOLOGIA STATI IN CAMPAGNA<br>4. ANALISI TPOLOGIA STATI IN CAMPAGNA<br>4. ANALI                                    | <u>2.</u> | REPORT                              | 6  |
| A. AGENDA GIORNALIERA B. AGENDA STITHANALE 2.2 AGENTI A. SOGGETTI 5. SOGGETTI DETTAGLIO C. SOGGETTI DETTAGLIO C. SOGGETTI DETTAGLIO C. SOGGETTI DETTAGLIO C. SOGGETTI DETTAGLIO C. SOGGETTI DETTAGLIO C. SITHESI APPUNTAMENTI C. SITHESI APPUNTAMENTI C. SITHESI APPUNTI DETTAGLI C. SITHESI APPUNTI DETTAGLI C. SITHESI APPUNTI APPUNTI APPUN                                                                                                    | 2.1       | Agenda                              | 6  |
| B. AGENDA SETTIMANALE 2.2 AGENT ASCOGETTO 5. SOGGETTO ETAGLIO 5. SOGGETTO E RESPONSABILE 1 1. LISTA DEI SOGGETT 1 1 2. SUTUAZIONE AGENTE 1 2. APPUNTAMENTI 1 2. APPUNTAMENTI 1 2. LISTA APPUNTAMENTI 1 2. SINTESI APPUNTAMENTI 2. CLIENTI DETTAGLIO 2. CLIENTI DETTAGLIO 2. CLIENTE E 2. LISTA CONTATTI 2. LISTA CONTATTI 2. LISTA CONTATTI 2. LISTA CONTATTI DETTAGLIO 2. TILIZONE CLIENTE 3. ANAGRAFICA PRODOTTI SINTESI 3. ANAGRAFICA PRODOTTI SINTESI 3. ANAGRAFICA PRODOTTI DETTAGLI 3. COFFERTA PREVENTIVO 3. DESTANDA PREVENTIVO 3. DESTANDA PREVENTIVO 3. DESTANDA PREVENTIVO 3. DESTANDA PREVENTIVO 3. DESTANDA PREVENTIVO 3. DESTANDA PREVENTIVO 3. DESTANDA PREVENTIVO 3. DESTANDA PREVENTIVO ORDINE 3. ANAGRAFICA PRODOTI I DETTAGLI 3. ANAGRAFICA PRODOTI I DETTAGLI 3. ANAGRAFICA PRODOTI I DETTAGLI 3. ANAGRAFICA PRODOTI I DETTAGLI 3. ANAGRAFICA PRODOTI I DETTAGLI                                                                                                    | Α.        | Agenda giornaliera                  | 6  |
| 2.2       AGENTI         A. SOGGETTO       B. SOGGETTI DETTAGLIO         C. SOGGETTO E RESPONSABILE       1         D. LISTA DEI SOGGETTI       1         D. LISTA DEI SOGGETTI       1         2.3       APRUNTAMENTI       1         A. DETTAGLIO APPUNTAMENTI       1         B. LISTA APPUNTAMENTI       1         D. APPUNTAMENTI       1         D. APPUNTAMENTI       1         D. APPUNTAMENTI       1         D. APPUNTAMENTI       1         D. APPUNTAMENTI       1         D. APPUNTAMENTI       1         D. APPUNTAMENTI       1         D. APPUNTAMENTI       1         D. APPUNTAMENTI       1         A. TO DO LISTA SINTESI       1         B. TO DO LISTA SINTESI       2         D. STITAJCUNE CLIENTE       2         E. LISTA CUENTI DETTAGLIO       2         C. CLIENTI DETTAGLIO, CONTATTO       2         Z.6       MULTIONINIO       2         A. DOMINIO LISTA CON I DETTAGLIO, CONTATTO       2         Z.6       MULTIONINIO       2         A. DOMINIO LISTA CON I DETTAGLIO       3         Z.7       ELENCHI       3         A. MARGRAFIC                                                                                                    | в.        | Agenda settimanale                  | 6  |
| A. SOGGETTO<br>B. SOGGETTI DETTAGLIO<br>C. SOGGETTI DE TRAGNOSABLE<br>D. LISTA DEI SOGGETTI<br>E. SITUAZIONE AGENTE<br>2.3 APPUNTAMENTI<br>A. DETTAGLIO APPUNTAMENTI<br>B. LISTA APPUNTAMENTI<br>D. APPUNTAMENTI<br>C. SINTESI APPUNTAMENTI<br>D. APPUNTAMENTO<br>11<br>2.4 TO DO LISTA COMPLETA<br>A. TO DO LISTA COMPLETA<br>A. TO DO LISTA COMPLETA<br>B. TO DO LISTA COMPLETA<br>C. GLIENTI<br>C. GLIENTI<br>D. LISTA CLIENTI<br>DE TAGLIO<br>C. CLIENTI DETTAGLIO<br>C. CLIENTI DETTAGLIO<br>C. CLIENTI DETTAGLIO<br>C. CLIENTI DETTAGLIO<br>C. CLIENTI DETTAGLIO<br>C. CLIENTI<br>DE LISTA CONTATTI DETTAGLIO, CONTATTO<br>2.6 MULTIDOMINIO<br>A. DOMINIO LISTA SINTESI<br>B. DOMINIO LISTA SINTESI<br>B. DOMINIO LISTA SINTESI<br>B. DOMINIO LISTA CON I DETTAGLI<br>2.7 ELENCHI SINTESI<br>B. DOMINIO LISTA CON I DETTAGLI<br>2.7 ELENCHI SINTESI<br>B. STATI ELENCHI COMPLETA<br>3.8 ANAGRAFICA PRODOTTI SINTESI<br>B. ANAGRAFICA PRODOTTI SINTESI<br>B. ANAGRAFICA PRODOTI SINTESI<br>B. ANAGRAFICA PRODOTI SIN | 2.2       | AGENTI                              | 8  |
| B.SOGGETTI DETTAGLIOC.SOGGETTO E RESPONSABILED.LISTA DEI SOGGETTIE.SITUAZIONE AGENTE2.3APPUNTAMENTIA.DETTAGLIO APPUNTAMENTIB.LISTA APPUNTAMENTID.APUNTAMENTOC.SITNESI APPUNTAMENTID.APUNTAMENTO11APUNTAMENTO2.4TO DO LISTA COMPLETAB.TO DO LISTA COMPLETAB.TO DO LISTA SINTESI2.5CLIENTI2.6CLIENTI DETTAGLIO2.7CLIENTI DETTAGLIO2.8LISTA CLIENTI DETTAGLIO2.9STUAZIONE CLIENTE2.1LISTA CONTATTI DETTAGLIO, CONTATTO2.6MULTIDOMINIOA.DOMINIO LISTA SINTESIB.DOMINIO LISTA SINTESIB.DOMINIO LISTA SINTESIB.STATI ELENCHI SINTESIB.STATI ELENCHI SINTESIB.STATI ELENCHI DETTAGLIC.STATI ELENCHI DETTAGLIC.STATI ELENCHI DETTAGLI2.7LEINCHI2.8LISTINOA.ANAGRAFICA PRODOTTI DETTAGLI2.9MAILA.ANAGRAFICA PRODOTTI DETTAGLI2.10MULITIMEDIAA.ANAGRAFICA PRODOTTI DETTAGLI2.10MULITIMEDIAA.ANAGRAFICA PRODOTTI DETTAGLI2.10MAILA.ANAGRAFICA PRODOTTI DETTAGLI2.10MAILA.ANAGRAFICA PRODOTTI DETTAGLI2.10MAILA.<                                                                                                    | Α.        | Soggetto                            | 8  |
| c.Soggetto e Responsabile1D.Lista Del Soggetti1S.STUAZIONE AGENTE12.3APPUNTAMENTI1A.Dettracione Agente1B.LISTA APPUNTAMENTI1D.APPUNTAMENTI1C.SINTESI APPUNTAMENTI1D.APPUNTAMENTI1D.APPUNTAMENTI1D.APPUNTAMENTI1D.APPUNTAMENTI1J.A TO DO LISTA COMPLETA1B.TO DO LISTA COMPLETA1B.TO DO LISTA COMPLETA2C.CLIENTI2S.CLIENTI2B.LISTA CLIENTI2B.LISTA CLIENTI2C.CLIENTI DETTAGLIO2C.CLIENTI DETTAGLIO2D.STIVAZIONE CLIENTE2E.LISTA CONTATTI DETTAGLIO2C.STATI ELENCHI DETTAGLIO, CONTATTO2Z.7ELENCHI2A.DOMINIO LISTA CON I DETTAGLI2Z.7ELENCHI CON I DETTAGLI3Z.8LISTINO3A.ANAGRAFICA PRODOTTI SINTESI3B.ANAGRAFICA PRODOTTI COMPLETA3Z.10Multimenda3A.ALENCHI TELEMARKETING3B.OFFERTA - PREVENTIVO3D.GESTIONE ORDINI PREVENTIVO3D.GESTIONE ORDINI PREVENTIVO3D.GESTIONE ORDINI PREVENTIVO <td>в.</td> <td>Soggetti Dettaglio</td> <td>9</td>                                                                                                    | в.        | Soggetti Dettaglio                  | 9  |
| D.LISTA DEI SOGGETTI1E.SITUAZIONE AGENTE123.APPUNTAMENTI1A.DETTAGLIO APPUNTAMENTI1B.LISTA APPUNTAMENTI1C.SINTESI APPUNTAMENTI1D.APPUNTAMENTO1D.APPUNTAMENTO1D.APPUNTAMENTO1D.APPUNTAMENTO1D.APPUNTAMENTO1D.APPUNTAMENTO1D.APPUNTAMENTO1D.APPUNTAMENTO1D.ATO DO LISTA COMPLETA1B.TO DO LISTA SINTESI2C.CLIENTI DETTAGLIO2C.CLIENTI DETTAGLIO2D.SITUAZIONE CLIENTE2E.LISTA CONTATTI2F.LISTA CONTATTI DETTAGLIO, CONTATTO22.6MULTIDOMINIO2A.DOMINIO LISTA SINTESI2B.DOMINIO LISTA CON I DETTAGLI22.7ELENCHI SINTESI2B.STATI ELENCHI SINTESI3A.ANAGRAFICA PRODOTTI SINTESI3B.ANAGRAFICA PRODOTTI DETTAGLI32.10MULTIMEDIA3A.MAIL3A.MAIL3A.MAIL3A.MAIL3A.MAIL3A.MAIL3A.MAIL3A.MAIL3A.MAILARAPREVENTIVO3 </td <td>c.</td> <td>SOGGETTO E RESPONSABILE</td> <td>10</td>                                                                                                    | c.        | SOGGETTO E RESPONSABILE             | 10 |
| E. SITUAZIONE AGENTE 1<br>2.3 APPUNTAMENTI 1<br>A. DETTAGLIO APPUNTAMENTI 1<br>D. LISTA APPUNTAMENTI 1<br>1. LISTA APPUNTAMENTI 1<br>1. A. TO DO LIST 1<br>4. TO DO LIST COMPLETA 1<br>1. TO DO LIST COMPLETA 1<br>5. TO DO LIST A COMPLETA 1<br>1. TO DO LISTA SINTESI 2<br>5. LISTA CLIENTI 1<br>5. LISTA CLIENTI DETTAGLIO 2<br>7. LISTA CLIENTI DETTAGLIO 2<br>7. LISTA CONTATTI DETTAGLIO 2<br>7. LISTA CONTATTI DETTAGLIO, CONTATTO 2<br>7. LISTA CONTATTI DETTAGLIO 2<br>7. LISTA CONTATTI DETTAGLIO 2<br>7. LISTA CONTATTI DETTAGLIO 2<br>7. LISTA CONTATTI DETTAGLI 2<br>7. LISTA CONTATTI DETTAGLI 2<br>7. LISTA CONTATTI DETTAGLI 2<br>7. LISTA CONTATTI DETTAGLI 2<br>7. LISTA CONTATTI DETTAGLI 2<br>7. LISTA CONTATTI DETTAGLI 2<br>7. LISTA CONTATTI DETTAGLI 2<br>7. LISTA CONTI DETTAGLI 2<br>7. LISTA CONTATTI DETTAGLI 2<br>7. LISTA CONTI DETTAGLI 2<br>7. LISTA CONTI DETTAGLI 2<br>7. LISTA CONTI DETTAGLI 2<br>7. LISTA CONTI DETTAGLI 2<br>7. LISTA CONTI DETTAGLI 2<br>7. LISTA CONTI DETTAGLI 2<br>7. LISTA CONTI DETTAGLI 2<br>7. LISTA CONTI DETTAGLI 2<br>7. ANAGRAFICA PRODOTTI SINTESI 3<br>7. ANAGRAFICA PRODOTTI SINTESI 3<br>7. ANAGRAFICA PRODOTTI SINTESI 3<br>7. ANAGRAFICA PRODOTTI DETTAGLI 3<br>7. ANAGRAFICA PRODOTTI DETTAGLI 3<br>7. MAIL 3<br>7. MAIL 3<br>7. MAIL 3<br>7. OMILIMEDIA 3<br>7. OFFERTA PARAMETRING 3<br>7. OFFERTA PARAMETRING 3<br>7. OFFERTA PARAMETRING 3<br>7. OFFERTA PARAMETRING 3<br>7. STAMPA PREVENTIVO CNO 3<br>7. GESTIONE ORDINI PREVENTIVO 3<br>7. STAMPA PREVENTIVO CNO 3<br>7. STAMPA PREVENTIVO CNO 3<br>7. ANALISI TIPOLOGIA STATI IN CAMPAGNA 4<br>7. ANALISI TIPOLOGIA STATI IN CAMPAGNA 4<br>7. ANALISI TIPOLOGIA STATI IN CAMPAGNA 4<br>7. ANALISI TIPOLOGIA STATI IN CAMPAGNA 4<br>7. ANALISI TIPOLOGIA STATI IN CAMPAGNA 4<br>7. ANALISI TIPOLOGIA STATI IN CAMPAGNA 4<br>7. ANALISI TIPOLOGIA STATI IN CAMPAGNA 4<br>7. ANALISI TIPOLOGIA STATI IN CAMPAGNA 4<br>7. ANALISI TIPOLOGIA STATI IN CAMPAGNA 4<br>7. ANALISI TIPOLOGIA STATI IN CAMPAGNA 4<br>7. ANALISI TIPOLOGIA STATI IN CAMPAGNA 4<br>7. ANALISI TIPOLOGIA STATI IN CAMPAGNA 4<br>7. ANALISI TIPOLOGIA STATI IN CAMPAGNA 4<br>7. ANALISI TIPOLOGIA STATI IN CAMPAGNA 4<br>7. ANALISI TIPOLOGIA STATI IN CAMPAGNA                                                                                                    | D.        | LISTA DEI SOGGETTI                  | 11 |
| 2.3APPUNTAMENTI1A.DETTAGLIO APPUNTAMENTI1B.LISTA APPUNTAMENTI1C.SINTESI APPUNTAMENTI1D.APPUNTAMENTO1D.APPUNTAMENTO1D.APPUNTAMENTO1D.A. TO DO LIST COMPLETA1B.TO DO LISTA COMPLETA1B.TO DO LISTA SINTESI12.4.TO DO LISTA COMPLETA2B.LISTA CLIENTI2A.LISTA CLIENTI2B.LISTA CLIENTI DETTAGLIO2C.CLIENTI DETTAGLIO2C.CLIENTI DETTAGLIO, CONTATTO2C.CLIENTI2F.LISTA CONTATTI DETTAGLIO, CONTATTO2C.MULTOMMINO2A.DOMINIO LISTA SINTESI2B.DOMINIO LISTA CON I DETTAGLI2A.STATI ELENCHI SINTESI2B.STATI ELENCHI COMPLETO3C.STATI ELENCHI DETTAGLI32.8LISTINO3A.ANAGRAFICA PRODOTTI I DETTAGLI32.9MAIL33A.MAIL32.10MULTIMEDIA3A.MAIL3A.OFFERTA – PREVENTIVO3B.OFFERTA PARAMERTING3B.OFFERTA PARAMERTING3B.OFFERTA PARAMERTING3B.OFFERTA PARAMERTING - PREVENTIVO3C.ORIGATION REVENTIVO <td>Ε.</td> <td>SITUAZIONE AGENTE</td> <td>12</td>                                                                                                    | Ε.        | SITUAZIONE AGENTE                   | 12 |
| A. DETTAGLIO APPUNTAMENTI 1111<br>B. LISTA APPUNTAMENTI 11111<br>C. SINTESI APPUNTAMENTI 11111<br>D. APPUNTAMENTO 1111111<br>A. TO DO LISTA COMPLETA 111111111111111111111111111111111111                                                                                                    | 2.3       |                                     |    |
| B.LISTA APPUNTAMENTIC.SINTESI APPUNTAMENTID.APPUNTAMENTO2.4TO DO LISTA COMPLETAA.TO DO LISTA COMPLETAB.TO DO LISTA COMPLETAA.TO DO LISTA COMPLETAB.TO DO LISTA SINTESI2.5CLIENTIA.LISTA CLIENTIB.LISTA CLIENTI DETTAGLIOC.CLIENTI DETTAGLIOC.CLIENTI DETTAGLIOC.CLIENTI DETTAGLIOC.CLIENTI DETTAGLIOC.CLIENTEE.LISTA CONTATTIF.LISTA CONTATTI DETTAGLIO, CONTATTO2.6MULTIDOMINIOA.DOMINIO LISTA SINTESIB.DOMINIO LISTA SINTESIB.DOMINIO LISTA CON I DETTAGLI2.7ELENCHIA.STATI ELENCHI SINTESIB.STATI ELENCHI COMPLETOC.SANAGRAFICA PRODOTTI SINTESIB.ANAGRAFICA PRODOTTI DETTAGLI2.9MAILA.MANIL2.9MAILA.MAIL3.0OFFERTA - PREVENTIVO3.10MULTIMEDIAA.ANAGRAFICA PRODOTI DETTAGLI3.11MOTIN4.ANALISI TIPOLOGIA STATI IN CAMPAGNA4.ANALISI TIPOLOGIA STATI IN CAMPAGNA                                                                                                    | Α.        | DETTAGLIO APPUNTAMENTI              | 14 |
| C.SINTESI APPUNTAMENTI1D.APPUNTAMENTO12.4TO DO LISTA1A.TO DO LISTA COMPLETA1B.TO DO LISTA SINTESI12.5CLIENTI2A.LISTA CLIENTI2B.LISTA CLIENTI DETTAGLIO2C.CLIENTI DETTAGLIO2C.CLIENTI DETTAGLIO2D.SITUAZIONE CLIENTE2E.LISTA CONTATTI2F.LISTA CONTATTI DETTAGLIO, CONTATTO22.6MULTIDOMINIO2A.DOMINIO LISTA SINTESI2B.DOMINIO LISTA CON I DETTAGLI22.7ELENCHI SINTESI2A.STATI ELENCHI COMPLETO3C.STATI ELENCHI DETTAGLI32.8STATI ELENCHI DETTAGLI32.8STATI ELENCHI DETTAGLI32.8ANAGRAFICA PRODOTTI SINTESI3B.ANAGRAFICA PRODOTTI DETTAGLI32.9MAIL32.0MULTIMEDIA3A.MAIL32.10MULTIMEDIA3A.GESTIONE ORDINI PREVENTIVO3C.OFFERTA – PREVENTIVO3D.GESTIONE ORDINI PREVENTIVO3D.GESTIONE ORDINI PREVENTIVO3D.GESTIONE ORDINI PREVENTIVO3C.STAMPA PREVENTIVO ORDINE4A.ANALISI TIPOLOGIA STATI IN CAMPAGNA4A.ANALISI TIPOLOGIA STATI IN                                                                                                    | в.        | LISTA APPUNTAMENTI                  | 14 |
| D. APPUNTAMENTO 11 2.4 TO DO LIST 11 2.4 TO DO LIST 2015T 2.5 CLIENTI 21 2.5 CLIENTI 22 2.6 LISTA CLIENTI DETTAGLIO 22 2.7 CLIENTI DETTAGLIO 22 2.7 CLIENTI DETTAGLIO, CONTATTO 22 2.7 CLIENTI DITTAGLIO 22 2.7 ELENCHI 22 2.7 ELENCHI 23 2.7 ELENCHI SINTESI 22 3. STATI ELENCHI SINTESI 22 3. STATI ELENCHI SINTESI 22 3. STATI ELENCHI SINTESI 22 3. A. ANAGRAFICA PRODOTTI SINTESI 33 3. A. ANAGRAFICA PRODOTTI DETTAGLI 33 2.10 MULTIMEDIA 33 4. ELENCHI TELEMARKETING 33 5. OFFERTA - PREVENTIVO 33 5. STAMPA PREVENTIVO CONTAIN 24 2.11 MOTIVI 24 2.11 MOTIVI 24 2.11 MOTIVI 24 2.11 MOTIVI 24 2.1 ANAGRAFICA STATI IN CAMPAGNA 24 2.11 MOTIVI 24 2.1 ANAGRAFICA STATI IN CAMPAGNA 24 2.11 MOTIVI 24 2.1 ANAGRAFICA STATI IN CAMPAGNA 24 2.11 MOTIVI 24 2.1 ANALLS TIPOLOGIA STATI IN CAMPAGNA 24 2.11 MOTIVI 24 2.11 MOTIVI 24 2.11 MOTI                                                                                                    | с.        | SINTESI APPUNTAMENTI                | 16 |
| 2.4TO DO LISTAA.TO DO LISTA COMPLETAB.TO DO LISTA COMPLETAB.TO DO LISTA SINTESI2.5CLIENTIA.LISTA CLIENTIB.LISTA CLIENTIB.LISTA CLIENTIB.LISTA CLIENTI DETTAGLIOC.CLIENTI DETTAGLIOD.SITUAZIONE CLIENTEE.LISTA CONTATTIF.LISTA CONTATTI DETTAGLIO, CONTATTOZ.6MULTIDOMINIOA.DOMINIO LISTA CON I DETTAGLI2.7ELENCHIB.STATI ELENCHI SINTESIB.STATI ELENCHI SINTESIB.STATI ELENCHI DETTAGLI2.8LISTINOA.ANAGRAFICA PRODOTTI DETTAGLI2.9MAILA.ANAGRAFICA PRODOTTI DETTAGLI2.9MAILA.ANAGRAFICA PRODOTTI DETTAGLI2.9MAILA.MAILA.ANAGRAFICA PRODOTTI DETTAGLI3.0OFFERTA - PREVENTIVO3.10MULTIMEDIAA.ALENCHI TELEMARKETINGB.OFFERTA - PREVENTIVOC.OFFERTA - PREVENTIVOC.OFFERTA PARAMETRICA - PREVENTIVOC.STAMPA PREVENTIVO ORDINEA.ANALISI TIPOLOGIA STATI IN CAMPAGNAA.ANALISI TIPOLOGIA STATI IN CAMPAGNA                                                                                                    | D.        | APPUNTAMENTO                        | 17 |
| A. TO DO LISTA COMPLETA1B. TO DO LISTA SINTESI12.5 CLIENTI2A. LISTA CLIENTI DETTAGLIO2C. CLIENTI DETTAGLIO2C. CLIENTI DETTAGLIO2D. SITUAZIONE CLIENTE2E. LISTA CONTATTI2F. LISTA CONTATTI DETTAGLIO, CONTATTO22.6 MULTIDOMINIO2A. DOMINIO LISTA SINTESI2B. DOMINIO LISTA SINTESI2B. DOMINIO LISTA SINTESI2C. STATI ELENCHI SINTESI2B. STATI ELENCHI COMPLETO3C. STATI ELENCHI DETTAGLI32.8 LISTINO3A. ANAGRAFICA PRODOTTI SINTESI3B. ANAGRAFICA PRODOTTI COMPLETA3C. ANAGRAFICA PRODOTTI COMPLETA3J.0 MULTIMEDIA3A. MAIL32.10 MULTIMEDIA3A. ELENCHI TELEMARKETING3B. OFFERTA - PREVENTIVO3C. OFFERTA PARAMETRICA - PREVENTIVO3D. GESTIONE ORDINI PREVENTIVO3D. GESTIONE ORDINI PREVENTIVO3D. OFFERTA PARAMETRICA - PREVENTIVO3D. OFFERTA PARAMETRICA - PREVENTIVO3A. ANALISI TIPOLOGIA STATI IN CAMPAGNA4A. ANALISI TIPOLOGIA STATI IN CAMPAGNA4                                                                                                    | 2.4       | To DO LIST                          | 18 |
| B. TO DO LISTA SINTESI12.5 CLIENTI2A. LISTA CLIENTI DETTAGLIO2C. CLIENTI DETTAGLIO2C. CLIENTI DETTAGLIO2D. SITUAZIONE CLIENTE2E. LISTA CONTATTI2F. LISTA CONTATTI2F. LISTA CONTATTI2C. MULTIDOMINIO2A. DOMINIO LISTA SINTESI2B. DOMINIO LISTA SINTESI2B. DOMINIO LISTA SINTESI2B. DOMINIO LISTA CON I DETTAGLI2Z.7 ELENCHI2A. STATI ELENCHI COMPLETO3C. STATI ELENCHI COMPLETO3C. STATI ELENCHI COMPLETO3C. STATI ELENCHI COMPLETO3C. ANAGRAFICA PRODOTTI SINTESI3B. ANAGRAFICA PRODOTTI COMPLETA32.9 MAIL3A. MAIL32.10 MULTIMEDIA3A. ELENCHI TELEMARKETING3B. OFFERTA - PREVENTIVO3D. GESTIONE ORDINI PREVENTIVO3D. GESTIONE ORDINI PREVENTIVO3D. GESTIONE ORDINI PREVENTIVO3D. GESTIONE ORDINI PREVENTIVO3A. ANALISI TIPOLOGIA STATI IN CAMPAGNA4A. ANALISI TIPOLOGIA STATI IN CAMPAGNA4                                                                                                    | Δ.        | ΤΟ DO LISTA COMPLETA                | 18 |
| 2.5 CLENTI2A. LISTA CLIENTI2B. LISTA CLIENTI DETTAGLIO2C. CLIENTI DETTAGLIO2D. SITUAZIONE CLIENTE2E. LISTA CONTATTI2F. LISTA CONTATTI DETTAGLIO, CONTATTO22.6 MULTIDOMINIO2A. DOMINIO LISTA SINTESI2B. DOMINIO LISTA CON I DETTAGLI2Z.7 ELENCHI2A. STATI ELENCHI SINTESI2B. STATI ELENCHI COMPLETO3C. STATI ELENCHI COMPLETO3Z.8 LISTINO3A. ANAGRAFICA PRODOTTI SINTESI3B. ANAGRAFICA PRODOTTI COMPLETA3C. ANAGRAFICA PRODOTTI DETTAGLI32.9 MAIL3A. MAIL32.10 MULTIMEDIA3A. ELENCHI TELEMARKETING3B. OFFERTA – PREVENTIVO3C. OFFERTA – PREVENTIVO3D. GESTIONE ORDINI PREVENTIVO3C. OFFERTA – PREVENTIVO3C. ANAGRAFICA PRODOTI REVENTIVO3A. ALLINI TI DETTAGLI3A. MAIL3A. MAIL3A. ELENCHI TELEMARKETING3B. OFFERTA – PREVENTIVO3D. GESTIONE ORDINI PREVENTIVO3C. OFFERTA PREVENTIVO ORDINE4A. ANALISI TIPOLOGIA STATI IN CAMPAGNA4                                                                                                    | в.        | TO DO LISTA SINTESI                 | 19 |
| A. LISTA CLIENTI2B. LISTA CLIENTI DETTAGLIO2C. CLIENTI DETTAGLIO2D. SITUAZIONE CLIENTE2E. LISTA CONTATTI2F. LISTA CONTATTI DETTAGLIO, CONTATTO22.6 MULTIDOMINIO2A. DOMINIO LISTA SINTESI2B. DOMINIO LISTA SINTESI2B. DOMINIO LISTA CON I DETTAGLI22.7 ELENCHI2A. STATI ELENCHI SINTESI2B. STATI ELENCHI COMPLETO3C. STATI ELENCHI DETTAGLI32.8 LISTINO3A. ANAGRAFICA PRODOTTI SINTESI3B. ANAGRAFICA PRODOTTI SINTESI3C. ANAGRAFICA PRODOTTI DETTAGLI32.10 MULTIMEDIA3A. ELENCHI TELEMARKETING3B. OFFERTA - PREVENTIVO3C. OFFERTA PARAMETRICA - PREVENTIVO3D. GESTIONE ORDINI PREVENTIVO3D. GESTIONE ORDINI PREVENTIVO3J. MOLTINI PREVENTIVO ORDINE4A. ANALISI TIPOLOGIA STATI IN CAMPAGNA4                                                                                                    | 2.5       | CLIENTI                             | 20 |
| InstructionInstructionBLISTA CLIENTI DETTAGLIO2C. CLIENTI DETTAGLIO2D. SITUAZIONE CLIENTE2E. LISTA CONTATTI2F. LISTA CONTATTI DETTAGLIO, CONTATTO22.6 MULTIDOMINIO2A. DOMINIO LISTA SINTESI2B. DOMINIO LISTA CON I DETTAGLI22.7 ELENCHI2A. STATI ELENCHI SINTESI2B. STATI ELENCHI OMPLETO3C. STATI ELENCHI DETTAGLI32.8 LISTINO3A. ANAGRAFICA PRODOTTI SINTESI3B. ANAGRAFICA PRODOTTI DETTAGLI32.9 MAIL3A. MAIL32.10 MULTIMEDIA3A. ELENCHI TELEMARKETING3B. OFFERTA - PREVENTIVO3C. OFFERTA PRAMETRICA - PREVENTIVO3D. GESTIONE ORDINI PREVENTIVO3J. GESTIONE ORDINI PREVENTIVO3A. ANALISI TIPOLOGIA STATI IN CAMPAGNA4                                                                                                    | Δ         |                                     | 20 |
| a. Dominio Link Detriaguio2. C. CLIENTI DETTAGLIO2. SITUAZIONE CLIENTE2. LISTA CONTATTI DETTAGLIO, CONTATTO2. LISTA CONTATTI DETTAGLIO, CONTATTO2. MULTIDOMINIO3. DOMINIO LISTA SINTESI3. DOMINIO LISTA SINTESI3. DOMINIO LISTA CON I DETTAGLI2.7 ELENCHI2.7 ELENCHI SINTESI3. STATI ELENCHI SINTESI3. STATI ELENCHI COMPLETO3. STATI ELENCHI DETTAGLI3. STATI ELENCHI DETTAGLI3. A. ANAGRAFICA PRODOTTI SINTESI3. A. ANAGRAFICA PRODOTTI SINTESI3. ANAGRAFICA PRODOTTI DETTAGLI3. ANAGRAFICA PRODOTTI DETTAGLI3. MAIL3. OFFERTA - PREVENTIVO3. OFFERTA - PREVENTIVO3. GESTIONE ORDINI PREVENTIVO3. GESTIONE ORDINI PREVENTIVO3. GESTIONE ORDINI PREVENTIVO3. ANALISI TIPOLOGIA STATI IN CAMPAGNA4. ANALISI TIPOLOGIA STATI IN CAMPAGNA                                                                                                    | л.<br>В.  | LISTA CLIENTI DETTAGLIO             | 20 |
| D. SITUAZIONE CLIENTE2E. LISTA CONTATTI2F. LISTA CONTATTI DETTAGLIO, CONTATTO22.6 MULTIDOMINIO2A. DOMINIO LISTA SINTESI2B. DOMINIO LISTA SINTESI2B. DOMINIO LISTA CON I DETTAGLI22.7 ELENCHI2A. STATI ELENCHI SINTESI2B. STATI ELENCHI COMPLETO3C. STATI ELENCHI DETTAGLI32.8 LISTINO3A. ANAGRAFICA PRODOTTI SINTESI3B. ANAGRAFICA PRODOTTI COMPLETA3C. ANAGRAFICA PRODOTTI DETTAGLI32.9 MAIL3A. MAIL32.10 MULTIMEDIA3A. ELENCHI TELEMARKETING3B. OFFERTA – PREVENTIVO3C. OFFERTA PARAMETRICA - PREVENTIVO3GESTIONE ORDINI PREVENTIVO3G. STAMPA PREVENTIVO ORDINE4A. ANALISI TIPOLOGIA STATI IN CAMPAGNA4                                                                                                    | c.        |                                     | 22 |
| E. LISTA CONTATTI2F. LISTA CONTATTI DETTAGLIO, CONTATTO22.6 MULTIDOMINIO2A. DOMINIO LISTA SINTESI2B. DOMINIO LISTA CON I DETTAGLI22.7 ELENCHI2A. STATI ELENCH I SINTESI2B. STATI ELENCHI COMPLETO3C. STATI ELENCHI DETTAGLI32.8 LISTINO3A. ANAGRAFICA PRODOTTI SINTESI3B. ANAGRAFICA PRODOTTI COMPLETA3C. ANAGRAFICA PRODOTTI DETTAGLI32.9 MAIL3A. MAIL3A. ELENCHI TELEMARKETING3B. OFFERTA – PREVENTIVO3C. OFFERTA PRAAMETRICA - PREVENTIVO3D. GESTIONE ORDINI PREVENTIVO3E. STAMPA PREVENTIVO ORDINE4A. ANALISI TIPOLOGIA STATI IN CAMPAGNA4                                                                                                    | D.        |                                     | 23 |
| F. LISTA CONTATTI DETTAGLIO, CONTATTO22.6 MULTIDOMINIO2A. DOMINIO LISTA SINTESI2B. DOMINIO LISTA CON I DETTAGLI22.7 ELENCHI2A. STATI ELENCHI SINTESI2B. STATI ELENCHI COMPLETO3C. STATI ELENCHI DETTAGLI32.8 LISTINO3A. ANAGRAFICA PRODOTTI SINTESI3B. ANAGRAFICA PRODOTTI COMPLETA3C. ANAGRAFICA PRODOTTI DETTAGLI32.9 MAIL3A. MAIL32.10 MULTIMEDIA3B. OFFERTA – PREVENTIVO3D. GESTIONE ORDINI PREVENTIVO3D. GESTIONE ORDINI PREVENTIVO3E. STAMPA PREVENTIVO ORDINE4A. ANALISI TIPOLOGIA STATI IN CAMPAGNA4                                                                                                    | F.        | LISTA CONTATTI                      | 25 |
| 2.6MULTIDOMINIO2A.DOMINIO LISTA SINTESI2B.DOMINIO LISTA CON I DETTAGLI22.7ELENCHI2A.STATI ELENCHI SINTESI2B.STATI ELENCHI COMPLETO3C.STATI ELENCHI DETTAGLI32.8LISTINO3A.ANAGRAFICA PRODOTTI SINTESI3B.ANAGRAFICA PRODOTTI COMPLETA3C.ANAGRAFICA PRODOTTI DETTAGLI32.9MAIL3A.MAIL3A.LENCHI TELEMARKETING3B.OFFERTA - PREVENTIVO3C.OFFERTA PRAMETRICA - PREVENTIVO3D.GESTIONE ORDINI PREVENTIVO3E.STAMPA PREVENTIVO ORDINE42.11MOTIVI4A.ANALISI TIPOLOGIA STATI IN CAMPAGNA4                                                                                                    | F.        | LISTA CONTATTI DETTAGLIO, CONTATTO  | 26 |
| A. DOMINIO LISTA SINTESI2B. DOMINIO LISTA CON I DETTAGLI22.7 ELENCHI2A. STATI ELENCHI SINTESI2B. STATI ELENCHI COMPLETO3C. STATI ELENCHI DETTAGLI32.8 LISTINO3A. ANAGRAFICA PRODOTTI SINTESI3B. ANAGRAFICA PRODOTTI COMPLETA3C. ANAGRAFICA PRODOTTI DETTAGLI32.9 MAIL3A. MAIL3A. MAIL3C. OFFERTA - PREVENTIVO3D. OFFERTA - PREVENTIVO3C. STAMPA PREVENTIVO ORDINE42.11 MOTIVI4A. ANALISI TIPOLOGIA STATI IN CAMPAGNA4                                                                                                    | 2.6       |                                     | 27 |
| B. DOMINIO LISTA CON I DETTAGLI2B. DOMINIO LISTA CON I DETTAGLI2A. STATI ELENCHI SINTESI2B. STATI ELENCHI COMPLETO3C. STATI ELENCHI DETTAGLI32.8 LISTINO3A. ANAGRAFICA PRODOTTI SINTESI3B. ANAGRAFICA PRODOTTI COMPLETA3C. ANAGRAFICA PRODOTTI DETTAGLI32.9 MAIL3A. MAIL32.10 MULTIMEDIA3A. ELENCHI TELEMARKETING3B. OFFERTA - PREVENTIVO3C. OFFERTA PARAMETRICA - PREVENTIVO3D. GESTIONE ORDINI PREVENTIVO3E. STAMPA PREVENTIVO ORDINE42.11 MOTIVI4A. ANALISI TIPOLOGIA STATI IN CAMPAGNA4                                                                                                    | Α.        | DOMINIO LISTA SINTESI               | 27 |
| 2.7ELENCHI22.7ELENCHI SINTESI2B.STATI ELENCHI SINTESI3C.STATI ELENCHI DETTAGLI32.8LISTINO3A.ANAGRAFICA PRODOTTI SINTESI3B.ANAGRAFICA PRODOTTI COMPLETA3C.ANAGRAFICA PRODOTTI DETTAGLI32.9MAIL3A.MAIL3A.MAIL3A.MIL3A.MIL3A.GENERA – PREVENTIVO3C.OFFERTA – PREVENTIVO3D.GESTIONE ORDINI PREVENTIVO3E.STAMPA PREVENTIVO ORDINE42.11MOTIVI4A.ANALISI TIPOLOGIA STATI IN CAMPAGNA4                                                                                                    | в.        |                                     | 28 |
| A. STATI ELENCHI SINTESI2B. STATI ELENCHI COMPLETO3C. STATI ELENCHI DETTAGLI32.8 LISTINO3A. ANAGRAFICA PRODOTTI SINTESI3B. ANAGRAFICA PRODOTTI COMPLETA3C. ANAGRAFICA PRODOTTI DETTAGLI32.9 MAIL3A. MAIL32.10 MULTIMEDIA3A. ELENCHI TELEMARKETING3B. OFFERTA - PREVENTIVO3C. OFFERTA PARAMETRICA - PREVENTIVO3C. STAMPA PREVENTIVO ORDINE42.11 MOTIVI4A. MALISI TIPOLOGIA STATI IN CAMPAGNA4                                                                                                    | 2.7       | ELENCHI                             | 29 |
| B. STATI ELENCHI COMPLETO 33<br>C. STATI ELENCHI DETTAGLI 33<br>2.8 LISTINO 34<br>A. ANAGRAFICA PRODOTTI SINTESI 35<br>B. ANAGRAFICA PRODOTTI COMPLETA 35<br>C. ANAGRAFICA PRODOTTI DETTAGLI 35<br>C. ANAGRAFICA PRODOTTI DETTAGLI 35<br>2.9 MAIL 35<br>A. MAIL 35<br>2.10 MULTIMEDIA 35<br>A. ELENCHI TELEMARKETING 35<br>B. OFFERTA – PREVENTIVO 35<br>C. OFFERTA – PREVENTIVO 35<br>C. OFFERTA – PREVENTIVO 35<br>C. OFFERTA PARAMETRICA - PREVENTIVO 35<br>D. GESTIONE ORDINI PREVENTIVO 35<br>E. STAMPA PREVENTIVO ORDINE 45<br>2.11 MOTIVI 44<br>A. ANALISI TIPOLOGIA STATI IN CAMPAGNA 44                                                                                                    | A.        | STATI ELENCHI SINTESI               |    |
| c.STATI ELENCHI DETTAGLI32.8LISTINO3A.ANAGRAFICA PRODOTTI SINTESI3B.ANAGRAFICA PRODOTTI COMPLETA3C.ANAGRAFICA PRODOTTI DETTAGLI32.9MAIL3A.MAIL32.10MULTIMEDIA3A.ELENCHI TELEMARKETING3B.OFFERTA - PREVENTIVO3C.OFFERTA PREVENTIVO3D.GESTIONE ORDINI PREVENTIVO3E.STAMPA PREVENTIVO ORDINE42.11MOTIVI4A.ANALISI TIPOLOGIA STATI IN CAMPAGNA4                                                                                                    | в.        | STATI ELENCHI COMPLETO              | 30 |
| 2.8LISTINO3A.ANAGRAFICA PRODOTTI SINTESI3B.ANAGRAFICA PRODOTTI COMPLETA3C.ANAGRAFICA PRODOTTI DETTAGLI32.9MAIL3A.MAIL3A.MAIL32.10MULTIMEDIA3A.ELENCHI TELEMARKETING3B.OFFERTA - PREVENTIVO3C.OFFERTA - PREVENTIVO3D.GESTIONE ORDINI PREVENTIVO3E.STAMPA PREVENTIVO ORDINE42.11MOTIVI4A.ANALISI TIPOLOGIA STATI IN CAMPAGNA4                                                                                                    | с.        | STATI ELENCHI DETTAGLI              | 31 |
| A.ANAGRAFICA PRODOTTI SINTESI3B.ANAGRAFICA PRODOTTI COMPLETA3C.ANAGRAFICA PRODOTTI DETTAGLI32.9MAIL3A.MAIL32.10MULTIMEDIA3A.ELENCHI TELEMARKETING3B.OFFERTA - PREVENTIVO3C.OFFERTA PREVENTIVO3D.GESTIONE ORDINI PREVENTIVO3E.STAMPA PREVENTIVO ORDINE4A.ANALISI TIPOLOGIA STATI IN CAMPAGNA4                                                                                                    | 2.8       | LISTINO                             | 32 |
| B.ANAGRAFICA PRODOTTI COMPLETA3C.ANAGRAFICA PRODOTTI DETTAGLI32.9MAIL3A.MAIL32.10MULTIMEDIA3A.ELENCHI TELEMARKETING3B.OFFERTA - PREVENTIVO3C.OFFERTA PARAMETRICA - PREVENTIVO3D.GESTIONE ORDINI PREVENTIVO3E.STAMPA PREVENTIVO ORDINE42.11MOTIVI4A.ANALISI TIPOLOGIA STATI IN CAMPAGNA4                                                                                                    | A.        | ANAGRAFICA PRODOTTI SINTESI         | 32 |
| C.ANAGRAFICA PRODOTTI DETTAGLI32.9MAIL3A.MAIL32.10MULTIMEDIA3A.ELENCHI TELEMARKETING3B.OFFERTA - PREVENTIVO3C.OFFERTA PARAMETRICA - PREVENTIVO3D.GESTIONE ORDINI PREVENTIVO3E.STAMPA PREVENTIVO ORDINE42.11MOTIVI4A.ANALISI TIPOLOGIA STATI IN CAMPAGNA4                                                                                                    | в.        | ANAGRAFICA PRODOTTI COMPLETA        | 33 |
| 2.9Mail3A. MAIL32.10MultimediaA. ELENCHI TELEMARKETING3B. OFFERTA - PREVENTIVO3C. OFFERTA PARAMETRICA - PREVENTIVO3D. GESTIONE ORDINI PREVENTIVO3E. STAMPA PREVENTIVO ORDINE42.11MOTIVIA. ANALISI TIPOLOGIA STATI IN CAMPAGNA4                                                                                                    | с.        | ANAGRAFICA PRODOTTI DETTAGLI        |    |
| A. MAIL32.10 MULTIMEDIA3A. ELENCHI TELEMARKETING3B. OFFERTA - PREVENTIVO3C. OFFERTA PARAMETRICA - PREVENTIVO3D. GESTIONE ORDINI PREVENTIVO3E. STAMPA PREVENTIVO ORDINE42.11 MOTIVI4A. ANALISI TIPOLOGIA STATI IN CAMPAGNA4                                                                                                    | 2.9       | Ματι                                | 35 |
| 2.10MULTIMEDIA3A.ELENCHI TELEMARKETING3B.OFFERTA - PREVENTIVO3C.OFFERTA PARAMETRICA - PREVENTIVO3D.GESTIONE ORDINI PREVENTIVO3E.STAMPA PREVENTIVO ORDINE42.11MOTIVI4A.ANALISI TIPOLOGIA STATI IN CAMPAGNA4                                                                                                    | Α.        | ΜΑΤΙ                                | 35 |
| A. ELENCHI TELEMARKETING3B. OFFERTA - PREVENTIVO3C. OFFERTA PARAMETRICA - PREVENTIVO3D. GESTIONE ORDINI PREVENTIVO3E. STAMPA PREVENTIVO ORDINE42.11 MOTIVI4A. ANALISI TIPOLOGIA STATI IN CAMPAGNA4                                                                                                    | 2.10      | 0 Multimedia                        | 36 |
| B. OFFERTA - PREVENTIVO3C. OFFERTA PARAMETRICA - PREVENTIVO3D. GESTIONE ORDINI PREVENTIVO3E. STAMPA PREVENTIVO ORDINE42.11 MOTIVI4A. ANALISI TIPOLOGIA STATI IN CAMPAGNA4                                                                                                    | Δ.        | FLENCHT TELEMARKETING               | 36 |
| c. OFFERTA PARAMETRICA - PREVENTIVO3D. GESTIONE ORDINI PREVENTIVO3E. STAMPA PREVENTIVO ORDINE42.11 MOTIVI4A. ANALISI TIPOLOGIA STATI IN CAMPAGNA4                                                                                                    | B         |                                     | 37 |
| D. GESTIONE ORDINI PREVENTIVO3E. STAMPA PREVENTIVO ORDINE42.11 MOTIVI4A. ANALISI TIPOLOGIA STATI IN CAMPAGNA4                                                                                                    | С.        | OFFERTA PARAMETRICA - PREVENTIVO    | 38 |
| E. STAMPA PREVENTIVO ORDINE42.11 MOTIVI4A. ANALISI TIPOLOGIA STATI IN CAMPAGNA4                                                                                                    | D.        | GESTIONE ORDINI PREVENTIVO          | 39 |
| 2.11 Motivi       4         A. ANALISI TIPOLOGIA STATI IN CAMPAGNA       4                                                                                                    | <br>F.    | Stampa Preventivo Ordine            | 41 |
| A. ANALISI TIPOLOGIA STATI IN CAMPAGNA     4                                                                                                    | 2.1       | 1 Μοτινι                            | 43 |
|                                                                                                    | Α.        | ANALISE TIPOLOGIA STATI IN CAMPAGNA | 43 |
| B. ANALISI STATI IN CAMPAGNA 4                                                                                                    | в.        | ANALISI STATI IN CAMPAGNA           | 43 |
| c. Campagne sintesi                                                                                                    | c.        | CAMPAGNE SINTESI                    | 45 |

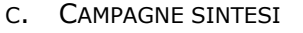

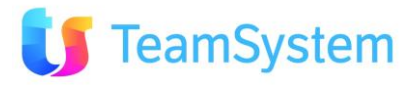

| D.        | CAMPAGNE COMPLETO                                            | 46 |  |  |  |  |
|-----------|--------------------------------------------------------------|----|--|--|--|--|
| Е.        | CAMPAGNE DETTAGLI                                            | 46 |  |  |  |  |
| 2.12      | 2 Opportunità                                                | 48 |  |  |  |  |
| Α.        | Opportunità                                                  | 48 |  |  |  |  |
| в.        | OPPORTUNITÀ SINTESI                                          | 49 |  |  |  |  |
| c.        | C. OPPORTUNITÀ DETTAGLIO                                     |    |  |  |  |  |
| D.        | Forecast x periodo e agente                                  | 51 |  |  |  |  |
| Е.        | FORECAST X AGENTE                                            | 52 |  |  |  |  |
| 2.13      | 3 ORDINI                                                     | 54 |  |  |  |  |
| Α.        | Ordini                                                       | 54 |  |  |  |  |
| в.        | OFFERTA - PREVENTIVO                                         | 54 |  |  |  |  |
| С.        | FORECAST X PERIODO E AGENTE                                  | 54 |  |  |  |  |
| D.        | FORECAST X AGENTE                                            | 54 |  |  |  |  |
| 2 14      | 1 TELEFONATE                                                 | 54 |  |  |  |  |
| Δ.        | STATI CONTATTI SINTESI                                       | 54 |  |  |  |  |
| л.<br>В   |                                                              | 56 |  |  |  |  |
| с.        |                                                              | 50 |  |  |  |  |
| 2.1       |                                                              | 58 |  |  |  |  |
| Z.I.      |                                                              | 50 |  |  |  |  |
| А.<br>D   | LISTA CONTRATTI DETTACI IO. CONTRATTO                        | 50 |  |  |  |  |
| ь.<br>С   | LISTA CONTRATTI DETTAGLIO, CONTRATTO                         | 59 |  |  |  |  |
| C.        | LISTA TIPI CONTRATIO, TIPO CONTRATIO                         | 60 |  |  |  |  |
| D.        | LISTA CONTRATTI SLA, CONTRATTO SLA                           | 61 |  |  |  |  |
| 2.10      | HELP DESK - SEGNALAZIONI                                     | 62 |  |  |  |  |
| A.        | LISTA SEGNALAZIONI                                           | 62 |  |  |  |  |
| в.        | LISTA SEGNALAZIONI DETTAGLIO, SEGNALAZIONE                   | 63 |  |  |  |  |
| с.        | LISTA SEGNALAZIONI/ATTIVITA DETTAGLIO, SEGNALAZIONE/ATTIVITA | 64 |  |  |  |  |
| D.        | RIEPILOGO SEGNALAZIONI                                       | 65 |  |  |  |  |
| Ε.        | LISTA TIPI SEGNALAZIONI                                      | 66 |  |  |  |  |
| F.        | LISTA TIPI SEGNALAZIONI DETTAGLIO, TIPO SEGNALAZIONE         | 67 |  |  |  |  |
| G.        | LISTA STATI SEGNALAZIONI                                     | 68 |  |  |  |  |
| н.        | LISTA STATI SEGNALAZIONI DETTAGLIO, STATO SEGNALAZIONI       | 69 |  |  |  |  |
| 2.17      | 7 Help Desk - Attività                                       | 70 |  |  |  |  |
| Α.        | LISTA ATTIVITÀ                                               | 70 |  |  |  |  |
| в.        | LISTA ATTIVITÀ DETTAGLIO, ATTIVITÀ                           | 71 |  |  |  |  |
| с.        | LISTA TIPI ATTIVITÀ                                          | 72 |  |  |  |  |
| D.        | LISTA TIPI ATTIVITÀ DETTAGLIO, TIPO ATTIVITÀ                 | 73 |  |  |  |  |
| Ε.        | LISTA STATI ATTIVITÀ                                         | 74 |  |  |  |  |
| F.        | LISTA STATI ATTIVITÀ DETTAGLIO, STATO ATTIVITÀ               | 75 |  |  |  |  |
| G.        | LISTA CONDIZIONI ATTIVITÀ, CONDIZIONE ATTIVITÀ               | 76 |  |  |  |  |
| н.        | LISTA SEDI ATTIVITÀ, SEDE ATTIVITÀ                           | 77 |  |  |  |  |
| Ι.        | LISTA OPERAZIONI, OPERAZIONE                                 | 78 |  |  |  |  |
| 2.18      | B HELP DESK - GENERICI                                       | 79 |  |  |  |  |
| Α.        | LISTA FAQ                                                    | 79 |  |  |  |  |
| в.        | LISTA FAQ DETTAGLIO, FAQ                                     | 80 |  |  |  |  |
| с.        | LISTA PRIORITÀ                                               | 81 |  |  |  |  |
| D.        | Lista Priorità Dettaglio, Priorità                           | 82 |  |  |  |  |
|           |                                                              |    |  |  |  |  |
| <u>3.</u> | ANALISI                                                      | 83 |  |  |  |  |
| 3.1       | RICERCA ORDINI                                               | 83 |  |  |  |  |
| Α.        | LISTA APPUNTAMENTI (5 GIORNI)/(ODIERNO)/(GENERALE)           | 83 |  |  |  |  |
| в.        | ANALISI VENDITA X PRODOTTO                                   | 85 |  |  |  |  |
| с.        | ANALISI VENDITA X GRUPPO 1-4                                 | 87 |  |  |  |  |
| D.        | ANALISI VENDITA MENSILE                                      | 88 |  |  |  |  |
| Е.        | ANALISI VENDITA MEDIA                                        | 92 |  |  |  |  |
| F.        | ANALISI MARGINI X AGENTE                                     | 95 |  |  |  |  |
| G.        | ANALISI MARGINI X PRODOTTI                                   | 97 |  |  |  |  |

- F. ANALISI MARGINI X AGENTE
- G. ANALISI MARGINI X PRODOTTI

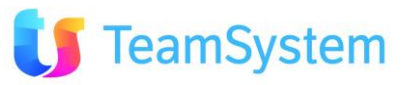

| н.  | FORECAST X AGENTE                           | 99  |
|-----|---------------------------------------------|-----|
| Ι.  | FORECAST X PERIODO                          | 100 |
| J.  | ANALISI DISTINTA SEGNALAZIONI/CONTRATTI     | 101 |
| к.  | Analisi pipeline – Capo Area                | 103 |
| L.  | Analisi pipeline – Commerciale              | 106 |
| 3.2 | RICERCA CLIENTI                             | 110 |
| Α.  | RAGGRUPPAMENTO ANAGRAFICHE ZONA             | 110 |
| в.  | RAGGRUPPAMENTO ANAGRAFICHE SETTORE ATTIVITÀ | 112 |
| с.  | CLASSIFICA DEI MIGLIORI CLIENTI DELL'ANNO   | 113 |
| 3.3 | RICERCA CALL CENTER                         | 114 |
| Α.  | ANALISI CONTATTI                            | 114 |
| в.  | RIEPILOGO CAMPAGNA OPERATORE                | 115 |
| с.  | RIEPILOGO CAMPAGNA                          | 117 |
| D.  | RIEPILOGO ATTIVITÀ CAMPAGNA OPERATORE       | 119 |
| Ε.  | Riepilogo Attività Campagna                 | 121 |
| F.  | ATTIVITÀ PER FASCIA ORARIA                  | 123 |
| G.  | Attività per fascia oraria Sintetica        | 124 |
| н.  | ANALISI INGRESSO IN CAMPAGNA                | 127 |
| Ι.  | ANALISI STATI ELENCHI PER CAMPAGNA          | 132 |
| J.  | Riepilogo Elenchi Telefonate                | 136 |
| 3.4 | RICERCA SEGNALAZIONI                        | 137 |
| Α.  | ATTIVITÀ PER OPERATORE E STATO              | 137 |
| в.  | Elenco per Fatturazione                     | 143 |
| с.  | ETÀ E TEMPI DI SOLUZIONE SEGNALAZIONI       | 147 |
| D.  | Segnalazioni e Attività per Tipo            | 150 |
| Е.  | SEGNALAZIONI PER OPERATORE E STATO          | 155 |
| F.  | SLA PER SEGNALAZIONI                        | 161 |

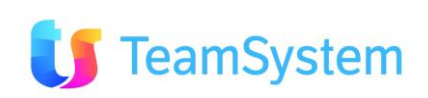

## **1.Introduzione**

All'interno del CRM sono disponibili molti report ed analisi standard. Questo documento descrive tutti i documenti che possono essere stampati dalla sistema – sia i report, sia le analisi disponibili attraverso le ricerche avanzate.

Tutti i report vengono governati attraverso la gestione:

- Analisi e Reporting->Configurazione Analisi e Reporting oppure
- Analisi e Reporting->Configurazione Stampe

in cui è possibile controllare quali documenti sono disponibili all'interno del CRM.

|    |                      |                              |                             |        |               | Filtra:      | 9                     |
|----|----------------------|------------------------------|-----------------------------|--------|---------------|--------------|-----------------------|
| ID | CODICE MODULO        | DESCRIZIONE                  | NOME REPORT                 | RENDER | UTENTE/GRUPPO | MOTIVO       | OBSOLETO              |
| 37 | Appuntamento         | Test Appuntamenti altro      | Appuntamenti_test_altro.rpt | Xls    | EVERYONE      |              | False                 |
| 33 | Appuntamento         | Test Appuntamenti Kamila     | Appuntamenti_test.rpt       | Xls    | EVERYONE      |              | False                 |
| 60 | BloccoNoteForm       | To do lista completa         | ToDoList_completo.Rpt       | Pdf    | EVERYONE      |              | False                 |
| 58 | BloccoNoteGrid       | To do lista                  | ToDoList.Rpt                | PdF    | EVERYONE      |              | False                 |
| 61 | BloccoNoteGrid       | To do lista completa         | ToDoList_completo.Rpt       | Pdf    | EVERYONE      |              | False                 |
| 18 | ClientiForm          | Cliente                      | Cliente.Rpt                 | Pdf    | EVERYONE      |              | False                 |
| 17 | ClientiGrid          | Clienti Dettaglio            | Clienti_Dettaglio.Rpt       | PdF    | EVERYONE      |              | False                 |
| 2  | ClientiGrid          | Lista Clienti                | Clienti_Sintesi.Rpt         | Pdf    | EVERYONE      |              | False                 |
| 12 | ClientiGrid          | Lista Clienti Dettaglio      | Cliente.Rpt                 | Pdf    | EVERYONE      |              | False                 |
| 38 | ClientiGrid          | pino in doc                  | Cliente.Rpt                 | Doc    | EVERYONE      |              | False                 |
| 39 | ClientiGrid          | pino in doc                  | Cliente.Rpt                 | Rpt    | EVERYONE      |              | False                 |
| 63 | CRM_MultidominioForm | Dominio lista con i dettagli | TabellaDominio_dettagli.Rpt | Pdf    | EVERYONE      |              | False                 |
| 62 | CRM_MultidominioGrid | Dominio lista con i dettagli | TabellaDominio_dettagli.Rpt | Pdf    | EVERYONE      |              | False                 |
| 64 | CRM_MultidominioGrid | Dominio lista sintesi        | TabellaDominio_sintesi.Rpt  | PdF    | EVERYONE      |              | False                 |
| 57 | Elenchi_StatiForm    | Stati elenchi completo       | StatiElenchi_completo.Rpt   | Pdf    | EVERYONE      |              | False                 |
| 21 | 345 5                |                              |                             |        |               | >> X 🔁 🔍 🔞 🔝 | 🖌 (S) Records: 69 🚺 🖇 |

#### Immagine 1 Elenco stampe

Per ogni report è possibile indicare:

- il file di stampa (RPT),
- il tipo di renderizzazione (PDF, DOC, XLS, RPT, RTF)
- i permessi per gruppo di utenti
- altre proprietà

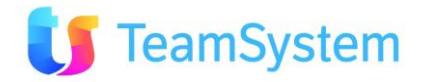

## 2.Report

In questo paragrafo vengono descritti tutti i report standard disponibili all'interno del CRM. Per accedere ai report bisogna leggere dove si trova il report e generare il report cliccando l'icona di stampa.

I report sono organizzati per Codice Modulo, cioè per ogni parte del sistema.

### 2.1 Agenda

#### a. Agenda giornaliera

| Report            | Agenda giornaliera                                                                                                    |  |
|-------------------|----------------------------------------------------------------------------------------------------|--|
| Descrizione       | Stampa per ogni giorno della settimana tutti gli appuntamenti di giornata in agenda. Nella stampa saranno presenti sia i giorni privi di appuntamenti che quelli non lavorativi. |  |
| Dove si trova     | Si trova sulla griglia di Agenda                                                                                                    |  |
| Codice modulo     | Agenda                                                                                                    |  |
| Nome del file RPT | Agenda_Giornaliera.Rpt                                                                                                    |  |
| Tipo di PDF       |                                                                                                    |  |
| renderizzazione   |                                                                                                    |  |

Siseco

#### TEAM DI ASSISTENZA

CORSO SEMPIONE 270 - 20028 SAN VITTORE OLONA MI Tel. 0331 9351

#### AGENDA GIORNALIERA

Page 25 of 40 15/06/2010 12:12

Codice AGN001

FERRO VASCO

#### venerdi 11/06/2010 Dalle ore Cliente Referente Oggetto trattariva 14:15 (32) -G&P DI CASTOLDI PAOLO demo careweb Indirizza Telefono Cellulare Stato VIA DANTE, 108/A 187 Da Contattare Alle ore 17:25 20020 - CESATE (MI) eMail Note appuntamento

### Immagine 2 Agenda giornaliera – esempio

#### b. Agenda settimanale

| Report                     | Agenda settimanale                                                                                                    |  |  |  |  |
|----------------------------|----------------------------------------------------------------------------------------------------|--|--|--|--|
| Descrizione                | Stampa su un'unica pagina tutti gli appuntamenti della settimana in agenda. Nella stampa saranno presenti sia i giorni privi di appuntamenti che quelli non lavorativi. |  |  |  |  |
| Dove si trova              | Si trova sulla griglia di Agenda                                                                                                    |  |  |  |  |
| Codice modulo              | Agenda                                                                                                    |  |  |  |  |
| Nome del file RPT          | Agenda_Settimanale.Rpt                                                                                                    |  |  |  |  |
| Tipo di<br>renderizzazione | PDF                                                                                                    |  |  |  |  |

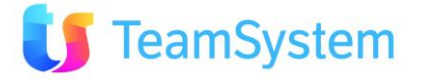

| Siseco         | TEAM DI ASSISTENZ                                         | A                  |                 | AGENDA SETTIMANAI                         |                               |        |
|----------------|-----------------------------------------------------------|--------------------|-----------------|-------------------------------------------|-------------------------------|--------|
| 013440         | CODEO SEMPIONE 27                                         | 00000 0000         |                 | M                                         | Page                          | 4 of 6 |
|                | Tel. 0331 9351                                            | J - 20026 SAIN VII | ITORE OLONA     | MI                                        | 15/06/2010                    | 12:21  |
| AGN001         | Agente<br>FERRO<br>VASCO                                  |                    |                 | Appuntamenti dal <b>0</b>                 | 7/06/2010 al 26/06/2          | 2010   |
| lunedi 07/06/2 | 010                                                       |                    |                 |                                           |                               |        |
|                | Nessun appuntamento fissato                               | per oggi           |                 |                                           |                               |        |
| martedì 08/06, | /2010                                                     |                    |                 |                                           |                               |        |
|                | Nessun appuntamento fissato                               | per oggi           |                 |                                           |                               |        |
| mercoledì 09/0 | 6/2010                                                    |                    |                 |                                           |                               | 10     |
|                | Nessun appuntamento fissato                               | per oggi           |                 |                                           |                               | 2      |
| giovedì 10/06/ | 2010                                                      |                    |                 |                                           |                               |        |
|                | Nessun appuntamento fissato                               | per oggi           |                 |                                           |                               |        |
| venerdì 11/06/ | 2010                                                      |                    |                 |                                           |                               |        |
| 14:15 - 17:25  | Cliente<br>-G&P DI CASTOLDI PAOLO<br>Note<br>appuntamento | Città<br>CESATE    | Telefono<br>187 | <i>Oggetto trattativa</i><br>demo careweb | <i>Stato</i><br>Da Contattare |        |
| sabato 12/06/2 | 2010                                                      |                    |                 |                                           |                               |        |
|                | Giorno non lavorativo                                     |                    |                 |                                           |                               |        |
| domenica 13/0  | 6/2010                                                    |                    |                 |                                           |                               |        |
|                | Giorno non lavorativo                                     |                    |                 |                                           |                               |        |

### Immagine 3 Agenda settimanale – esempio

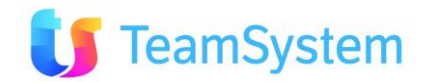

## 2.2 Agenti

| a.                                      | Soggetto                             |                                            |                                                 |                                                    |                                 |
|-----------------------------------------|--------------------------------------|--------------------------------------------|-------------------------------------------------|----------------------------------------------------|---------------------------------|
| Report                                  |                                      | Soggetto                                   |                                                 | • • •                                              |                                 |
| Descrizio                               | one                                  | Stampa il det                              | taglio di ogni soggett                          | o selezionato.                                     |                                 |
| Dove si t                               | trova                                | Si trova su<br>Operatori/Age               | lla griglia di ricerc<br>enzie/Segnalatori e su | a semplice dei Sogget<br>Illa form con i dettagli. | ti:Agenti/                      |
| Codice n                                | nodulo                               | AgentiGrid, A                              | gentiForm                                       |                                                    |                                 |
| Nome de                                 | el file RPT                          | Agente.Rpt                                 |                                                 |                                                    |                                 |
| Тіро                                    | di                                   | PDF                                        |                                                 |                                                    |                                 |
| renderiz                                | zazione                              |                                            |                                                 |                                                    |                                 |
| Dipecc                                  | Corso Sem<br>Tel. 03319<br>PIVA 1231 | ipione 270, SAN VI<br>351 INT.2<br>2312312 | ITORE OLONA 20028 (MI)                          |                                                    | Page 1 of 7<br>29/06/2010 11:19 |
| <sub>Nome:</sub><br>Tommaso             |                                      | Cognome:<br>RAZZOLINI                      |                                                 |                                                    |                                 |
| ID Agente:<br>37                        |                                      | Codice Soggetto:<br>RAZ_Ag                 | Tipo Soggetto:<br>Agente                        | Livello Competenza:<br>0                           |                                 |
| Telefono:<br>123456789                  |                                      | Cellulare:                                 | Fax:<br>33445566                                | Numero di Interno VOIP:<br>O                       |                                 |
| eMail:<br>T.Razzoli@te                  | est.it                               |                                            | eMail CC:                                       |                                                    |                                 |
| Indirizzo:<br>Via Nuova 1<br>22334 ABBA | 2<br>ADIA CERRETO                    | MI                                         | P. IVA/Codice Fiscale.<br>12312312312           | :                                                  |                                 |
|                                         |                                      |                                            | Opportunità                                     |                                                    |                                 |
| Riferimento opportu                     | unità                                | Stato                                      | Ogg. Trattativa                                 | Periodo chiusura                                   | Importo                         |
| OPT_168940                              | 08/01/2007                           | Trattativa Vinta                           | Piscine                                         |                                                    | % 15.000,00                     |
| OPT_168172                              | 10/01/2008                           | Trattativa Vinta                           | Piscine                                         |                                                    | % 15.000,00                     |

### Immagine 4 Soggetto – esempio

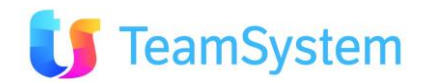

| b                           | <ul> <li>Soggetti Dett</li> </ul>          | aglio                                   |                            |                          |              |                    |            |                        |
|-----------------------------|--------------------------------------------|-----------------------------------------|----------------------------|--------------------------|--------------|--------------------|------------|------------------------|
| Report                      | :                                          | Soggetti dett                           | aglio                      |                          |              |                    |            |                        |
| Descriz                     | zione                                      | Stampa un d                             | ettaglio sint              | etico dei so             | oggetti sele | eziona             | ti.        |                        |
| Dove s                      | i trova                                    | Si trova su<br>Operatori/Ag             | lla griglia<br>enzie/Segna | di ricerca<br>Ilatori.   | semplice     | dei                | Soggetti:  | Agenti/                |
| Codice                      | modulo                                     | AgentiGrid                              |                            |                          |              |                    |            |                        |
| Nome                        | del file RPT                               | Agenti_Detta                            | glio.Rpt                   |                          |              |                    |            |                        |
| Tipo<br>render              | di<br>izzazione                            | PDF                                     |                            |                          |              |                    |            |                        |
| Siseco                      | ASSISTENZ                                  | A BCOM                                  |                            |                          |              |                    | DE         | TTAGLIO SOGGE          |
|                             | Corso Sempi<br>Tel. 0331935<br>PIVA 123123 | ione 270, SAN VIT<br>51 INT.2<br>312312 | TORE OLONA                 | 20028 (MI)               |              |                    |            | Page 1<br>29/06/2010 1 |
| ID<br><b>36</b><br>Contatti | Soggetto<br>RAIF SARDA S.N.C.              | DI CORONA T                             |                            | Codice Soggett<br>RAI_Ag | D            | Tipologi<br>Agente | ia<br>•    |                        |
| Telefono                    | Cellulare                                  | Numero Fax                              | eMail                      |                          |              | P.Iva              | \ Cod Fisc |                        |
| ID<br>37                    | Soggetto<br>RAZZOLINI TOMMA                | so                                      |                            | Codice Soggett           | D            | Tipologi<br>Agente | ia<br>2    |                        |
| Contatti<br>Via Nuova 12    | 22334 ABBADIA CERRI                        | eto                                     |                            |                          |              |                    |            |                        |
| Tel: 12345678               | 89 eMail: T.Razzoli@tes                    | st.it                                   |                            |                          |              |                    |            |                        |
| Telefono                    | Cellulare                                  | Numero Fax                              | eMail                      |                          |              | P.Iva              | \ Cod Fisc |                        |
| 123456789                   |                                            | 33445566                                | T.Razzoli@tes              | st.it                    |              | 12312              | 312312     |                        |

Immagine 5 Soggetti Dettaglio – esempio

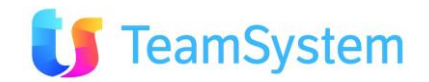

| Report                                                                                 | Soggetto e Responsabile                                                                            |  |
|----------------------------------------------------------------------------------------|----------------------------------------------------------------------------------------------------|--|
| <b>Descrizione</b> Stampa la lista dei soggetti selezionati organizzata per superiore. |                                                                                                    |  |
| Dove si trova                                                                          | Si trova sulla griglia di ricerca semplice dei Soggetti: Agenti/<br>Operatori/Agenzie/Segnalatori. |  |
| Codice modulo                                                                          | AgentiGrid                                                                                         |  |
| Nome del file RPT                                                                      | AgenteResponsabile.Rpt                                                                             |  |
| Tipo di                                                                                | PDF                                                                                                |  |
| renderizzazione                                                                        |                                                                                                    |  |

| SISECO            | TEAM DI ASS                  | ISTENZ                          | Ά. |                    |   | Agente |
|-------------------|------------------------------|---------------------------------|----|--------------------|---|--------|
|                   | CORSO SEMP<br>Tel. 0331 9351 | Page 1 of 1<br>15/06/2010 12:48 |    |                    |   |        |
| Codice Soggetto:  |                              | Nome:                           |    | Cognome:           |   |        |
| CEN_Ag            |                              |                                 |    | CENCETTI LEANDRO   | т |        |
| CRN_Ag            |                              |                                 |    | CIRINO FRANCESCO   | м |        |
| Diretto superiore | BIRKER SRL                   |                                 | т  |                    |   |        |
| Codice Soggetto:  |                              | Nome:                           |    | Cognome:           |   |        |
| DAL_Ag            |                              |                                 |    | DAL MOLIN CRISTIAN |   |        |
| Diretto superiore | FERRO VASCO                  |                                 |    |                    |   |        |
| Codice Soggetto:  |                              | Nome:                           |    | Cognome:           |   |        |
| CAG_Ag            |                              |                                 |    | CASALE GIANLUCA M  |   |        |

Immagine 6 Soggetto e Responsabile - esempio

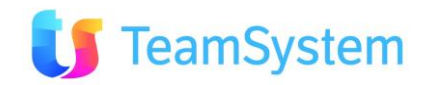

#### d. Lista dei Soggetti

| Report            | Lista dei soggetti                                               |  |  |  |  |
|-------------------|------------------------------------------------------------------|--|--|--|--|
| Descrizione       | Stampa la lista sistetica dei soggetti selezionati.              |  |  |  |  |
| Dove si trova     | Si trova sulla griglia di ricerca semplice dei Soggetti: Agenti/ |  |  |  |  |
|                   | Operatori/Agenzie/Segnalatori.                                   |  |  |  |  |
| Codice modulo     | AgentiGrid                                                       |  |  |  |  |
| Nome del file RPT | Agenti_Sintesi.Rpt                                               |  |  |  |  |
| Tipo di           | PDF                                                              |  |  |  |  |
| renderizzazione   |                                                                  |  |  |  |  |

Sisco Corso Sempione 270 - 20028 SAN VITTORE OLONA MI Tel. 0331 9351

#### LISTA SOGGETTI

Page 1 of 1 15/06/2010 12:56

| Codice Agente | Cognome Nome       |   | Тіро   | Telefono  | Cellulare | Fax | eMail                         |
|---------------|--------------------|---|--------|-----------|-----------|-----|-------------------------------|
| CAG_Ag        | CASALE GIANLUCA M  |   | Agente | 333222456 | 602998345 |     | gcasale@deltagliapiscine.it   |
| CEN_Ag        | CENCETTI LEANDRO   | т | Agente |           |           |     | bacchetta.c@libero.it         |
| CRN_Ag        | CIRINO FRANCESCO   | м | Agente |           |           |     | fcirino@deltagliapiscine.it   |
| DAL_Ag        | DAL MOLIN CRISTIAN |   | Agente |           |           |     | cdalmolin@deltagliapiscine.it |

#### Immagine 7 Lista dei soggetti – esempio

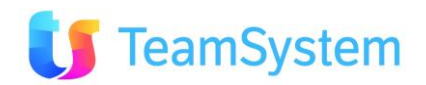

#### e. Situazione Agente

| Report                     | Situazione Agente                                                                                                    |
|----------------------------|----------------------------------------------------------------------------------------------------|
| Descrizione                | Stampa della situazione dell'agente complessiva - anagrafica agente ed varie attività che lo riguardano.                     |
| Dove si trova              | Si trova sulla griglia di ricerca semplice dei Soggetti: Agenti/<br>Operatori/Agenzie/Segnalatori e sulla Form degli Agenti. |
| Codice modulo              | AgentiGrid, AgentiForm                                                                                                    |
| Nome del file RPT          | Agente_Situazione_Analitica.Rpt                                                                                              |
| Tipo di<br>renderizzazione | PDF                                                                                                    |

### SISECO TEAM DI ASSISTENZA

FERRI ROBERTO

#### Situazione Agente

CORSO SEMPIONE 270 - 20028 SAN VITTORE OLONA MI Tel. 0331 9351

22/01/09

Page 1 of 11 24/01/2011 9:47

|                                           |            | Situaz                | ione Agente        | e: 17                 | 2                |                  |            |            |        |
|-------------------------------------------|------------|-----------------------|--------------------|-----------------------|------------------|------------------|------------|------------|--------|
|                                           |            | Ag                    | ente Generi        | ico                   |                  |                  |            |            |        |
| Codice Soggetto:                          | Tipo       | Soggetto:             | Soggetto Sup       | ariore:               |                  | Liveilo Cor      | npetenza:  |            |        |
| AgGen                                     | Ager       | ite                   |                    |                       |                  | 0                |            |            |        |
| Telefono:<br>03318787458                  | Cellu      | ilare:                | Fax:               |                       |                  | Numero di<br>O   | Interno VO | MP:        |        |
| eHail:<br>assistenza.gat@siseco.it        |            |                       | eMail CC:          |                       |                  |                  |            |            |        |
| Indirizzo:                                |            |                       | P. IVA/Codice      | Fiscale               |                  |                  |            |            |        |
| VIA GENOVA, 165<br>21052 BUSTO ARSIZIO VA | ,          |                       |                    |                       |                  |                  |            |            |        |
| Elenco ordini                             |            | - Merceret            |                    | 2015-52               |                  |                  | 6.:        |            |        |
| ID Numero Doc.                            | Data       | Cliente               | 1                  | Stato                 |                  | Periodo\ Perc. C | hlusura    |            | Totale |
| Documenti in stato :                      | Appunta    | mento da esitare      |                    |                       |                  |                  |            |            |        |
| 23047 1_887                               | 04/05/2009 | REPETTO CATERINA 2    | 1                  | Appuntar<br>Ja esitar | mento<br>e       |                  |            |            | 0,00   |
| 23065 1_519                               | 13/05/2009 | 2G STUDIO IMMOBILIARE | - CARRETTI PAOL    | Appuntar<br>Sa esitar | mento<br>e       |                  |            |            | 0,00   |
| Elenco Campagne assegn                    | nate       |                       |                    |                       |                  |                  |            |            |        |
| Cliente                                   | Motivo     |                       | Data               | a<br>niesta           | Ora<br>Richiesta | Tipo Motivo      | Stato      |            |        |
| Nessuna campagna assegn                   | ata        |                       | 2.000              |                       |                  |                  |            |            |        |
| Elenco attività                           |            |                       |                    |                       |                  |                  |            |            | j      |
| Cliente                                   | Data a     | ttività Motivo        | π                  | po motiv              | 10               | Stato            |            | Impresione |        |
| Nessuna attività presente                 |            |                       |                    |                       |                  |                  |            |            |        |
| Elenco visite                             |            |                       |                    |                       |                  |                  |            |            |        |
| Cliente                                   |            | Data visita 0         | Dra visita Esito p | ositivo               | Stato            |                  |            |            |        |

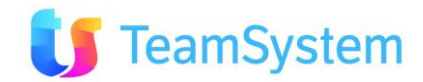

10.00

No

Trattativa Vinta

| Elenco Zone     | assegnate        |                      |                         |                   |                   |       |            |          |
|-----------------|------------------|----------------------|-------------------------|-------------------|-------------------|-------|------------|----------|
| Codice zona     |                  | Descrizione          |                         |                   | Note              |       |            |          |
| AL              |                  | AL                   |                         |                   |                   |       |            |          |
| w               |                  | μ                    |                         |                   |                   |       |            |          |
| Elenco Client   | ai i             |                      |                         |                   |                   |       |            |          |
| Cliente         |                  | Referente Cognome    | R                       | eferente Nome     | Stato             |       | Città      |          |
| Nessuno client  | te assegnato     |                      |                         |                   |                   |       |            |          |
| Elenco oppo     | rtunità          |                      |                         |                   |                   |       |            |          |
| Riferimento o   | pportunità       | Stato                | Ogg. Tr                 | attativa          | Periodo chiu      | sura  | % chiusura | Importo  |
| 22955_314       | 27/02/09         | Trattativa Vinta     |                         |                   |                   |       |            | 0,00     |
| 1_586           | 10/03/09         | Trattativa Vinta     |                         |                   |                   |       |            | 0,00     |
| Elenco ticke    | t assistenza     |                      |                         |                   |                   |       |            |          |
| NumeroTT        | Numero Contratto | Тіро                 | Data Prev.<br>Soluzione | Oata<br>Soluzione | Cliente           | Stato |            | Priorita |
| 0000002         |                  | Problema<br>Hardware | 25/09/2009              | 01/10/2009        | BAROZZI FRANCESCA | Chlus | 0          | Alta     |
| Descrizione pro | blema            |                      |                         |                   |                   |       |            |          |
| Boh 4           |                  |                      |                         |                   |                   |       |            |          |
| Soluzione probi | ema              |                      |                         |                   |                   |       |            |          |
| Accidenti       |                  |                      |                         |                   |                   |       |            |          |

### Immagine 8 Situazione Agente – esempio

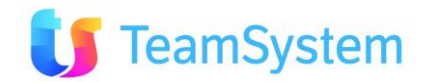

## 2.3 Appuntamenti

| a. Dettaglio App                                        | ountamenti                                |                                  |                                              |
|---------------------------------------------------------|-------------------------------------------|----------------------------------|----------------------------------------------|
| Report                                                  | Dettaglio Appuntame                       | nti                              |                                              |
| Descrizione                                             | Stampa il dettaglio di                    | ogni appuntament                 | to selezionato.                              |
| Dove si trova                                           | Si trova sulla grig                       | lia di ricerca se                | mplice del Contratti/Ordini/                 |
|                                                         | Appuntamenti -> Ant                       | eprima Agenda                    |                                              |
| Codice modulo                                           | Appuntamento                              |                                  |                                              |
| Nome del file RPT                                       | Appuntamento_detta                        | glio.Rpt                         |                                              |
| Tipo di                                                 | PDF                                       |                                  |                                              |
| renderizzazione                                         |                                           |                                  |                                              |
| Codice Agente<br>AGNNUOVO Rossi<br>Appuntamenti di mart | MARIO<br>edì 31/03/2009                   |                                  | N. Appuntamenti<br>1                         |
| Orario 10:30 - 11:30                                    | Oggetto Trattativa                        |                                  |                                              |
| Prot/Cod.<br>21112                                      | Scheda N.<br>0901210352395715930421/01/09 | Provenienza<br>AFFISSIONE        | Stato<br>Trattativa Vinta                    |
| Operatore Timkg<br>252                                  | Operatore :<br>ROSSI GIOVANNI             |                                  | Agenzia                                      |
| Cliente<br>(3138) MUSCARI ANTONIO                       | Indirizzo<br>VIALE PAP/<br>89034 - BO     | A LUCIANI<br>DVALINO MARINA (RC) | Consegnato II<br>Portafoglio I<br>Appartiene |
| Referente                                               |                                           |                                  | Cod. Vla/Indirizzo                           |
| Telefono<br>187                                         | Cellulare eMail<br>a.muscari@l            | ibero.it                         | Fax                                          |
| Partita IVA                                             | Codice Fiscale                            |                                  |                                              |
| Cliente C.A.                                            | Nostri Rif                                |                                  | Revisione                                    |
| Settore Attività                                        |                                           |                                  |                                              |
| Note appuntamento<br>al semaforo a destra PROVA NOTE C  | ENERAL I                                  |                                  |                                              |
| Visitato in data<br>02/03/2010                          | [POS] [NEG] [ATT] > Altro                 |                                  | Esito App.to positivo<br>Si                  |
| Esigenza<br>ESIGENZA<br>Concorrenza<br>CONCORRENZA      |                                           |                                  |                                              |
|                                                         | Caratterist                               | iche cliente                     |                                              |
| CONSEGNARECATALOGO                                      |                                           | CREATODA                         | Romina Billo                                 |
| FONTE                                                   |                                           | HAPISCINA                        |                                              |
| LOCALITAINSTALLAZIONE                                   |                                           | PROVENIENZA                      | Internet                                     |
| TELEFONORECUPERATO                                      |                                           | TIPOFONTE                        | Pubblicit? riviste                           |
| VISIONATOIL                                             |                                           | VISITA                           |                                              |
| CODICESPHERA                                            | GRUPPO:<br>0080412005                     | ri /<>                           |                                              |

### Immagine 9 Dettaglo Appuntamenti – esempio

| b. Lista Appunta  | menti                                                     |  |  |  |
|-------------------|-----------------------------------------------------------|--|--|--|
| Report            | Lista Appuntamenti                                        |  |  |  |
| Descrizione       | Stampa la lista sintetica degli appuntamenti selezionati. |  |  |  |
| Dove si trova     | Si trova sulla griglia di ricerca semplice del            |  |  |  |
|                   | Contratti/Ordini/Appuntamenti -> Anteprima Agenda         |  |  |  |
| Codice modulo     | Appuntamento                                              |  |  |  |
| Nome del file RPT | Appuntamenti_Lista.Rpt                                    |  |  |  |

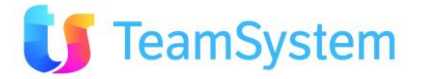

|     | Tipo<br>renderizz    | di<br>zazione                               | XLS                                |          |                     |           |   |                                            |                         |                    |                |                                  |
|-----|----------------------|---------------------------------------------|------------------------------------|----------|---------------------|-----------|---|--------------------------------------------|-------------------------|--------------------|----------------|----------------------------------|
|     | A                    | B C                                         | D E                                | F        | G                   | H         | 1 | J K                                        | L                       | MN                 | 0              | P Q                              |
| 145 | Siseco               | TEAM DI ASS<br>CORSO SEMP<br>Tel. 0331 9351 | <b>ISTENZA</b><br>IONE 270 - 20028 | SAN VITI | TORE OLONA          | MI        |   |                                            |                         | 15/0               | APPU<br>6/2010 | NTAMENTI<br>Page 1 of 1<br>14:34 |
| 6   | Cliente<br>CRINOLINO | Indirizzo                                   | Città                              | Cod_Zo   | Telefono            | Cellulare |   | Note appuntamento                          | Agente<br>D'ERRICO      | Data               | Ora            | Operatore                        |
| 8   | LINO                 | VIA OKONZO                                  | GATTICO                            | no       |                     |           |   |                                            | FRANCO                  |                    |                | FRANCO                           |
| 10  | MUSCARI<br>ANTONIO   | VIALE PAPA LUCIANI                          | BOVALINO<br>MARINA                 |          | <b>%</b> 3383443682 |           |   | al semaforo a destra PROVA NOT<br>GENERALI | E MISITI<br>GIUSEPPE    | martedì 31-03-2009 | 10:30          | Call Center                      |
| 13  | CRISTINI ADELE       | VIA MARIO APOLLON                           | IO,46 ROMA                         | RM       | 0630892704          |           |   | alla via CASSIA                            | Vincenzo<br>Liccione_Ag | sabato 24-01-2009  | 14:30          | Vincenzo<br>Liccione             |

Immagine 10 Lista Appuntamenti - esempio

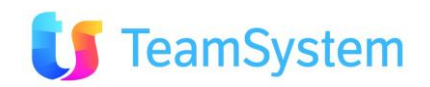

#### c. Sintesi Appuntamenti

| Report            | Sintesi Appuntamenti                                             |  |  |  |
|-------------------|------------------------------------------------------------------|--|--|--|
| Descrizione       | Stampa la sintesi per ogni appuntamento selezionato.             |  |  |  |
| Dove si trova     | Si trova sulla griglia di ricerca semplice del Contratti/Ordini/ |  |  |  |
|                   | Appuntamenti -> Anteprima Agenda                                 |  |  |  |
| Codice modulo     | Appuntamento                                                     |  |  |  |
| Nome del file RPT | Appuntamento_sintesi.Rpt                                         |  |  |  |
| Tipo di           | PDF                                                              |  |  |  |
| renderizzazione   |                                                                  |  |  |  |

| Siseco                                    | ASSISTENZA BCOM                                                       |                                                    |                             | SINTESI APPUNTAMENTI            |
|-------------------------------------------|-----------------------------------------------------------------------|----------------------------------------------------|-----------------------------|---------------------------------|
|                                           | Corso Sempione 270, SAN VI<br>Tel. 03319351 INT.2<br>PIVA 12312312312 | ITTORE OLONA 20028 (MI)                            |                             | Page 1 of 1<br>29/06/2010 11:31 |
| Codice Agente<br>AGNNUOVO                 | Agente<br>Rossi MARIO                                                 | 0                                                  |                             | N. Appuntamenti<br>1            |
| Appuntamenti                              | di martedì 31/                                                        | 03/2009                                            |                             |                                 |
| Orario 10:30 -                            | 11:30                                                                 | Codice Operatore<br>252                            | Operatore<br>ROSSI GIOVANNI | IDOrdine 21112                  |
| Cliente<br>(3138) MUSCARI A               | NTONIO                                                                | Indirizzo :<br>VIALE PAPA LUCIANI                  | l                           |                                 |
| Referente                                 |                                                                       | 89034 - BOVALINO I<br>Oggetto                      | MARINA (RC)                 | Stato<br>Trattativa Vinta       |
| C.A.                                      |                                                                       | Settore attività                                   |                             |                                 |
| Telefono<br>3383443682                    | Cellulare                                                             | Tipo Mot.\Motivo (Campag<br>\PISCINE CC dal 01/01) | na)<br>/08 - ORDINI         |                                 |
| eMail<br>a.muscari@libero.it              | Fax                                                                   | [POS] [NEG] [ATT] > A                              | ltro                        |                                 |
| Note appuntamento<br>al semaforo a destra | PROVA NOTE GENERALI                                                   |                                                    |                             |                                 |
|                                           |                                                                       |                                                    |                             |                                 |

### Immagine 11 Sintesi Appuntamenti – esempio

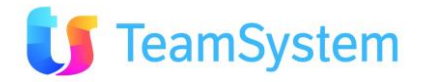

#### d. Appuntamento

| Report            | Appuntamento                                                                           |  |  |
|-------------------|----------------------------------------------------------------------------------------|--|--|
| Descrizione       | Stampa il dettaglio dell'appuntamento.                                                 |  |  |
| Dove si trova     | /iene generato il report in fase di creazione di un nuovo<br>appuntamento dall'Agenda. |  |  |
| Codice modulo     | MM_Appuntamento                                                                        |  |  |
| Nome del file RPT | RepAppuntamento.Rpt                                                                    |  |  |
| Tipo di           | DF                                                                                     |  |  |
| renderizzazione   |                                                                                        |  |  |

### SISECO TEAM DI ASSISTENZA

CORSO SEMPIONE 270 - 20028 SAN VITTORE OLONA MI Tel. 0331 9351 APPUNTAMENTO Page 1 of 1 24/01/2011 17:39

### Dettagli Appuntamento

25/01/2011 10.45

| Agente     | AgGen - Generico - Agente                                                                       |
|------------|-------------------------------------------------------------------------------------------------|
|            | VIA GENOVA, 165 21052 - BUSTO ARSIZIO (VA)<br>Tel. 03318787458 - Email assistenza.gat@siseco.it |
| Operatore  | Operatore nullo                                                                                 |
| Nominativo | ROSSI MARIO                                                                                     |
| Indirizzo  | VIA MANZONI 34<br>00100 - ROMA                                                                  |
| Contatti   | Tel 187 - Cell 33333333                                                                         |
| Contatti   | Email MARIOROSSI@HOTMAIL.IT<br>Immagine 12 Appuntamento – esempio                               |

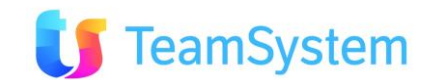

## 2.4 To do list

| a. To do lista co                       | a. To do lista completa                                                                      |  |  |  |  |
|-----------------------------------------|----------------------------------------------------------------------------------------------|--|--|--|--|
| Report                                  | To do lista completa                                                                         |  |  |  |  |
| Descrizione                             | Stampa la lista To Do selezionati con i dettagli, entità ed utenti associati.                |  |  |  |  |
| Dove si trova                           | Si trova sulla griglia di ricerca To Do – Gestione To Do ed anche sulla form con i dettagli. |  |  |  |  |
| Codice modulo                           | BloccoNoteGrid, BloccoNoteForm                                                               |  |  |  |  |
| Nome del file RPT ToDoList_completo.Rpt |                                                                                              |  |  |  |  |
| Tipo di<br>renderizzazione              | PDF                                                                                          |  |  |  |  |

### Siseco TEAM DI ASSISTENZA

CORSO SEMPIONE 270 - 20028 SAN VITTORE OLONA MI Tel. 0331 9351

TO DO LISTA COMPLETA Page 1 of 1

15/06/2010 15:00

| ID                 | 125                    |       |       |
|--------------------|------------------------|-------|-------|
| Descrizione        | Telefonata             |       |       |
| Inserito il        | 15/06/2010 11.49       |       |       |
| Inizio scad.       | 15/06/2010 8.00        |       |       |
| Fine scad,         | 15/06/2010 9.00        |       |       |
| Inserito da        | AMMINISTR3             |       |       |
| Oggetto            | Note dell'appuntamento |       |       |
| Utenti assegnatari |                        | Letto | Fatto |
| AMMINISTR3         |                        | NO    | NO    |
| Assegnatari:       | 1                      |       |       |
| Letto:             | 0                      |       |       |
| Fatto:             | 0                      |       |       |

Entità Clienti

-G&P DI CASTOLDI PAOLO

Immagine 13 To Do lista completa - esempio

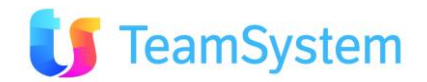

#### b. To do lista sintesi

| Report            | To do lista sintesi                                      |
|-------------------|----------------------------------------------------------|
| Descrizione       | Stampa la lista sintetica dei To Do selezionati.         |
| Dove si trova     | Si trova sulla griglia di ricerca To Do – Gestione To Do |
| Codice modulo     | BloccoNoteGrid                                           |
| Nome del file RPT | ToDoList_sintesi.Rpt                                     |
| Tipo di           | PDF                                                      |
| renderizzazione   |                                                          |

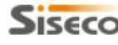

Siseco TEAM DI ASSISTENZA

CORSO SEMPIONE 270 - 20028 SAN VITTORE OLONA MI Tel. 0331 9351

TO DO LISTA

Page 1 of 1 15/06/2010 15:04

| ID  | Oggetto                | Inserito il      | Тіро            | Inizio scad.   | Fine scad.     | Fatto | Letto |
|-----|------------------------|------------------|-----------------|----------------|----------------|-------|-------|
| 120 | fdsfds                 | 28/05/2010 16.07 | Sentire Collega |                |                | NO    | NO    |
| 124 | prova semplice         | 08/06/2010 12.46 | Telefonata      | 08/06/10 10.20 | 08/06/10 13.40 | NO    | NO    |
| 125 | Note dell'appuntamento | 15/06/2010 11.49 | Telefonata      | 15/06/10 8.00  | 15/06/10 9.00  | NO    | NO    |

Immagine 14 To do lista sintesi – esempio

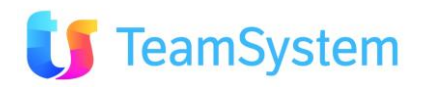

## 2.5 Clienti

#### a. Lista Clienti

| Report            | Lista Clienti                                                      |
|-------------------|--------------------------------------------------------------------|
| Descrizione       | Stampa la lista sintetica dei clienti selezionati.                 |
| Dove si trova     | Si trova sulla griglia di ricerca semplice del Clienti e Prospect. |
| Codice modulo     | ClientiGrid                                                        |
| Nome del file RPT | Clienti_sintesi.Rpt                                                |
| Tipo di           | PDF                                                                |
| renderizzazione   |                                                                    |

| Cliente               | Città    | Telefono  | Cellulare | Email                     |
|-----------------------|----------|-----------|-----------|---------------------------|
| DE MARTINO SALVATORE  | ROMA-620 | 002341232 | 600123123 | Salvatore.Martino@test.it |
| FAJETA GIANCARLO      | ROMA-621 | 00998877  | 123456789 | Fajeta.Giancarlo@test2.it |
| RUFFO MARIA GABRIELLA | ROMA-632 | 111222333 | 600998877 | Ruffo@ccc.it              |

Immagine 15 Lista Clienti - esempio

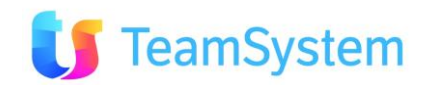

#### b. Lista Clienti Dettaglio

| Report          | Lista Clienti Dettaglio                                            |  |  |  |  |
|-----------------|--------------------------------------------------------------------|--|--|--|--|
| Descrizione     | Stampa il dettaglio di ogni cliente selezionato.                   |  |  |  |  |
| Dove si trova   | Si trova sulla griglia di ricerca semplice del Clienti e Prospect. |  |  |  |  |
| Codice modulo   | ClientiGrid                                                        |  |  |  |  |
| Nome del file   | Clienti_Dettaglio.Rpt                                              |  |  |  |  |
| RPT             |                                                                    |  |  |  |  |
| Tipo di         | PDF                                                                |  |  |  |  |
| renderizzazione |                                                                    |  |  |  |  |

### Siseco

16/06/2010

18/06/2010

23644\_123832814 -

#### ASSISTENZA BCOM

Corso Sempione 270, SAN VITTORE OLONA 20028 (MI) Tel. 03319351 INT.2 PIVA 12312312312

Appuntamento da

esitare

DETTAGLIO CLIENTI

0 %

Page 1 of 1 29/06/2010 11:35

0,00

| 146 Ross                             | INI FEDERICO \ Antoni    | o - Ferraro                |                          |                  |               |         |
|--------------------------------------|--------------------------|----------------------------|--------------------------|------------------|---------------|---------|
| VIALE<br>124 -                       | PRASILLA,41<br>ROMA (RM) |                            |                          |                  |               |         |
| P.Iva \ Cod Fisc<br>RSSFRC64H27H501Y | Ref. Titolo<br>Lic.media | Ref. Ruolo<br><b>ruolo</b> | Set. Attività            | Tipo<br>RvcGa    | Stato<br>Lead |         |
| Telefono<br>187187187                | Cellulare<br>609887766   | Numero Fax<br>0650931087   | eMail<br>info@siseco.com | Sito Web         |               |         |
| Note                                 |                          |                            | Note stampa              |                  |               |         |
|                                      |                          |                            | Opportunità              |                  |               |         |
| Riferimento opportuni                | tà Stato                 | Ogg. Tra                   | attativa                 | Periodo chiusura | Chiusura      | Importo |
| 23633_102002481 -                    | OPPORTUNI                | ITA'                       |                          | Ottobre 2009     | 0 %           | 0,00    |

Immagine 16 Lista Clienti dettaglio - esempio

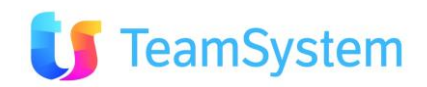

#### c. Clienti Dettaglio

| Report            | Lista Clienti Dettaglio                                              |
|-------------------|----------------------------------------------------------------------|
| Descrizione       | Stampa un dettaglio sintetico per ogni cliente selezionato.          |
| Dove si trova     | Si trova sulla griglia di ricerca semplice del Clienti e Prospect ed |
|                   | anche sulla form con i dettagli.                                     |
| Codice modulo     | ClientiGrid, ClientiForm                                             |
| Nome del file RPT | Cliente.Rpt                                                          |
| Tipo di           | PDF                                                                  |
| renderizzazione   |                                                                      |

### SISECO ASSISTENZA BCOM

| ROSSINI FEDERICO \ Antonio - Ferraro             |
|--------------------------------------------------|
| PIVA 12312312312                                 |
| Tel. 03319351 INT.2                              |
| Corso Sempione 270, SAN VITTORE OLONA 20028 (MI) |
|                                                  |

| 146                                 | ROSSINI FE                | DERICO \ Antonio - Fe | erraro                         |                  |          |         |
|-------------------------------------|---------------------------|-----------------------|--------------------------------|------------------|----------|---------|
|                                     | VIALE PRASI<br>124 - ROMA | LLA,41<br>(RM)        |                                |                  |          |         |
| P.Iva \ Cod Fisc                    | Ref. Titolo               | Ref. Ruolo            | Set. Attività                  | Tipo             | Stato    |         |
| RSSFRC64H27H501Y                    | Lic.media                 | ruolo                 |                                | RvcGa            | Lead     |         |
| Telefono<br>187187187               | Cellulare<br>609887766    | Numero Fa<br>06509310 | ix eMail<br>87 info@siseco.com | S                | ito Web  |         |
| Primo Portafoglio<br>Appartiene     |                           |                       | Agente<br>AGNMST - MAST        | ER - AGENTE      |          |         |
| Secondo Portafoglio<br>Residenziali |                           |                       | Agente(2)<br>AGN DI PROVA -    | DIPROVA - AGENTE |          |         |
| Note                                |                           |                       | Note stampa                    |                  |          |         |
|                                     |                           |                       | Caratteristiche cliente        |                  |          |         |
| FONTE                               |                           | Internet              | LOCALITAIN                     | STALLAZIONE      |          |         |
| TIPOFONTE                           |                           | Numero Verde          | VISITA                         |                  | si       |         |
| Codice Tipo di sede                 | CAP                       | Città                 | Indirizzi<br>Indirizzo         |                  | Telefono | Privacy |
| 12345678 Sede Diversa               |                           | MILANO                | via Nuova 43                   | 6536             |          | R       |
| Descrizione:                        |                           |                       | Note2:                         |                  |          |         |
| Indirizzo descrizione 1             |                           |                       |                                |                  |          |         |
|                                     |                           |                       | Contatti                       |                  |          |         |
| NomeCompleto                        | Titolo                    | Email                 | TelefonoUfficio                | Note             | Codfisc  |         |
| Cognome aaa Nome<br>aaa             | Dottor                    |                       |                                |                  |          |         |
|                                     |                           |                       | Opportunità                    |                  |          |         |
| Riferimento opportunità             | Stato                     | Og                    | g. Trattativa                  | Periodo chiusura | Chlusura | Imports |
| 23633_102002481 -<br>16/06/2010     | OPPO                      | RTUNITA'              |                                | Ottobre 2009     | 0 %      | 0,00    |
| 23644_123832814 -                   | Appu                      | ntamento da           |                                |                  | 0 %      | 0,00    |
| 18/06/2010                          | esitar                    | e                     |                                |                  |          |         |

### Immagine 17 Clienti dettaglio – esempio

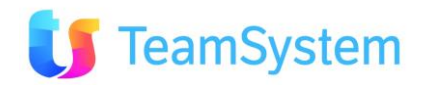

CLIENTE Page 1 of 1 29/06/2010 11:36

#### d. Situazione Cliente

| Report            | Situazione Cliente                                                                                                    |
|-------------------|----------------------------------------------------------------------------------------------------|
| Descrizione       | Stampa della situazione del cliente complessiva - anagrafica cliente ed elenchi di tutti dati che lo riguardano.                  |
| Dove si trova     | Si trova sulla griglia di ricerca semplice dei Clienti e Prospect, sulla form di dettaglio e sulla situazione anagrafica cliente. |
| Codice modulo     | ClientiGrid, ClientiForm, ClientiSituazione                                                                                       |
| Nome del file RPT | Clienti_Situazione_Analitica.Rpt                                                                                                  |
| Tipo di           | PDF                                                                                                    |
| renderizzazione   |                                                                                                    |

Siseco

#### TEAM DI ASSISTENZA

CORSO SEMPIONE 270 - 20028 SAN VITTORE OLONA MI Tel. 0331 9351

#### Situazione Cliente

Page 1 of 4 24/01/2011 10:25

#### Situazione Anagrafica: 33

#### **REPETTO CATERINA 2**

#### LOCALITA' sconosciuta PIANO DEI GRILLI,63 100 100 100

18020 - BORGHETTO D'ARROSCIA (IM)

| P.Iva \ Cod Fisc                    | Ref. Titolo          | Ref. Ruolo               | Set. Attività                       | Про          | Stato           |
|-------------------------------------|----------------------|--------------------------|-------------------------------------|--------------|-----------------|
| 12312312312                         |                      |                          |                                     | DA SITO      | LIBERO          |
| Telefono<br>187187187               | Cellulare<br>1212324 | Numero Fax<br>1111111111 | eNail<br>m_valente@virgilio.it      | Site V       | Web             |
| Primo Portafoglio<br>Appartiene     |                      |                          | Agente<br>VIG_Ag - VIGO ELENA       | т            |                 |
| Secondo Portafoglio<br>Residenziali |                      |                          | Agente(2)<br>AgGen - Generico - Age | ente         |                 |
| Note                                |                      |                          | Note stampa                         |              |                 |
| lenco campagne                      |                      | -                        |                                     | _            |                 |
| Operatore                           | Data R               | chiesta Ora Rich         | lesta Motivo                        |              | Stato           |
| Pubblico                            |                      |                          | PISCINE - step pers                 | onalizzato + | Visita dal Sito |

|                                      |               |                    | sms         |               |             |
|--------------------------------------|---------------|--------------------|-------------|---------------|-------------|
| Elenco attività                      |               |                    |             |               |             |
| Operatore                            | DATA CHIAMATA | Motivo             | Tipo Motivo | Stato         | Impressione |
| CAPO AREA<br>DIRETTO-LANZILLO<br>TTA | 07/04/10 9.03 | PROVA STEP BOSCOLO |             | Tra 30 minuti |             |

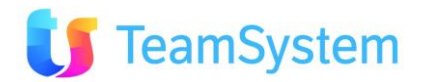

| Elenco visi             | te                     |                   |               |                           |                  |                          |              |         |                            |              |         |
|-------------------------|------------------------|-------------------|---------------|---------------------------|------------------|--------------------------|--------------|---------|----------------------------|--------------|---------|
| Codice Agen             | ite                    | Cognome           |               | Nome                      |                  | Del                      | Orario       | Esito   | Stato                      |              |         |
| DON_Ag                  |                        | DONNO AL          | ESSANDRO      |                           |                  | 15/03/10                 | 15.00        | NO      | Appuntamento               | da esitare   |         |
| AgGen                   |                        | Generico          |               | Agente                    |                  | 29/11/09                 | 13.00        | SI      | Richiamare pro             | ssima volta  |         |
| AgGen                   |                        | Generico          |               | Agente                    |                  | 28/11/09                 | 11.00        | SI      | Richiamare pro             | ssima volta  |         |
| AgGen                   |                        | Generico          |               | Agente                    |                  | 13/10/09                 | 14.00        | SI      | Nuovo Cliente              |              |         |
| DON_Ag                  |                        | DONNO ALI         | ESSANDRO      |                           |                  | 03/05/09                 | 10.30        | NO      | Trattativa Vintu           | a.           |         |
| Elenco pro              | dotti                  | 20                |               |                           |                  |                          |              |         |                            |              |         |
| Data<br>conferma        | Stato                  |                   | Codice        | Descrizione               |                  | Data<br>Conferma<br>Riga | Data<br>Riga | Annulla | Data<br>Installaz.<br>Riga | Stato Riga   |         |
|                         | Fatto Pre<br>da Richia | eventivo<br>amare | 12345         | PRODOTTO                  | D<br>FONE        |                          |              |         |                            | Generico     |         |
| Elenco con              | tatti                  |                   |               |                           |                  |                          |              |         |                            |              |         |
| Nome Com                | pleto                  | Titolo            | Email         |                           |                  | Telefono Ufficio         | Note         |         |                            | Codice       | fiscale |
| Mariotti Gio            | ovanni                 | Ingeg             | nere mario    | tti@glovanni.it           |                  |                          |              |         |                            |              |         |
| VERDI GIO               | VANNI                  | Asses             | sore CIAO     | CIAO.IT                   |                  |                          |              |         |                            |              |         |
| Elenco car              | atteristich            | e                 |               |                           |                  |                          |              |         |                            |              |         |
| FONTE                   |                        |                   | 28            | Sito DT Piscine           |                  | FunzioneRespons          | abile        |         |                            |              |         |
| GlaUsatoCoo             | ρ                      |                   |               |                           |                  | GlaUsatoInterinal        | c            |         |                            |              |         |
| HAPISCINA               |                        |                   |               | Ha Piscina                |                  | LOCALITAINSTAL           | LAZIONE      |         | в                          | ORGHETTO D'A | RROSCIA |
| NUOVA CARA              | ATTERISTICA            | CLIENTI           |               | PRESENTE                  |                  | TIPOFONTE                |              |         | D                          | nternet      |         |
| UseraCoopIn             | terinale               |                   |               |                           |                  | VISITA                   |              |         |                            |              |         |
| CODICESPHE              | era                    |                   |               | 0060662 <mark>0</mark> 08 | GRUPPO           | 1i. /<>                  |              |         |                            |              |         |
| Elenco opp              | portunità              |                   |               |                           |                  |                          |              |         |                            |              |         |
| Riferimento o           | pportunità             |                   | Stato         | (V)                       | Ogg. Trattativa  |                          | Periodo ch   | lusura  | 9                          | Chlusura     | Importo |
| 1_53 - 23/0             | 03/2009                |                   | Trattativa Vi | nta                       |                  |                          |              |         |                            |              | 0,00    |
| 23002_28 -              | 30/03/200              | 9                 | Trattativa Vi | nta                       |                  |                          |              |         |                            |              | 0,00    |
| 23190_093<br>29/07/2009 | 730690 -<br>9          |                   | OPPORTUNIT    | 'A'                       |                  |                          | Settemb      | ne 2009 |                            | 0 %          | 0,00    |
| 23231 - 13              | /10/2009               |                   | OPPORTUNIT    | 'A' (/                    | oggetto dell'opp | ortunità                 | Gennalo      | 2010    |                            | 0 %          | 0,00    |

Immagine 18 Situazione Cliente – esempio

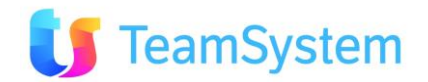

#### e. Lista Contatti

| Report            | Lista Contatti                                                            |
|-------------------|---------------------------------------------------------------------------|
| Descrizione       | Stampa la lista dei contatti selezionati.                                 |
| Dove si trova     | Si trova sulla griglia dei Contatti all'interno dell'anagrafica Clienti e |
|                   | Prospect.                                                                 |
| Codice modulo     | Contatti_dettaglioGrid                                                    |
| Nome del file RPT | Contatti_Sintesi.Rpt                                                      |
| Tipo di           | PDF                                                                       |
| renderizzazione   |                                                                           |

### SISECO TEAM DI ASSISTENZA

| Siseco   | TEAM DI ASSISTENZA                        | LISTA CONTATTI                  |            |                  |
|----------|-------------------------------------------|---------------------------------|------------|------------------|
|          | CORSO SEMPIONE 270 - 20<br>Tel. 0331 9351 | Page 1 of 1<br>05/01/2011 18:00 |            |                  |
| 140      | GALLI LEONARDO *                          |                                 |            |                  |
| Nome     | Cognome                                   | Email                           | Cellulare  | Telefono Ufficio |
| Mario    | Rossi                                     | mario.rossi@italia.it           | 147147147  | 01147147         |
| Giovanni | Verdi                                     | g.verdi@giovanni.it             | 147010203  | 0405147147       |
| Mario    | Bianchi                                   | bianchi.mario@mario.it          | 1470304147 | 14714701         |

Immagine 19 Lista Contatti – esempio

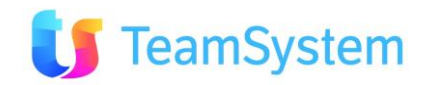

#### f. Lista Contatti Dettaglio, Contatto

|                   | <u> </u>                                                                                               |  |  |  |  |
|-------------------|----------------------------------------------------------------------------------------------------|--|--|--|--|
| Report            | Lista Contatti Dettaglio, Contatto                                                                     |  |  |  |  |
| Descrizione       | Stampa il dettaglio di ogni contatto selezionato.                                                      |  |  |  |  |
| Dove si trova     | Si trova sia sulla griglia che sulla form dei Contatti all'interno dell'anagrafica Clienti e Prospect. |  |  |  |  |
| Codice modulo     | Contatti_dettaglioGrid, Contatti_dettaglioForm                                                         |  |  |  |  |
| Nome del file RPT | Contatto.Rpt                                                                                           |  |  |  |  |
| Tipo di           | PDF                                                                                                    |  |  |  |  |
| renderizzazione   |                                                                                                    |  |  |  |  |

### SISECO TEAM DI ASSISTENZA

| Siseco             | TEA           | M DI ASSISTENZA                  |                              |                 | CONTATTO              |
|--------------------|---------------|----------------------------------|------------------------------|-----------------|-----------------------|
|                    | COR<br>Tel. 0 | SO SEMPIONE 270 - 2<br>0331 9351 | Page 1 of<br>05/01/2011 18:1 |                 |                       |
| 140                | GALLI L       | EONARDO *                        |                              |                 |                       |
| ID Contatto        | Nome          |                                  | Cognome                      |                 |                       |
| 36                 | Mario         |                                  | Rossi                        |                 |                       |
| Titolo             |               | Carica                           | Reparto                      | Codice Fiscale  | Sesso                 |
| Dott.              |               | Capo reparto                     | Marketing                    |                 | м                     |
| Tel. cellulare     |               | Tel. ufficio                     | Numero fax                   | Tel. abitazione | Ind. posta elettr.    |
| 147147147          |               | 01147147                         |                              | 02147147        | mario.rossi@italia.it |
| Data riferimento   |               | Data ultimo incontro             | Presentato da                |                 |                       |
| 05/01/2011         |               | 09/12/2010                       | Verdi Giovanni               |                 |                       |
| Note interne       |               |                                  | Note in                      | stampa          |                       |
| Contatto primario  | o.            |                                  |                              |                 |                       |
| Interessi contatto |               |                                  |                              |                 |                       |

### Immagine 20 Contatto - esempio

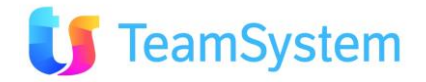

### 2.6 Multidominio

| a. Dominio lista                             | a. Dominio lista sintesi                                                  |  |  |  |  |
|----------------------------------------------|---------------------------------------------------------------------------|--|--|--|--|
| Report Dominio lista sintesi                 |                                                                           |  |  |  |  |
| Descrizione                                  | Stampa la lista sintetica dei codici dalla tabella Multidominio.          |  |  |  |  |
| Dove si trova                                | Si trova sulla griglia del Gestione altre tabelle (tabella multidominio). |  |  |  |  |
| Codice modulo CRM_MultidominioGrid           |                                                                           |  |  |  |  |
| Nome del file RPT TabellaDominio_sintesi.Rpt |                                                                           |  |  |  |  |
| Tipo di                                      | PDF                                                                       |  |  |  |  |
| renderizzazione                              |                                                                           |  |  |  |  |

### a Dominio lista sintosi

### Siseco

#### TEAM DI ASSISTENZA

CORSO SEMPIONE 270 - 20028 SAN VITTORE OLONA MI Tel. 0331 9351

TABELLA DOMINIO

Page 1 of 1 15/06/2010 15:36

| Dominio   | Codice          | Descrizione      | Disabilitato |
|-----------|-----------------|------------------|--------------|
| ToDoList  | Telefonata      | Telefonata       | False        |
| ToDoList  | InviareBrochure | Inviare Brochure | False        |
| ToDoList  | SentireCollega  | Sentire Collega  | False        |
| ToDoList  | StampaContratto | Stampa Contratto | False        |
| Valute    | 001             | EUR              | False        |
| Trasporti | 001             | Trasport 1       | False        |
| Porto     | 001             | Porto1           | False        |
| Nazioni   | Italia          | ITalia           | False        |
| Nazioni   | Spagna          | Spagna           | False        |
| Titoli    | Dr.             | Dottor           | False        |

Immagine 21 Dominio lista sintesi - esempio

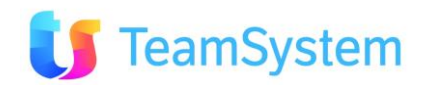

#### b. Dominio lista con i dettagli

| Report            | Dominio lista con i dettagli                                             |
|-------------------|--------------------------------------------------------------------------|
| Descrizione       | Stampa la lista dei codici dalla tabella Multidominio con i dettagli.    |
| Dove si trova     | Si trova sulla griglia del Gestione altre tabelle (tabella multidominio) |
|                   | ed anche sulla form con i dettagli.                                      |
| Codice modulo     | CRM_MultidominioGrid, CRM_MultidominioFrom                               |
| Nome del file RPT | TabellaDominio_dettagli.Rpt                                              |
| Tipo di           | PDF                                                                      |
| renderizzazione   |                                                                          |

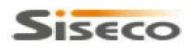

### Siseco TEAM DI ASSISTENZA

CORSO SEMPIONE 270 - 20028 SAN VITTORE OLONA MI Tel. 0331 9351

TABELLA DOMINIO Page 1 of 3 15/06/2010 15:36

| Dominio       | ToDoList         |              |       |
|---------------|------------------|--------------|-------|
| Codice        | InviareBrochure  | Disabilitato | False |
| Descrizione   | Inviare Brochure |              |       |
| Descrizione 2 |                  |              |       |
| Descrizione 3 |                  |              |       |
| Data          |                  |              |       |
| Data 2        |                  |              |       |
| Data 3        |                  |              |       |
| Valore        |                  |              |       |
| Valore 2      |                  |              |       |
| Valore 3      |                  |              |       |

Immagine 22 Dominio lista dettagli – esempio

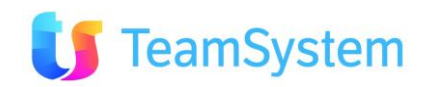

### 2.7 Elenchi

#### a. Stati elenchi sintesi

| Report            | Stati elenchi sintesi                                         |
|-------------------|---------------------------------------------------------------|
| Descrizione       | Stampa la lista sintetica di stati degli elenchi selezionati. |
| Dove si trova     | Si trova sulla griglia del Stati Elenchi.                     |
| Codice modulo     | Elenchi_StatiGrid                                             |
| Nome del file RPT | StatiElenchi_sintesi.Rpt                                      |
| Tipo di           | PDF                                                           |
| renderizzazione   |                                                               |

### SISECO TEAM DI ASSISTENZA

CORSO SEMPIONE 270 - 20028 SAN VITTORE OLONA MI Tel. 0331 9351

STATI ELENCHI SINTESI

Page 1 of 4 15/06/2010 16:05

| Descrizione stato               | Desc. supplementare | Тіро               | Gruppo                                                               |
|---------------------------------|---------------------|--------------------|----------------------------------------------------------------------|
| Archivio                        | (nc)                | Chiuso negativo(N) | Archivio                                                             |
| Assente                         | (nc)                | Attesa(W)          | Assente                                                              |
| Blocca Prezzo                   | (nc)                | Attesa(W)          | Blocca Prezzo                                                        |
| Buca Cliente                    | (nc)                | Attesa(W)          | Buca Cliente                                                         |
| Buca Venditore                  | (nc)                | Attesa(W)          | Buca Venditore                                                       |
| Cliente Annullatoo              | (nc)                | Chiuso positivo(P) | Cliente Annullato                                                    |
| Cliente B2B                     | (nc)                | Chiuso positivo(P) | Cliente B2B                                                          |
| Cliente Blocca Prezzo Annullato | (nc)                | Chiuso negativo(N) | Cliente Blocca Prezzo<br>AnnullatoCliente Blocca Prezzo<br>Annullato |
| Cliente Carta Oro               | (nc)                | Chiuso positivo(P) | Cliente Carta Oro                                                    |

Immagine 23 Stati elenchi sintesi - esempio

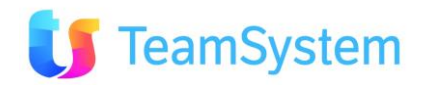

#### b. Stati elenchi completo

| Report            | Stati elenchi completo                                                   |  |  |
|-------------------|--------------------------------------------------------------------------|--|--|
| Descrizione       | Stampa il dettaglio di ogni elenco selezionato.                          |  |  |
| Dove si trova     | Si trova sulla griglia del Stati Elenchi ed anche sulla form dell'elenco |  |  |
|                   | selezionato.                                                             |  |  |
| Codice modulo     | Elenchi_StatiGrid, Elenchi_StatiForm                                     |  |  |
| Nome del file RPT | StatiElenchi_completo.Rpt                                                |  |  |
| Tipo di           | PDF                                                                      |  |  |
| renderizzazione   |                                                                          |  |  |

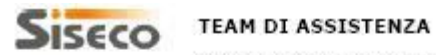

CORSO SEMPIONE 270 - 20028 SAN VITTORE OLONA MI Tel. 0331 9351

STATI ELENCHI COMPLETO Page 1 of 76 15/06/2010 16:05

| ID Stato:                  | 22                 |
|----------------------------|--------------------|
| Descrizione:               | Archivio           |
| Desc. supplementare:       | (nc)               |
| Tipologia:                 | Chiuso negativo(N) |
| Raggruppamento statistico: | Archivio           |
| Libero:                    |                    |
| Note:                      |                    |

#### Immagine 24 Stati elenchi completo - esempio

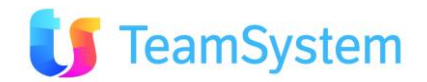

#### c. Stati elenchi dettagli

|                   | -                                                          |  |
|-------------------|------------------------------------------------------------|--|
| Report            | Stati elenchi dettagli                                     |  |
| Descrizione       | Stampa la lista di ogni elenco selezionato con i dettagli. |  |
| Dove si trova     | Si trova sulla griglia del Stati Elenchi.                  |  |
| Codice modulo     | Elenchi_StatiGrid                                          |  |
| Nome del file RPT | StatiElenchi_sintesi.Rpt                                   |  |
| Tipo di           | PDF                                                        |  |
| renderizzazione   |                                                            |  |

### Siseco

#### TEAM DI ASSISTENZA

CORSO SEMPIONE 270 - 20028 SAN VITTORE OLONA MI Tel. 0331 9351 STATI ELENCHI DETTAGLI

Page 1 of 16 15/06/2010 16:05

| ID Stato:                  | 22                 |  |
|----------------------------|--------------------|--|
| Descrizione:               | Archivio           |  |
| Desc. supplementare:       | (nc)               |  |
| Tipologia:                 | Chiuso negativo(N) |  |
| Raggruppamento statistico: | Archivio           |  |
| Libero:                    |                    |  |
| Note:                      |                    |  |
| ID Stato:                  | 23                 |  |
| Descrizione:               | Assente            |  |
| Desc. supplementare:       | (nc)               |  |
| Tipologia:                 | Attesa(W)          |  |
| Raggruppamento statistico: | Assente            |  |
| Libero:                    |                    |  |
| Note:                      |                    |  |

#### Immagine 25 Stati elenchi dettagli – esempio

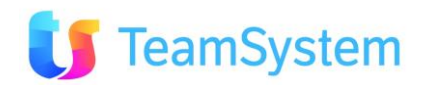

### 2.8 Listino

| a. Anagrafica prodotti sintesi |                                                                                   |  |
|--------------------------------|-----------------------------------------------------------------------------------|--|
| Report                         | Anagrafica prodotti sintesi                                                       |  |
| Descrizione                    | Stampa la lista sintetica dei prodotti selezionati.                               |  |
| Dove si trova                  | Si trova sulla griglia di ricerca semplice dell'Anagrafica Prodotti e<br>Servizi. |  |
| Codice modulo                  | ListinoForm                                                                       |  |
| Nome del file RPT              | AnagraficaProdotti_sintesi.Rpt                                                    |  |
| Tipo di                        | PDF                                                                               |  |
| renderizzazione                |                                                                                   |  |

## Siseco

#### TEAM DI ASSISTENZA

ANAGRAFICA PRODOTTI SINTESI

CORSO SEMPIONE 270 - 20028 SAN VITTORE OLONA MI Tel. 0331 9351 Page 1 of 1 15/06/2010 16:11

| ID | Codice  | Descrizione                   | PrezzoUnit | PrezzoLordo | Quantita<br>Minima |
|----|---------|-------------------------------|------------|-------------|--------------------|
| 1  | .FPRO   | FISSO PROVVIGIONI             | € 50,00    | € 10,00     | 0                  |
| 3  | AM3705  | FONTANA ERA ARD. NATURALE     | € 114,00   | € 136,80    | 0                  |
| 4  | AQUA50  | FARETTO SOMMERGIBILE          | € 111,15   | € 133,38    | 2                  |
| 6  | B336608 | PISCINA COMPL. MOD.CLAIRE 10  | € 0,00     | € 0,00      | 0                  |
| 7  | CA3716  | FONTANA IDEA-ARDESIA NATURALE | € 102,60   | € 123,12    | 0                  |

Immagine 26 Anagrafica prodotti sintesi - esempio

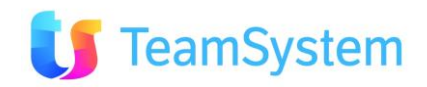

| b. Anagrafica p                                    | rodotti con                                       | npleta                           |                         |                                              |
|----------------------------------------------------|---------------------------------------------------|----------------------------------|-------------------------|----------------------------------------------|
| Report                                             | Anagrafica prodotti completa                      |                                  |                         |                                              |
| Descrizione                                        | Stampa il dettaglio di ogni prodotto selezionato. |                                  |                         |                                              |
| Dove si trova                                      | Si trova                                          | sulla griglia di ricerca se      | emplice dell'Anagrafica | a Prodotti e                                 |
|                                                    | Servizi e                                         | ed anche sulla form del proc     | lotto selezionato.      |                                              |
| Codice modulo                                      | ListinoFo                                         | orm, ListinoGrid                 |                         |                                              |
| Nome del file RPT                                  | Anagrafi                                          | caProdotti_completo.Rpt          |                         |                                              |
| Tipo di                                            | PDF                                               |                                  |                         |                                              |
| renderizzazione                                    |                                                   |                                  |                         |                                              |
| SISECO TEAM DI ASS<br>CORSO SEMP<br>Tel. 0331 9351 | 91STENZA<br>PIONE 270 - 20                        | 0028 SAN VITTORE OLONA MI        | ANAGRAFICA PRODOT       | FI COMPLETA<br>Page 1 of 1<br>/07/2010 12:21 |
| ID: 4 Codic                                        | AOUA50                                            |                                  |                         |                                              |
| Tinologia:                                         |                                                   |                                  |                         |                                              |
| Descriptions: FADET                                |                                                   | 1011 5                           |                         |                                              |
| Descrizione: FAREI                                 | TO SUMMERG                                        | IBILE                            |                         |                                              |
| Prezzo indicativo:                                 | € 133,38                                          | Costo indicativo:                | Quantita minima:        | 2                                            |
| Prezzo standard:                                   | € 111,15                                          | Prezzo Iva comp.:                |                         |                                              |
| Gruppo (1):                                        |                                                   | Gruppo (2):                      |                         |                                              |
| Gruppo (3):                                        |                                                   | Gruppo (4):                      |                         |                                              |
| Descrizione estesa: [ATM]<br>CLIEN                 | ATMOS SRL [<br>TI                                 | STW] STAMPATO E SU WEB [SPE] ART | I.SPECIALE A RICHIESTA  |                                              |
| Opzioni                                            |                                                   |                                  |                         |                                              |
| Unita di misura:                                   | Ν                                                 | Gruppo provv.:                   |                         |                                              |
| Cod IVA:                                           | 20                                                | Portafoglio di rif.:             |                         |                                              |
| Altro                                              |                                                   |                                  |                         |                                              |
| Costo per<br>commessa:                             | € 0,00                                            | Descrizione<br>commessa:         |                         |                                              |
| Obiettivi anno corrente (in d                      | quantità o a                                      | valore)                          |                         |                                              |
| Mensile:                                           | 0,00                                              | Semestrale:                      | 0,00                    |                                              |
| Trimestrale:                                       | 0,00                                              | Annuale:                         | 0,00                    |                                              |
| Imma                                               | gine 27 /                                         | Anagrafica prodotti comp         | oleta - esempio         |                                              |

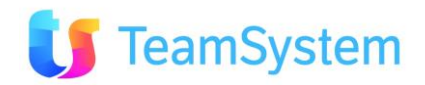

#### c. Anagrafica prodotti dettagli

SISECO TEAM DI ASSISTENZA

| Report            | Anagrafica prodotti dettagli                                          |
|-------------------|-----------------------------------------------------------------------|
| Descrizione       | Stampa la lista con i dettagli dei prodotti selezionati.              |
| Dove si trova     | Si trova sulla griglia di ricerca semplice dell'Anagrafica Prodotti e |
|                   | Servizi ed anche sulla form del prodotto selezionato.                 |
| Codice modulo     | ListinoForm                                                           |
| Nome del file RPT | AnagraficaProdotti_dettagli.Rpt                                       |
| Tipo di           | PDF                                                                   |
| renderizzazione   |                                                                       |

CORSO SEMPIONE 270 - 20028 SAN VITTORE OLONA MI

|                     | Tel. 0331 9351             |                          |                |                    | 15/06/2010 | 16:16 |
|---------------------|----------------------------|--------------------------|----------------|--------------------|------------|-------|
| ID: 1<br>Tipologia: | Codice: .FPRO              |                          |                |                    |            |       |
| Descrizione:        | FISSO PROVVIGIO            | NI                       |                |                    |            |       |
| Prezzo indicativo:  | € 10,00                    | Costo indicativo:        | € 5,00         | Quantita minima:   | 0          |       |
| Prezzo standard:    | € 50,00                    | Prezzo Iva comp.:        | € 6,00         |                    |            |       |
| Descrizione estesa: | [NST] NON STAMP            | ATO [SPE] ART.SPECIALE A | RICHIESTA CLI  | ENTI lol           |            |       |
| Opzioni             |                            |                          |                |                    |            | - 50  |
| Unita di misura:    | N                          | Gruppo provv.:           |                |                    |            |       |
| Cod IVA:            | 20                         | Portafoglio di rif.:     |                |                    |            |       |
| ID: 4               | Codice: AQUA5              | 0                        |                |                    |            | -8    |
| Tipologia:          |                            |                          |                |                    |            |       |
| Descrizione:        | FARETTO SOMMER             | GIBILE                   |                |                    |            |       |
| Prezzo indicativo:  | € 133,38                   | Costo indicativo:        |                | Quantita minima:   | 2          |       |
| Prezzo standard:    | € 111,15                   | Prezzo Iva comp.:        |                |                    |            |       |
| Descrizione estesa  | [ATM] ATMOS SRL<br>CLIENTI | [STW] STAMPATO E SU WE   | B [SPE] ART.SP | ECIALE A RICHIESTA |            |       |
| Opzioni             |                            |                          |                |                    |            |       |
| Unita di misura:    | N                          | Gruppo provv.:           |                |                    |            |       |
| Cod IVA:            | 20                         | Portafoglio di rif.:     |                |                    |            |       |

### Immagine 28 Anagrafica prodotti dettagli – esempio

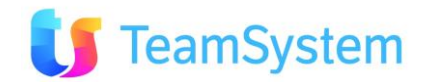

ANAGRAFICA PRODOTTI DETTAGLI

Page 1 of 1

## 2.9 Mail

#### a. Mail

| Report            | Mail                                                                |
|-------------------|---------------------------------------------------------------------|
| Descrizione       | Stampa la mail all'interno della funzionalità di Posta Elettronica. |
| Dove si trova     | Fa parte della funzionalità di Posta Elettronica                    |
| Codice modulo     | Mail                                                                |
| Nome del file RPT | Mail.rpt                                                            |
| Tipo di           | PDF                                                                 |
| renderizzazione   |                                                                     |

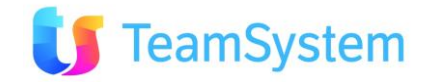

## 2.10 Multimedia

#### a. Elenchi Telemarketing

| Report                     | Elenchi Telemarketing                                                              |  |  |
|----------------------------|------------------------------------------------------------------------------------|--|--|
| Descrizione                | Stampa la lista dei richiami scaduti.                                              |  |  |
| Dove si trova              | Si trova sulla griglia di <i>Azioni Schedulate</i> sotto Multimedia – Opportunità. |  |  |
| Codice modulo              | MM_ElenchiRichiami                                                                 |  |  |
| Nome del file RPT          | ListaElenchi.Rpt                                                                   |  |  |
| Tipo di<br>renderizzazione | PDF                                                                                |  |  |

| Report                     | Elenchi Telemarketing                                                                            |  |  |
|----------------------------|--------------------------------------------------------------------------------------------------|--|--|
| Descrizione                | Stampa la lista dei nominativi aperti da contattare.                                             |  |  |
| Dove si trova              | Si trova sulla griglia di <i>Nominativi Aperti</i> da contattare sotto Multimedia - Opportunità. |  |  |
| Codice modulo              | MM_ElenchiAperti                                                                                 |  |  |
| Nome del file RPT          | ListaElenchi.Rpt                                                                                 |  |  |
| Tipo di<br>renderizzazione | PDF                                                                                              |  |  |

#### TEAM DI ASSISTENZA

| Siseco    | TEAM DI ASSISTENZA                              |             |                                   |                 |            | ELENCO ATTIVITA           |
|-----------|-------------------------------------------------|-------------|-----------------------------------|-----------------|------------|---------------------------|
|           | CORSO SEMPIONE 270 - 20028 SAN VITTORE OLONA MI |             |                                   |                 |            | Page 1 of 1               |
|           | Tel. 0331 9351                                  |             |                                   |                 |            | 07/07/2010 12:02          |
| IDElenco  | Ragione Sociale                                 | N° Contatti | Motivo                            | Data Ins.       | Richlamo   | Stato                     |
| Operatore | Indirizzo                                       | Cod Zona    | Note Interne                      | Note Estern     | 9          | Flag 1 - 4                |
| Val 1     | Val 2                                           | Va          | 13                                | Val 4           |            |                           |
| 105.368   | ASTA NICOLA                                     | 5           | ORDINE e GEST.ORDINE e OPP (liste | 09/03/2010 0.00 | 07/07/2010 | Richlamare prossima volta |
|           | A DELLE AMAZZONI, 92, 91100 - TRAPANI (TP)      |             | asste)                            |                 | 12:31      |                           |
|           |                                                 | 70          |                                   |                 |            | 1 1 1 1                   |

### Immagine 29 Elenchi Telemarketing - esempio

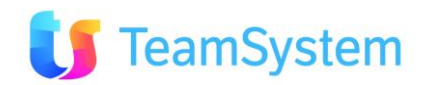
| b. Off        | ierta – I    | preventivo                                                                                                    |            |              |                        |                   |            |                |                       |          |
|---------------|--------------|----------------------------------------------------------------------------------------------------|------------|--------------|------------------------|-------------------|------------|----------------|-----------------------|----------|
| Report        |              | Offerta -                                                                                                    | - prever   | ntivo, O     | ffer – c               | ost e             | stimate    | 9              |                       |          |
| Descrizione   | 1            | Stampa                                                                                                    | prevent    | tivo dell    | 'offerta               | in lir            | ngua ita   | aliana e       | inglese.              |          |
| )ove si trov  | /a           | Si trova                                                                                                    | sulla      | griglia (    | di Listi               | Ordi              | ni sulla   | a parte        | di Gestione           | e Ordini |
|               |              | Multime                                                                                                    | dia. Att   | enzione      | : il rep               | ort n             | on sara    | à mostra       | ato se il pai         | rametro  |
|               |              | CC0080                                                                                                    | non per    | rmette d     | di mosti               | are i             | prezzi     |                |                       |          |
|               |              | Si trova                                                                                                    | anche s    | sulla gri    | glia di r              | icerc             | a semp     | lice deg       | li ordini.            |          |
| Codice mod    | ulo          | MM_Ges                                                                                                    | tioneOr    | dine, O      | rdiniGri               | d                 |            |                |                       |          |
| lome del fi   | le RP1       | Contraction of the second second s | Rpt, ENG   | G_Offer      | ta.Rpt                 |                   |            |                |                       |          |
| іро           |              | di PDF                                                                                                    |            |              |                        |                   |            |                |                       |          |
| enderizzaz    | ione         |                                                                                                    |            |              |                        |                   |            |                |                       |          |
| Sisec         | O ASS        | SISTENZA BCOM                                                                                                    |            |              |                        |                   |            |                | PREVENTIV             | 0        |
|               | Tel.         | 03319351 INT.2                                                                                                    | AN VITTORE | CLONA 200    | J28 (MI)               |                   |            |                |                       |          |
|               | PIV          | A 12312312312                                                                                                    |            |              | Spettabile             |                   |            |                |                       |          |
|               |              |                                                                                                    |            |              | VIALE PAR              | A LUCI            | NIO<br>ANI |                |                       |          |
|               |              |                                                                                                    |            |              | 89034 - E<br>Tel. 187  | OVALI             | NO MARINA  | (RC)           |                       |          |
| C             |              | <b>F</b> inal 1                                                                                                    |            |              |                        |                   |            |                |                       |          |
| Cod Cliente   | Codice       | Fiscale                                                                                                    | P          | age 1 of 1   | OFFER                  | ATA               | 29/06/2010 | 090121035239   | 5715930AdeleCrist     |          |
| Banca / Age   | nzia cliente | •                                                                                                    |            |              | Condizion              | i pagam           | ento       |                | Valuta                |          |
| Agente        |              |                                                                                                    |            |              |                        |                   | Ма         | oazzino        | <u> </u>              |          |
| Rossi MARIO   |              |                                                                                                    |            |              |                        |                   | 00 0       | Deposito Sede  |                       |          |
| Riferimento   |              |                                                                                                    |            |              | Annotazi<br>al semafor | oni<br>o a destra | PROVA NOTE | GENERALI       |                       |          |
| Cod Articolo  | De           | escrizione/Descr. estes                                                                                                    | a          | UM Qua       | intità Pro             | zzo Unit          | т т        | otale Scon     | ti Totale Iva         |          |
| 000111        | cu           | AIRE 09 9,26 X 5,63 X 4,                                                                                                    | 15         |              | 0,00 :                 | 0.384,00          |            | 0,00           | 0,00                  |          |
|               |              |                                                                                                    |            |              |                        |                   |            |                |                       |          |
| COLOUD        | AC           | OPPIA LOUDSPEAKER CAS<br>USTICHE                                                                                                    | SE         | N            | 1,00                   | 276,64            | 2          | 76,64          | 331,97                |          |
| 000098        | SE           | RENA 8+1 MOD.TAPAREL                                                                                                    | L.         | NR           | 1,00                   | 0.457,00          | 30.4       | 57,00          | 30.457,00             |          |
|               | 9,1          | 1124,23                                                                                                    |            |              |                        |                   |            |                |                       |          |
| 003089        | 14           | PPO INTERO SKIMMER                                                                                                    |            | NK           | 7,00                   | 3,89              |            | 21,23          | 21,23                 |          |
| 003078        | TA           | PPO PER SCARICO POMP                                                                                                    | A 1/4"     | NR           | 10,00                  | 7,17              |            | 71,70          | 71,70                 |          |
| 001499        | PIN          | N FOR EASY POOL                                                                                                    |            | NR           | 10,00                  | 0.26              |            | 2,60           | 2.60                  |          |
|               |              |                                                                                                    |            |              | ,                      | -,                |            | -,             |                       |          |
| 002275        | PIE          | EGE A FEUILLES POOL VA                                                                                                    | c          | PZ           | 10,00                  | 145,99            | 1.4        | 59,90          | 1.459,90              |          |
| COLOUD        | 0            | PPIA LOUDSPEAKER CAS                                                                                                    | SE         | N            | 1,00                   | 276,64            | 2          | 76,64          | 331,97                |          |
|               | AC           | USTICHE                                                                                                    |            |              |                        |                   |            |                |                       |          |
|               |              |                                                                                                    |            | Caratteristi | che ordine             |                   |            |                |                       |          |
| DataConsegna  | I            |                                                                                                    |            | Filt         | raggio                 |                   |            | Sabbia         |                       |          |
| Accessibilita |              | Buo                                                                                                    | na         |              |                        |                   |            |                |                       |          |
|               | Tot. merce   | 1° sconto                                                                                                    | 2º sconto  | sconto p     | agamento %             |                   | Totale qu  | antità         | Totale valore         |          |
| N° colli      | 32.571,71    | Porto                                                                                                    | 0,00       | Aspetto est  | 0,00<br>eriore beni    | I                 |            | -0,00          | 32.682,37             |          |
|               |              |                                                                                                    |            |              |                        |                   |            |                |                       |          |
| Causale tras  | porto        |                                                                                                    |            |              | Vettori                |                   |            |                |                       |          |
| Trasporto a   | cura del     |                                                                                                    |            |              |                        |                   |            |                |                       |          |
|               | -            |                                                                                                    |            |              |                        |                   | Bow        | and by b com C | BM - warm cam been on |          |

## Immagine 30 Offerta preventivo – esempio

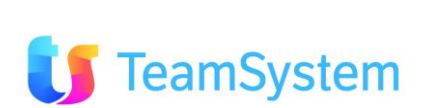

#### c. Offerta Parametrica - Preventivo

| Report                     | Offerta Parametrica - Preventivo                                                                                                    |
|----------------------------|----------------------------------------------------------------------------------------------------|
| Descrizione                | Stampa preventivo dell' offerta selezionata con la possibilità di passare dei parametri al report di stampa.                                                                        |
| Dove si trova              | Si trova sulla griglia di Listi Ordini sulla parte di Gestione Ordini<br>Multimedia.<br>Si trova anche sulla griglia di ricerca semplice degli ordini e sulla<br>form di dettaglio. |
| Codice modulo              | MM_GestioneOrdine, OrdiniGrid, OrdiniForm                                                                                                    |
| Nome del file RPT          | OffertaParametrica.rpt                                                                                                    |
| Tipo di<br>renderizzazione | PDF                                                                                                    |

## SISECO TEAM DI ASSISTENZA

PREVENTIVO

CORSO SEMPIONE 270 - 20028 SAN VITTORE OLONA MI Tel. 0331 9351

> Spettabile RABBANI DANIELE VIA DEL PINO, 6/C 56030 - LOC. SOIANELLA - TERRICCIOLA (PI) Tel. 187

| Cod Anagra<br>060399   | fica Codice Fiscale   | 1        | Pagina<br>Page 1 of 1 | OFFE     | RTA      | Data doc<br>24/01/2011 | Numero doi<br>23514_112236 | e<br>5137 | Revisione  |
|------------------------|-----------------------|----------|-----------------------|----------|----------|------------------------|----------------------------|-----------|------------|
| Banca / Age            | enzia cliente         | 2 e.t.   |                       | Condizio | ni paga  | mento                  |                            |           | Valuta     |
| Agente<br>Generico Age | nte                   |          |                       |          |          |                        | Magazzin<br>00 Deposito    | o<br>Sede |            |
| Riferimento            |                       |          |                       | Anr      | notazion | il .                   |                            |           |            |
| Cod Articolo           | Descrizione/Desc.est. | Stato    | UM                    | Quantità | Prez     | to Unit                | Totale                     | Sconti    | Totale Iva |
| 12345                  | PRODOTTO BOCCHETTONE  | Generico | NR                    | 1        |          | 10,00                  | 5,00                       |           | 6,00       |

| Tot. merce           | 1º sconto | 2º sconto | sconto pagamento %     | Totale quantità | Totale valore |
|----------------------|-----------|-----------|------------------------|-----------------|---------------|
| 5,00                 | 0,00      | 0,00      | 0,00                   | 1,00            | 0,00          |
| N° colli             | Porto     |           | Aspetto esteriore beni |                 |               |
| Causale trasporto    |           | 12        | Vettori                |                 |               |
| Trasporto a cura del |           |           |                        |                 |               |
|                      |           |           |                        |                 |               |

Immagine 31 Offerta Parametrica - Preventivo - esempio

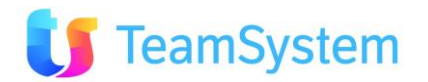

#### d. Gestione ordini preventivo

| Report                     | Preventivo ordine, Preventivo ordine senza prezzi                                                                                 |
|----------------------------|----------------------------------------------------------------------------------------------------|
| Descrizione                | Stampa preventivo dell'ordine in Gestione Ordini Multimedia. Il tipo di report (con o senza prezzi) dipende dal parametro CC0080. |
| Dove si trova              | Si trova sulla griglia di Listi Ordini sulla parte di Gestione Ordini<br>Multimedia.                                              |
| Codice modulo              | MM_GestioneOrdine                                                                                                    |
| Nome del file RPT          | GestioneOrdiniPreventivo.Rpt, GestioneOrdiniPreventivoNoPrezzi.Rpt                                                                |
| Tipo di<br>renderizzazione | PDF                                                                                                    |

Siseco ASSISTENZA BCOM PREVENTIVO Page 1 of 1 SAN VITTORE OLONA MI 16/06/2010 9:43 Tel. 03319351 INT.2 Spettabile Ordine Nº 23604\_182614530 **ROSSINI FEDERICO** VIALE PRASILLA,41 Del 16/06/2010 124 - ROMA (RM) Tel. 187187187 Alla c.a. DETTAGLIO ORDINE Codice Descrizione/Descrizione estesa UM Qta Prezzo Unit. Totale C.IVA Tot (IVA) FPRO. FISSO PROVVIGIONI N 4 50,00 200,00 240,00 [NST] NON STAMPATO [SPE] ART.SPECIALE A RICHIESTA CLIENTI IoI AM3705 FONTANA ERA ARD. NATURALE 114,00 410,40 N 3 342,00 Campo note estese di riga. Molto utile per la stampa delle offerte ricche di testo e descrizioni. Nella versione Web è supportato l'utilizzo di codice HTML semplice (es. senza tabelle nidificate). Viene proposto automaticamente dalla descrizione estesa dell'anagrafica prodotto/servizio.Campo note estese di riga. Molto utile per la stampa delle offerte ricche di testo e descrizioni. Nella versione Web è supportato l'utilizzo di codice HTML semplice (es. senza tabelle nidificate). Viene proposto automaticamente dalla descrizione estesa dell'anagrafica prodotto/servizio.Campo note estese di riga. Molto utile per la stampa delle offerte ricche di testo e descrizioni. Nella versione Web è supportato l'utilizzo di codice HTML semplice (es. senza tabelle nidificate). Viene proposto automaticamente dalla descrizione estesa dell'anagrafica prodotto/servizio. Caratteristiche AM3705 - FONTANA ERA ARD. NATURALE Prv001 222 Caratteristiche ordine DataConsegna adc Pagamento ddd fdfd TotaleD TotaleH ewq

Immagine 32 Ordine preventivo – esempio

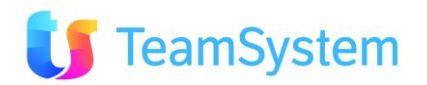

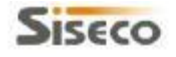

## SISECO ASSISTENZA BCOM

SAN VITTORE OLONA MI Tel. 03319351 INT.2

PREVENTIVO

Page 1 of 1 16/06/2010 10:15

|            |                                                                                                    | Spettabile                                                                                                    |                                                                                                    |     |
|------------|----------------------------------------------------------------------------------------------------|----------------------------------------------------------------------------------------------------|----------------------------------------------------------------------------------------------------|-----|
| Ordine N   | 1° 23604_182614530                                                                                                    | ROSSINI FEDERICO                                                                                                    |                                                                                                    |     |
| Del 16/0   | 06/2010                                                                                                    | VIALE PRASILLA,41                                                                                                    |                                                                                                    |     |
|            |                                                                                                    | 124 - ROMA (RM)                                                                                                    |                                                                                                    |     |
|            |                                                                                                    | Tel. 187187187                                                                                                    |                                                                                                    |     |
| Alla c.a.  |                                                                                                    |                                                                                                    |                                                                                                    |     |
| DETTAG     | LIO ORDINE                                                                                                    |                                                                                                    |                                                                                                    |     |
| Codice     | Descrizione/Descrizione estesa                                                                                                    |                                                                                                    | UM                                                                                                    | Qta |
| .FPRO      | FISSO PROVVIGIONI                                                                                                    |                                                                                                    | N                                                                                                    | 4   |
|            | [NST] NON STAMPATO [SPE] ART.SPE                                                                                                    | CIALE A RICHIESTA CLIENTI IOI                                                                                                    |                                                                                                    |     |
| AM3705     | FONTANA ERA ARD. NATURALE                                                                                                    |                                                                                                    | N                                                                                                    | 3   |
|            | Campo note estese di riga. Molto utile<br>supportato l'utilizzo di codice HTML se<br>descrizione estesa dell'anagrafica pro<br>ricche di testo e descrizioni. Nella ven<br>nidificate). Viene proposto automatica<br>estese di riga. Molto utile per la stamp<br>l'utilizzo di codice HTML semplice (es.<br>estesa dell'anagrafica prodotto/servizi | per la stampa delle offerte ricche di testo e descrizioni,<br>mplice (es. senza tabelle nidificate). Viene proposto au<br>fotto/servizio.Campo note estese di riga. Molto utile per<br>sione Web è supportato l'utilizzo di codice HTML semplic<br>mente dalla descrizione estesa dell'anagrafica prodotto,<br>a delle offerte ricche di testo e descrizioni. Nella versio<br>senza tabelle nidificate). Viene proposto automaticame<br>lo. | . Nella versione Web è<br>tomaticamente dalla<br>r la stampa delle offerte<br>ce (es. senza tabelle<br>/servizio.Campo note<br>nie Web è supportato<br>inte dalla descrizione |     |
|            | Ca                                                                                                    | ratteristiche AM3705 - FONTANA ERA ARD. NATU                                                                                                    | IRALE                                                                                                    |     |
| Prv001     | 222                                                                                                    |                                                                                                    |                                                                                                    |     |
|            |                                                                                                    | Caratteristiche ordine                                                                                                    |                                                                                                    |     |
|            | na adc                                                                                                    | Pagamento                                                                                                    | ddd                                                                                                    |     |
| DataConseg |                                                                                                    |                                                                                                    |                                                                                                    |     |

Immagine 33 Preventivo ordine senza prezzi – esempio

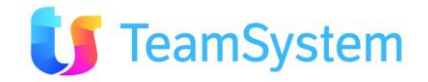

#### e. Stampa Preventivo Ordine

| Report            | Stampa Preventivo Ordine, Preventivo Ordine Senza Prezzi                 |
|-------------------|--------------------------------------------------------------------------|
| Descrizione       | Stampa il dettaglio dell'ordine/preventivo. Il tipo di report (con o     |
|                   | senza prezzi) dipende dal parametro CC0080.                              |
| Dove si trova     | Si trova sulla griglia di Presa Ordine sulla parte di Ordini Multimedia. |
| Codice modulo     | MM_Ordine, MM_Ordine_NoPrezzi                                            |
| Nome del file RPT | OrdiniPreventivo.Rpt, OrdiniPreventivoNoPrezzi.Rpt                       |
| Tipo di           | PDF                                                                      |
| renderizzazione   |                                                                          |

| - |   | - |   |   |   |
|---|---|---|---|---|---|
| - | a | e | 1 | - | 1 |
| - | в | 2 | - | ~ | ٦ |

## O TEAM DI ASSISTENZA

CORSO SEMPIONE 270 - 20028 SAN VITTORE OLONA MI Tel. 0331 9351 PREVENTIVO Page 1 of 1

€ 14.820,00

24/01/2011 14:28

Spettabile

BAROZZI FRANCESCA VIA ANGIOLIERI 1 41053 - maranello (MO) Tel. 187

Del 24/01/2011

#### DETTAGLIO ORDINE

| Codice | Descrizione               | UM | Qta  | Prezzo Unit                | Totale      | C.IVA | Tot (IVA comp.) |
|--------|---------------------------|----|------|----------------------------|-------------|-------|-----------------|
| 000002 | OLIVIA 2 534 10,92 X 5,34 | PZ | 1,00 | € 12.350, <mark>0</mark> 0 | € 12.350,00 | 20    | € 14.820,00     |

€ 12.350,00

Immagine 34 Stampa Preventivo Ordine – esempio

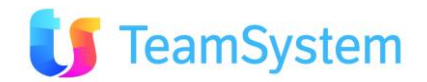

| Siseco        | TEAM DI ASSISTENZA                           |                        | PREVENTIVO |
|---------------|----------------------------------------------|------------------------|------------|
|               | CORSO SEMPIONE 270 - 20028<br>Tel. 0331 9351 | 24/01/2011 14:39       |            |
|               |                                              | Spettabile             |            |
|               |                                              | BAROZZI FRANCESCA      |            |
| Del 24/01/201 | 011                                          | VIA ANGIOLIERI 1       |            |
|               |                                              | 41053 - maranello (MO) |            |
|               |                                              | Tel. 187               |            |
|               |                                              |                        |            |

#### DETTAGLIO ORDINE

| Codice | Descrizione               | UM | Qta  |
|--------|---------------------------|----|------|
| 000002 | OLIVIA 2 534 10,92 X 5,34 | PZ | 1,00 |

### Immagine 35 Preventivo Ordine Senza Prezzi – esempio

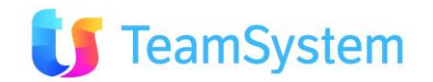

## 2.11 Motivi

| a. Analisi tipologia stati in campagna |                                                              |  |  |  |
|----------------------------------------|--------------------------------------------------------------|--|--|--|
| Report                                 | Analisi tipologia stati in campagna                          |  |  |  |
| Descrizione                            | Stampa l'analisi tipologia stati della campagna selezionata. |  |  |  |
| Dove si trova                          | Si trova sulla griglia di ricerca semplice delle campagne.   |  |  |  |
| Codice modulo                          | MotiviGrid                                                   |  |  |  |
| Nome del file RPT                      | Motivi_analisi_tipologia_stati.Rpt                           |  |  |  |
| Tipo di                                | PDF                                                          |  |  |  |
| renderizzazione                        |                                                              |  |  |  |

## SISECO ASSISTENZA BCOM

SAN VITTORE OLONA MI Tel. 03319351 INT.2

| Tipologia stati in camp | agna   |
|-------------------------|--------|
| Page                    | 1 of 4 |
| 16/06/2010              | 11:02  |

| ID | 52 |
|----|----|
|    |    |

DUPLICATA DUE Descrizione

| Attesa<br>Positivi<br>Appuntamenti<br>Negativi<br>Chiusi d'ufficio | 41<br>27<br>101<br>766<br>0 | 0,6<br>0,4<br>1,4<br>10,3<br>0,0 | 9%<br>9%<br>9%<br>9% |
|--------------------------------------------------------------------|-----------------------------|----------------------------------|----------------------|
| Attesa<br>Positivi<br>Appuntamenti<br>Negativi                     | 41<br>27<br>101<br>766      | 0,6<br>0,4<br>1,4<br>10,3        | 9%<br>9%<br>9%       |
| Attesa<br>Positivi<br>Appuntamenti                                 | 41<br>27<br>101             | 0,6<br>0,4<br>1,4                | %<br>%<br>%          |
| Attesa<br>Positivi                                                 | 41<br>27                    | 0,6                              | %                    |
| Attesa                                                             | 41                          | 0,6                              | %                    |
|                                                                    |                             | 0.0                              |                      |
| Aperti                                                             | 6467                        | 87,4                             | %                    |
| TESI                                                               |                             |                                  |                      |

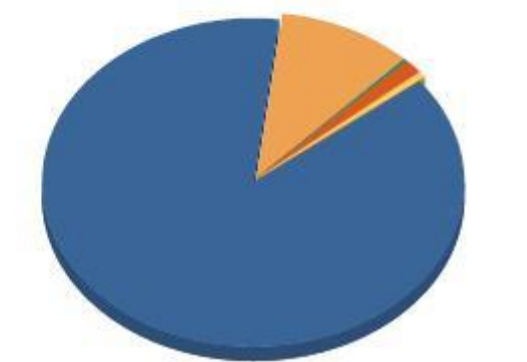

| Aperti           | 87,4%  |
|------------------|--------|
| Negativi         | 10,3%  |
| Positivi         | 0,4%   |
| Appuntamenti     | 1,4%   |
| Chiuso d'ufficio | 0,0%   |
| Attesa           | 0,6%   |
| Total:           | 100,0% |

### Immagine 36 Analisi tipologia stati in campagna - esempio

|                   | · ••••••••••••••••••••••••••••••••••••                     |
|-------------------|------------------------------------------------------------|
| Report            | Analisi stati in campagna                                  |
| Descrizione       | Stampa l'analisi stati della campagna selezionata.         |
| Dove si trova     | Si trova sulla griglia di ricerca semplice delle campagne. |
| Codice modulo     | MotiviGrid                                                 |
| Nome del file RPT | Motivi_analisi_stati.Rpt                                   |
| Tipo di           | PDF                                                        |
| renderizzazione   |                                                            |

#### b. Analisi stati in campagna

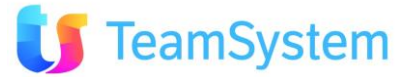

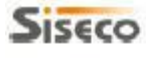

#### ASSISTENZA BCOM

SAN VITTORE OLONA MI Tel. 03319351 INT.2 Stati in campagna Page 1 of 5 16/06/2010 11:06

#### ID II 52 Descrizione DUPLICATA DUE

|      |                                                                                                    | TOTAL |
|------|----------------------------------------------------------------------------------------------------|-------|
| TOTA | L.                                                                                                    | 64    |
|      | Total                                                                                                    | +++++ |
|      | 10001                                                                                                    | 79    |
|      | Lead da Sito                                                                                                    | 3     |
|      |                                                                                                    | 4%    |
|      | Visita dal Sito                                                                                                    |       |
|      |                                                                                                    | 3%    |
| M    | Total                                                                                                    |       |
|      |                                                                                                    | 9%    |
|      | Momentaneo                                                                                                    |       |
|      |                                                                                                    | 9%    |
| P    | Total                                                                                                    | 1     |
|      |                                                                                                    | 1%    |
|      | Chiusa positiva attività Interna / tecnica                                                                                                    | 1 1   |
|      |                                                                                                    | 1%    |
|      | Total                                                                                                    | 3     |
|      |                                                                                                    | 456   |
|      | Appuntamento agente                                                                                                    | 1     |
|      |                                                                                                    | 19    |
|      | Richiesta preventivo email                                                                                                    |       |
| 1.11 | and a second second sec | 3%    |
| 0    | Total                                                                                                    | 44    |
|      | state temperature                                                                                                    | 007   |
|      | stato temporaneo                                                                                                    | 6816  |
| w    | Total                                                                                                    |       |
|      |                                                                                                    | 74    |
|      | OCCUPATO                                                                                                    |       |
|      | Sugar Al C                                                                                                    | 436   |
|      | Reclamo legale                                                                                                    |       |
|      |                                                                                                    | 196   |
|      | Richiamare prossima volta                                                                                                    | 1     |
|      | a character a construction of the construction of the construction | 196   |

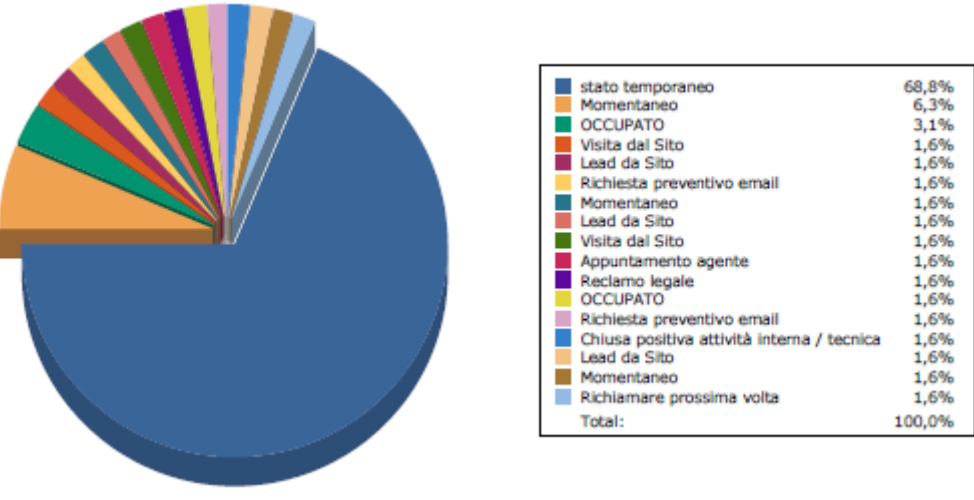

#### Immagine 37 Analisi stati in campagna - esempio

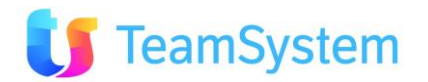

#### c. Campagne sintesi

| Report            | Campagne sintesi                                           |
|-------------------|------------------------------------------------------------|
| Descrizione       | Stampa la lista sintetica delle campagne selezionate.      |
| Dove si trova     | Si trova sulla griglia di ricerca semplice delle campagne. |
| Codice modulo     | MotiviGrid                                                 |
| Nome del file RPT | Motivi_sintesi.Rpt                                         |
| Tipo di           | PDF                                                        |
| renderizzazione   |                                                            |

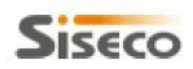

ASSISTENZA BCOM

SAN VITTORE OLONA MI Tel. 03319351 INT.2

#### CAMPAGNE/MOTIVI SINTESI

Page 1 of 1 16/06/2010 10:42

| ID | Descrizione               | Tipologia     | Modalità di lavoro | Obsoleto | N°clienti |
|----|---------------------------|---------------|--------------------|----------|-----------|
| 52 | DUPLICATA DUE             | CRM           | Per attività CRM   | NO       | 63        |
| 58 | AUTOMATISMO AZ            | ALGORITMOZONE | Gruppi             | NO       | 2.416     |
| 62 | Iscrizione "Bet and Lose" | CRM           | Per attività CRM   | NO       | 13        |
| 64 | CAMPAGNA VENDITA CORSI    |               | Gruppi             | NO       | 0         |

Immagine 38 Campagne sintesi – esempio

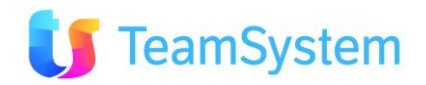

#### d. Campagne completo

| Report            | Campagne completo                                                  |  |  |  |
|-------------------|--------------------------------------------------------------------|--|--|--|
| Descrizione       | Stampa la lista completa delle campagne selezionate.               |  |  |  |
| Dove si trova     | Si trova sulla griglia di ricerca semplice delle campagne ed anche |  |  |  |
|                   | sulla form con i dettagli.                                         |  |  |  |
| Codice modulo     | MotiviGrid, MotiviForm                                             |  |  |  |
| Nome del file RPT | Motivi_completo.Rpt                                                |  |  |  |
| Tipo di           | PDF                                                                |  |  |  |
| renderizzazione   |                                                                    |  |  |  |

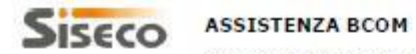

SAN VITTORE OLONA MI Tel. 03319351 INT.2

CAMPAGNE/MOTIVI COMPLETO Page 1 of 20 16/06/2010 10:46

| ID 52                                                      | Obsoleto NO      | N°clienti 63                                           | Priorita 0 |
|------------------------------------------------------------|------------------|--------------------------------------------------------|------------|
| Descrizione                                                | DUPLICATA DUE    |                                                        |            |
| Tipologia                                                  | CRM              |                                                        |            |
| Modalità di lavoro                                         | Per attività CRM |                                                        |            |
| Datarif inizio                                             | 21/01/2009       | Datarif fine                                           | 25/06/2010 |
| OggettoTrattativa                                          |                  |                                                        |            |
| Tipo portafoglio                                           | Clienti          |                                                        |            |
| Codice Intervista                                          |                  |                                                        |            |
| Limitato all'Agenzia                                       |                  |                                                        |            |
| Il Motivo sarà attivo nel<br>seguenti giorni:              |                  | Intervista obbligatoria                                | NO         |
| Il Motivo sarà attivo solo<br>nelle seguenti fasce orarie: |                  | Permetti Libera Nominativi<br>In modalità Proponi Nom. | NO         |
| Genera Segn/Contratti su<br>Agenzia                        |                  | Promessa contatto<br>automatica                        | NO         |
| Genera Segn/Contratti su                                   |                  |                                                        |            |

Gruppi a cui è assegnato il motivo

#### Immagine 39 Campagne completo – esempio

| e. Campagne dettagli |                                                            |  |  |  |
|----------------------|------------------------------------------------------------|--|--|--|
| Report               | Campagne dettagli                                          |  |  |  |
| Descrizione          | Stampa un dettaglio della campagna selezionata.            |  |  |  |
| Dove si trova        | Si trova sulla griglia di ricerca semplice delle campagne. |  |  |  |
| Codice modulo        | MotiviGrid                                                 |  |  |  |
| Nome del file RPT    | Motivi_dettagli.Rpt                                        |  |  |  |
| Tipo di              | PDF                                                        |  |  |  |
| renderizzazione      |                                                            |  |  |  |

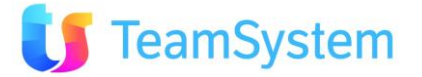

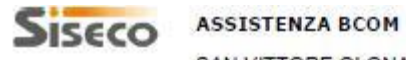

SAN VITTORE OLONA MI Tel. 03319351 INT.2

Page 4 of 4 16/06/2010 10:46

| ID 64                                                      | Obsoleto   | NO            | N°clienti                          | 0                       | Priorita   | 0    |
|------------------------------------------------------------|------------|---------------|------------------------------------|-------------------------|------------|------|
| Descrizione                                                | CAMPAGNA   | VENDITA CORSI |                                    |                         |            |      |
| Tipologia                                                  |            |               |                                    |                         |            |      |
| Modalità di lavoro                                         | Gruppi     |               |                                    |                         |            |      |
| Datarif inizio                                             | 15/06/2010 | 0.00          | Datarif fine                       |                         | 15/06/2010 | 0.00 |
| OggettoTrattativa                                          |            |               |                                    |                         |            |      |
| Tipo portafoglio                                           | Clienti    |               |                                    |                         |            |      |
| Codice Intervista                                          |            |               |                                    |                         |            |      |
| Limitato all'Agenzia                                       |            |               |                                    |                         |            |      |
| Il Motivo sarà attivo nel<br>seguenti giorni:              |            |               | Intervista obbli                   | gatoria                 | NO         |      |
| Il Motivo sarà attivo solo<br>nelle seguenti fasce orarie: |            |               | Permetti Libera<br>in modailtà Pro | Nominativi<br>poni Nom. | NO         |      |
| Genera Segn/Contratti su<br>Agenzia                        |            |               | Promessa conta<br>automatica       | itto                    | NO         |      |
| Genera Segn/Contratti su<br>Portafoglio                    |            |               |                                    |                         |            |      |

### Immagine 40 Campagna dettagli – esempio

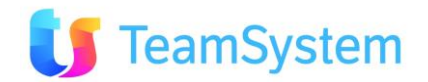

# 2.12 Opportunità

#### a. Opportunità

| Report            | Opportunità                                                           |  |  |
|-------------------|-----------------------------------------------------------------------|--|--|
| Descrizione       | Stampa il dettaglio delle opportunità selezionate.                    |  |  |
| Dove si trova     | Si trova sulla griglia di ricerca semplice delle opportunità ed anche |  |  |
|                   | sulla form con l'dellagli.                                            |  |  |
| Codice modulo     | OpportunitaGrid, OpportunitaForm                                      |  |  |
| Nome del file RPT | Opportunita.Rpt                                                       |  |  |
| Tipo di           | PDF                                                                   |  |  |
| renderizzazione   |                                                                       |  |  |

| Siseco AS           |                  | ISTENZA BCOM                       |               |                        |                        | OPPO     | RTUNITA'                    |
|---------------------|------------------|------------------------------------|---------------|------------------------|------------------------|----------|-----------------------------|
|                     | SAN<br>Tel. (    | VITTORE OLONA MI<br>03319351 INT.2 |               |                        |                        | 16/0     | Page 1 of 1<br>5/2010 11:48 |
| Scheda Nº :         | 23633            | _102002481 Del 16                  | 6/06/2010     |                        |                        |          | 23633                       |
| Operatore :         |                  | CASALE GIANLUCA                    | м             | Segnalato da :         | Segnalatore nullo      |          |                             |
| Assegnato ad Agente | e :              | Generico                           |               | Agenzia :              | Del Taglia Piscine     |          |                             |
| Stato:              |                  | OPPORTUNITA'                       |               | Confermato in data:    |                        |          |                             |
| Cliente :           | 14               | 16                                 |               | P.Iva                  | Cod. Fisc              |          |                             |
| ROSSINI FEDE        | ROSSINI FEDERICO |                                    |               |                        | RSSFRC6                | 4H27H501 | Y                           |
| VIALE PRASILI       | LA,41            |                                    |               | Portafoglio            | Provenienz             | a        |                             |
| 124 - ROMA (F       | RM)              | eMail                              |               | Appartiene<br>Telefono | AFFISSIO<br>Cellulare  | NE       |                             |
| RvcGa               |                  | info@siseco.com                    |               | 187187187              |                        |          |                             |
| Oggetto trattativa  |                  |                                    |               | Periodo \ P            | ercentuale di chiusura |          | Importo                     |
|                     |                  |                                    |               |                        |                        | 0%       | 0,00                        |
|                     |                  |                                    | Caratteri     | istiche cliente        |                        |          |                             |
| FONTE               |                  | Internet                           |               | LOCALITAINSTALLAZI     | ONE                    |          |                             |
| TIPOFONTE           |                  | Numero \                           | /erde         | VISITA                 | si                     |          |                             |
|                     |                  |                                    | Caratteristic | che opportunità        |                        |          |                             |

Nessuna caratteristica associata a quest'opportunità

#### Immagine 41 Opportunita - esempio

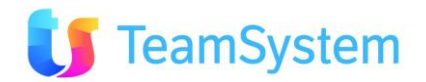

#### b. Opportunità Sintesi

| Report                                                                      | Opportunità sintesi                                           |
|-----------------------------------------------------------------------------|---------------------------------------------------------------|
| <b>Descrizione</b> Stampa la lista sintetica delle opportunità selezionate. |                                                               |
| Dove si trova                                                               | Si trova sulla griglia di ricerca semplice delle opportunità. |
| Codice modulo                                                               | OpportunitaGrid                                               |
| Nome del file RPT                                                           | Opportunita_Sintesi.Rpt                                       |
| Tipo di                                                                     | PDF                                                           |
| renderizzazione                                                             |                                                               |

## SISECO TEAM DI ASSISTENZA

#### SINTESI OPPORTUNITA'

CORSO SEMPIONE 270 - 20028 SAN VITTORE OLONA MI Tel. 0331 9351

Page 1 of 1 07/07/2010 12:08

| Numero   | Data           | Cliente           | Stato            | OggettoTrattativa | P. Chiusura / | %    | Importo |
|----------|----------------|-------------------|------------------|-------------------|---------------|------|---------|
| 23168_   | 17/07/2009     | ANGELONI DARIO    | OPPORTUNITA'     | 123456            | Luglio 2009   | /25  | 0,00    |
| 23186    | 29/07/2009     | AFFRINI VERONICA  | OPPORTUNITA'     | preventivo        | Luglio 2009   | /75  | 0,00    |
| 23516_09 | 543:06/04/2010 | BAUDO PIPPO pippo | OPPORTUNITA'     | fontana           | Giugno 2010   | /50  | 0,00    |
| 23533_15 | 271 16/04/2010 | DE ROSSI FABIO    | Trattativa Vinta |                   |               | /100 | 0,00    |

Immagine 42 Opportunità sintesi - esempio

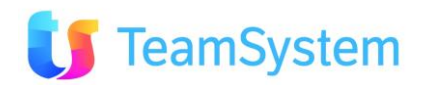

#### c. Opportunità Dettaglio

| Report            | Opportunità dettaglio                                         |  |  |
|-------------------|---------------------------------------------------------------|--|--|
| Descrizione       | Stampa il dettaglio sintetico delle opportunità selezionate.  |  |  |
| Dove si trova     | Si trova sulla griglia di ricerca semplice delle opportunità. |  |  |
| Codice modulo     | OpportunitaGrid                                               |  |  |
| Nome del file RPT | Opportunita_Dettaglio.Rpt                                     |  |  |
| Tipo di           | PDF                                                           |  |  |
| renderizzazione   |                                                               |  |  |

| Sisc                    | co.           | ASSISTENZA BCOM              | И                |                                  | DETTAGLIO (                | PPORTUNITA'      |
|-------------------------|---------------|------------------------------|------------------|----------------------------------|----------------------------|------------------|
| <b>2</b> 12C            |               | ANN ATTORE OF A              |                  |                                  |                            | Page 2 of 3974   |
|                         |               | SAN VITTORE OLON             | NA MI            |                                  |                            | 16/06/2010 11:35 |
|                         |               | Tel. 03319351 INT.2          |                  |                                  |                            |                  |
| IDCliente               | Cliente       |                              |                  | Indirizzo                        | Città                      |                  |
| 26.354<br>IDOpportunità | BONE<br>eMail | DIELLI MASSIMILIANO          |                  | VIA SAN GIUSEPPE 157<br>Telefono | MASSA CARRARA<br>Cellulare |                  |
| 6647                    |               |                              |                  |                                  |                            |                  |
| Numero Opportu          | nità          | Data                         | Stato            | Periodo \ Percenta               | uale di chiusura           | Importo          |
| OPT_10304               | 7             | 14/05/2007                   | Trattativa Vinta |                                  |                            | 15.000,00        |
| Oggetto trattativ       | rattativa     |                              |                  | Portafoglio                      |                            | Provenienza      |
| Piscine                 |               |                              |                  | Appartiene                       |                            | AFFISSIONE       |
| Note generali           |               |                              |                  | Note interne                     |                            |                  |
| Forma: Barb             | ara - Tip     | o: - Dimensioni: Personalizz | ate - Scala:     |                                  |                            |                  |
| Roman - For             | do: Piatt     | o - Colore: Turchese - Acce  | ssori: Fari      |                                  |                            |                  |
| subacquei               |               |                              |                  |                                  |                            |                  |
| IDCliente               | Cliente       |                              |                  | Indirizzo                        | Ottà                       |                  |
| 26.540                  | PATR          | INI LINO                     |                  | VIA CAPPUCCINI 9                 | CREMA                      |                  |
| IDOpportunità           | eMail         |                              |                  | Telefono                         | Cellulare                  |                  |
| 6807                    |               |                              |                  |                                  |                            |                  |
| Numero Opportu          | nită          | Data                         | Stato            | Periodo \ Percento               | uale di chiusura           | Importo          |
| OPT_10155               | 9             | 16/05/2007                   | Trattativa Vinta |                                  |                            | 15.000,00        |
| Oggetto trattativ       | a             |                              |                  | Portafoglio                      |                            | Provenienza      |
| Piscine                 |               |                              |                  | Appartiene                       |                            | AFFISSIONE       |
| Note generall           |               |                              |                  | Note Interne                     |                            |                  |
| Forma: Barb             | ara - Tip     | o: - Dimensioni: dim. A: 8.0 | 38 dim. B: 4.23  |                                  |                            |                  |
| dim. C: - Sc            | ala: Scala    | Inox - Fondo: Incurvato -    | Colore: Sabbia - |                                  |                            |                  |
|                         |               |                              |                  |                                  |                            |                  |

### Immagine 43 Opportunità dettaglio -esempio

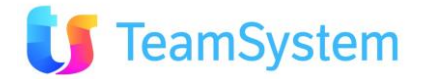

#### d. Forecast x periodo e agente

| Report                                                                         | Forecast x periodo e agente                                |  |  |
|--------------------------------------------------------------------------------|------------------------------------------------------------|--|--|
| Descrizione                                                                    | Stampa i valori forecast raggruppati per periodo e agente. |  |  |
| Dove si trova Si trova sulla griglia di ricerca semplice delle opportunità e s |                                                            |  |  |
|                                                                                | griglia di ricerca semplice degli ordini.                  |  |  |
| Codice modulo                                                                  | OpportunitaGrid, OrdiniGrid                                |  |  |
| Nome del file RPT                                                              | ome del file RPT Forecast_periodo.Rpt                      |  |  |
| Tipo di                                                                        | PDF                                                        |  |  |
| renderizzazione                                                                |                                                            |  |  |

Forecast Siseco ASSISTENZA BCOM Page 1 of 7 16/06/2010 11:50 SAN VITTORE OLONA MI Tel. 03319351 INT.2 200907 Periodo chiusura Stato\* Ogetto trattativa Importo doc Numero documento Data documento Cliente Agente % Previsione 23186 29/07/2009 OPPORTUNITA' AFFRINI VERONICA 172 Generico Agente 1.500,00 75 % 1.125,00 preventivo 1.500,00 1.125,00 Totale mese Periodo chiusura 200912 Numero documento Data documento Stato\* Cliente Ogetto trattativa Agente Importo doc % Previsione 23292\_15282809 29/12/2009 Blocca Prezzo 172 Generico Agente 25 % 25,00 asasa test oggetto 100,00 Totale mese 100,00 25.00 Periodo chiusura Maggio 2010 Data doci Stato\* Cliente Ogetto trattativa Agente Importo doc % Previsio 23467\_193101236 14/03/2010 OPPORTUNITA' AGENZIA IMMOBILIARE FERRARA IPHONEBOX + CRM 172 Generico Agente 20.000,00 25 % 5.000,00 Totale mese 20.000,00 5.000.00 Forecast Siseco ASSISTENZA BCOM Page 3 of 7 16/06/2010 11:50 SAN VITTORE OLONA MI Tel. 03319351 INT.2 nità di misura Euro 60000 50000 40000 fo recast 30000 Valore 20000 10000 0 200907 200912 2010 2010 Settern bre 2010 Glugno 2010 Maggio 2010 Ottobre 2010 Agente: 9 - CENCETTI LEANDRO т Numero documento Data documento Stato\* Cliente Ogetto trattativa Periodo chiusura Importo doc % Previsione 0902020711066906 636NewLead 02/02/2009 Trattativa Vinta CASE DELLE PIANACCE Luglio 2010 53.363,00 53.363,00 Piscine 100 % Totale agente 53.363.00 53.363.00 Agente: 55 - Call Center Cliente Ogetto trattativa Periodo chiusura Prev Data do Stato\* Importo do ero doo 0902090938543473 435NewLead 09/02/2009 Trattativa Vinta CALDATO AFRA Piscine Ottobre 2010 51.194.00 100 % 51.194.00

Totale agente

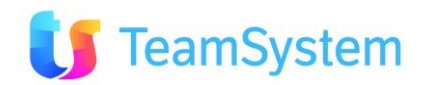

51.194,00

51.194,00

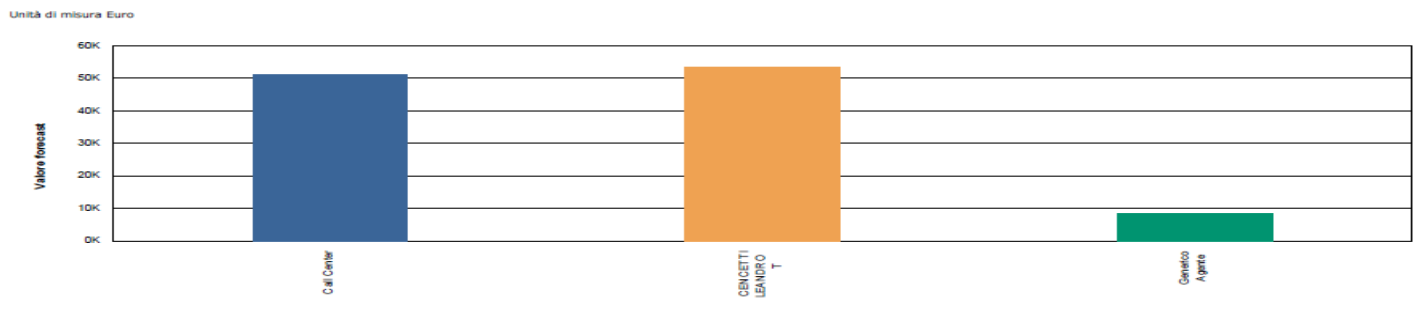

#### Forecast mensile\* 2009

Anno

|                    | Luglio   | Dicembre | Total    |
|--------------------|----------|----------|----------|
| Generico<br>Agente | 1.125,00 | 25,00    | 1.150,00 |
| Total              | 1.125,00 | 25,00    | 1.150,00 |

Anno 2010

|                     | Maggio   | Giugno   | Luglio    | Settembr | Ottobre   | Total      |
|---------------------|----------|----------|-----------|----------|-----------|------------|
|                     |          |          | -         |          |           |            |
| Call Center         | 0,00     | 0,00     | 0,00      | 0,00     | 51.194,00 | 51.194,00  |
| CENCETTI<br>LEANDRO | 0,00     | 0,00     | 53.363,00 | 0,00     | 0,00      | 53.363,00  |
| Generico<br>Agente  | 5.000,00 | 2.250,00 | 0,00      | 0,00     | 0,00      | 7.250,00   |
| Total               | 5.000,00 | 2.250,00 | 53.363,00 | 0,00     | 51.194,00 | 111.807,00 |

\* Mostra la somma dei valori di previsione basati sulla percentuale di chiusura per ogni periodo (Appuntamenti esclusi).

#### Chiusure mensili\*

2009 Anno

|                    | Luglio | Dicembre | Total |
|--------------------|--------|----------|-------|
| Generico<br>Agente | 0,00   | 0,00     | 0,00  |
| Total              | 0,00   | 0,00     | 0,00  |

#### 2010 Anno

|                     | Maggio | Giugno | Luglio    | Settembr | Ottobre   | Total      |
|---------------------|--------|--------|-----------|----------|-----------|------------|
| Call Center         | 0,00   | 0,00   | 0,00      | 0,00     | 51.194,00 | 51.194,00  |
| CENCETTI<br>LEANDRO | 0,00   | 0,00   | 53.363,00 | 0,00     | 0,00      | 53.363,00  |
| Generico<br>Agente  | 0,00   | 0,00   | 0,00      | 0,00     | 0,00      | 0,00       |
| Total               | 0,00   | 0,00   | 53.363,00 | 0,00     | 51.194,00 | 104.557,00 |

\* Mostra l'importo totale per ogni periodo dove la percentuale di chiusura è uguale a 100% (Appuntamenti esclusi).

#### Immagine 44 Forecast x periodo e agente - esempi

| e. Forecast x agente |                                                                      |  |  |  |
|----------------------|----------------------------------------------------------------------|--|--|--|
| Report               | Forecast x agente                                                    |  |  |  |
| Descrizione          | Stampa i valori forecast raggruppati per agente e periodo.           |  |  |  |
| Dove si trova        | Si trova sulla griglia di ricerca semplice delle opportunità e sulla |  |  |  |
|                      | griglia di ricerca semplice degli ordini.                            |  |  |  |
| Codice modulo        | OpportunitaGrid, OrdiniGrid                                          |  |  |  |
| Nome del file RPT    | Forecast_agente.Rpt                                                  |  |  |  |

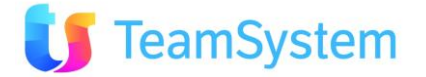

| Tipo<br>renderiz               | zazione                                          | di                    | PDF       |                     |                   |                  |             |       |                                         |
|--------------------------------|--------------------------------------------------|-----------------------|-----------|---------------------|-------------------|------------------|-------------|-------|-----------------------------------------|
| Siseco                         | ASSISTENZA B<br>SAN VITTORE O<br>Tel. 03319351 I | COM<br>LONA M<br>NT.2 | I         |                     |                   |                  |             | 16/0  | Forecast<br>Page 1 of 2<br>6/2010 11:50 |
| Agente: 9-CEN                  | CETTI LEANDRO                                    | т                     |           |                     |                   |                  |             |       |                                         |
| Numero documento               | Data documento                                   | Stato*                |           | Cliente             | Ogetto trattativa | Periodo chiusura | Importo doc | %     | Previsione                              |
| 0902020711066906<br>636NewLead | 02/02/2009                                       | Trattat               | iva Vinta | CASE DELLE PIANACCE | Piscine           | Luglio 2010      | 53.363,00   | 100%  | 53.363,00                               |
| Totale Luglio 20:              | 10                                               |                       |           |                     |                   |                  | 53.363,00   |       | 53.363,00                               |
| Totale agente                  |                                                  |                       |           |                     |                   |                  | 53.363,00   |       | 53.363,00                               |
| Agente: 55-Cal                 | l Center                                         |                       |           |                     |                   |                  |             |       |                                         |
| Numero documento               | Data documento                                   | Stato*                |           | Cliente             | Ogetto trattativa | Periodo chiusura | Importo doc | %     | Previsione                              |
| 0902090938543473<br>435NewLead | 09/02/2009                                       | Trattat               | iva Vinta | CALDATO AFRA        | Piscine           | Ottobre 2010     | 51.194,00   | 100 % | 51.194,00                               |
| Totale Ottobre 2               | 010                                              |                       |           |                     |                   |                  | 51.194,00   |       | 51.194,00                               |
| Totale agente                  |                                                  |                       |           |                     |                   |                  | 51.194,00   |       | 51.194,00                               |

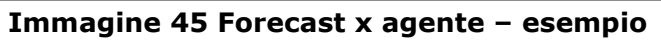

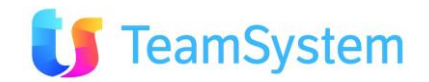

## 2.13 Ordini

#### a. Ordini

| Report                     | Ordini                                                                                     |  |  |
|----------------------------|--------------------------------------------------------------------------------------------|--|--|
| Descrizione                | Stampa il dettaglio dell'ordine selezionato.                                               |  |  |
| Dove si trova              | Si trova sulla griglia di ricerca semplice degli ordini ed anche sulla form con i dettagli |  |  |
| Codice modulo              | OrdiniGrid, OrdiniForm                                                                     |  |  |
| Nome del file RPT          | Ordine.Rpt                                                                                 |  |  |
| Tipo di<br>renderizzazione | PDF                                                                                        |  |  |

| Sise          | TEAM DI ASSISTENZA                             | TEAM DI ASSISTENZA                                                |              |              |             |       |                 |  |  |
|---------------|------------------------------------------------|-------------------------------------------------------------------|--------------|--------------|-------------|-------|-----------------|--|--|
|               | CORSO SEMPIONE 270 - 20028 S<br>Tel. 0331 9351 | CORSO SEMPIONE 270 - 20028 SAN VITTORE OLONA MI<br>Tel. 0331 9351 |              |              |             |       |                 |  |  |
|               |                                                |                                                                   |              |              |             |       |                 |  |  |
| Ordine N°     | 23755_122654900                                |                                                                   | NERO GL      | ALLO         |             |       |                 |  |  |
| Del 07/07/    | 2010                                           | VIA CARDUCCI 2<br>Milano (MI)                                     |              |              |             |       |                 |  |  |
| Agente GE     | ENERICO AGENTE                                 |                                                                   | Tel. 1234    | 56789        |             |       |                 |  |  |
| Oggetto :     |                                                |                                                                   |              |              |             |       |                 |  |  |
| DETTAGL       | IO ORDINE                                      |                                                                   |              |              |             |       |                 |  |  |
| Codice        | Descrizione/Descrizione estesa                 | UM                                                                | Qta          | Prezzo Unit. | Totale      | C.IVA | Tot (IVA comp.) |  |  |
| 000006        | OLIVIA 3 890 17,25 X 8,88                      |                                                                   | 1,00         | € 34.928,00  | € 34.928,00 | 20    | € 41.913,60     |  |  |
|               | [WAT] WATERAIR [STA] STAMPATO [SPE] ART.S      | PECIALE A RIC                                                     | HIESTA CLIEN | п            |             |       |                 |  |  |
| 0001RI        | KIT RINNOVAMENTO ISOPLAN MAD 10                |                                                                   | 1,00         | € 673,00     | € 673,00    | 20    | € 807,60        |  |  |
|               | [WAT] WATERAIR [STA] STAMPATO [SPE] ART.S      | PECIALE A RIC                                                     | HIESTA CLIEN | п            |             |       |                 |  |  |
| Nessuna carat | tteristica associata a quest'ordine            |                                                                   |              |              |             |       |                 |  |  |
| TOTALE        |                                                |                                                                   |              |              | € 35.601,00 |       | € 42.721,20     |  |  |
|               | Immagi                                         | ine 46 O                                                          | rdine -      | esempio      |             |       |                 |  |  |

#### b. Offerta - preventivo

Vedi paragrafo 2.10b

#### c. Forecast x periodo e agente

Vedi paragrafo 2.12d

d. Forecast x agente

Vedi paragrafo 2.12e

## 2.14 Telefonate

### a. Stati contatti sintesi

| Report        | Stati contatti sintesi                                  |
|---------------|---------------------------------------------------------|
| Descrizione   | Stampa la lista sintetica delle telefonate selezionate. |
| Dove si trova | Si trova sulla griglia di Stati Contatti.               |

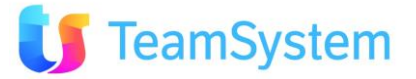

| Codice modulo     | Telefonate_StatiGrid      |
|-------------------|---------------------------|
| Nome del file RPT | StatiContatti_sintesi.Rpt |
| Tipo di           | PDF                       |
| renderizzazione   |                           |

## SISECO ASSISTENZA BCOM

#### STATI CONTATTI SINTESI

SAN VITTORE OLONA MI Tel. 03319351 INT.2 Page 1 of 4 16/06/2010 12:21

| Descrizione                       | Тіро            | Stato in Elenco                   | Utile | PRI | Gruppo                        |
|-----------------------------------|-----------------|-----------------------------------|-------|-----|-------------------------------|
| Assente                           | Ricontattare(R) | Assente                           | True  | 10  |                               |
| Non Interessato                   | Negativo (N)    | Da Contattare                     | True  | 5   |                               |
| Non risponde                      | Ricontattare(R) | Non risponde                      | True  | 10  |                               |
| Richiamare prossima volta         | Ricontattare(R) | Richiamare prossima volta         | True  | 4   | RICHIAMARE<br>PROSSIMA VOLTA  |
| Scherzo                           | Negativo (N)    | Scherzo                           | False | 17  | SCHERZO                       |
| Richiesta interna generica        | Ricontattare(R) | Richiesta interna generica        | False | 20  | RICHIESTA INTERNA<br>GENERICA |
| Gestione giacenza merce           | Ricontattare(R) | Gestione giacenza merce           | True  | 21  | GESTIONE GIACENZA<br>MERCE    |
| Richiesta<br>tecnica/Manutenzione | Ricontattare(R) | Richiesta<br>tecnica/Manutenzione | True  | 22  | RICHIESTA TECNICA             |
| Insoluto                          | Ricontattare(R) | Insoluto                          | True  | 23  |                               |

Immagine 47 Stati contatti sintesi - esempio

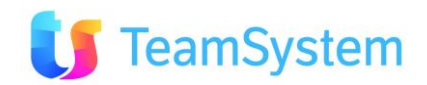

#### b. Stati contatti completo

| Report Sta            | Stati contatti completo                                                  |  |  |  |  |
|-----------------------|--------------------------------------------------------------------------|--|--|--|--|
| Descrizione Sta       | tampa i dettagli delle telefonate selezionate.                           |  |  |  |  |
| Dove si trova Si      | i trova sulla griglia di <i>Stati Contatti</i> ed anche sulla form della |  |  |  |  |
| tel                   | elefonata selezionata.                                                   |  |  |  |  |
| Codice modulo Te      | Telefonate_StatiGrid, Telefonate_StatiForm                               |  |  |  |  |
| Nome del file RPT Sta | StatiContatti_completo.Rpt                                               |  |  |  |  |
| Tipo di PD            | DF                                                                       |  |  |  |  |
| renderizzazione       |                                                                          |  |  |  |  |

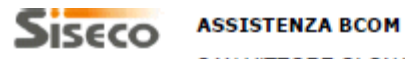

SAN VITTORE OLONA MI Tel. 03319351 INT.2

STATI CONTATTI COMPLETO Page 4 of 70 16/06/2010 12:22

| ID Stato:                                 | 69                                          |
|-------------------------------------------|---------------------------------------------|
| Tipo:                                     | Ricontattare(R)                             |
| Descrizione:                              | Richiamare prossima volta                   |
| Descrizione suppl:                        | (nc)                                        |
| Priorita:                                 | 4                                           |
| Gruppo:                                   | RICHIAMARE PROSSIMA VOLTA                   |
| Stato da ripor. in Elenco:                | Richiamare prossima volta                   |
| Stato da ripor. in<br>ordine/opportunità: | Richiamare prossima volta                   |
| Campagna Succ:                            |                                             |
| Tipo Operazione:                          | Sposta di campagna                          |
| Nuovo stato:                              |                                             |
| Privato o pubblico:                       | Privato (ultimo operatore)                  |
| Opzioni richiamo                          |                                             |
| Tipo richiamo:                            |                                             |
| Opzione richiamo:                         | Qualsiasi Richiamo - vedi parametri (0)     |
| Minuti richiamo:                          | 0                                           |
| Altro                                     |                                             |
| URL execute:                              |                                             |
| Campo libero:                             |                                             |
| Note:                                     |                                             |
| Imn                                       | nagine 48 Stati contatti completo - esempio |

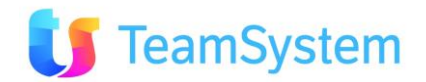

#### c. Stati contatti dettagli

|                   | <u> </u>                                                    |
|-------------------|-------------------------------------------------------------|
| Report            | Stati contatti dettagli                                     |
| Descrizione       | Stampa il dettaglio sintetico delle telefonate selezionate. |
| Dove si trova     | Si trova sulla griglia di <i>Stati Contatti</i>             |
| Codice modulo     | Telefonate_StatiGrid                                        |
| Nome del file RPT | StatiContatti_dettagli.Rpt                                  |
| Tipo di           | PDF                                                         |
| renderizzazione   |                                                             |

| Siseco                                    | ASSISTE                | NZA BCOM STATI CONTATTI DETTA                 |  |  |  |
|-------------------------------------------|------------------------|-----------------------------------------------|--|--|--|
|                                           | SAN VITT<br>Tel. 03319 | DRE OLONA MI Page 1<br>351 INT.2 16/06/2010 1 |  |  |  |
| ID Stato:                                 |                        | 48                                            |  |  |  |
| Tipo:                                     |                        | Ricontattare(R)                               |  |  |  |
| Descrizione:                              |                        | Assente                                       |  |  |  |
| Descrizione supp                          | l:                     | (nc)                                          |  |  |  |
| Priorita:                                 |                        | 10                                            |  |  |  |
| Gruppo:                                   |                        |                                               |  |  |  |
| Stato da ripor. in                        | Elenco:                | Assente                                       |  |  |  |
| Stato da ripor. in<br>ordine/opportuni    | i<br>tà:               |                                               |  |  |  |
| Campagna Succ:                            |                        |                                               |  |  |  |
| Tipo Operazione:                          |                        | Sposta di campagna                            |  |  |  |
| Nuovo stato:                              |                        |                                               |  |  |  |
| Privato o pubblic                         | 0:                     | Privato (ultimo operatore)                    |  |  |  |
| ID Stato:                                 |                        | 63                                            |  |  |  |
| Tipo:                                     |                        | Negativo (N)                                  |  |  |  |
| Descrizione:                              |                        | Non Interessato                               |  |  |  |
| Descrizione supp                          | l:                     | (nc)                                          |  |  |  |
| Priorita:                                 |                        | 5                                             |  |  |  |
| Gruppo:                                   |                        |                                               |  |  |  |
| Stato da ripor. in                        | Elenco:                | Da Contattare                                 |  |  |  |
| Stato da ripor. in<br>ordine/opportunità: |                        | Trattativa Annullata/Non interessato          |  |  |  |
| Campagna Succ:                            |                        |                                               |  |  |  |
| Tipo Operazione:                          |                        | Sposta di campagna                            |  |  |  |
| Nuovo stato:                              |                        |                                               |  |  |  |
| Privato o pubblic                         | 0:                     | Privato (ultimo operatore)                    |  |  |  |
|                                           | Imn                    | nagine 49 Stati contatti dettagli – esempio   |  |  |  |

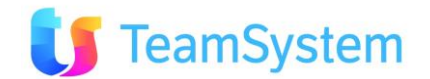

## 2.15 Help Desk - Contratti

#### a. Lista Contratti

| Report            | Lista Contratti                            |
|-------------------|--------------------------------------------|
| Descrizione       | Stampa la lista dei contratti selezionati. |
| Dove si trova     | Si trova sulla griglia dei TT Contratti.   |
| Codice modulo     | TT_ContrattiGrid                           |
| Nome del file RPT | Contratti_Sintesi.Rpt                      |
| Tipo di           | PDF                                        |
| renderizzazione   |                                            |

## SISECO TEAM DI ASSISTENZA

CORSO SEMPIONE 270 - 20028 SAN VITTORE OLONA MI Tel. 0331 9351

#### LISTA CONTRATTI

Page 1 of 1 03/01/2011 15:57

| Numero  | Cliente                             | Tipo          | Data Inizio | Data Scadenza |  |  |  |  |  |
|---------|-------------------------------------|---------------|-------------|---------------|--|--|--|--|--|
| 0000001 | REPETTO CATERINA 2                  | Assistenza    | 22/09/2010  | 22/10/2010    |  |  |  |  |  |
| 0000003 | RABBANI DANIELE                     | Assistenza    | 23/09/2009  | 23/09/2010    |  |  |  |  |  |
| 0000004 | AGRITURISMO I SODI - ROSSI GIULIANO | Supporto Base | 30/09/2010  | 30/10/2010    |  |  |  |  |  |
| 0000005 | GUERRIERI CLAUDIA                   | Supporto Base | 13/12/2010  | 13/12/2011    |  |  |  |  |  |

Immagine 50 Lista Contratti – esempio

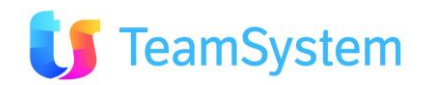

#### b. Lista Contratti Dettaglio, Contratto

| Report            | Lista Contratti Dettaglio, Contratto                              |  |  |  |
|-------------------|-------------------------------------------------------------------|--|--|--|
| Descrizione       | Stampa il dettaglio di ogni contratto selezionato.                |  |  |  |
| Dove si trova     | Si trova sia sulla griglia che sulla form dei <i>TT Contratti</i> |  |  |  |
| Codice modulo     | TT_ContrattiGrid, TT_ContrattiForm                                |  |  |  |
| Nome del file RPT | Contratto.Rpt                                                     |  |  |  |
| Tipo di           | PDF                                                               |  |  |  |
| renderizzazione   |                                                                   |  |  |  |

## Siseco

#### TEAM DI ASSISTENZA

CORSO SEMPIONE 270 - 20028 SAN VITTORE OLONA MI Tel. 0331 9351

#### CONTRATTO

Page 1 of 1 03/01/2011 16:53

| ID: 1 N                | umero contratto: 00            | 000001        |                   |                  |                 |              |  |
|------------------------|--------------------------------|---------------|-------------------|------------------|-----------------|--------------|--|
|                        |                                |               | Dati              |                  |                 |              |  |
| Cliente                |                                |               | Data inizio forn. | Tipo di contratt | to              |              |  |
| REPETTO CATERINA       | 2                              |               |                   | Assistenza       |                 |              |  |
| Data inizio            |                                | Data scadenza |                   |                  | Data disdetta   |              |  |
| 22/09/2010             |                                | 22/10/2010    |                   |                  |                 |              |  |
| Costo al cliente       |                                | Numero coupon |                   |                  | Costo fornitore |              |  |
| 350,00                 |                                | 8             |                   |                  | 150,00          |              |  |
| SLA                    |                                |               |                   |                  |                 |              |  |
| Priorità standard di 1 | risposta                       |               |                   |                  |                 |              |  |
| Impostazioni predefi   | inite per le attività legate a | l contratto   |                   |                  |                 |              |  |
| Tipo                   |                                |               | Condizion         | i                |                 |              |  |
| Consulenza             |                                |               | Come da           | contratto coupo  | n               |              |  |
| Dove                   |                                |               | Priorità          |                  |                 |              |  |
|                        |                                |               | Alta              |                  |                 |              |  |
|                        |                                |               | Note              |                  |                 |              |  |
| Note                   |                                |               |                   |                  |                 |              |  |
|                        |                                |               | Prodotti          |                  |                 |              |  |
| Codice                 | Descrizione                    |               |                   | Variante         |                 | Disabilitato |  |
|                        | BARBARA III 11,9               | 94 X 5,45     |                   |                  |                 | No           |  |
|                        |                                |               | Rinnovi           |                  |                 |              |  |

Nessun rinnovo del contratto

#### Immagine 51 Contratto – esempio

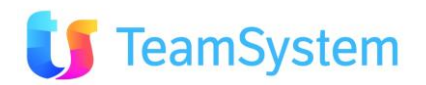

#### c. Lista Tipi Contratto, Tipo Contratto

| Report            | Lista Tipi Contratto, Tipo Contratto                             |  |  |  |
|-------------------|------------------------------------------------------------------|--|--|--|
| Descrizione       | Stampa la lista dei tipi contratto selezionati.                  |  |  |  |
| Dove si trova     | Si trova sia sulla griglia che sulla form dei TT Tipi Contratti. |  |  |  |
| Codice modulo     | TT_ContrattiTipiGrid, TT_ContrattiTipiForm                       |  |  |  |
| Nome del file RPT | TipoContratto.Rpt                                                |  |  |  |
| Tipo di           | PDF                                                              |  |  |  |
| renderizzazione   |                                                                  |  |  |  |

## SISECO TEAM DI ASSISTENZA

CORSO SEMPIONE 270 - 20028 SAN VITTORE OLONA MI Tel. 0331 9351

#### TIPI CONTRATTO

Page 1 of 1 05/01/2011 14:50

| ID | Tipo Contratto    | Annuale | Obsoleto   | Predefinito | Bloccato |
|----|-------------------|---------|------------|-------------|----------|
| 1  | Assistenza        | Yes     | No         | No          | No       |
| 2  | Coupon            | Yes     | No         | No          | No       |
| 3  | Forfait           | Yes     | No         | No          | No       |
| 4  | Solo Email        | Yes     | No         | No          | No       |
| 5  | Solo Telefonico   | Yes     | No         | No          | No       |
| 6  | Supporto Avanzato | Yes     | No         | No          | No       |
| 7  | Supporto Base     | Yes     | No         | Yes         | No       |
| 8  | Tutto Compreso    | Yes     | No         | No          | No       |
|    |                   |         | \$25,950 m |             |          |

Immagine 52 Lista Tipi Contratto – esempio

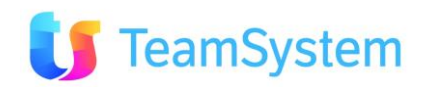

#### d. Lista Contratti SLA, Contratto SLA

| Report            | Lista Contratti SLA, Contratto SLA                              |  |  |  |
|-------------------|-----------------------------------------------------------------|--|--|--|
| Descrizione       | Stampa la lista dei contratti SLA selezionati.                  |  |  |  |
| Dove si trova     | Si trova sia sulla griglia che sulla form dei TT Contratti SLA. |  |  |  |
| Codice modulo     | TT_ContrattiSLAGrid, TT_ContrattiSLAForm                        |  |  |  |
| Nome del file RPT | ContrattoSLA.Rpt                                                |  |  |  |
| Tipo di           | PDF                                                             |  |  |  |
| renderizzazione   |                                                                 |  |  |  |

## SISECO TEAM DI ASSISTENZA

CORSO SEMPIONE 270 - 20028 SAN VITTORE OLONA MI Tel. 0331 9351

#### CONTRATTI SLA

Page 1 of 1 05/01/2011 14:57

| ID | SLA                                           | T. risposta | T. soluzione | T. calendario | Obsoleto | Predefinito | Bloccato |
|----|-----------------------------------------------|-------------|--------------|---------------|----------|-------------|----------|
| 1  | Test01                                        | 0           | 0            | Yes           | No       | No          | No       |
| 2  | Generico                                      | 0           | 0            | Yes           | No       | Yes         | No       |
| 3  | Next Business Day                             | 720         | 1440         | Yes           | No       | No          | No       |
| 4  | Priorità standard di risposta                 | 720         | 5760         | No            | No       | No          | No       |
| 5  | Priorità standard di risposta -<br>lavorativi | 720         | 5760         | No            | No       | No          | No       |

Immagine 53 Lista Contratti SLA – esempio

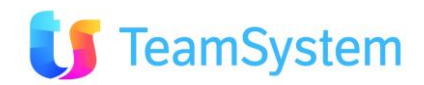

# 2.16 Help Desk - Segnalazioni

#### a. Lista Segnalazioni

| Report            | Lista Segnalazioni                              |
|-------------------|-------------------------------------------------|
| Descrizione       | Stampa la lista delle segnalazioni selezionate. |
| Dove si trova     | Si trova sulla griglia dei TT Segnalazioni.     |
| Codice modulo     | TT_SegnalazioniGrid                             |
| Nome del file RPT | Segnalazioni_Sintesi.Rpt                        |
| Tipo di           | PDF                                             |
| renderizzazione   |                                                 |

## Siseco

#### TEAM DI ASSISTENZA

LISTA SEGNALAZIONI Page 1 of 1

|         | CORSO SEMP<br>Tel. 0331 9351 | IONE 270 - 20028 SAN VITTORE OLONA MI                    | Page 1 of 1<br>03/01/2011 17:25 |
|---------|------------------------------|----------------------------------------------------------|---------------------------------|
| Numero  | Data Ins.                    | Descrizione Problema                                     | Stato                           |
| 0000017 | 14/10/2009 16.11             | Il video non si accende                                  | Chiuso                          |
| 0000018 | 14/10/2009 16.16             | Problema riscontrato in fase di inserimento nuovo record | Aperto                          |
| 0000025 | 23/11/2010 14.56             | Errore in fase di esitazione                             | Chiuso                          |

Immagine 54 Lista Segnalazioni – esempio

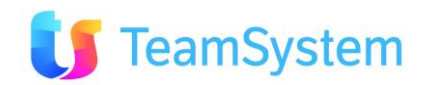

#### b. Lista Segnalazioni Dettaglio, Segnalazione

| Report Lista Segnalazioni Dettaglio, Segnalazione |                                                               |  |  |  |
|---------------------------------------------------|---------------------------------------------------------------|--|--|--|
| Descrizione                                       | Stampa il dettaglio di ogni segnalazione selezionata.         |  |  |  |
| Dove si trova                                     | Si trova sia sulla griglia che sulla form dei TT Segnalazioni |  |  |  |
| Codice modulo                                     | TT_SegnalazioniGrid, TT_SegnalazioniForm                      |  |  |  |
| Nome del file RPT                                 | Segnalazione.Rpt                                              |  |  |  |
| Tipo di                                           | PDF                                                           |  |  |  |
| renderizzazione                                   |                                                               |  |  |  |

| Siseco               | TEAM DI<br>CORSO SI<br>Tel. 0331 9 | <b>ASSISTENZA</b><br>EMPIONE 270 - 20028 SAN<br>I351 | VITTORE OLONA MI        | SEGNALAZION<br>Page 1 of<br>03/01/2011 17:5 |
|----------------------|------------------------------------|------------------------------------------------------|-------------------------|---------------------------------------------|
| ID: 43               | Numero TT:                         | 0000037                                              |                         |                                             |
|                      |                                    |                                                      | Dati                    |                                             |
| Cliente              |                                    |                                                      |                         |                                             |
| REPETTO CATERIN      | A 2                                |                                                      |                         |                                             |
| Prodotto             |                                    |                                                      | Contratto nº            | Scadenza                                    |
|                      |                                    |                                                      | 0000001                 | 22/10/2010                                  |
| Tipo                 |                                    | Data segnalazione                                    | Priorità                |                                             |
|                      |                                    | 08/12/2010 17.10                                     | Media                   |                                             |
| Registrato da        |                                    |                                                      | Stato Corrente          |                                             |
|                      |                                    |                                                      | Chiuso                  |                                             |
| In carico a          |                                    |                                                      | Data prevista soluzione | Data soluzione                              |
| Generico Agente (A   | AgGen)                             |                                                      | 2.5                     | 15/12/2010                                  |
| Descrizione problema | 1                                  |                                                      |                         |                                             |
| Problema accensio    | ne video                           |                                                      |                         |                                             |
| Soluzione            |                                    |                                                      |                         |                                             |
| Sostituito fusibile  |                                    |                                                      |                         |                                             |
|                      |                                    |                                                      | Note                    |                                             |
| Note interne         |                                    |                                                      |                         |                                             |
| Fusibile bruciato    |                                    |                                                      |                         |                                             |
|                      |                                    |                                                      | Caratteristiche         |                                             |
| Nessuna caratteris   | tica impostata p                   | er questa segnalazione                               |                         |                                             |
|                      |                                    | Immagine EE                                          | Sognalaziono - oco      | mnio                                        |

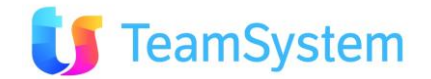

|                                                               | zioni/ Attenti Detuglio, Segnalazione/ Attenti                                            |  |  |
|---------------------------------------------------------------|-------------------------------------------------------------------------------------------|--|--|
| Report                                                        | Lista Segnalazioni/Attività Dettaglio, Segnalazione/Attività                              |  |  |
| Descrizione                                                   | Stampa il dettaglio sintetico di ogni segnalazione selezionata e delle relative attività. |  |  |
| Dove si trova                                                 | Si trova sia sulla griglia che sulla form dei <i>TT Segnalazioni</i>                      |  |  |
| <b>Codice modulo</b> TT_SegnalazioniGrid, TT_SegnalazioniForm |                                                                                           |  |  |
| Nome del file RPT                                             | Segnalazioni_Attivita.Rpt                                                                 |  |  |
| Tipo di                                                       | PDF                                                                                       |  |  |
| renderizzazione                                               |                                                                                           |  |  |

#### c. Lista Segnalazioni/Attività Dettaglio, Segnalazione/Attività

SISECO TEAM DI ASSISTENZA

Operatore 1

Agenzia fittizia (Agenziafittizia)

|                  | CORSO<br>Tel. 0331                 | SEMPIOI<br>9351 | NE 270 - 20028 S  | AN VITTORE OLO    | DNA MI         |                | Page<br>04/01/2011 | 9:2 |
|------------------|------------------------------------|-----------------|-------------------|-------------------|----------------|----------------|--------------------|-----|
| ID: 31           | Numero TT:                         | 000002          | 5                 |                   |                |                |                    |     |
| Cliente          |                                    |                 |                   |                   |                |                |                    |     |
| REPETTO CAT      | ERINA 2                            |                 |                   |                   |                |                |                    |     |
| Tipo             |                                    |                 | Data segnalazione | Priorità          |                | Stato Corrente |                    |     |
| Test 2           |                                    |                 | 23/11/2010 14.5   | 6 Alta            |                | Chiuso         |                    |     |
| In carlco a      |                                    |                 |                   | Data prevista sol | luzione        | Data soluzione |                    |     |
| DIPROVA AGE      | NTE (AGN DI PRO                    | WA)             |                   |                   |                | 23/11/2010     |                    |     |
| Descrizione prob | olema                              |                 |                   |                   |                |                |                    |     |
| Errore in fase   | di esitazione                      |                 |                   |                   |                |                |                    |     |
| Soluzione        |                                    |                 |                   |                   |                |                |                    |     |
| Risolto bug in   | istruzione SQL di                  | inserimento     | 5                 |                   |                |                |                    |     |
|                  |                                    |                 |                   | Attività          |                |                |                    |     |
| ID               | Priorità                           |                 |                   |                   | Stato          |                |                    |     |
| 33               | Media                              |                 |                   |                   | Chiuso         |                |                    |     |
| Data richiesta   | Inizio attivi                      | tà              | Fine attività     | Descrizione breve |                |                |                    |     |
| 01/12/2010 1     | 6.55 01/12/20                      | 10 16.55        | 13/12/2010 14.10  | TIPICA OPERAZION  | EA             |                |                    |     |
| Operatore 1      |                                    |                 |                   | Тіро              | Dove           | Condizion      | t.                 |     |
| Agenzia fittizia | a (Agenziafittiz <mark>i</mark> a) |                 |                   | Consulenza        |                |                |                    |     |
| ID               | Priorità                           |                 |                   |                   | Stato          |                |                    |     |
| 35               | Media                              |                 |                   |                   | In Lavorazione |                |                    |     |
| Data richiesta   | Inizio attivi                      | tà              | Fine attività     | Descrizione breve |                |                |                    |     |
| 01/12/2010 1     | 7.20 01/12/20                      | 10 17.20        |                   | TIPICA OPERAZION  | EA             |                |                    |     |
| Operatore 1      |                                    |                 |                   | Tipo              | Dove           | Condizion      | 6                  |     |
| Agenzia fittizia | a (Agenziafittizia)                |                 |                   | Formazione        |                |                |                    |     |
| ID               | Priorità                           |                 |                   |                   | Stato          |                |                    |     |
| 36               | Media                              |                 |                   |                   | In Lavorazione |                |                    |     |
| Data richiesta   | Inizio attivi                      | tà              | Fine attività     | Descrizione breve |                |                |                    |     |
| 01/12/2010 1     | 7.22 01/12/20                      | 10 17.22        |                   | TIPICA OPERAZION  | EA             |                |                    |     |

#### Immagine 56 Segnalazione/Attività – esempio

Dove

Ufficio

Tipo

Consulenza

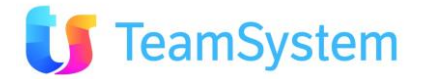

SEGNALAZIONI E ATTIVITA'

Condizioni

Normali

#### d. Riepilogo Segnalazioni

| Report                     | Riepilogo Segnalazioni                                                                                                    |  |  |
|----------------------------|----------------------------------------------------------------------------------------------------|--|--|
| Descrizione                | Stampa delle segnalazioni con dettagli inerenti il cliente, il prodotto/servizio per cui è stata aperta la segnalazione e le attività svolte. |  |  |
| Dove si trova              | Si trova sia sulla griglia che sulla form dei TT Segnalazioni                                                                                 |  |  |
| Codice modulo              | TT_SegnalazioniGrid, TT_SegnalazioniForm                                                                                                    |  |  |
| Nome del file RPT          | RiepilogoSegnalazioni.rpt                                                                                                    |  |  |
| Tipo di<br>renderizzazione | PDF                                                                                                    |  |  |

#### Siseco TEAM DI ASSISTENZA

Riepilogo Segnalazioni Page 1 of 2 CORSO SEMPIONE 270 - 20028 SAN VITTORE OLONA MI 04/01/2011 9:37 Tel. 0331 9351 Numero TT: 0000025 Tipo Segnalazione Stato Segnalazione Priorità Test 2 Chiuso Alta Data Segnalazione Data Soluzione (\* = prevista) Tempo Lavorato 23/11/2010 14.56.52 23/11/2010 08h 00.00 Assegnato a DIPROVA AGENTE (AGN DI PROVA) Cliente **ID** Cliente Ragione Sociale 33 **REPETTO CATERINA 2** Città CAP Provincia BORGHETTO D'ARROSCIA 18020 IM Indirizzo LOCALITA' sconosciuta PIANO DEI GRILLI,63 100 100 Num. Tel. Num. Cell. Num. Fax E-mail m\_valente@virgilio.it 187187187 1212324 1111111111 Partita IVA Codice Fiscale RPTCRN36B69A993H 12312312312 Prodotto/servizio per cui è stata aperta la segnalazione Codice Descrizione 000021 Contratto nº Attivo dal Scadenza 0000001 22/09/2010 22/10/2010 Oggetto segnalazione Descrizione problema Errore in fase di esitazione Soluzione Risolto bug in istruzione SQL di inserimento Attività svolte Attività TIPICA OPERAZIONE A Priorità Data inizio Stato Data fine Media Chiuso 01/12/2010 13/12/2010

Immagine 57 Riepilogo Segnalazioni – esempio

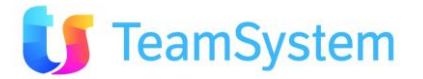

#### e. Lista Tipi Segnalazioni

| Report            | Lista Tipi Segnalazioni                            |
|-------------------|----------------------------------------------------|
| Descrizione       | Stampa la lista dei tipi segnalazioni selezionati. |
| Dove si trova     | Si trova sulla griglia dei TT Tipi Segnalazioni.   |
| Codice modulo     | TT_SegnalazioniTipiGrid                            |
| Nome del file RPT | SegnalazioniTipi_Sintesi.Rpt                       |
| Tipo di           | PDF                                                |
| renderizzazione   |                                                    |

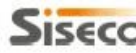

## SISECO TEAM DI ASSISTENZA

LISTA TIPI SEGNALAZIONI

| CO<br>Tel.        | RSO SEMPIONE 270 - 20028 SAN VITTO<br>0331 9351 | RE OLONA MI 04/01/2011 15:1                                                                |
|-------------------|-------------------------------------------------|--------------------------------------------------------------------------------------------|
| Tipo segnalazione | SLA                                             | Note                                                                                       |
| Problema Hardware | Test01                                          | Problematica legata all'hardware della macchina (rottura malfunzionamenti periferiche ecc) |
| Problema Software | Test01                                          |                                                                                            |

### Immagine 58 Lista Tipi Segnalazioni – esempio

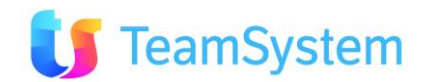

#### f. Lista Tipi Segnalazioni Dettaglio, Tipo Segnalazione

| Report            | Lista Tipi Segnalazioni Dettaglio, Tipo Segnalazione                |
|-------------------|---------------------------------------------------------------------|
| Descrizione       | Stampa il dettaglio di ogni tipo segnalazione selezionato.          |
| Dove si trova     | Si trova sia sulla griglia che sulla form dei TT Tipi Segnalazioni. |
| Codice modulo     | TT_SegnalazioniTipiGrid, TT_SegnalazioniTipiForm                    |
| Nome del file RPT | SegnalazioniTipo.Rpt                                                |
| Tipo di           | PDF                                                                 |
| renderizzazione   |                                                                     |

#### Siseco TEAM DI ASSISTENZA

| 1                      | Problema Hardware                               |                  |
|------------------------|-------------------------------------------------|------------------|
|                        | Tel. 0331 9351                                  | 04/01/2011 15:24 |
|                        | CORSO SEMPIONE 270 - 20028 SAN VITTORE OLONA MI | Page 1 of 1      |
| And a star of the star |                                                 |                  |

| SLA    | Tipo padre | Obsoleto | Predefinito | Bloccato |
|--------|------------|----------|-------------|----------|
| Test01 |            | No       | No          | No       |
| Note   |            |          |             |          |

Problematica legata all'hardware della macchina (rottura, malfunzionamenti periferiche ecc..)

Immagine 59 Tipo Segnalazione – esempio

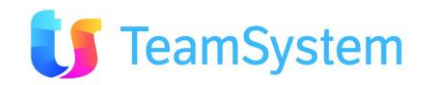

TIPO SEGNALAZIONE

#### g. Lista Stati Segnalazioni

|                   | -                                                     |
|-------------------|-------------------------------------------------------|
| Report            | Lista Stati Segnalazioni                              |
| Descrizione       | Stampa la lista degli stati segnalazioni selezionati. |
| Dove si trova     | Si trova sulla griglia dei TT Stati Segnalazioni.     |
| Codice modulo     | TT_SegnalazioniStatiGrid                              |
| Nome del file RPT | SegnalazioniStati_Sintesi.Rpt                         |
| Tipo di           | PDF                                                   |
| renderizzazione   |                                                       |

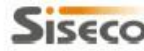

## SISECO TEAM DI ASSISTENZA

CORSO SEMPIONE 270 - 20028 SAN VITTORE OLONA MI

LISTA STATI SEGNALAZIONI Page 1 of 1

| Tel. 0331 9351             |            |                       | 04/01/2011 15:44 |
|----------------------------|------------|-----------------------|------------------|
| Stato                      | Тіро       | Note                  |                  |
| Aperto                     | Aperto (A) | Segnalazione aperta.  |                  |
| Chiuso                     | Chiuso (C) | Segnalazione risolta. | 2                |
| Da Fare                    | Aperto (A) |                       |                  |
| In corso                   | Attesa (W) |                       |                  |
| In corso ma già analizzato | Attesa (W) |                       |                  |

Immagine 60 Lista Stati Segnalazioni – esempio

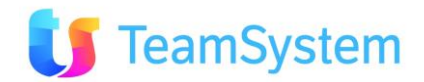

#### h. Lista Stati Segnalazioni Dettaglio, Stato Segnalazioni

| Report            | Lista Stati Segnalazioni Dettaglio, Stato Segnalazioni               |
|-------------------|----------------------------------------------------------------------|
| Descrizione       | Stampa il dettaglio di ogni stato segnalazioni selezionato.          |
| Dove si trova     | Si trova sia sulla griglia che sulla form dei TT Stati Segnalazioni. |
| Codice modulo     | TT_SegnalazioniStatiGrid, TT_SegnalazioniStatiForm                   |
| Nome del file RPT | SegnalazioniStato.Rpt                                                |
| Tipo di           | PDF                                                                  |
| renderizzazione   |                                                                      |

## SISECO TEAM DI ASSISTENZA

|            | CORSO SEMPIO<br>Tel. 0331 9351 | ONE 270 - 20028 SAN VITTOR | E OLONA MI  | Page 1 of 1<br>04/01/2011 16:49 |
|------------|--------------------------------|----------------------------|-------------|---------------------------------|
| 1          | Aperto                         |                            |             |                                 |
| Tipo       |                                | Obsoleto                   | Predefinito | Bloccato dal produttore         |
| Aperto (A) |                                | No                         | Yes         | No                              |

Note

Segnalazione aperta.

#### Immagine 61 Stato Segnalazioni – esempio

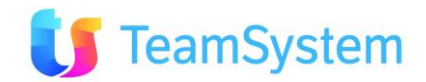

SEGNALAZIONI STATO

# 2.17 Help Desk - Attività

#### a. Lista Attività

| Report            | Lista Attività                              |
|-------------------|---------------------------------------------|
| Descrizione       | Stampa la lista delle attività selezionate. |
| Dove si trova     | Si trova sulla griglia dei TT Attività.     |
| Codice modulo     | TT_AttivitaGrid                             |
| Nome del file RPT | Attivita_Sintesi.Rpt                        |
| Tipo di           | PDF                                         |
| renderizzazione   |                                             |

# SISECO TEAM DI ASSISTENZA

CORSO SEMPIONE 270 - 20028 SAN VITTORE OLONA MI Tel. 0331 9351

LISTA ATTIVITA' Page 1 of 1

04/01/2011 11:44

| ID: | 31 | N            | umero TT | 0000025          |                  |                      |                |
|-----|----|--------------|----------|------------------|------------------|----------------------|----------------|
| ID  |    | Richiesta    |          | Inizio           | Fine             | Attività             | Stato          |
| 33  |    | 01/12/2010 1 | 16.55    | 01/12/2010 16.55 | 13/12/2010 14.10 | TIPICA OPERAZIONE A  | Chiuso         |
| 35  |    | 01/12/2010 1 | 17.20    | 01/12/2010 17.20 |                  | SCANSIONE ANTIVIRUS  | In Lavorazione |
| 36  | _  | 01/12/2010 1 | 17.22    | 01/12/2010 17.22 |                  | REALIZZAZIONE REPORT | In Lavorazione |

#### Immagine 62 Lista Attività – esempio

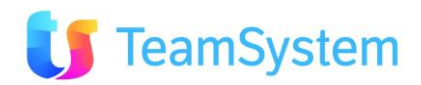

#### b. Lista Attività Dettaglio, Attività

| Report            | Lista Attività Dettaglio. Attività                         |  |  |  |  |
|-------------------|------------------------------------------------------------|--|--|--|--|
| Descrizione       | Stampa il dettaglio di ogni attività selezionata.          |  |  |  |  |
| Dove si trova     | Si trova sia sulla griglia che sulla form dei TT Attività. |  |  |  |  |
| Codice modulo     | TT_AttivitaGrid, TT_AttivitaForm                           |  |  |  |  |
| Nome del file RPT | Attivita.Rpt                                               |  |  |  |  |
| Tipo di           | PDF                                                        |  |  |  |  |
| renderizzazione   |                                                            |  |  |  |  |

## SISECO TEAM DI ASSISTENZA

| CORSO SEMPIONE 270 - 20028 SAN VITTORE OLONA MI | Page 1 of 1      |
|-------------------------------------------------|------------------|
|                                                 | 04/01/2011 12:20 |
| Tel. 0331 9351                                  |                  |

#### ID: 31 Numero TT: 0000025

|                                                                                                    | 36                                          |                                          |             |                                                                                              |                                             |  |
|----------------------------------------------------------------------------------------------------|---------------------------------------------|------------------------------------------|-------------|----------------------------------------------------------------------------------------------|---------------------------------------------|--|
|                                                                                                    |                                             |                                          |             | Dati                                                                                         |                                             |  |
| Priorità                                                                                                    |                                             |                                          |             | Stato                                                                                        |                                             |  |
| Media                                                                                                    |                                             |                                          |             | In Lavorazione                                                                               |                                             |  |
| Data richiesta                                                                                                    |                                             | Inizio attività                          |             | Fine prevista                                                                                | Fine attività                               |  |
| 01/12/2010 1                                                                                                    | 7.22                                        | 01/12/2010                               | 17.22       |                                                                                              |                                             |  |
| Descrizione breve                                                                                                  | e                                           |                                          |             |                                                                                              |                                             |  |
| REALIZZAZION                                                                                                    | E REPORT                                    |                                          |             |                                                                                              |                                             |  |
| Operatore 1                                                                                                    |                                             |                                          | Operatore 2 | eratore 2 Operatore 3                                                                        |                                             |  |
| Agenzia fittizia                                                                                                   | (Agenziafittizia)                           |                                          |             |                                                                                              |                                             |  |
| Tipo                                                                                                    |                                             |                                          | Dove        |                                                                                              | Condizioni                                  |  |
| Consulenza                                                                                                    |                                             |                                          | Ufficio     |                                                                                              | Normali                                     |  |
|                                                                                                    |                                             |                                          |             |                                                                                              |                                             |  |
| Inoltra il trouble                                                                                                 | ticket a                                    |                                          |             |                                                                                              |                                             |  |
| Inoltra il trouble                                                                                                 | ticket a                                    |                                          |             |                                                                                              |                                             |  |
| Inoltra il trouble                                                                                                 | ticket a                                    |                                          |             |                                                                                              |                                             |  |
| Inoltra il trouble<br>Descrizione<br>Realizzare un r                                                               | ticket a<br>report per la vista.            |                                          |             |                                                                                              |                                             |  |
| Inoltra il trouble<br>Descrizione<br>Realizzare un r                                                               | ticket a<br>eport per la vista.             |                                          |             |                                                                                              |                                             |  |
| Inoltra il trouble<br>Descrizione<br>Realizzare un r                                                               | eport per la vista.                         |                                          |             | Intervento                                                                                   |                                             |  |
| Inoltra il trouble<br>Descrizione<br>Realizzare un r<br>Dre totali                                                 | ticket a<br>eport per la vista.             | Ore pausa                                |             | <b>Intervento</b><br>Da fatturare                                                            | Num. oper.                                  |  |
| Inoltra il trouble<br>Descrizione<br>Realizzare un r<br>Ore totali<br>1,0                                          | ticket a<br>eport per la vista.             | Ore pausa<br>0,0                         |             | <i>Intervento</i><br>Da fatturare<br>0,0                                                     | Num. oper.<br>1                             |  |
| Inoltra il trouble<br>Descrizione<br>Realizzare un r<br>Ore totali<br>1,0<br>Tempo da fatt.                        | eport per la vista.<br>Costo orario         | Ore pausa<br>0,0<br>Costo uscita         |             | Intervento<br>Da fatturare<br>0,0<br>Costo totale                                            | Num. oper.<br>1<br>Costo al cliente         |  |
| Inoltra il trouble<br>Descrizione<br>Realizzare un r<br>Ore totali<br>1,0<br>Tempo da fatt.<br>0,0                 | eport per la vista.<br>Costo orario<br>0,00 | Ore pausa<br>0,0<br>Costo uscita<br>0,00 |             | Intervento<br>Da fatturare<br>0,0<br>Costo totale<br>0,00                                    | Num. oper.<br>1<br>Costo al cliente<br>0,00 |  |
| Inoltra il trouble<br>Descrizione<br>Realizzare un r<br>Ore totali<br>1,0<br>Tempo da fatt.<br>0,0                 | eport per la vista.<br>Costo orario<br>0,00 | Ore pausa<br>0,0<br>Costo uscita<br>0,00 |             | Intervento<br>Da fatturare<br>0,0<br>Costo totale<br>0,00                                    | Num. oper.<br>1<br>Costo al cliente<br>0,00 |  |
| Inoltra il trouble<br>Descrizione<br>Realizzare un r<br>Ore totali<br>1,0<br>Tempo da fatt.<br>0,0                 | eport per la vista.<br>Costo orario<br>0,00 | Ore pausa<br>0,0<br>Costo uscita<br>0,00 |             | Intervento<br>Da fatturare<br>0,0<br>Costo totale<br>0,00<br>Note                            | Num. oper.<br>1<br>Costo al cliente<br>0,00 |  |
| Inoltra il trouble<br>Descrizione<br>Realizzare un r<br>Ore totali<br>1,0<br>Tempo da fatt.<br>0,0<br>Note interne | eport per la vista.<br>Costo orario<br>0,00 | Ore pausa<br>0,0<br>Costo uscita<br>0,00 |             | Intervento<br>Da fatturare<br>0,0<br>Costo totale<br>0,00<br>Note<br>Riferimenti contabilità | Num. oper.<br>1<br>Costo al cliente<br>0,00 |  |

Difficoltà Media

### Immagine 63 Attività – esempio

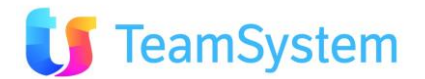

ATTIVITA' Page 1 of 1

#### c. Lista Tipi Attività

| Report            | Lista Tipi Attività                            |
|-------------------|------------------------------------------------|
| Descrizione       | Stampa la lista dei tipi attività selezionati. |
| Dove si trova     | Si trova sulla griglia dei TT Tipi Attività.   |
| Codice modulo     | TT_AttivitaTipiGrid                            |
| Nome del file RPT | AttivitaTipi_Sintesi.Rpt                       |
| Tipo di           | PDF                                            |
| renderizzazione   |                                                |

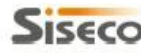

## SISECO TEAM DI ASSISTENZA

CORSO SEMPIONE 270 - 20028 SAN VITTORE OLONA MI

LISTA TIPI ATTIVITA' Page 1 of 1

| Tel. 0331 9351 |                |                 | 04/01/2011 17:16 |
|----------------|----------------|-----------------|------------------|
| Tipo attività  | Tariffa oraria | Responsabile    |                  |
| Ascolto        | 10,00          | ROSSI GIOVANNI  |                  |
| Consulenza     | 80,00          | Generico Agente |                  |
| Formazione     | 70,00          |                 |                  |
| Installazione  | 55,00          |                 |                  |
| Test           | 50,00          |                 |                  |
|                |                |                 |                  |

Immagine 64 Lista Tipi Attività – esempio

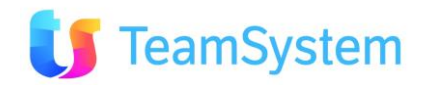
#### d. Lista Tipi Attività Dettaglio, Tipo Attività

| Report                                                        | Lista Tipi Attività Dettaglio, Tipo Attività                                                |  |
|---------------------------------------------------------------|---------------------------------------------------------------------------------------------|--|
| Descrizione                                                   | Stampa il dettaglio di ogni tipo attività selezionato.                                      |  |
| Dove si trova                                                 | <b>Ove si trova</b> Si trova sia sulla griglia che sulla form dei <i>TT Tipi Attività</i> . |  |
| <b>Codice modulo</b> TT_AttivitaTipiGrid, TT_AttivitaTipiForm |                                                                                             |  |
| Nome del file RPT AttivitaTipo.rpt                            |                                                                                             |  |
| Tipo di                                                       | PDF                                                                                         |  |
| renderizzazione                                               |                                                                                             |  |

| 1000 | ٠ | - |   |    |   |
|------|---|---|---|----|---|
| -    |   | ~ | C | -  | , |
| -    | l | 2 | 9 | ٩. | ٩ |

### TEAM DI ASSISTENZA

| CORSO SEMPIONE 270 - 20028 SAN VITTORE OLONA MI |                | Page 1         |          |             |            |       |
|-------------------------------------------------|----------------|----------------|----------|-------------|------------|-------|
| 1                                               | Tel. 0331 9351 |                |          |             | 04/01/2011 | 17:28 |
| 2                                               | Consulenza     |                |          |             |            |       |
| Libero                                          |                | Tariffa oraria | Obsoleto | Predefinito | Bloccato   |       |

Libero

80,00 No Yes

No

TIPO ATTIVITA'

Responsabile Generico Agente (AgGen)

## Immagine 65 Tipo Attività – esempio

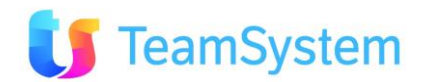

#### e. Lista Stati Attività

| Report                                      | Lista Stati Attività                                       |  |  |
|---------------------------------------------|------------------------------------------------------------|--|--|
| Descrizione                                 | Stampa la lista degli stati attività selezionati.          |  |  |
| Dove si trova                               | ove si trova Si trova sulla griglia dei TT Stati Attività. |  |  |
| Codice modulo                               | TT_AttivitaStatiGrid                                       |  |  |
| Nome del file RPT AttivitaStati_Sintesi.Rpt |                                                            |  |  |
| Tipo di                                     | PDF                                                        |  |  |
| renderizzazione                             |                                                            |  |  |

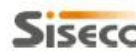

## SISECO TEAM DI ASSISTENZA

CORSO SEMPIONE 270 - 20028 SAN VITTORE OLONA MI

LISTA STATI ATTIVITA' Page 1 of 1

| Tel. 0331 9351 |                | 04/01/2011                                                                     | 17:52                                                                                                    |                                                                                                    |
|----------------|----------------|--------------------------------------------------------------------------------|----------------------------------------------------------------------------------------------------|----------------------------------------------------------------------------------------------------|
|                | Tipo           | Significato                                                                    |                                                                                                    |                                                                                                    |
|                | Aperto (A)     | Attività inserita ma non ancora in lavorazione.                                |                                                                                                    |                                                                                                    |
|                | Chiuso (C)     |                                                                                |                                                                                                    |                                                                                                    |
|                | Attesa (W)     | Svolgimento attività bloccato.                                                 |                                                                                                    |                                                                                                    |
|                | Attesa (W)     |                                                                                |                                                                                                    |                                                                                                    |
|                | Tel. 0331 9351 | Tel. 0331 9351<br>Tipo<br>Aperto (A)<br>Chiuso (C)<br>Attesa (W)<br>Attesa (W) | Tipo       Significato         Aperto (A)       Attività inserita ma non ancora in lavorazione.         Chiuso (C)       Chiuso (C)         Attesa (W)       Svolgimento attività bloccato.         Attesa (W)       Svolgimento attività bloccato. | Tel. 0331 9351     04/01/2011       Tipo     Significato       Aperto (A)     Attività inserita ma non ancora in lavorazione.       Chiuso (C)     Chiuso (C)       Attesa (W)     Svolgimento attività bloccato.       Attesa (W)     Svolgimento attività bloccato. |

Immagine 66 Lista Stati Attività – esempio

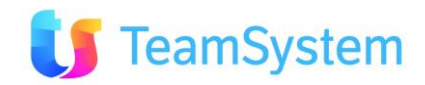

#### f. Lista Stati Attività Dettaglio, Stato Attività

| Report                                                                                        | Lista Stati Attività Dettaglio, Stato Attività |
|-----------------------------------------------------------------------------------------------|------------------------------------------------|
| <b>Descrizione</b> Stampa il dettaglio di ogni stato attività selezionato.                    |                                                |
| <b>Dove si trova</b> Si trova sia sulla griglia che sulla form dei <i>TT Stati Attività</i> . |                                                |
| <b>Codice modulo</b> TT_AttivitaStatiGrid, TT_AttivitaStatiForm                               |                                                |
| Nome del file RPT                                                                             | AttivitaStato.Rpt                              |
| Tipo di PDF                                                                                   |                                                |
| renderizzazione                                                                               |                                                |

## SISECO TEAM DI ASSISTENZA

| SECO | TEAM DI ASSISTENZA                              | STATO ATTIVITA'  |
|------|-------------------------------------------------|------------------|
|      | CORSO SEMPIONE 270 - 20028 SAN VITTORE OLONA MI | Page 1 of 1      |
|      | Tel. 0331 9351                                  | 04/01/2011 18:01 |

| 1           | Aperto |          |             |                         |  |
|-------------|--------|----------|-------------|-------------------------|--|
| Tipo        |        | Obsoleto | Predefinito | Bloccato dal produttore |  |
| Aperto (A)  |        | No       | No          | No                      |  |
| Significato |        |          |             |                         |  |

Attività inserita ma non ancora in lavorazione.

### Immagine 67 Stato Attività – esempio

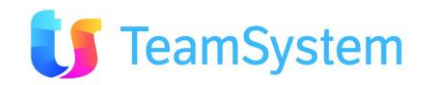

#### g. Lista Condizioni Attività, Condizione Attività

| Report                                                                                             | Lista Condizioni Attività, Condizione Attività       |
|----------------------------------------------------------------------------------------------------|------------------------------------------------------|
| <b>Descrizione</b> Stampa la lista delle condizioni attività selezionate.                          |                                                      |
| <b>Dove si trova</b> Si trova sia sulla griglia che sulla form dei <i>TT Condizioni Attività</i> . |                                                      |
| Codice modulo                                                                                      | TT_AttivitaCondizioniGrid, TT_AttivitaCondizioniForm |
| Nome del file RPT                                                                                  | AttivitaCondizione.Rpt                               |
| Tipo di PDF                                                                                        |                                                      |
| renderizzazione                                                                                    |                                                      |

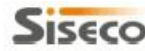

## SISECO TEAM DI ASSISTENZA

CONDIZIONI ATTIVITA'

| CORSO SEMPIONE 270 - 20028 SAN VITTORE OLONA | MI |
|----------------------------------------------|----|
| Tel. 0331 9351                               |    |

Page 1 of 1 05/01/2011 14:32

| ID | Condizione                               | Calcola Libero | Obsoleto | Predefinito | Bloccato |
|----|------------------------------------------|----------------|----------|-------------|----------|
| 1  | Normali                                  | 100            | No       | No          | No       |
| 2  | Addebita solo uscita                     | 0              | No       | No          | No       |
| 3  | Come da contratto coupon                 | 100            | No       | No          | No       |
| 4  | Come da offerta                          | 100            | No       | No          | No       |
| 5  | Fuori Garanzia                           | 100            | No       | No          | No       |
| 6  | Fuori garanzia - non possibile fatturare | 100            | No       | No          | No       |
| 7  | Fuori garanzia fattura 50%               | 50             | No       | No          | No       |
| 8  | In Garanzia                              | 0              | No       | No          | No       |

Immagine 68 Lista Condizioni Attività – esempio

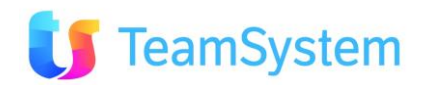

#### h. Lista Sedi Attività, Sede Attività

| Report                                                                                       | Lista Sedi Attività, Sede Attività |
|----------------------------------------------------------------------------------------------|------------------------------------|
| <b>Descrizione</b> Stampa la lista delle sedi attività selezionate.                          |                                    |
| <b>Dove si trova</b> Si trova sia sulla griglia che sulla form dei <i>TT Sedi Attività</i> . |                                    |
| <b>Codice modulo</b> TT_AttivitaDoveGrid, TT_AttivitaDoveForm                                |                                    |
| Nome del file RPT                                                                            | AttivitaDove.Rpt                   |
| Tipo di PDF                                                                                  |                                    |
| renderizzazione                                                                              |                                    |

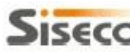

## SISECO TEAM DI ASSISTENZA

#### SEDI ATTIVITA'

|      | CORSO SEMPIONE 270 - 200 | Page 1 of 1                 |                               |
|------|--------------------------|-----------------------------|-------------------------------|
|      | Tel. 0331 9351           |                             | 05/01/2011 14:41              |
| Dovo | 11                       | coita Tariffa uccita Liboro | Obcoloto Prodofinito Placento |

| ID | Dove                        | Uscita | Tariffa uscita Libero | Obsoleto | Predefinito | Bloccato |
|----|-----------------------------|--------|-----------------------|----------|-------------|----------|
| 1  | Ufficio                     | 100,00 | 0,00                  | No       | No          | No       |
| 2  | Presso Cliente (entro 40Km) | 100,00 | 30,00                 | No       | No          | No       |
| 3  | Presso Cliente (oltre 40Km) | 100,00 | 45,00                 | No       | No          | No       |
| 4  | Presso nostra sede          | 0,00   | 0,00                  | No       | No          | No       |

Immagine 69 Lista Sedi Attività – esempio

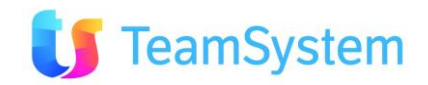

#### i. Lista Operazioni, Operazione

| Report            | Lista Operazioni, Operazione                                           |
|-------------------|------------------------------------------------------------------------|
| Descrizione       | Stampa la lista delle operazioni selezionate.                          |
| Dove si trova     | Si trova sia sulla griglia che sulla form dei TT Tipologie Operazioni. |
| Codice modulo     | TT_OperazioniGrid, TT_OperazioniForm                                   |
| Nome del file RPT | Operazione.Rpt                                                         |
| Tipo di           | PDF                                                                    |
| renderizzazione   |                                                                        |

## Siseco

#### TEAM DI ASSISTENZA

CORSO SEMPIONE 270 - 20028 SAN VITTORE OLONA MI Tel 0331 9351 OPERAZIONI Page 1 of 1

05/01/2011 15:34

|    | 101.0001.0001        |          |             |          |
|----|----------------------|----------|-------------|----------|
| ID | Descrizione          | Obsoleto | Predefinito | Bloccato |
| 1  | TIPICA OPERAZIONE A  | No       | Yes         | No       |
| 2  | TIPICA OPERAZIONE B  | No       | No          | No       |
| 3  | ALTRA OPERAZIONE     | No       | No          | No       |
| 4  | REALIZZAZIONE REPORT | No       | No          | No       |
| 5  | RIAVVIO SISTEMA      | No       | No          | No       |
| 6  | SCANSIONE ANTIVIRUS  | No       | No          | No       |
|    |                      |          |             |          |

Immagine 70 Lista Operazioni – esempio

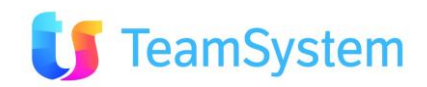

# 2.18 Help Desk - Generici

#### a. Lista FAQ

Categoria

CRM

| Report            | Lista FAQ                                        |
|-------------------|--------------------------------------------------|
| Descrizione       | Stampa la lista delle FAQ selezionate.           |
| Dove si trova     | Si trova sulla griglia dei TT Consultazione FAQ. |
| Codice modulo     | TT_FaqGrid                                       |
| Nome del file RPT | TTFaq_Sintesi.Rpt                                |
| Tipo di           | PDF                                              |
| renderizzazione   |                                                  |

## SISECO TEAM DI ASSISTENZA

#### LISTA FAQ

CORSO SEMPIONE 270 - 20028 SAN VITTORE OLONA MI Tel. 0331 9351 Domanda Nel CRM esiste una funzione che mi permette di organizzare oltre ai 0 richiami per le anagrafiche presenti, ma anche altre azioni, come invio

|     | e-mail, determinate ricerche, ecc, in modo che compaia un "memo" agli<br>operatori interessati che faccia capire cosa fare, quando e per chi?             |
|-----|----------------------------------------------------------------------------------------------------|
| CRM | E' possibile vedere tutto il percorso di un'azione tipo in un nominativo: es. 0<br>ricerca nome, visualizzazione storia precedente, collegamento di nuove |
|     | opportunità di vendita, dati anagrafici?                                                                                                    |

#### Immagine 71 Lista FAQ – esempio

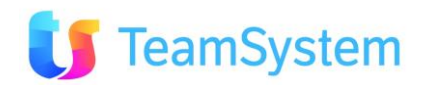

#### b. Lista FAQ Dettaglio, FAQ

| Report            | Lista FAQ Dettaglio, FAQ                                              |
|-------------------|-----------------------------------------------------------------------|
| Descrizione       | Stampa il dettaglio di ogni FAQ selezionata.                          |
| Dove si trova     | Si trova sia sulla griglia che sulla form dei $TT$ Consultazione FAQ. |
| Codice modulo     | TT_FaqGrid, TT_FaqForm                                                |
| Nome del file RPT | TTFaq.Rpt                                                             |
| Tipo di           | PDF                                                                   |
| renderizzazione   |                                                                       |

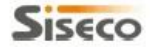

#### TEAM DI ASSISTENZA

CORSO SEMPIONE 270 - 20028 SAN VITTORE OLONA MI Tel. 0331 9351

FAQ Page 1 of 2

05/01/2011 16:41

| 1       | CRM        |                |
|---------|------------|----------------|
| Letture | Valido dal | Validato da    |
| 0       | 05/11/2009 | GIOVANNI ROSSI |
| Demanda |            |                |

Nel CRM esiste una funzione che mi permette di organizzare oltre ai richiami per le anagrafiche presenti, ma anche altre azioni, come invio e-mail, determinate ricerche, ecc, in modo che compaia un "memo" agli operatori interessati che faccia capire cosa fare, quando e per chi?

Risposta

Certamente, nel CRM sono presenti "infinite" attività per ogni anagrafica. Ciascuna di queste ha delle sue date di riferimento (che possono essere intese solitamente come scadenza), note, assegnatario (operatore - che può essere pubblico, ovvero attività in carico/visibile da tutti) e soprattutto uno status che può essere personalizzato dall'utilizzatore.

| 2       | CRM        |             |  |  |
|---------|------------|-------------|--|--|
| Letture | Valido dal | Validato da |  |  |
| 0       | 03/12/2010 | Addetta uno |  |  |
| Demanda |            |             |  |  |

E' possibile vedere tutto il percorso di un'azione tipo in un nominativo: es. ricerca nome, visualizzazione storia precedente, collegamento di nuove opportunità di vendita, dati anagrafici?

Risposta

Si, il CRM è proprio lo strumento adatto per analizzare la "vita" delle anagrafiche presenti; ci sono diversi strumenti con cui è possibile riepilogare questo percorso:

Ricerca rapida. Consultabile mediante la "Situazione" che mostra una situazione di sintesi già pronta (contatti, appuntamenti, storico venduto, inserimento in campagna, caratteristiche aggiuntive del cliente) del CRM.

Situazione CRM. Visualizza una situazione complessiva del nominativo, personalizzabile ad hoc sulle specifiche esigenze del cliente, ed è consultabile da praticamente qualsiasi punto del programma. Capita spesso infatti che il CRM visualizzi le opportunità del nominativo consultato in modo "preconfezionato", ma se occorre visualizzare subito un campo specifico, la "Sintesi CRM", consente di personalizzare la visione univoca e complessiva del cliente.

#### Immagine 72 Lista FAQ Dettaglio – esempio

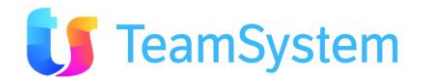

#### c. Lista Priorità

| Report            | Lista Priorità                               |
|-------------------|----------------------------------------------|
| Descrizione       | Stampa la lista delle priorità selezionate.  |
| Dove si trova     | Si trova sulla griglia dei TT Tipi Priorità. |
| Codice modulo     | TT_PrioritaGrid                              |
| Nome del file RPT | Priorita_Sintesi.Rpt                         |
| Tipo di           | PDF                                          |
| renderizzazione   |                                              |

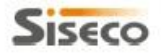

#### TEAM DI ASSISTENZA

CORSO SEMPIONE 270 - 20028 SAN VITTORE OLONA MI Tel. 0331 9351

| 101. 0001 0         |          |                                           |          |  |
|---------------------|----------|-------------------------------------------|----------|--|
| Descrizione         | Priorità | Note                                      | Obsoleto |  |
| Alta                | 1        | Prestare massima attenzione.              | False    |  |
| Media               | 2        |                                           | False    |  |
| Normale             | 3        |                                           | False    |  |
| Bassa               | 4        |                                           | False    |  |
| Da lasciare in coda | 5        | Svolgere solo se ultima attività rimasta. | False    |  |

La priorità è indicata con un valore numerico da 0 a n, più basso è il valore più alta è la priorità.

Immagine 73 Lista Priorità – esempio

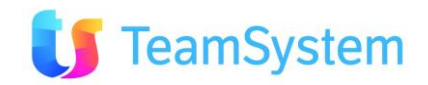

LISTA PRIORITA'

05/01/2011 16:58

Page 1 of 1

#### d. Lista Priorità Dettaglio, Priorità

| Report            | Lista Priorità Dettaglio, Priorità                              |
|-------------------|-----------------------------------------------------------------|
| Descrizione       | Stampa il dettaglio di ogni priorità selezionata.               |
| Dove si trova     | Si trova sia sulla griglia che sulla form dei TT Tipi Priorità. |
| Codice modulo     | TT_PrioritaGrid, TT_PrioritaForm                                |
| Nome del file RPT | Priorita.Rpt                                                    |
| Tipo di           | PDF                                                             |
| renderizzazione   |                                                                 |

Siseco TEAM DI ASSISTENZA PRIORITA' Page 1 of 1 CORSO SEMPIONE 270 - 20028 SAN VITTORE OLONA MI 05/01/2011 17:05 Tel. 0331 9351 1 Alta Priorità Obsoleto Predefinito Bloccato dal produttore 1 No No No Note Prestare massima attenzione. 4 Media Priorità Obsoleto Predefinito Bloccato dal produttore 2 No Yes No Note 2 Normale Predefinito Priorità Obsoleto Bloccato dal produttore 3 No No No Note 5 Bassa Priorità Obsoleto Predefinito Bloccato dal produttore No 4 No No Note

| 3        | Da lasciare in coda |          |             |                         |
|----------|---------------------|----------|-------------|-------------------------|
| Priorità |                     | Obsoleto | Predefinito | Bloccato dal produttore |
| 5        |                     | No       | No          | No                      |

Note

Svolgere solo se ultima attività rimasta.

La priorità è indicata con un valore numerico da 0 a n, più basso è il valore più alta è la priorità.

Immagine 74 Lista Priorità Dettaglio – esempio

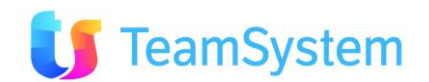

# **3.Analisi**

L'analisi sono disponibili sulle griglie di ricerca avanzata. I report e l'analisi sono organizati per ogni ricerca cioè:

- Ricerca avanzata Segnalazioni/Contratti (RICERCA ORDINI)
- Anagrafiche Ricerca avanzata (RICERCA CLIENTI)
- Analisi Contact Management (RICERCA CALL CENTER)

E' possibile effetuare l'analisi all'interno della sistema o generare un report con i risultati di ricerca effettuata.

## 3.1 Ricerca Ordini

#### a. Lista Appuntamenti (5 giorni)/(Odierno)/(Generale)

|                                                                    |                        |                                                                                                    |                                                    |        | -           |                    |              |  |
|--------------------------------------------------------------------|------------------------|----------------------------------------------------------------------------------------------------|----------------------------------------------------|--------|-------------|--------------------|--------------|--|
| Report                                                             |                        | Lista Ap                                                                                                    | Lista Appuntamenti (5 giorni)/(Odierno)/(Generale) |        |             |                    |              |  |
| Descrizior                                                         | ne                     | Stampa la lista degli appuntamenti presi per i prossimi 5 giorni/per giorno corrente/per tutti prossimi giorni. |                                                    |        |             |                    |              |  |
| <b>Dove si trova</b> Si trova sulla ricerca avanzata degli ordini. |                        |                                                                                                    |                                                    |        |             |                    |              |  |
| Tipo di ric                                                        | Tipo di ricerca Ordini |                                                                                                    |                                                    |        |             |                    |              |  |
| Nome del                                                           | file RPT               | Analisi_AppuntamentiDistintaVert.rpt                                                                            |                                                    |        |             |                    |              |  |
| Тіро                                                               | Tipo di PDF            |                                                                                                    |                                                    |        |             |                    |              |  |
| renderizza                                                         | azione                 |                                                                                                    |                                                    |        |             |                    |              |  |
|                                                                    |                        |                                                                                                    |                                                    |        |             | Filtra:            |              |  |
| DDICEAGENTE                                                        | COGNOME                | NOME                                                                                                    | APPUNTAMENTO                                       | QUANTI | PORTAFOGLIO | LIMITEAPPUNTAMENTI |              |  |
| jGen                                                               | Generico               | Agente                                                                                                    | 20/06/2010 10.00.00                                | 1      | Appartiene  | 10                 |              |  |
| jGen                                                               | Generico               | Agente                                                                                                    | 21/06/2010 9.00.00                                 | 1      | Appartiene  | 0                  |              |  |
| jGen                                                               | Generico               | Agente                                                                                                    | 23/06/2010 10.25.00                                | 1      | Appartiene  | 0                  |              |  |
|                                                                    |                        |                                                                                                    |                                                    |        |             | 🕵 🖳 (n             | ) Records: 3 |  |

Immagine 75 Lista appuntamenti – esempio analisi

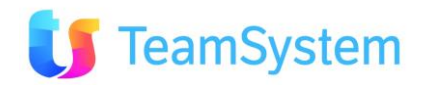

| Siseco                                 | CORSO S<br>Tel. 0331 | ASSISTENZA<br>SEMPIONE 270 - 20028<br>9351         | SAN VITTORE OLONA MI                                                               | DISTINTA APPUNTAMENTI<br>Page 1 of 2<br>07/07/2010 14:48 |  |  |
|----------------------------------------|----------------------|----------------------------------------------------|------------------------------------------------------------------------------------|----------------------------------------------------------|--|--|
| Codice Agente<br>AgGen                 |                      | GENERICO AGE<br>VIA GENOVA, 18<br>Tel. 03318787458 | NTE<br>5 21052 - BUSTO ARSIZIO (VA)<br>3 - Email I.frigerio@siseco.it              | N. Appuntamenti<br>6                                     |  |  |
| Appuntame                              | nti di               | mercoledì 07/                                      | 07/2010                                                                            |                                                          |  |  |
| Orario 9:2<br>Cliente<br>(3553) BARBER | 0 - 9:25<br>A LILLO  |                                                    | Codice Operatore Operatore 75 CASALE GIANLUCA<br>Indirizzo :<br>VIA GARIBALDI, 207 | IDOrdine 23723                                           |  |  |
| Referente<br>C.A.                      |                      |                                                    | 92013 - MENFI (AG)<br>Oggetto<br>Settore attività                                  | Stato<br>Da Contattare                                   |  |  |
| Telefono<br>187                        |                      | Cellulare                                          | Tipo Mot.\Motivo (Campagna)<br>ALGORITMOZONE\AUTOMATISMO AZ                        |                                                          |  |  |
| eMail                                  |                      | Fax                                                | Esito<br>[POS] [NEG] [ATT] > Altro                                                 |                                                          |  |  |
| Note appuntamento                      |                      |                                                    |                                                                                    |                                                          |  |  |
| Orario 11:2                            | 5 - 11:30            |                                                    | Codice Operatore Operatore CASALE GIANLUCA                                         | IDOrdine 23727                                           |  |  |
| (1061) DI PONZ                         | TIO DANILO           |                                                    | VIA PRIARONA, 18<br>15610 - CREMOLINO (AL)                                         |                                                          |  |  |
| C.A.                                   |                      |                                                    | Settore attività                                                                   | Da Contattare                                            |  |  |
| Telefono<br>187                        |                      | Cellulare                                          | Tipo Mot. (Motivo (Campagna)<br>ALGORITMOZONE/AUTOMATISMO AZ                       |                                                          |  |  |
| eMail                                  |                      | Fax                                                | Esito<br>[POS] [NEG] [ATT] > Altro                                                 |                                                          |  |  |
| Note appuntamento                      |                      |                                                    |                                                                                    |                                                          |  |  |

## Immagine 76 Lista Appuntamenti – esempio report

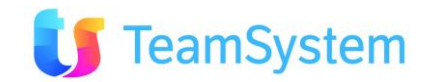

| b. Analisi vendita x prodotto |                                                                                                    |  |  |  |
|-------------------------------|----------------------------------------------------------------------------------------------------|--|--|--|
| Report                        | Analisi vendita x prodotto                                                                                                    |  |  |  |
| Descrizione                   | Stampa l'analisi di vendita per singolo prodotto organizzate per<br>imponibile di vendita e quantità degli ordini.<br>Inoltre l'analisi genera i grafici per top 10 prodotti venduti (ordinati<br>per imponibile di vendita e di quantità di vendita. |  |  |  |
| Dove si trova                 | Si trova sulla ricerca avanzata degli ordini.                                                                                                    |  |  |  |
| Tipo di ricerca               | Ordini                                                                                                    |  |  |  |
| Nome del file RPT             | AnalisiOrdini_VenditaXProdotto.Rpt                                                                                                    |  |  |  |
| Tipo di                       | PDF                                                                                                    |  |  |  |
| renderizzazione               |                                                                                                    |  |  |  |

Elenco totale prodotti ordinati per imponibile di vendita

|                                    | Filtra:     | 90                     |  |
|------------------------------------|-------------|------------------------|--|
| PRODUTTODESC                       | TOT_VALORE  | % PRODOTTO             |  |
| MADELEINE 10 10,35X5,34X 4,15      | 416610,6    | 28,48                  |  |
| OLIVIA 3 1065 19 X 10,65           | 370787      | 25,34                  |  |
| CAROLE 11-11,47 X 8,73 X 4,75      | 304244      | 20,8                   |  |
| SERENA 8+1 MOD.TAPARELL. 9,11X4,23 | 60914       | 4,16                   |  |
| OLIVIA 2 534 19,92 X 5,34          | 35815       | 2,45                   |  |
| AMANDINE 1170 11,70x7,12 X 5,34    | 29796       | 2,04                   |  |
| OLIVIA 3 712 15,5 X 7,12           | 19699       | 1,35                   |  |
| SAUNA GARDEN 2000X2900 ELETTRICA   | 18240       | 1.25                   |  |
| (LIQUID) LEAK PRÉVENTER            | 15478;29    | 1,05                   |  |
| MADELEINE 11 11,6 X7,1X 5,35       | 19595       | 1                      |  |
| 2 3 4 5 6 7 8 9 10 Ď               | <b>a</b> 55 | > (D) Records: 241 😈 🥝 |  |

Totale imponibile vendita : 1463061,42

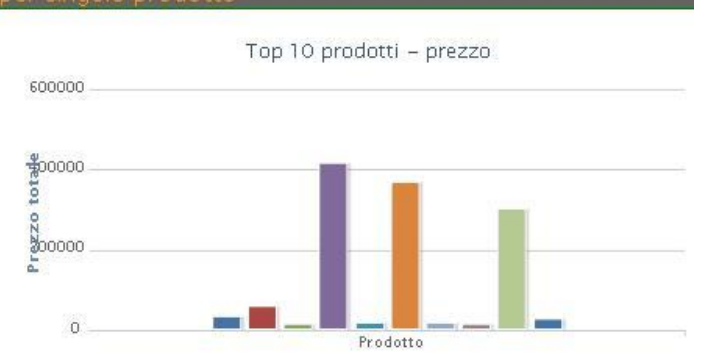

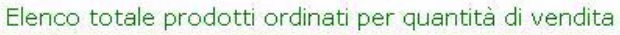

|                                    | Filtra:      | 191                   |  |
|------------------------------------|--------------|-----------------------|--|
| PRODOTTODESC                       | TOT_QUANTITÀ | % PRODOTTO            |  |
| (LIQUID) LEAK PREVENTER            | 197          | 13,74                 |  |
| CTX-25 PH PLUS LIQUIDO CONF.20 LT  | 100          | 6,97                  |  |
| FISSO PROVVIGIONI                  | 75           | 5,23                  |  |
| FARO 300 W CON TRASF. 200/12 V     | 71           | 4,95                  |  |
| 84330 CUSCINO BLUE PER LETTINO     | 61           | -4,25                 |  |
| PIETRE PERIDOTITICHE CONF.20 KG    | 50           | 3,49                  |  |
| MADELEINE 10 10,35X5,34X 4,15      | 37           | 2,58                  |  |
| ROMAN 125 SCALA IN POLIEST BIANCO  | 30           | 2,09                  |  |
| EASY DOSE COMPACT SISTEM           | 28           | 1,95                  |  |
| ALLUNG/DIMIN.PER LINER STD E BORDO | 27           | 1,88                  |  |
| 2 3 4 5 6 7 8 9 10 Ď               |              | (D) Records: 241 (J 🥥 |  |

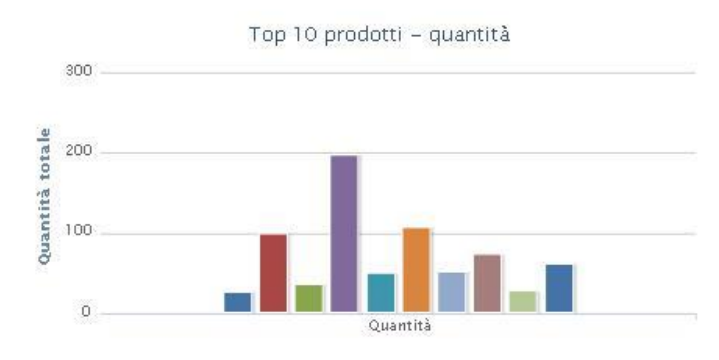

Totale quantità vendita:1434

### Immagine 77 Analisi x prodotto - esempio analisi

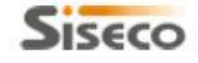

## ASSISTENZA BCOM

SAN VITTORE OLONA MI Tel. 03319351 INT.2

| Vendita | per | pro | d | ott  | 0 |
|---------|-----|-----|---|------|---|
|         | D   | ane | 1 | of 1 | 0 |

16/06/2010 15:11

| Prodotto                           | Prezzo     | % Prodotto | % Cumulata |
|------------------------------------|------------|------------|------------|
| MADELEINE 10 10,35X5,34X 4,15      | 416.610,60 | 28,48%     | 28,48 %    |
| OLIVIA 3 1065 19 X 10,65           | 370.787,00 | 25,34%     | 53,82 %    |
| CAROLE 11 11,47 X 8,73 X 4,75      | 304.244,00 | 20,80%     | 74,61 %    |
| SERENA 8+1 MOD.TAPARELL. 9,11X4,23 | 60.914,00  | 4,16%      | 78,78 %    |
| OLIVIA 2 534 10,92 X 5,34          | 35.815,00  | 2,45%      | 81,22 %    |
| AMANDINE 1170 11,70X7,12 X 5,34    | 29,796,00  | 2,04%      | 83,26 %    |
| OLIVIA 3 712 15.5 X 7.12           | 19,699,00  | 1.35%      | 84,61 %    |

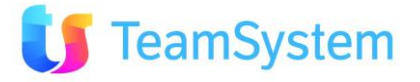

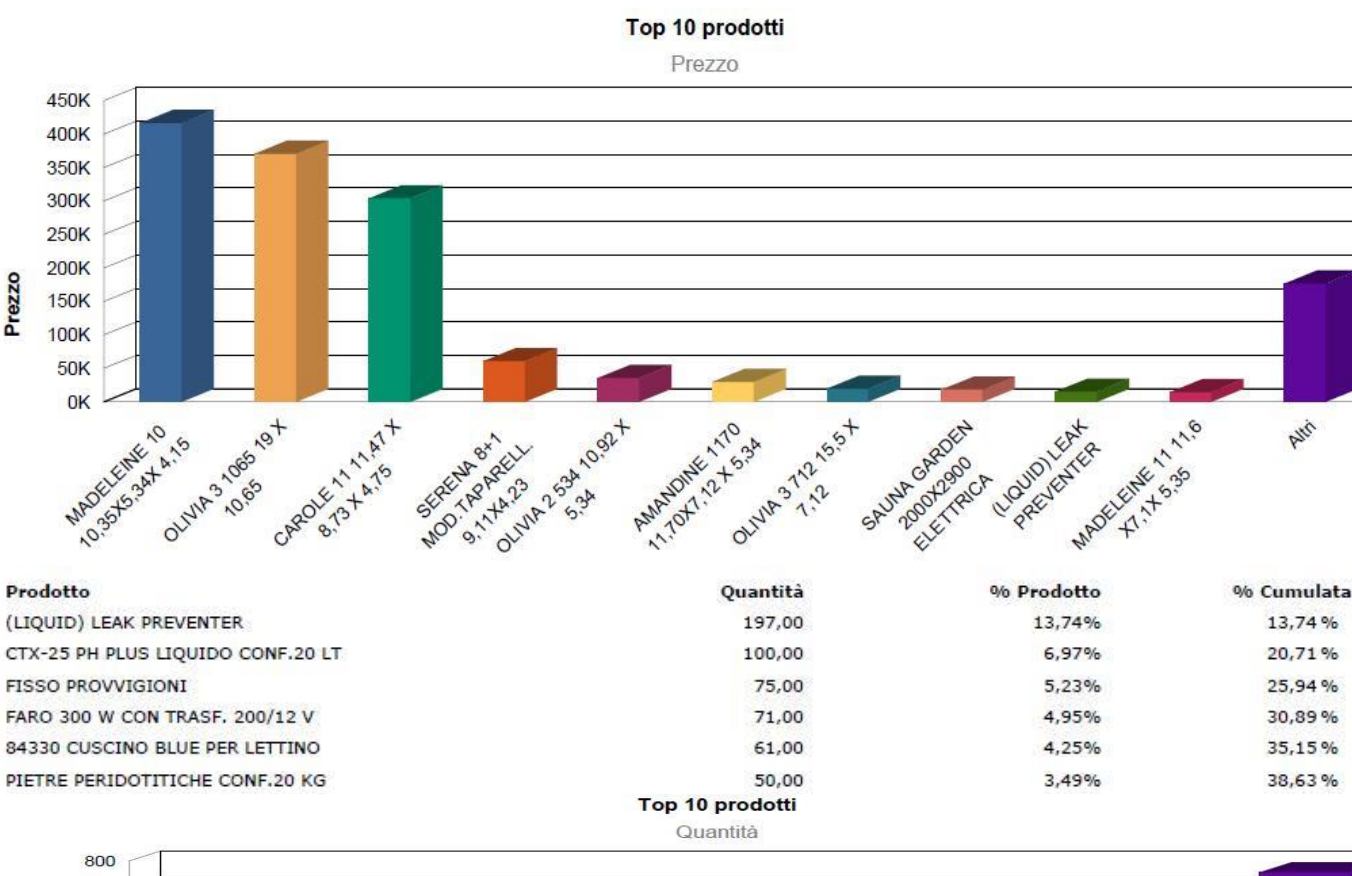

Prezzo

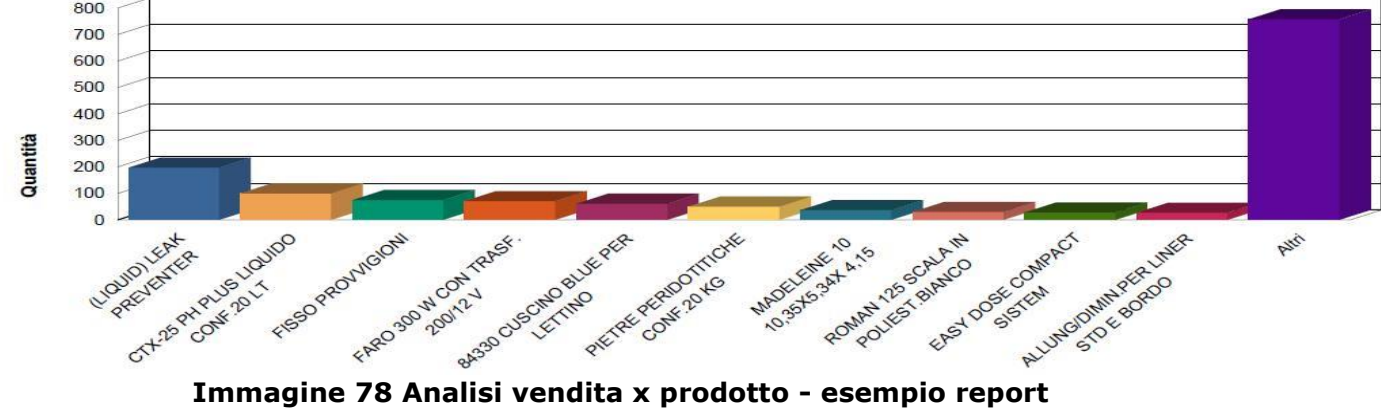

Immagine 78 Analisi vendita x prodotto - esempio report

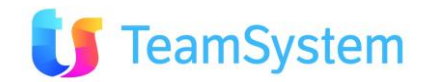

ANG

| c. Analisi ven    | c. Analisi vendita x Gruppo 1-4                                                                                                    |  |  |  |  |  |
|-------------------|----------------------------------------------------------------------------------------------------|--|--|--|--|--|
| Report            | Analisi vendita x Gruppo 1-4                                                                                                    |  |  |  |  |  |
| Descrizione       | Stampa l'analisi di vendita per ogni gruppo dei prodotti (Gruppo 1 -<br>Gruppo 4) organizzate per imponibile di vendita e quantità degli<br>ordini.                                                                      |  |  |  |  |  |
|                   | Inoltre l'analisi genera i grafici di torta per mostrare la percentuale di<br>vendita per ogni prodotto per ogni singolo gruppo. I grafici sono<br>organizzati sia per imponibile di vendita sia per quantità di ordine. |  |  |  |  |  |
| Dove si trova     | Si trova sulla ricerca avanzata degli ordini.                                                                                                    |  |  |  |  |  |
| Tipo di ricerca   | Ordini                                                                                                    |  |  |  |  |  |
| Nome del file RPT | AnalisiOrdini_VenditaXGruppo1.Rpt                                                                                                    |  |  |  |  |  |
|                   | AnalisiOrdini_VenditaXGruppo2.Rpt                                                                                                    |  |  |  |  |  |
|                   | AnalisiOrdini_VenditaXGruppo3.Rpt                                                                                                    |  |  |  |  |  |
|                   | AnalisiOrdini_VenditaXGruppo4.Rpt                                                                                                    |  |  |  |  |  |
| Tipo di           | PDF                                                                                                    |  |  |  |  |  |
| renderizzazione   |                                                                                                    |  |  |  |  |  |

Gruppo 1 (prezzo)

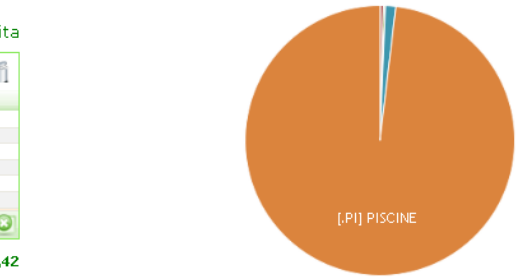

#### Elenco totale prodotti ordinati per gruppo 1 e imponibile di vendita

|                             | Filtra:    |                      |  |  |
|-----------------------------|------------|----------------------|--|--|
| GRUPP01                     | TOTAL      | % PRODOTTO           |  |  |
| [.PI] PISCINE               | 1435388,92 | 98,11                |  |  |
| PRIMO                       | 18240      | 1,25                 |  |  |
| [FON] FONTANE PROFESSIONALI | 5627       | 0,38                 |  |  |
| [PRN] PISCINE ACCREDITI     | 3240,5     | 0,22                 |  |  |
|                             | 555        | 0,04                 |  |  |
| [MKT] MARKETING PISCINE     | 10         | 0                    |  |  |
|                             |            | 🔂 (D) Records: 6 👩 🙆 |  |  |

Totale imponibile di vendita 1463061,42

Gruppo 1 (quantità)

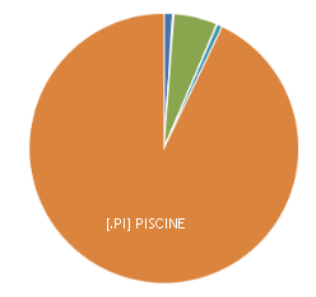

Elenco totale prodotti ordinati gruppo 1 e quantità

|                             |              | Filtra: 🥄 🕤          |
|-----------------------------|--------------|----------------------|
| GRUPP01                     | TOT_QUANTITÀ | % PRODOTTO           |
| [.PI] PISCINE               | 1332         | 92,89                |
| [PRN] PISCINE ACCREDITI     | 75           | 5,23                 |
|                             | 15           | 1,05                 |
| [FON] FONTANE PROFESSIONALI | 9            | 0,63                 |
| PRIMO                       | 2            | 0,14                 |
| [MKT] MARKETING PISCINE     | 1            | 0,07                 |
|                             |              | 🛃 (D) Records: 6 😈 🙆 |

Totale quantità di vendita 1434

### Immagine 79 Analisi vendita x Gruppo N - esempio analisi

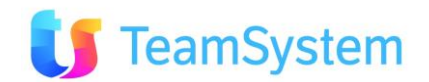

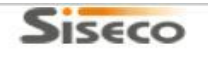

#### ASSISTENZA BCOM SAN VITTORE OLONA MI Tel. 03319351 INT.2

#### Vendita per gruppo 1

Page 1 of 1 16/06/2010 15:22

| Gruppo 1                    | Prezzo  | % Prodotto | % Cumulata |
|-----------------------------|---------|------------|------------|
| [.PI] PISCINE               | 1435389 | 98,11%     | 98,11 %    |
| PRIMO                       | 18240   | 1,25%      | 99,36 %    |
| [FON] FONTANE PROFESSIONALI | 5627    | 0,38%      | 99,74 %    |
| [PRN] PISCINE ACCREDITI     | 3241    | 0,22%      | 99,96 %    |
|                             | 555     | 0,04%      | 100,00 %   |
| [MKT] MARKETING PISCINE     | 10      | 0,00%      | 100,00 %   |

Gruppo1 Prezzo

TOTAL

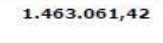

| [FON] FONTANE PROFESSIONALI<br>PRIMO<br>[MKT] MARKETING PISCINE | 9,00<br>2,00<br>1,00 |
|-----------------------------------------------------------------|----------------------|
| [FON] FONTANE PROFESSIONALI<br>PRIMO                            | 2,00                 |
| [FON] FONTANE PROFESSIONALI                                     | 9,00                 |
|                                                                 |                      |
|                                                                 | 15,00                |
| [PRN] PISCINE ACCREDITI                                         | 75,00                |
| [.PI] PISCINE                                                   | 1.332,00             |
| Gruppo 1                                                        | Quantità             |
|                                                                 |                      |

| [.PI] PISCINE               | 98,1%  |      |
|-----------------------------|--------|------|
| PRIMO                       | 1,2%   |      |
| [FON] FONTANE PROFESSIONALI | 0,4%   |      |
| PRNJ PISCINE ACCREDITI      | 0,2%   |      |
|                             | 0,0%   |      |
| [MKT] MARKETING PISCINE     | 0,0%   |      |
| Total:                      | 100,0% |      |
|                             |        |      |
| % Prodotto                  | % Cumu | lata |
| 92,89%                      | 92,89  | %    |
| 5,23%                       | 98,12  | %    |
| 1,05%                       | 99,16  | %    |
| 0,63%                       | 99,79  | 9%   |
| 0,14%                       | 99,93  | %    |
| 0,07%                       | 100,00 | %    |
|                             |        |      |

Gruppo 1 Quantità

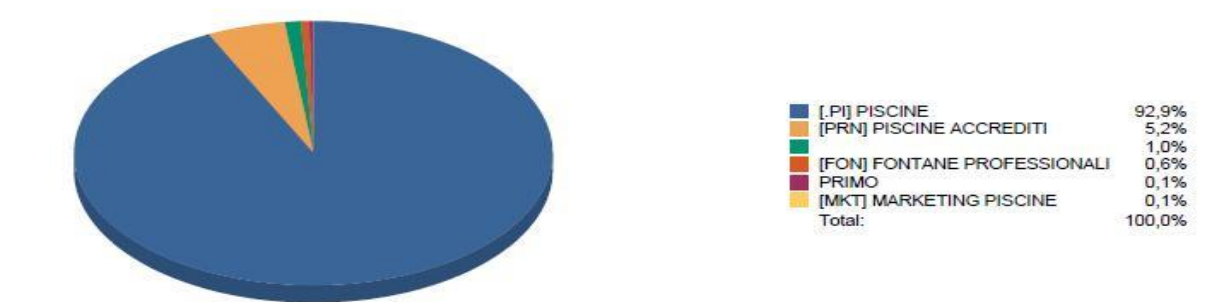

### Immagine 80 Analisi vendita x Gruppo N - esempio report

| Report      | Analisi vendita mensile                                            |  |  |  |  |  |
|-------------|--------------------------------------------------------------------|--|--|--|--|--|
| Descrizione | Stampa l'analisi di vendita per ogni anno organizzato per agente e |  |  |  |  |  |
|             | mese di vendita.                                                   |  |  |  |  |  |
|             | Report disponibili all'interno degli analisi:                      |  |  |  |  |  |
|             | Visite per mese                                                    |  |  |  |  |  |
|             | Offerte fatte per mese                                             |  |  |  |  |  |
|             | Offerte confermate per mese                                        |  |  |  |  |  |
|             | % di successo (rapporto di offerte fatte ad offerte confermate)    |  |  |  |  |  |

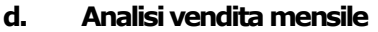

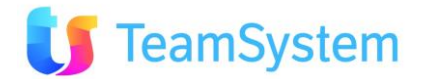

|                   | Inoltre per ogni report l'analisi genera un grafico con i risultati |  |  |  |  |  |  |
|-------------------|---------------------------------------------------------------------|--|--|--|--|--|--|
|                   | aggregati:                                                          |  |  |  |  |  |  |
|                   | op 10 Agenti con appuntamento                                       |  |  |  |  |  |  |
|                   | Top 10 Agenti con più offerte                                       |  |  |  |  |  |  |
|                   | Top 10 Agenti con più offerte confermate                            |  |  |  |  |  |  |
|                   | Top 10 Agenti con % di successo più alto                            |  |  |  |  |  |  |
| Dove si trova     | Si trova sulla ricerca avanzata degli ordini.                       |  |  |  |  |  |  |
| Tipo di ricerca   | Ordini                                                              |  |  |  |  |  |  |
| Nome del file RPT | AnalisiOrdini_Mensile.Rpt                                           |  |  |  |  |  |  |
| Tipo di           | PDF                                                                 |  |  |  |  |  |  |
| renderizzazione   |                                                                     |  |  |  |  |  |  |

150

125

75

50

25

|          |                    | Filtra | :         | ٩ (1             |
|----------|--------------------|--------|-----------|------------------|
| IDAGENTE | AGENTE             | ANNO   | MESE      | VISITE           |
| 185      | Alberto Del Taglia | 2010   | 2         | 1                |
| 185      | Alberto Del Taglia | 2010   | 4         | 2                |
| 185      | Alberto Del Taglia | 2010   | 5         | 1                |
| 207      | Ale Michelucci     | 2010   | 2         | 1                |
| 207      | Ale Michelucci     | 2010   | 3         | 17               |
| 177      | Alessio Mannucci   | 2010   | 2         | 1                |
| 177      | Alessio Mannucci   | 2010   | 3         | 1                |
| 174      | Amedeo Iadicicco   | 2010   | 2         | 1                |
| 174      | Amedeo Iadicicco   | 2010   | 3         | 6                |
| 200      | Arrigo Del Taglia  | 2009   | 8         | 1                |
| 234567   | 8 9 10 🔊           | í.     | l 🚽 🔊 (s) | Records: 101 😈 🙆 |

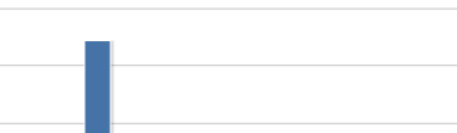

Top 10 Agenti con appuntamento

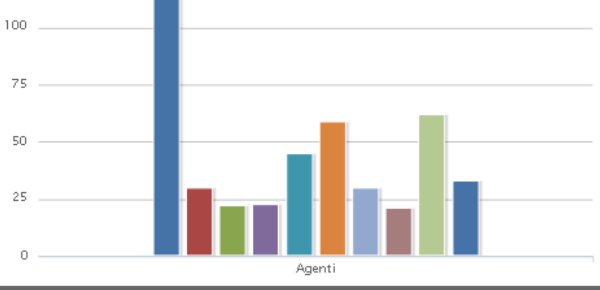

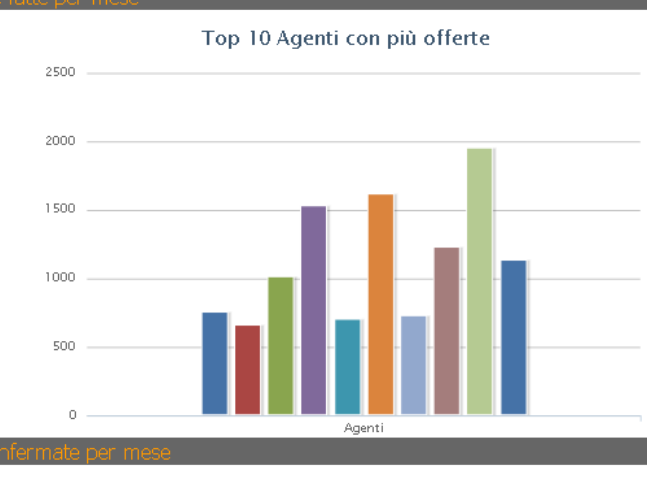

|               |        | Filtra: |      |                               |  |  |  |
|---------------|--------|---------|------|-------------------------------|--|--|--|
| IDAGENTE      | AGENTE | ANNO    | MESE | NUMERO OFFERTE                |  |  |  |
| 5             |        | 2006    | 2    | 1                             |  |  |  |
| 5             |        | 2006    | 7    | 1                             |  |  |  |
| 5             |        | 2007    | 1    | 2                             |  |  |  |
| 5             |        | 2007    | 2    | 1                             |  |  |  |
| 5             |        | 2007    | 4    | 2                             |  |  |  |
| 5             |        | 2007    | 5    | 3                             |  |  |  |
| 5             |        | 2007    | 6    | 1                             |  |  |  |
| 5             |        | 2007    | 7    | 1                             |  |  |  |
| 5             |        | 2007    | 9    | 2                             |  |  |  |
| 5             |        | 2007    | 11   | 1                             |  |  |  |
| 1 2 3 4 5 6 7 | 8910 🔈 |         |      | 🛛 🛃 岁 Ď (D) Records: 1826 😈 🙆 |  |  |  |

nti ed offerte obsolete escluse.

|          |        |      | Filtra: |                       |  |  |
|----------|--------|------|---------|-----------------------|--|--|
| IDAGENTE | AGENTE | ANNO | MESE    | OFFERTE               |  |  |
| 5        |        | 2006 | 2       | 1                     |  |  |
| 5        |        | 2006 | 7       | 1                     |  |  |
| 5        |        | 2007 | 1       | 2                     |  |  |
| 5        |        | 2007 | 2       | 1                     |  |  |
| 5        |        | 2007 | 4       | 2                     |  |  |
| 5        |        | 2007 | 5       | 3                     |  |  |
| 5        |        | 2007 | 6       | 1                     |  |  |
| 5        |        | 2007 | 7       | 1                     |  |  |
| 5        |        | 2007 | 9       | 2                     |  |  |
| 5        |        | 2007 | 11      | 1                     |  |  |
| 12345678 | 9 10 🔊 |      | ۵ 🐝 👔   | > (D) Records: 1806 😈 |  |  |

Appuntamenti ed offerte obsolete escluse.

Top 10 Agenti con più offerte confermate

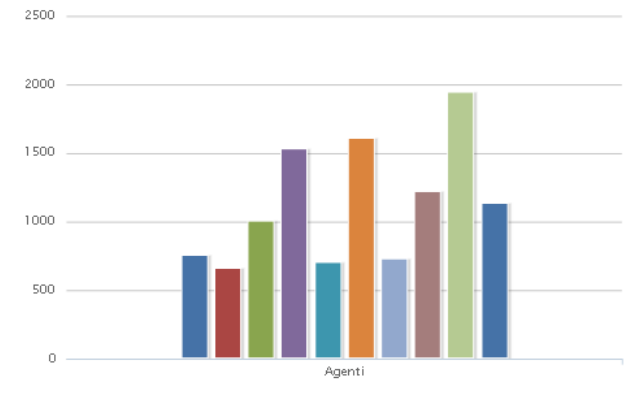

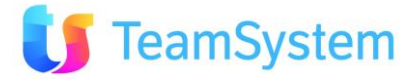

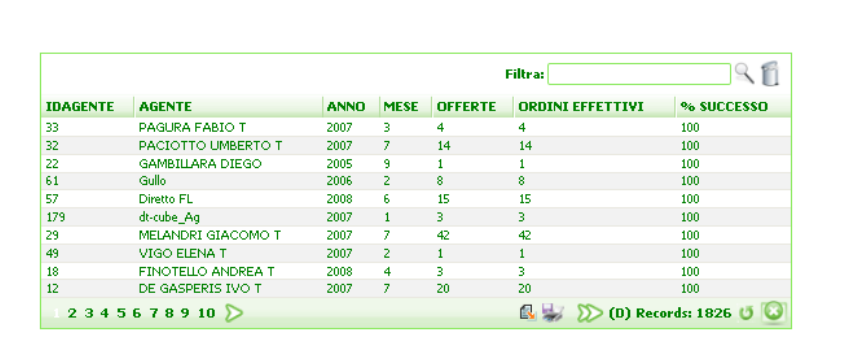

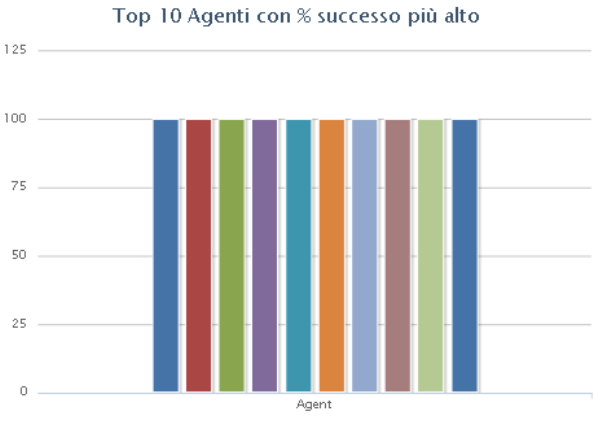

Immagine 81 Analisi mensile - esempio analisi

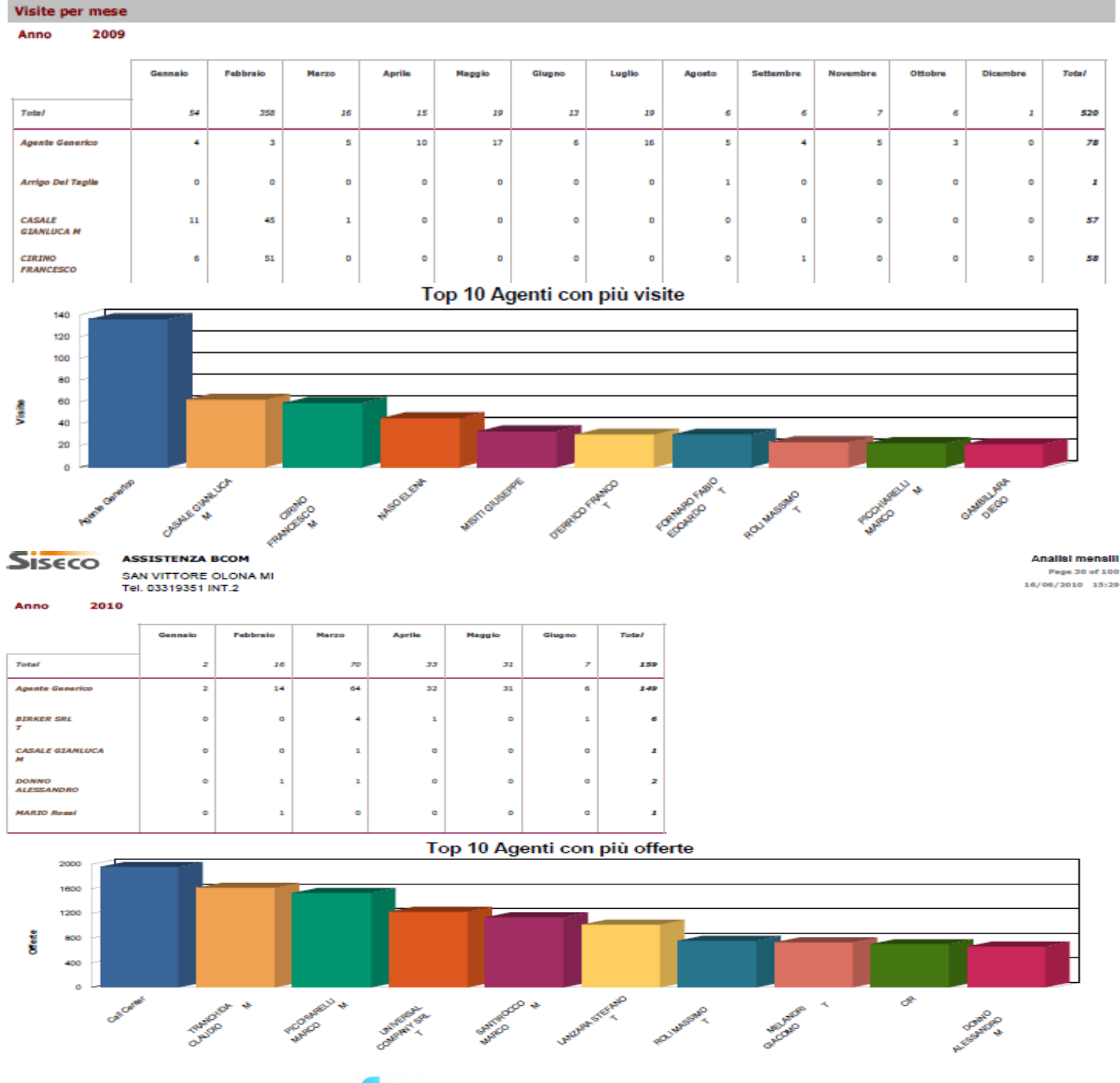

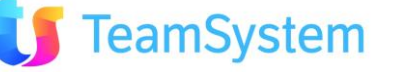

| Anno         2010           Testel         Gennalo         Pebbralo         Marzo         Agrilio         Maggio         Giugno         Totel           Testel         0         1         0         3         0         0         4           200         16         70         33         0         0         4           200         16         0%         0%         9%         0%         0%         4           Agentie Generico         0         1         0         3         0         0         4           10%         7%         0%         9%         0%         0%         4         3%           Agentie Generico         0         1         0         3         0         0         4           0%         0%         0%         0%         0%         0%         3%         3%           Agentie Generico         0         1         0         3         0         4         3%           7         0%         0%         0%         0%         0%         0%         3%           6         0%         0%         0%         0%         0%         0%         3                                                                                                    | % di successo   |         |          |       |        |        |        |       |
|----------------------------------------------------------------------------------------------------|-----------------|---------|----------|-------|--------|--------|--------|-------|
| Gennalo         Pebbralo         Marzo         Aprile         Maggio         Giugno         Total           Total         0         1         0         3         0         0         4           2         16         70         33         0.0         0         4           2         16         70         33         0.0         0         15           0%         6%         0%         9%         0%         0%         3%           Agente Generico         0         1         0         3         0         0         4           10%         7%         0%         9%         0%         0%         3%           BIRKER SRL         0         0         0         0         0         0         0           7         0%         0%         0%         0%         0%         0%         0%         0%         0%           7         0%         0%         0%         0%         0%         0%         0%         0%         0%         0%         0%         0%         0%         0%         0%         0%         0%         0%         0%         0%         0%         0% </td <td>Anno 2010</td> <td></td> <td></td> <td></td> <td></td> <td></td> <td></td> <td></td>                                                               | Anno 2010       |         |          |       |        |        |        |       |
| Gennalo         Pebbralo         Marzo         Aprila         Maggio         Giagno         Total           Total $0$ $1$ $0$ $2$ $0$ $3$ $2$ $0$ $2$ $0$ $3$ $2$ $0$ $1$ $1$ $0$ $2$ $2$ $0$ $1$ $1$ $0$ $2$ $2$ $0$ $1$ $1$ $0$ $1$ $1$ $0$ $1$ $1$ $0$ $1$ $1$ $0$ $0$ $0$ $0$ $0$ $0$ $0$ $0$ $0$ $0$ $0$ $0$ $0$ $0$ $0$ $0$ $0$ $0$ $0$ $0$ $0$ $0$ $0$ $0$ $0$ $0$ $0$ $0$ $0$ $0$ $0$ $0$ $0$ $0$ $0$ $0$ $0$ $0$ $0$ $0$ $0$ $0$ $0$ $0$ $0$ $0$ $0$ $0$ $0$ $0$ $0$ </td <td></td> <td></td> <td></td> <td></td> <td></td> <td></td> <td></td> <td></td>                                                                                                    |                 |         |          |       |        |        |        |       |
| Totes!         0         1         0         3         0         0         4           2 $366$ $706$ $37$ $373$ $373$ $375$ $376$ $376$                                                                                                    |                 | Gennalo | Febbraio | Marzo | Aprile | Maggio | Glugno | Total |
| Total         0         1         0         3         0         0         4           2         16         70         323         31         7         150         7         150         7         150         7         150         7         150         7         150         7         150         7         150         7         150         7         150         7         150         7         150         7         150         7         150         7         150         7         150         7         150         7         150         7         150         7         150         7         160         7         7         160         7         7         160         7         7         160         7         160         16         14         16         16         16         16         16         16         16         16         16         16         16         16         16         16         16         16         16         16         16         16         16         16         16         16         16         16         16         16         16         16         16         16         16                                                                                                    |                 |         |          |       |        |        |        |       |
| 2         16         70         33         11         7         155           Agente Generico         0         1         0         3         0         0         4           2         14         0         3         0         0         4           2         14         0         3         0         0         4           0         0%         7%         0%         9%         0%         0%         3%           BIRKER SRL         0         0         0         0         0         0         0         6           7         0%         0%         0%         0%         0%         0%         0%         0%         0%         0%         0%         0%         0%         0%         0%         0%         0%         0%         0%         0%         0%         0%         0%         0%         0%         0%         0%         0%         0%         0%         0%         0%         0%         0%         0%         0%         0%         0%         0%         0%         0%         0%         0%         0%         0%         0%         0%         0%         0%         <                                                                                                    | Total           | 0       | 2        | 0     | 3      | 0      | 0      |       |
| 0 %         6 %         0 %         9 %         0 %         0 %         3 %           Agente Generico         0         1         0         3         0         0         4           2         14         64         32         31         6         19%           0 %         0 %         9 %         0 %         0 %         19%         0 %         19%           BIERKER SRL         0         0         0         0         0         0         0         0         0         0         0         0         0         0         0         0         0         0         0         0         0         0         0         0         0         0         0         0         0         0         0         0         0         0         0         0         0         0         0         0         0         0         0         0         0         0         0         0         0         0         0         0         0         0         0         0         0         0         0         0         0         0         0         0         0         0         0         0         0                                                                                                    |                 | 2       | 16       | 70    | 33     | 31     | 7      | 159   |
| Agente Generico         0         1         0         3         0         0         4           2         14         64         32         31         6         149           0%         7%         0%         9%         0%         0%         3%         16         149           BIRKER SRL         0         0         0         0         0         0         0         1         6         149           7         0%         0%         0%         0%         0%         0%         0%         1         6         16         16         1         6         16         1         6         16         1         6         1         6         16         1         6         1         6         1         1         6         1         1         6         1         1         6         1         1         6         1         1         1         1         1         1         1         1         1         1         1         1         1         1         1         1         1         1         1         1         1         1         1         1         1         1                                                                                                    |                 | 0 %     | 6 %      | 0%    | 2 %    | 0 %    | 0%     | 3 16  |
| 2         14         64         32         31         6         340           DN         7%         0%         9%         0%         0%         3%         3%         3%         3%         3%         3%         3%         3%         3%         3%         3%         3%         3%         3%         3%         3%         3%         3%         3%         3%         3%         3%         3%         3%         3%         3%         3%         3%         3%         3%         3%         3%         3%         3%         3%         3%         3%         3%         3%         3%         3%         3%         3%         3%         3%         3%         3%         3%         3%         3%         3%         3%         3%         3%         3%         3%         3%         3%         3%         3%         3%         3%         3%         3%         3%         3%         3%         3%         3%         3%         3%         3%         3%         3%         3%         3%         3%         3%         3%         3%         3%         3%         3%         3%         3%         3%         3%         3% <td>Agente Generico</td> <td>0</td> <td>1</td> <td>٥</td> <td>3</td> <td>•</td> <td>٥</td> <td>4</td> | Agente Generico | 0       | 1        | ٥     | 3      | •      | ٥      | 4     |
| BIRKER SRL         0 %         7 %         0 %         9 %         0 %         0 %         3 %           BIRKER SRL         0         0         0         0         0         0         0         0         0         0         0         0         0         0         0         0         0         0         0         0         0         0         0         0         0         0         0         0         0         0         0         0         0         0         0         0         0         0         0         0         0         0         0         0         0         0         0         0         0         0         0         0         0         0         0         0         0         0         0         0         0         0         0         0         0         0         0         0         0         0         0         0         0         0         0         0         0         0         0         0         0         0         0         0         0         0         0         0         0         0         0         0         0         0         0                                                                                                    |                 | 2       | 14       | 64    | 32     | 31     | 6      | 149   |
| EXERCISE         0         0         0         0         0         0         0         0         0         0         0         0         0         0         0         0         0         0         0         0         0         0         0         0         0         0         0         0         0         0         0         0         0         0         0         0         0         0         0         0         0         0         0         0         0         0         0         0         0         0         0         0         0         0         0         0         0         0         0         0         0         0         0         0         0         0         0         0         0         0         0         0         0         0         0         0         0         0         0         0         0         0         0         0         0         0         0         0         0         0         0         0         0         0         0         0         0         0         0         0         0         0         0         0         0         0<                                                                                                    |                 | 0 %     | 7 %      | 0.%   | 9 %    | 0 %    | 0 %    | 3 %   |
| DRNARCE SAL         O         O <tho< th="">         O         O         O         O         O         O         O         O         O         O         O         O         O         O         O         O         O         O         O         O         O         O         O         O         O         O         <tho< td=""><td></td><td></td><td></td><td></td><td></td><td></td><td></td><td></td></tho<></tho<>                                   |                 |         |          |       |        |        |        |       |
| DO         O         I         O         I         O         I         B           D0%         O%         O%                                                                                                    | BIRKER SRL<br>T |         | 0        | 0     | 0      |        | 0      | 0     |
| CASALE GEANLUCA         O         O <tho< th="">         O         <tho< th="">         &lt;</tho<></tho<>                                                                                                    |                 |         |          |       |        |        |        |       |
| CASALE GEANLUCA         0         0         0         0         0         0         0         0         0         0         0         0         0         0         0         0         0         0         0         0         0         0         0         0         0         0         0         0         0         0         0         0         0         0         0         0         0         0         0         0         0         0         0         0         0         0         0         0         0         0         0         0         0         0         0         0         0         0         0         0         0         0         0         0         0         0         0         0         0         0         0         0         0         0         0         0         0         0         0         0         0         0         0         0         0         0         0         0         0         0         0         0         0         0         0         0         0         0         0         0         0         0 <th0< th="">         0         <th0< th="">         &lt;</th0<></th0<>                                                                                                    |                 |         |          |       |        |        |        |       |
| M         0         0         1         0         0         1           D%         D%                                                                                                    | CASALE GIANLUCA | •       | 0        | 0     | 0      | •      | 0      | 0     |
| D0%         0%         0%         0%         0%         0%         0%         0%         0%         0%         0%         0%         0%         0%         0%         0%         0%         0%         0%         0%         0%         0%         0%         0%         0%         0%         0%         0%         0%         0%         0%         0%         0%         0%         0%         0%         0%         0%         0%         0%         0%         0%         0%         0%         0%         0%         0%         0%         0%         0%         0%         0%         0%         0%         0%         0%         0%         0%         0%         0%         0%         0%         0%         0%         0%         0%         0%         0%         0%         0%         0%         0%         0%         0%         0%         0%         0%         0%         0%         0%         0%         0%         0%         0%         0%         0%         0%         0%         0%         0%         0%         0%         0%         0%         0%         0%         0%         0%         0%         0%         0%         0%                                                                                            | м               | •       | 0        | 1     | 0      | •      | 0      | 1     |
| DONNO<br>ALESSANDRO         0         0         0         0         0         0           ALESSANDRO         0         1         1         0         0         0         2           MARDRO         0%         0%         0%         0%         0%         0%         0%         0%         0%         0%         0%         0%         0%         0%         0%         0%         0%         0%         0%         0%         0%         0%         0%         0%         0%         0%         0%         0%         0%         0%         0%         0%         0%         0%         0%         0%         0%         0%         0%         0%         0%         0%         0%         0%         0%         0%         0%         0%         0%         0%         0%         0%         0%         0%         0%         0%         0%         0%         0%         0%         0%         0%         0%         0%         0%         0%         0%         0%         0%         0%         0%         0%         0%         0%         0%         0%         0%         0%         0%         0%         0%         0%         0%                                                                                                    |                 | 0 %     | 0 %      | 0%    | 0 %    | 0 %    | 0%     | 0 %   |
| DONNOC 0 0 0 0 0 0 0 0 0 0 0 0 0 0 0 0 0 0 0                                                                                                    |                 |         |          |       |        |        |        |       |
| M         O         I         O         I         O         I         I         O         I         I                                                                                                    | ALESSANDRO      | . °     |          |       |        | . °    |        |       |
| MAREO Rossel         0         0         0         0         0         0         0         0         0         0         0         0         0         0         0         0         0         0         0         0         0         0         0         0         0         0         0         0         0         0         0         0         0         0         0         0         0         0         0         0         0         0         0         0         0         0         0         0         0         0         0         0         0         0         0         0         0         0         0         0         0         0         0         0         0         0         0         0         0         0         0         0         0         0         0         0         0         0         0         0         0         0         0         0         0         0         0         0         0         0         0         0         0         0         0         0         0         0         0         0         0         0         0         0         0 <t< td=""><td>м</td><td>0.56</td><td></td><td></td><td>0.56</td><td>0.56</td><td></td><td>0.16</td></t<>                                       | м               | 0.56    |          |       | 0.56   | 0.56   |        | 0.16  |
| MARID Result         0         0         0         0         0         0         0         0         0         0         0         0         0         1         0         0         0         1         0         0         0         1         0         0         0         1         0         0         0         1         0         0         0         1         0         0         0         1         0         0         0         1         0         0         0         1         0         0         0         1         0         0         0         0         1         0         0         0         0         0         0         0         0         0         0         0         0         0         0         0         0         0         0         0         0         0         0         0         0         0         0         0         0         0         0         0         0         0         0         0         0         0         0         0         0         0         0         0         0         0         0         0         0         0         0 <t< td=""><td></td><td></td><td></td><td></td><td></td><td></td><td></td><td></td></t<>                                                        |                 |         |          |       |        |        |        |       |
| 1 0 0 0 0 1 0 0 1 0 0 1 0 0 0 0 0 0 0 0                                                                                                    | MARIO Rossi     | •       | 0        | 0     | 0      | •      | •      | •     |
| D% 0% 0% D% 0% 0% 0%                                                                                                    |                 | •       | 1        | 0     | 0      | •      | 0      | 1     |
|                                                                                                    |                 | 0 %     | 0.%      | 0 %   | 0 %    | 0 %    | 0 %    | 0 %   |

Immagine 82 Analisi vendita mensile - esempi report

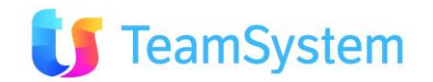

| e. Analisi vene   | dita media                                                          |  |  |  |  |  |  |
|-------------------|---------------------------------------------------------------------|--|--|--|--|--|--|
| Report            | Analisi vendita media                                               |  |  |  |  |  |  |
| Descrizione       | Stampa l'analisi di vendita media organizzate per:                  |  |  |  |  |  |  |
|                   | enditore                                                            |  |  |  |  |  |  |
|                   | Agenzia                                                             |  |  |  |  |  |  |
|                   | Operatore                                                           |  |  |  |  |  |  |
|                   | Segnalatore                                                         |  |  |  |  |  |  |
|                   | Provenienza                                                         |  |  |  |  |  |  |
|                   | Zona (Zona del Cliente).                                            |  |  |  |  |  |  |
|                   | Inoltre per ogni report l'analisi genera un grafico con i risultati |  |  |  |  |  |  |
|                   | ggregati:                                                           |  |  |  |  |  |  |
|                   | op 10 Venditori                                                     |  |  |  |  |  |  |
|                   | Fop 10 Agenzie                                                      |  |  |  |  |  |  |
|                   | Top 10 Segnalatori                                                  |  |  |  |  |  |  |
|                   | Top 10 Provenienze                                                  |  |  |  |  |  |  |
|                   | Top 10 Zone.                                                        |  |  |  |  |  |  |
| Dove si trova     | Si trova sulla ricerca avanzata degli ordini.                       |  |  |  |  |  |  |
| Tipo di ricerca   | Ordini                                                              |  |  |  |  |  |  |
| Nome del file RPT | AnalisiOrdini_Vendite.Rpt                                           |  |  |  |  |  |  |
| Tipo di           | PDF                                                                 |  |  |  |  |  |  |
| renderizzazione   |                                                                     |  |  |  |  |  |  |

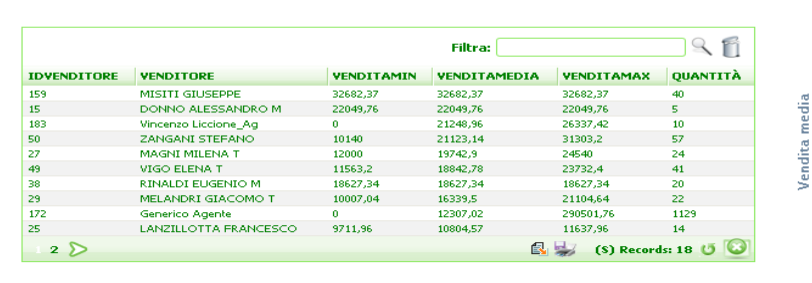

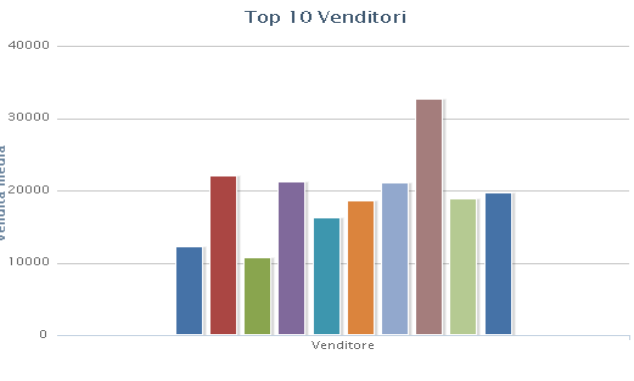

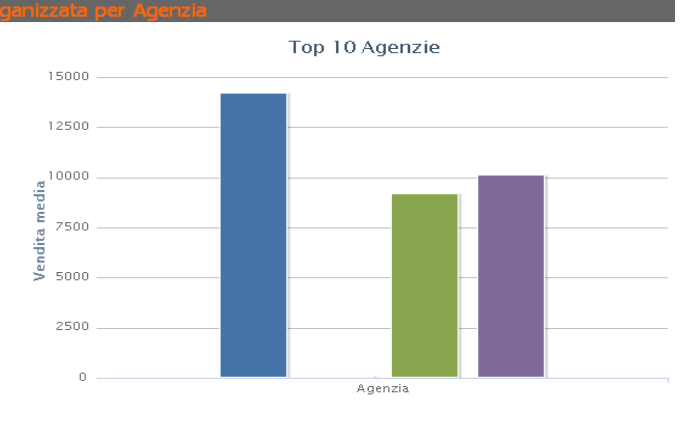

|           |                             |            | Filtra:      |              | 9         |
|-----------|-----------------------------|------------|--------------|--------------|-----------|
| IDAGENZIA | AGENZIA                     | VENDITAMIN | VENDITAMEDIA | VENDITAMAX   | QUANTITÀ  |
| 3         | Del Taglia Piscine          | 0          | 14229,86     | 290501,76    | 1391      |
| 217       | CALL CENTER                 | 1646,4     | 10145,6      | 14395,2      | 3         |
| 4         | Segnalatore nullo           | 0          | 9187,5       | 23340        | 33        |
| 221       | AGENZIA DONNO AGENZIA DONNO | 0          | 113,29       | 744          | 7         |
|           |                             |            | 6            | 😸 (S) Record | ls: 4 😈 🙆 |

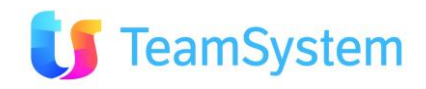

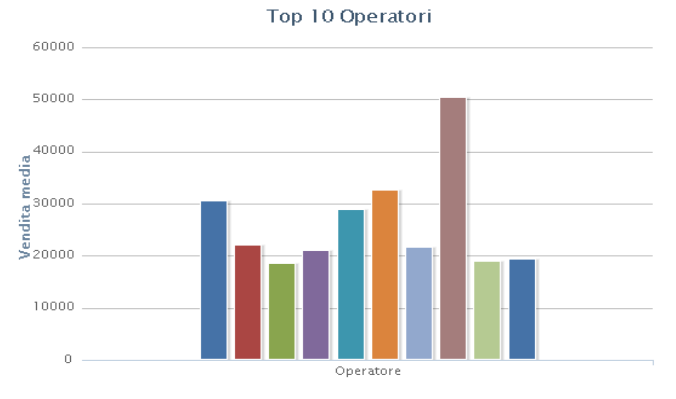

|             |                    |            | Filtra:      |              |            |  |  |
|-------------|--------------------|------------|--------------|--------------|------------|--|--|
| IDOPERATORE | OPERATORE          | VENDITAMIN | VENDITAMEDIA | VENDITAMAX   | QUANTITÀ   |  |  |
| 149         | Amministratore     | 0          | 50481,22     | 229912       | 34         |  |  |
| 122         | Call Center        | 32682,37   | 32682,37     | 32682,37     | 40         |  |  |
| 106         | ROLI MASSIMO T     | 30523,2    | 30523,2      | 30523,2      | 12         |  |  |
| 165         | Alberto Del Taglia | 0          | 29048,75     | 52859,04     | 110        |  |  |
| 82          | DONNO ALESSANDRO M | 22049,76   | 22049,76     | 22049,76     | 5          |  |  |
| 39          | GAMBILLARA DIEGO   | 21623,11   | 21623,11     | 21623,11     | 12         |  |  |
| 117         | ZANGANI STEFANO    | 10140      | 21123,14     | 31303,2      | 57         |  |  |
| 94          | MAGNI MILENA T     | 11563,2    | 19366,76     | 24540        | 31         |  |  |
| 116         | VIGO ELENA T       | 11563,2    | 18940,99     | 23732,4      | 48         |  |  |
| 105         | RINALDI EUGENIO M  | 18627,34   | 18627,34     | 18627,34     | 20         |  |  |
| 234 📎       |                    |            |              | 😓 (S) Record | ds: 34 😈 🙆 |  |  |

Top 10 Segnalatori

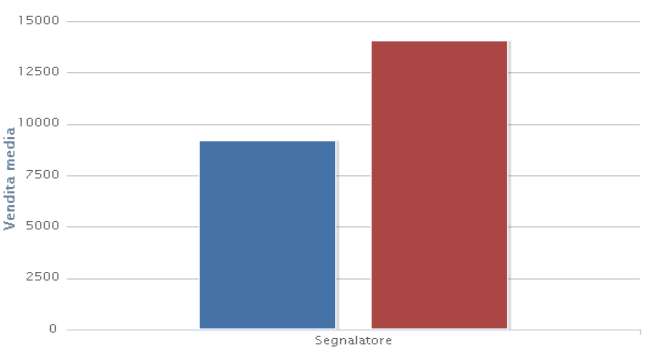

|               |                    | 91         |              |                |             |
|---------------|--------------------|------------|--------------|----------------|-------------|
| IDSEGNALATORE | SEGNALATORE        | VENDITAMIN | VENDITAMEDIA | VENDITAMAX     | QUANTITÀ    |
| 4             | Segnalatore nullo  | 0          | 14054,95     | 290501,76      | 1401        |
| 3             | Del Taglia Piscine | 0          | 9187,5       | 23340          | 33          |
| 1             |                    |            |              | 🚯 🚽 🛛 (S) Reco | ords: 2 😈 🥝 |

Top 10 Provenienze

5000

0

|             |            | Filtra       | # [        | ۹ f                |
|-------------|------------|--------------|------------|--------------------|
| PROVENIENZA | VENDITAMIN | VENDITAMEDIA | VENDITAMAX | QUANTITÀ           |
| AFFISSIONE  | 0          | 14200,48     | 290501,76  | 1287               |
| ALTRO       | 0          | 309,32       | 1320       | 38                 |
| GIORNALI    | 0          | 0            | 0          | 109                |
|             |            |              | 🛃 🚽        | (S) Records: 3 😈 🙆 |

Top 10 Zone

Provenienza

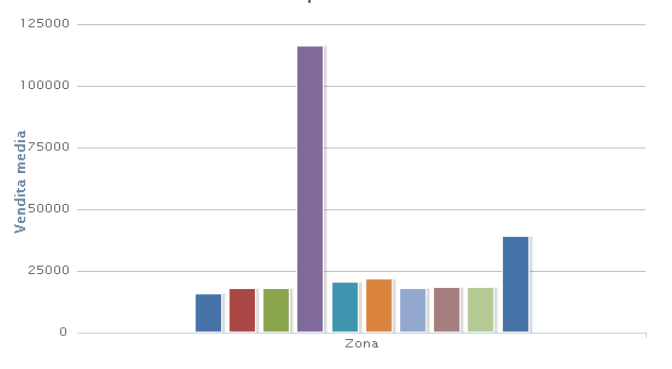

|             |                  |              | Filtra:    | ٩ (                  |
|-------------|------------------|--------------|------------|----------------------|
| COD_ZONA    | VENDITAMIN       | VENDITAMEDIA | VENDITAMAX | QUANTITÀ             |
| SI - SI     | 0                | 116349,5     | 290501,76  | 16                   |
| PO - PO     | 11563,2          | 39334,51     | 52859,04   | 71                   |
| BA - BA     | 22049,76         | 22049,76     | 22049,76   | 5                    |
| -           | 0                | 20673,12     | 229912     | 196                  |
| TV - TV     | 4115,4           | 18705,16     | 21623,11   | 14                   |
| VE - VE     | 18627,34         | 18627,34     | 18627,34   | 20                   |
| FC - FC     | 18103,38         | 18103,38     | 18103,38   | 6                    |
| SP - SP     | 0                | 17927,33     | 31303,2    | 85                   |
| GE - GE     | 3513,3           | 17920,37     | 21044,46   | 35                   |
| RA - RA     | 10007,04         | 15875,21     | 21104,64   | 13                   |
| 1 2 3 4 5 6 | $\triangleright$ |              | 🕄 😓        | (\$) Records: 56 😈 🥝 |

### Immagine 83 Vendta media - esempi analisi

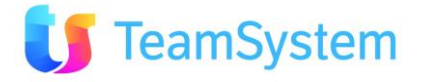

| Agenzia                     | Vendita Min | Vendita Media | Vendita Max | Quantità |
|-----------------------------|-------------|---------------|-------------|----------|
| Del Taglia Piscine          | 0,00        | 14.229,86     | 290.501,76  | 1.391,00 |
| CALL CENTER                 | 1.646,40    | 10.145,60     | 14.395,20   | 3,00     |
| Segnalatore nullo           | 0,00        | 9.187,50      | 23.340,00   | 33,00    |
| AGENZIA DONNO AGENZIA DONNO | 0,00        | 113,29        | 744,00      | 7,00     |

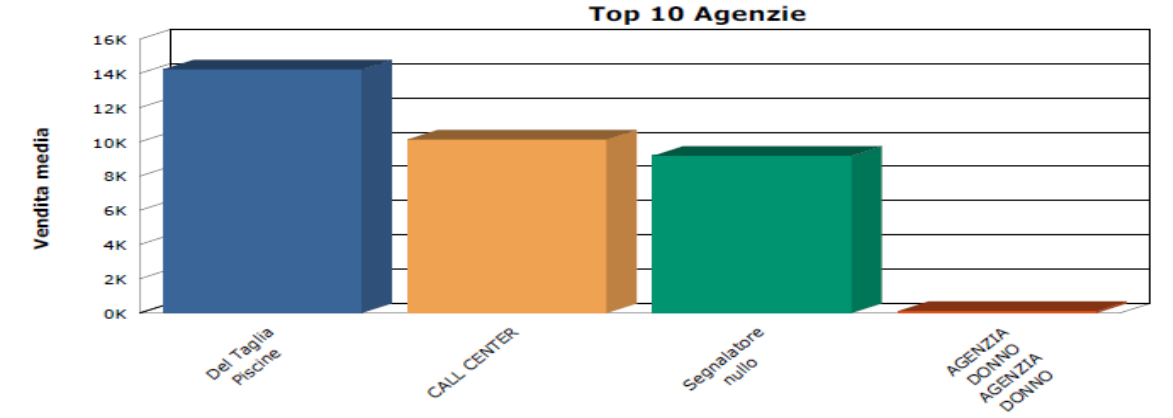

| Operatore          | Vendita Min | Vendita Media | Vendita Max | Quantità |
|--------------------|-------------|---------------|-------------|----------|
| Amministratore     | 0,00        | 50.481,22     | 229.912,00  | 34,00    |
| Call Center        | 32.682,37   | 32.682,37     | 32.682,37   | 40,00    |
| ROLI MASSIMO T     | 30.523,20   | 30.523,20     | 30.523,20   | 12,00    |
| Alberto Del Taglia | 0,00        | 29.048,75     | 52.859,04   | 110,00   |
| DONNO ALESSANDRO M | 22.049,76   | 22.049,76     | 22.049,76   | 5,00     |
| GAMBILLARA DIEGO   | 21.623,11   | 21.623,11     | 21.623,11   | 12,00    |
| ZANGANI STEFANO    | 10.140,00   | 21.123,14     | 31.303,20   | 57,00    |

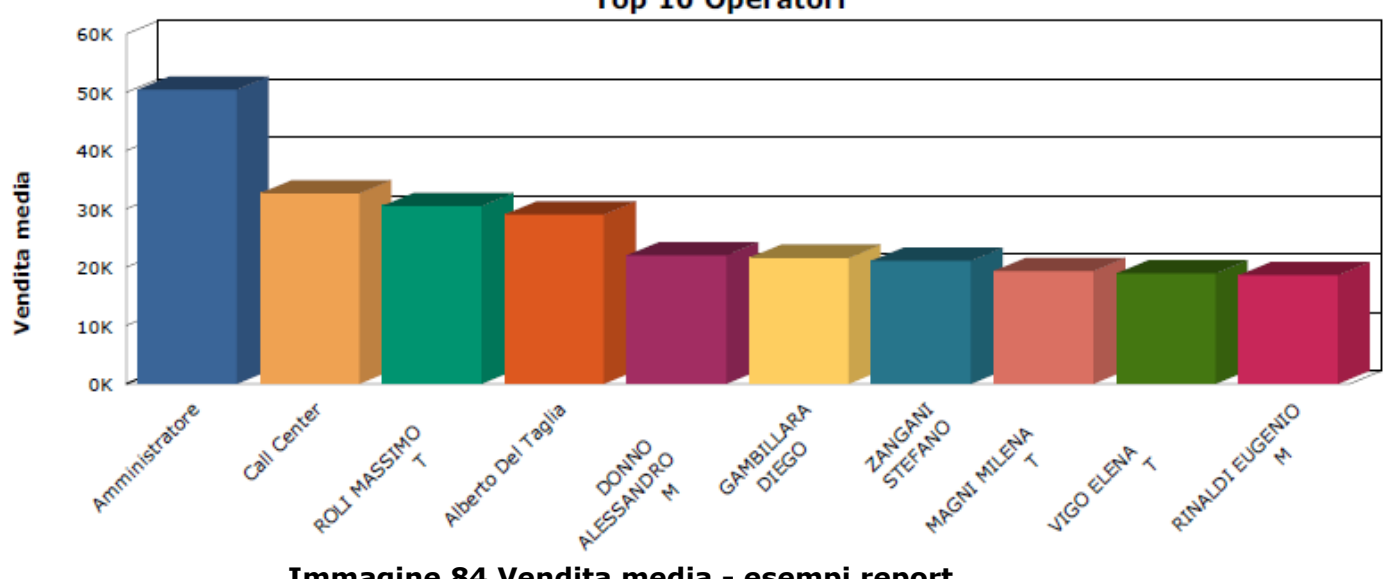

## Top 10 Operatori

Immagine 84 Vendita media - esempi report

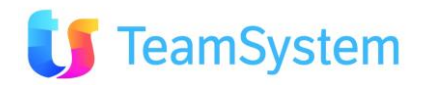

| f. Analisi margini x Agente |                                                                                                    |  |  |  |  |  |  |  |
|-----------------------------|----------------------------------------------------------------------------------------------------|--|--|--|--|--|--|--|
| Report                      | Analisi margini x Agente                                                                                                    |  |  |  |  |  |  |  |
| Descrizione                 | Stampa l'analisi di vendita/margini/prezzi/costi per ogni singolo<br>prodotto organizzate per Agente.<br>Inoltre l'analisi crea un grafico con i risultati aggregati:<br>Top 10 Agenti – prezzi e margini medi |  |  |  |  |  |  |  |
| Dove si trova               | Si trova sulla ricerca avanzata degli ordini.                                                                                                    |  |  |  |  |  |  |  |
| Tipo di ricerca             | Ordini                                                                                                    |  |  |  |  |  |  |  |
| Nome del file RPT           | AnalisiOrdini_MarginiAgente.Rpt                                                                                                    |  |  |  |  |  |  |  |
| Tipo di<br>renderizzazione  | PDF                                                                                                    |  |  |  |  |  |  |  |

|                                    |                           |                |             |              |            |             | Filt     | ra:     | S (1                |
|------------------------------------|---------------------------|----------------|-------------|--------------|------------|-------------|----------|---------|---------------------|
| PRODOTTO                           | VENDITORE                 | PREZZO LISTINO | TOT. PREZZO | PREZZO MEDIO | TOT. COSTO | COSTO MEDIO | QUANTITA | MARGINE | MARGINE MEDIO       |
| OLIVIA 3 1065 19 X 10,65           | AgGen Generico Agente     | 43622,0000     | 370787      | 92696,75     | 0          | 0           | 11       | 479842  | 119960,5            |
| MADELEINE 10 10,35X5,34X 4,15      | AgGen Generico Agente     | 11802,0000     | 393006,6    | 13100,22     | 0          | 0           | 35       | 413070  | 13769               |
| CAROLE 11 11,47 X 8,73 X 4,75      | AgGen Generico Agente     | 15221,0000     | 304244      | 60848,8      | 234000     | 46800       | 16       | 70244   | 14048,8             |
| BARBARA V 13,2 X 5,75              | AgGen Generico Agente     | 17075,0000     | 0           | 0            | 0          | 0           | 3        | 51225   | 17075               |
| CELINE 08 7,95 X 5,00 X 2,80       | AgGen Generico Agente     | 9636,0000      | 0           | 0            | 0          | 0           | 5        | 48180   | 9636                |
| OLIVIA 4 1065 20,9 X 10,65         | AgGen Generico Agente     | 45563,0000     | 0           | 0            | 0          | 0           | 1        | 45563   | 45563               |
| BARBARA VI 14,75 X 6,36            | AgGen Generico Agente     | 19971,0000     | 0           | 0            | 0          | 0           | 2        | 39942   | 19971               |
| OLIVIA 3 890 17,25 X 8,88          | AgGen Generico Agente     | 34928,0000     | 0           | 0            | 0          | 0           | 1        | 34928   | 34928               |
| BARBARA 08 7,95 X 4,23             | MEG_Ag MELANDRI GIACOMO T | 10424,0000     | 0           | 0            | 0          | 0           | 3        | 31272   | 10424               |
| SERENA 8+1 MOD.TAPARELL. 9,11X4,23 | MIS_Ag MISITI GIUSEPPE    | 30457,0000     | 30457       | 30457        | 0          | 0           | 1        | 30457   | 30457               |
| 1 2 3 4 5 6 7 8 9 10 🔊             |                           |                |             |              |            |             |          | 🛯 😸 🔊 ( | S) Records: 343 😈 🧕 |

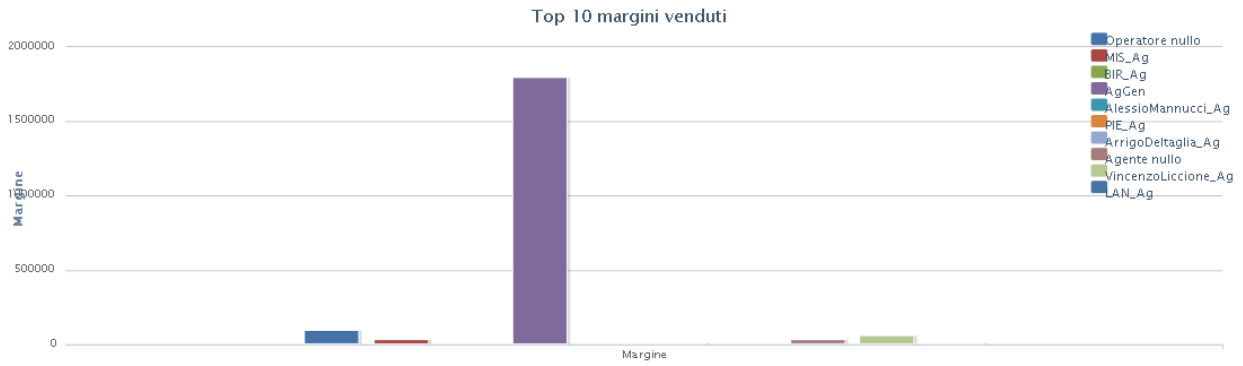

Immagine 85 Analisi margini x agente – esempio analisi

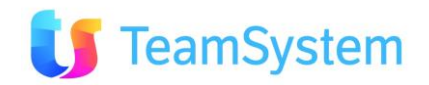

|                         |             | AgGen<br>Generico<br>Agente | LAZ_Ag<br>LANZILLOTT<br>A | MAN_Ag<br>MAGNI<br>MILENA | MEG_Ag<br>MELANDRI<br>GIACOMO | MIS_Ag<br>MISITI<br>GIUSEPPE | Operatore<br>nullo<br>Operatore | RIN_Ag<br>RINALDI<br>EUGENIO | VIG_Ag<br>VIGO ELENA<br>T | VincenzoLic<br>cione_Ag<br>Vincenzo | ZAN_Ag<br>ZANGANI<br>STEFANO |
|-------------------------|-------------|-----------------------------|---------------------------|---------------------------|-------------------------------|------------------------------|---------------------------------|------------------------------|---------------------------|-------------------------------------|------------------------------|
| VALERIE 10 10,4 X 5,7 X | Prezzo Med  | 0,00                        | 0,00                      | 0,00                      | 0,00                          | 0,00                         | 0,00                            | 0,00                         | 0,00                      | 0,00                                | 0,00                         |
| 4,35                    | Margine Med |                             | 0,00                      | 0,00                      | 122 <b>77</b> ,00             | 0,00                         | 0,00                            | 0,00                         | 0,00                      | 0,00                                | 0,00                         |
| VALERIE 14 14,75 X 7,5  | Prezzo Med  | 0,00                        | 0,00                      | 0,00                      | 0,00                          | 0,00                         | 0,00                            | 0,00                         | 0,00                      | 0,00                                | 0,00                         |
| X6,36                   | Margine Med | 18856,00                    | 0,00                      | 0,00                      | 0,00                          | 0,00                         | 0,00                            | 0,00                         | 0,00                      | 0,00                                | 0,00                         |
| VANNE A' BILLE 63F      | Prezzo Med  | 0,00                        | 0,00                      | 0,00                      | 0,00                          | 0,00                         | 0,00                            | 0,00                         | 0,00                      | 0,00                                | 0,00                         |
|                         | Margine Med | 234,00                      | 0,00                      | 0,00                      | 0,00                          | 0,00                         | 0,00                            | 0,00                         | 0,00                      | 0,00                                | 0,00                         |

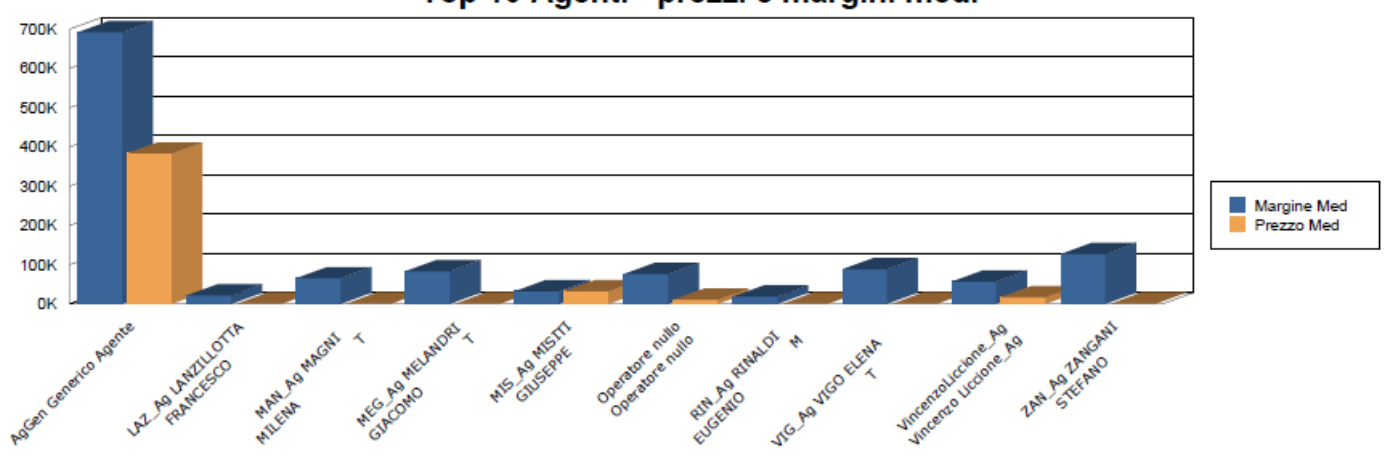

## Top 10 Agenti - prezzi e margini medi

Immagine 86 Analisi margini x agente – esempio report

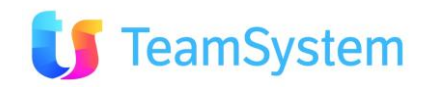

| g. | Analisi r | nargini x | Prodotti |
|----|-----------|-----------|----------|
|----|-----------|-----------|----------|

| Report            | Analisi margini x Prodotto                                                                                                    |
|-------------------|----------------------------------------------------------------------------------------------------|
| Descrizione       | Stampa l'analisi di vendita/margini/prezzi/costi organizzate per ogni<br>singolo prodotto.<br>Inoltre l'analisi genera un grafico con i risultati aggregati:<br>Top 10 margini venduti. |
| Dove si trova     | Si trova sulla ricerca avanzata degli ordini.                                                                                                    |
| Tipo di ricerca   | Ordini                                                                                                    |
| Nome del file RPT | AnalisiOrdini_Margini.Rpt                                                                                                    |
| Tipo di           | PDF                                                                                                    |
| renderizzazione   |                                                                                                    |

|                                    |                | Δ           | <u>nalisi Prezzi e N</u> | 1argini    |             |          |         | N 0                     |
|------------------------------------|----------------|-------------|--------------------------|------------|-------------|----------|---------|-------------------------|
|                                    |                |             |                          |            |             |          | Filtra: | ٩ 🗂                     |
| PRODOTTO                           | PREZZO LISTINO | TOT. PREZZO | PREZZO MEDIO             | TOT. COSTO | COSTO MEDIO | QUANTITA | MARGINE | MARGINE MEDIO           |
| OLIVIA 3 1065 19 X 10,65           | 43622,0000     | 370787      | 92696,75                 | 0          | 0           | 11       | 479842  | 119960,5                |
| MADELEINE 10 10,35X5,34X 4,15      | 11802,0000     | 416610,6    | 12624,56                 | 0          | 0           | 37       | 436674  | 13232,55                |
| BARBARA V 13,2 X 5,75              | 17075,0000     | 0           | 0                        | 0          | 0           | 7        | 119525  | 17075                   |
| BARBARA 08 7,95 X 4,23             | 10424,0000     | 10424       | 1042,4                   | 0          | 0           | 10       | 104240  | 10424                   |
| BARBARA I 10,4 X 4,8               | 12303,0000     | 0           | 0                        | 0          | 0           | 8        | 98424   | 12303                   |
| CELINE 08 7,95 X 5,00 X 2,80       | 9636,0000      | 0           | 0                        | 0          | 0           | 8        | 77088   | 9636                    |
| BARBARA III 11,94 X 5,45           | 14780,0000     | 0           | 0                        | 0          | 0           | 5        | 73900   | 14780                   |
| CAROLE 11 11,47 X 8,73 X 4,75      | 15221,0000     | 304244      | 60848,8                  | 234000     | 46800       | 16       | 70244   | 14048,8                 |
| ROMAN 125 SCALA IN POLIEST.BIANCO  | 2080,0000      | 0           | 0                        | 0          | 0           | 30       | 62400   | 2080                    |
| SERENA 8+1 MOD.TAPARELL. 9,11X4,23 | 30457,0000     | 60914       | 30457                    | 0          | 0           | 2        | 60914   | 30457                   |
| 1 2 3 4 5 6 7 8 9 10 >             |                |             |                          |            |             |          | 🖪 🚽     | 🔊 (\$) Records: 241 🥑 🙆 |

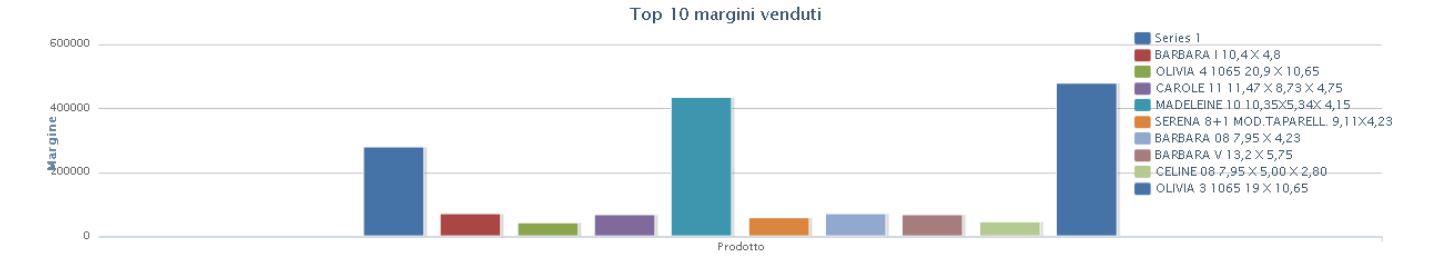

### Immagine 87 Analisi margini x prodotto - esempio analisi

| Siseco               | ASSISTENZA BCOM<br>SAN VITTORE OLONA MI<br>Tel. 03319351 INT.2 |                |             |              |            |             |          | PR        | EZZI E MARGINI<br>Page 1 of 9<br>18/06/2010 10:16 |
|----------------------|----------------------------------------------------------------|----------------|-------------|--------------|------------|-------------|----------|-----------|---------------------------------------------------|
| Prodotto             |                                                                | Prezzo Listino | Tot. Prezzo | Prezzo Medio | Tot. Costo | Costo Medio | Quantita | Margine   | Margine Medio                                     |
| OLIVIA 3 1065 19 X 1 | 0,65                                                           | 43622,00       | 370787,00   | 92696,75     | 0,00       | 0,00        | 11,00    | 479842,00 | 119960,50                                         |
| MADELEINE 10 10,35   | X5,34X 4,15                                                    | 11802,00       | 416610,60   | 12624,56     | 0,00       | 0,00        | 37,00    | 436674,00 | 13232,55                                          |
| BARBARA V 13,2 X 5,2 | 75                                                             | 17075,00       | 0,00        | 0,00         | 0,00       | 0,00        | 7,00     | 119525,00 | 17075,00                                          |
| BARBARA 08 7,95 X 4  | ,23                                                            | 10424,00       | 10424,00    | 1042,40      | 0,00       | 0,00        | 10,00    | 104240,00 | 10424,00                                          |
| BARBARA I 10,4 X 4,8 | 3                                                              | 12303,00       | 0,00        | 0,00         | 0,00       | 0,00        | 8,00     | 98424,00  | 12303,00                                          |
| CELINE 08 7,95 X 5,0 | 0 X 2,80                                                       | 9636,00        | 0,00        | 0,00         | 0,00       | 0,00        | 8,00     | 77088,00  | 9636,00                                           |
| BARBARA III 11,94 X  | 5,45                                                           | 14780,00       | 0,00        | 0,00         | 0,00       | 0,00        | 5,00     | 73900,00  | 14780,00                                          |
| CAROLE 11 11,47 X 8  | ,73 X 4,75                                                     | 15221,00       | 304244,00   | 60848,80     | 234000,00  | 46800,00    | 16,00    | 70244,00  | 14048,80                                          |

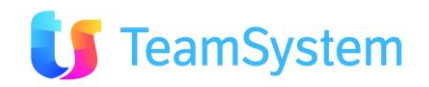

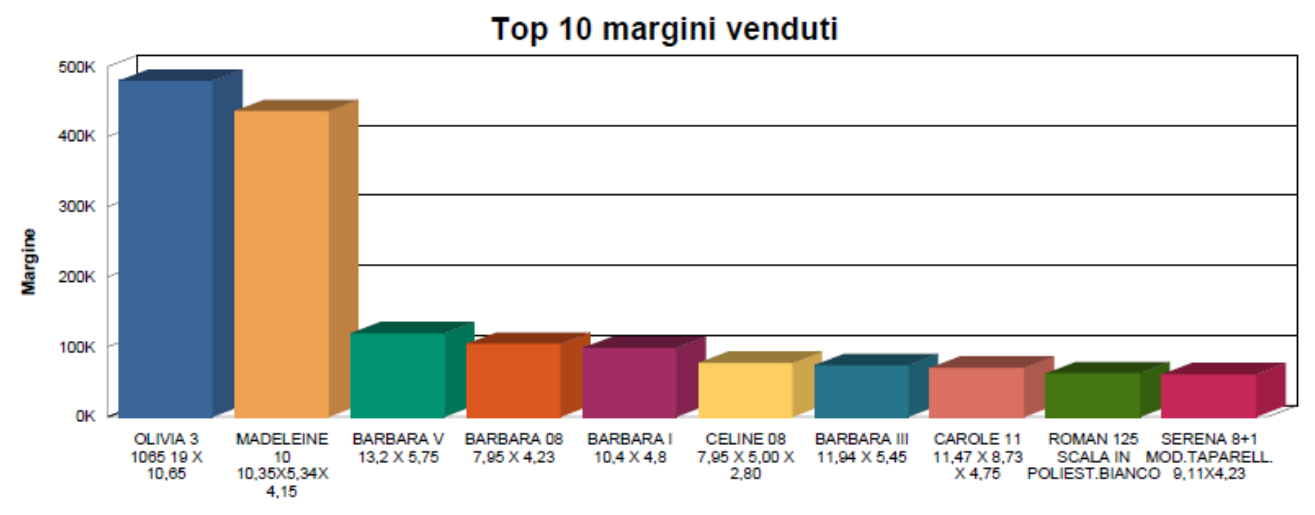

Immagine 88 Analisi margini x prodotto - esempio report

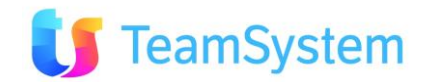

| h. Forecast x              | agente                                                                                                    |
|----------------------------|----------------------------------------------------------------------------------------------------|
| Report                     | Forecast x agente                                                                                                    |
| Descrizione                | Stampa il report con i valori di forecast organizzati per agente.<br>Il report di forecast è basato sulla percentuale di chiusura in periodo<br>di chiusura previsto per ogni ordine. |
| Dove si trova              | Si trova sulla ricerca avanzata degli ordini.                                                                                                    |
| Tipo di ricerca            | Ordini                                                                                                    |
| Nome del file RPT          | Forecast_agente.Rpt                                                                                                    |
| Tipo di<br>renderizzazione | PDF                                                                                                    |

|          |              |                            |                    |                  |                   |                   |                 |            |               | 0 4           |
|----------|--------------|----------------------------|--------------------|------------------|-------------------|-------------------|-----------------|------------|---------------|---------------|
|          |              |                            |                    |                  |                   |                   |                 | Filtra     |               | S .           |
| IDAGENTE | AGENTE       | NUMERODOCUMENTO            | DATADOCUMENTO      | STATO            | CLIENTE           | OGGETTOTRATTATIVA | PERIODOCHIUSURA | IMPORTODOC | % CHIUSURA    | PREVISIONE    |
| 1        | Agente nullo | 0901230340035640370NewLead | 23/01/2009 0.00.00 | Trattativa Vinta | CAVALLARI BRUNO   | Piscine           | Gen 09          | 0          | 25            | 0             |
| 1        | Agente nullo | 0901260758487192865NewLead | 26/01/2009 0.00.00 | Trattativa Vinta | MARROCU GIOVANNI  | Piscine           | Gen 09          | 0          | 25            | 0             |
| 1        | Agente nullo | 0901310550196421906NewLead | 31/01/2009 0.00.00 | Trattativa Vinta | VENTURINI ROBERTO | Piscine           | Gen 09          | 0          | 25            | 0             |
| 1        | Agente nullo | 0901311142198533944NewLead | 31/01/2009 0.00.00 | Trattativa Vinta | GRAZIANO DINO     | Piscine           | Gen 09          | 0          | 25            | 0             |
| 1        | Agente nullo | 21095_211                  | 19/01/2009 0.00.00 | Trattativa Vinta | MAGGIONI FABIOLA  | Piscine           | Gen 09          | 0          | 25            | 0             |
| 1        | Agente nullo | 0901281104553989540NewLead | 28/01/2009 0.00.00 | Trattativa Vinta | MAURO LUCIANO     | Piscine           | Gen 09          | 0          | 25            | 0             |
| 1        | Agente nullo | 0901310311315469136NewLead | 31/01/2009 0.00.00 | Trattativa Vinta | BARZIZZA GUIDO    | Piscine           | Gen 09          | 0          | 25            | 0             |
| 1        | Agente nullo | 0901310643106739041NewLead | 31/01/2009 0.00.00 | Trattativa Vinta | FERRERI MARCO     | Piscine           | Gen 09          | 0          | 25            | 0             |
| 1        | Agente nullo | 21097_513                  | 20/01/2009 0.00.00 | Trattativa Vinta | FANFANI SANDRO    | Piscine           | Gen 09          | 0          | 25            | 0             |
| 1        | Agente nullo | 0902010249425338225NewLead | 01/02/2009 0.00.00 | Trattativa Vinta | VALERIA FRUGONI   | Piscine           | Feb 09          | 0          | 25            | 0             |
| 12345    | 678910       | $\triangleright$           |                    |                  |                   |                   |                 | <b>a</b> 1 | 🖉 🔊 (S) Recor | ds: 23469 😈 🧕 |

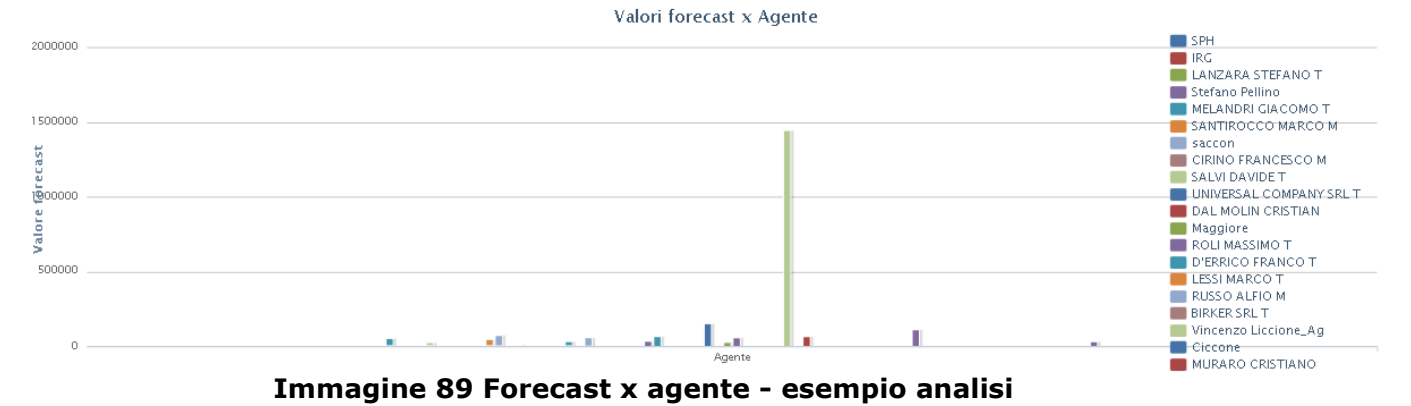

Esempio del report vedi paragfafo 2.12e

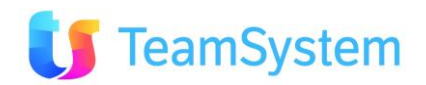

| i. Forecast x              | i. Forecast x periodo                                                                                                    |  |  |  |  |  |  |  |
|----------------------------|----------------------------------------------------------------------------------------------------|--|--|--|--|--|--|--|
| Report                     | Forecast x periodo                                                                                                    |  |  |  |  |  |  |  |
| Descrizione                | Stampa il report con i valori di forecast organizzati per periodo ed<br>agente. Il report di forecast è basato sulla percentuale di chiusura nel<br>periodo di chiusura previsto per ogni ordine.<br>Inoltre il report mostra Forecast mensile e Chiusure mensili. |  |  |  |  |  |  |  |
| Dove si trova              | Si trova sulla ricerca avanzata degli ordini.                                                                                                    |  |  |  |  |  |  |  |
| Tipo di ricerca            | Ordini                                                                                                    |  |  |  |  |  |  |  |
| Nome del file RPT          | Forecast_periodo.Rpt                                                                                                    |  |  |  |  |  |  |  |
| Tipo di<br>renderizzazione | PDF                                                                                                    |  |  |  |  |  |  |  |

#### Valori forecast organizzati per periodo

|          |                 |                 |                    |                         |                        |                   |                 | Filtra:    |             | 9. 1        |
|----------|-----------------|-----------------|--------------------|-------------------------|------------------------|-------------------|-----------------|------------|-------------|-------------|
| IDAGENTE | AGENTE          | NUMERODOCUMENTO | DATADOCUMENTO      | STATO                   | CLIENTE                | OGGETTOTRATTATIVA | PERIODOCHIUSURA | IMPORTODOC | % CHIUSURA  | PREVISIONE  |
| 172      | Generico Agente | 23533_152717504 | 16/04/2010 0.00.00 | Trattativa Vinta        | DE ROSSI FABIO         |                   | ND              | 0          | 100         | 0           |
| 172      | Generico Agente | 23637_10504096  | 18/06/2010 0.00.00 | Appuntamento da esitare | FODER? NICASIO         |                   | ND              | 0          | 0           | 0           |
| 172      | Generico Agente | 23638_105110414 | 18/06/2010 0.00.00 | Appuntamento da esitare | FODER? NICASIO         | ghgfhgfh          | ND              | 0          | 0           | 0           |
| 172      | Generico Agente | 23431_095916764 | 09/03/2010 0.00.00 | OPPORTUNITA'            | PANTANO SERGIO         |                   | ND              | 0          | 0           | 0           |
| 172      | Generico Agente | 23433_100253671 | 09/03/2010 0.00.00 | OPPORTUNITA'            | PANTANO SERGIO         |                   | ND              | 0          | 0           | 0           |
| 172      | Generico Agente | 23434_100526479 | 09/03/2010 0.00.00 | OPPORTUNITA'            | PANTANO SERGIO         |                   | ND              | 0          | 0           | 0           |
| 172      | Generico Agente | 23644_123832814 | 18/06/2010 0.00.00 | Appuntamento da esitare | ROSSINI FEDERICO       |                   | ND              | 0          | 0           | 0           |
| 6        | BIRKER SRL T    | 23634_102619970 | 18/06/2010 0.00.00 | Appuntamento da esitare | -G8P DI CASTOLDI PAOLO |                   | ND              | 0          | 0           | 0           |
| 6        | BIRKER SRL T    | 23635_103310170 | 18/06/2010 0.00.00 | Appuntamento da esitare | -G8P DI CASTOLDI PAOLO |                   | ND              | 0          | 0           | 0           |
| 172      | Generico Agente | 23636_104042672 | 18/06/2010 0.00.00 | Appuntamento da esitare | le lol                 |                   | ND              | 0          | 0           | 0           |
| 12345    | 678910 🔈        |                 |                    |                         |                        |                   |                 | ß 🚽        | (S) Records | : 23469 😈 🙆 |

\* Appuntamenti esclusi

Valori forecast x periodo chiusura

Esempio del report vedi paragrafo 2.12d

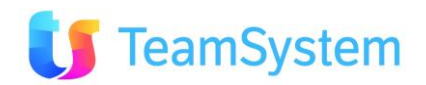

| j. | Analisi distinta | segnalazioni/ | contratti |
|----|------------------|---------------|-----------|
|    |                  |               |           |

| Report            | Analisi distinta segnalazioni/contratti                                                                                            |
|-------------------|----------------------------------------------------------------------------------------------------|
| Descrizione       | Stampa la lista dei segnalazioni e contratti insieme col riepilogo sia per ogni singolo prodotto sia per ogni gruppo dei prodotti. |
| Dove si trova     | Si trova sulla ricerca avanzata degli ordini ed anche sulla ricerca semplice degli ordini.                                         |
| Tipo di ricerca   | Ordini, OrdiniGrid                                                                                                    |
| Nome del file RPT | Segnalazioni_Contratti_distinta.Rpt                                                                                                |
| Tipo di           | PDF                                                                                                    |
| renderizzazione   |                                                                                                    |

|          |                        |                    |                      |                                | Distinta    | segnal           | azioni/co                               | ntratti      |                                           |      |             |            |                      | 80         |
|----------|------------------------|--------------------|----------------------|--------------------------------|-------------|------------------|-----------------------------------------|--------------|-------------------------------------------|------|-------------|------------|----------------------|------------|
| ID       | DATA CONTR. DATA CONF. | AGENTE             | CLIENTE              | TRATTATIVA Nº                  | PORTAFOGLIO | GRUPPO (1)       | GRUPPO (2)                              | CODICE PROD. | DESC. PROD.                               | Q.TÀ | PREZZO UNIT | PREZZO TOT | OPERATORE            | PROV.      |
| 21111    |                        | Operatore<br>nullo | LICCIONE<br>VINCENZO | 21111_176                      | Appartiene  | [.PI]<br>PISCINE | [KIT] KIT<br>PISCINA<br>STANDARD        | 000051       | BARBARA V 13,2 X<br>5,75                  | 1    | 17075       | 0          | Vincenzo<br>Liccione | AFFISSIONE |
| 21111    |                        | Operatore<br>nullo | LICCIONE<br>VINCENZO | 21111_176                      | Appartiene  | [.PI]<br>PISCINE | [BOR] BORDO IN<br>PIETRA<br>RICOSTRUITA | 0051BO       | BORDO PER<br>BARBARA V                    | 1    | 1924        | 0          | Vincenzo<br>Liccione | AFFISSIONE |
| 21111    |                        | Operatore<br>nullo | LICCIONE<br>VINCENZO | 21111_176                      | Appartiene  | [.PI]<br>PISCINE | [ISO] ISOPLAN                           | 0051IS       | ISOPLAN PER<br>BARBARA V                  | 1    | 797         | 0          | Vincenzo<br>Liccione | AFFISSIONE |
| 21111    |                        | Operatore<br>nullo | LICCIONE<br>VINCENZO | 21111_176                      | Appartiene  | [.PI]<br>PISCINE | [SCA] SCALE PER<br>PISCINE              | 003292       | ROMAN 125 SCALA<br>IN POLIEST BIANCO      | 1    | 2080        | 0          | Vincenzo<br>Liccione | AFFISSIONE |
| 21111    |                        | Operatore<br>nullo | LICCIONE<br>VINCENZO | 21111_176                      | Appartiene  | [.PI]<br>PISCINE | [BOR] BORDO IN<br>PIETRA<br>RICOSTRUITA | 003565       | BORDO IN PIETRA<br>PER SCALINATA<br>ROMAN | 1    | 245         | 0          | Vincenzo<br>Liccione | AFFISSIONE |
| 21111    |                        | Operatore<br>nullo | LICCIONE<br>VINCENZO | 21111_176                      | Appartiene  | [.PI]<br>PISCINE | [ACP]<br>ACCESSORI<br>PISCINE           | 001130       | FARO 300 W CON<br>TRASE, 200/12 V         | 2    | 364         | 0          | Vincenzo<br>Liccione | AFFISSIONE |
| 21112    |                        | Rossi<br>MARIO     | MUSCARI<br>ANTONIO   | 0901210352395715930AdeleCristi | Appartiene  | [.PI]<br>PISCINE | [KIT] KIT<br>PISCINA<br>STANDARD        | 000111       | CLAIRE 09 9,26 X 5,63<br>X 4,15           | 0    | 10384       | 0          | ROSSI<br>GIOVANNI    | AFFISSIONE |
| 21112    |                        | Rossi<br>MARIO     | MUSCARI<br>ANTONIO   | 0901210352395715930AdeleCristi | Appartiene  | [.PI]<br>PISCINE | [SAA]<br>ACCESSORI<br>SAUNE             | COLOUD       | COPPIA<br>LOUDSPEAKER<br>CASSE ACUSTICHE  | 1    | 276,64      | 276,64     | ROSSI<br>GIOVANNI    | AFFISSIONE |
| 21112    |                        | Rossi<br>MARIO     | MUSCARI<br>ANTONIO   | 0901210352395715930AdeleCristi | Appartiene  | [.PI]<br>PISCINE | [KIT] KIT<br>PISCINA<br>STANDARD        | 000098       | SERENA 8+1<br>MOD.TAPARELL.<br>9,11X4,23  | 1    | 30457       | 30457      | ROSSI<br>GIOVANNI    | AFFISSIONE |
| 21112    |                        | Rossi<br>MARIO     | MUSCARI<br>ANTONIO   | 0901210352395715930AdeleCristi | Appartiene  | [.PI]<br>PISCINE | [RIP] RICAMBI<br>PISCINE                | 003089       | TAPPO INTERO<br>SKIMMER                   | 7    | 3,89        | 27,23      | ROSSI<br>GIOVANNI    | AFFISSIONE |
| <b>1</b> | 234 678910 🔊           |                    |                      |                                |             |                  |                                         |              |                                           |      |             | S 1        | 🔊 (S) Record         | s: 758 😈 🥥 |

| N° ORDINI       | Nº AGENTI        | N° CLIENTI            | N° PORTAFOGLI | Nº GRUP | PI(1) N°          | GRUPPI (2)      | Nº PROD.         | TOT_Q.TÀ           | TOT_PREZZO   | Nº OPERATO   | N° PRO            | JV.   |
|-----------------|------------------|-----------------------|---------------|---------|-------------------|-----------------|------------------|--------------------|--------------|--------------|-------------------|-------|
| 310             | 25               | 241                   | 4             | 5       | 30                |                 | 258              | 4023               | 2118981,3    | 38           | 3                 |       |
| -               |                  |                       |               | Riepilo | ogo distinta      | a per grup      | po prod          | otti               |              |              |                   |       |
| Gruppo 1        |                  |                       |               |         |                   | Gruppo 2        |                  |                    |              |              |                   |       |
| PORTAFOGLIO     | GRUPPO1          |                       | TOT_QUA       | NTITÀ   | TOT_VALORE        | PORTAFOGLIO     | GRUPPC           | 12                 |              | TOT_QUANT    | ITÀ TOT_VAL       | ORE   |
| Appartiene      |                  |                       | 17            |         | 1205              | Appartiene      |                  |                    |              | 17           | 1205              |       |
| Appartiene      | [.PI] PISCI      | NE                    | 3883          |         | 2050858,27        | Appartiene      | n                |                    |              | 1            | 0                 |       |
| Appartiene      | [FON] FON        | TANE PROFESSIONALI    | 7             |         | 4387              | Appartiene      | [9FP] FIS        | 550 PROVVIGIONE    |              | 91           | 3985,5            |       |
| Appartiene      | [MKT] MAR        | KETING PISCINE        | 1             |         | 10                | Appartiene      | [ACP] AG         | CCESSORI PISCINE   |              | 946          | 44837,24          |       |
| Appartiene      | [PRN] PISC       | INE ACCREDITI         | 91            |         | 3985,5            | Appartiene      | [ARR] CO         | OMPLEMENTI ARREDO  | >            | 70           | -2432,1           |       |
| Appartiene      | PRIMO            |                       | 3             |         | 18240             | Appartiene      | [BAA] BA         | AGNO TURCO ACCES   | SORI         | 5            | 5320              |       |
| BUSINESS        | [.PI] PISCI      | NE                    | 5             |         | 286,77            | Appartiene      | [BOR] BO         | ORDO IN PIETRA RIC | OSTRUITA     | 86           | 1620,8            |       |
| mio portafoglio | [.PI] PISCI      | NE                    | 2             |         | 88,29             | Appartiene      | [CAA] A          | CCESSORI CAMINET   | FI BIOLIGICI | 12           | 0                 |       |
| Residenziali    | [.PI] PISCI      | NE                    | 12            |         | 38680,47          | Appartiene      | [CAM] C          | AMINETTI BIOLOGIC  | I D'ARREDO   | 1            | 2341,5            |       |
| Residenziali    | [FON] FON        | TANE PROFESSIONALI    | 2             |         | 1240              | Appartiene      | [COP] C          | OPERTURE PISCINE   |              | 22           | 9301              |       |
|                 |                  |                       |               | (       | S) Records: 10 😈  | 2345            | $\triangleright$ |                    |              |              | (S) Records: 41   | 00    |
| Gruppo 3        |                  |                       |               |         |                   | Gruppo 4        | ł                |                    |              |              |                   |       |
| PORTAFOGLIO     | GRUPPO3          |                       | TOT_QU/       | NTITÀ   | TOT_VALORE        | PORTAFOGLIO     | GRU              | PPO4               |              | TOT_QUANTITÀ | TOT_VALORI        | E     |
| Appartiene      | 0.000/001/000000 |                       | 17            |         | 1205              | Appartiene      | . Jesson         |                    |              | 17           | 1205              |       |
| Appartiene      | []               |                       | 94            |         | 6285.5            | Appartiene      | [NST             | 1 NON STAMPATO     |              | 1170         | 70262.15          |       |
| Appartiene      | [A&T] A & T      | T EUROPE SPA (POOL'S) | 7             |         | 0                 | Appartiene      | [STA             | 1 STAMPATO         |              | 1012         | 1836760.03        |       |
| Appartiene      | [ALB] L'ALB      | A DI PASOUOT & C      | 2             |         | 1068.2            | Appartiene      | [STW             | VI STAMPATO E SU W | /EB          | 1803         | 170458,59         |       |
| Appartiene      | [AST] ASTR       | AL ITALIA SPA         | 8             |         | 6501.6            | BUSINESS        | [NST             | 1 NON STAMPATO     |              | 5            | 286.77            |       |
| Appartiene      | [ATM] ATM        | OS SRL                | 1781          |         | 170430,59         | mio portafoglio | [NST             | NON STAMPATO       |              | 2            | 88,29             |       |
| Appartiene      | [CTX] CTX        | CHEMICALS             | 111           |         | 178               | Residenziali    | [NST             | NON STAMPATO       |              | 7            | 1274,22           |       |
| Appartiene      | [DTP] DEL        | TAGLIA PISCINE SPA    | 21            |         | 1385              | Residenziali    | [STA             | ] STAMPATO         |              | 5            | 38290             |       |
| Appartiene      | [FER] SARL       | FERRINI               | 7             |         | 625               | Residenziali    | [STW             | ] STAMPATO E SU W  | /EB          | 2            | 356,25            |       |
| Appartiene      | [ISC] ISCO       | FIN S.A.S             | 20            |         | 0                 |                 |                  |                    |              |              | (S) Pacarder 9    | 15 63 |
| 2 3 Ď           |                  |                       |               | (       | \$) Records: 25 😈 | 0               |                  |                    |              |              | EN (3) Records. 5 | 00    |
|                 |                  |                       |               |         |                   |                 |                  |                    |              |              |                   |       |
| N° PORTAFOGLI   |                  | N° GRUPPI (1)         | N° GRUPPI     | (2)     | N° GRUPPI         | (3)             | Nº GRUPPI (      | 4)                 | TOT_QUANTITÀ |              | TOT_VALORE        |       |
| 4               |                  | 5                     | 30            |         | 16                |                 | 3                |                    | 4023         |              | 2118981,3         |       |

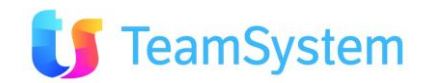

| PORTAFOGLIO   | DESCRIZIONE PRODOTTO                |              | TOT_QUANTITÀ | TOT_VALORE             |
|---------------|-------------------------------------|--------------|--------------|------------------------|
| Appartiene    | EASY DOSE COMPACT SISTEM            |              | 26           | 1376,5                 |
| Appartiene    | (A.M. PRF) SPHASE AOS FAN           |              | 6            | 223,38                 |
| Appartiene    | (LIQUID) LEAK PREVENTER             |              | 194          | 15242,58               |
| Appartiene    | * CELTIC SCALINATA GRANITO          |              | 2            | 2004,6                 |
| Appartiene    | \UADRO OROLOGIO DIEHL               |              | 1            | 0                      |
| Appartiene    | + CALDAIA GAS METANO 32000 K/CA     |              | 1            | 2114,6                 |
| Appartiene    | + DOCCIA SOLARE CURVA INOX 20 LT    |              | 2            | 1068,2                 |
| Appartiene    | + PEDANA IN LEGNO 70 X 100 CM       |              | 5            | 912,5                  |
| Appartiene    | + PF46 BOCCHETTA LAMA D'ACQUA 46 CM |              | 1            | 590                    |
| Appartiene    | + PF61 BOCCHETTA LAMA D'ACQUA 61 CM |              | 5            | 3100                   |
| 2345678910 >  |                                     |              |              | 💓 (S) Records: 271 😈 💟 |
|               |                                     | · · · ·      |              | 6                      |
| N° PORTAFOGLI | N° PRODOTTI                         | TOT_QUANTITÀ |              | TOT_YALORE             |
| 4             | 258                                 | 4023         |              | 2118981,3              |
|               |                                     |              |              | (D) Records: 1 😈 🔯     |

### Immagine 91 Distinta Segnalazioni/Contratti - esempio analisi

TOTALE

| Si       | SECO     | TEAM DI ASS<br>CORSO SEMP<br>Tel. 0331 9351 | PIONE 270 - 20               | 028 SAN VIT          | TORE OLONA M                 | 41                                       |                                         |                                               |                                      |          | Disti       | nta Segnalazio<br>20/0         | ni/Contratti<br>Page 1 of 3 |
|----------|----------|---------------------------------------------|------------------------------|----------------------|------------------------------|------------------------------------------|-----------------------------------------|-----------------------------------------------|--------------------------------------|----------|-------------|--------------------------------|-----------------------------|
| Disti    | nta seg  | nalazioni/c                                 | ontratti                     |                      |                              |                                          |                                         |                                               |                                      |          |             |                                |                             |
| Prot.    | Data     | AGENTE                                      | CL                           | IENTE                | Trattativa Nº                | Portafoglio                              | Gruppo (1)                              | Gruppo (2)                                    | Codice prodotto                      | Q.tà     | Prezzo Unit | Operatore                      | Provenienza                 |
|          | Data     |                                             | P.IVA.                       | Codice fiscale       | Telefono (1)                 | Note                                     |                                         |                                               | Descrizione prodotto                 |          | Prezzo Tot. |                                |                             |
| 23713    | 05/07/10 | CallCenter_Ag                               | CAPOSSELA CIR<br>12312312312 | CPSCRI75B12          | 23713_101539596              | Residenziali<br>[DTP] DEL TAGLIA PI      | [.PI] PISCINE                           | [ACP]<br>ACCESSORI<br>PISCINE<br>AMPATO       | .400000<br>ARTICOLI PISCINE NON      | 3        | 50,00       | CallCenter_Timk                | AFFISSIONE                  |
| 23713    | 05/07/10 | CallCenter_Ag<br>Call Center                | CAPOSSELA CIR<br>12312312312 | CPSCRI75B12<br>A004K | 23713_101539596<br>187187187 | [WAT] WATERAIR [ST<br>A RICHIESTA CLIENT | [.PI] PISCINE<br>(A) STAMPATO (SPE) ART | [KIT] KIT<br>PISCINA<br>STANDARD<br>.SPECIALE | OLIVIA 2 534 10,92 X<br>5,34         | 3        | 12350,00    | CallCenter_Timk<br>Call Center | AFFISSIONE                  |
| Riep     | ilogo d  | istinta per g                               | ruppo pro                    | dotti                |                              | Valore                                   |                                         |                                               | Guunno 2                             |          |             |                                | Valore                      |
| Resident | riali    | (.PI) PIS                                   | CINE                         |                      | 6                            | 37200.00                                 | Residenziali                            |                                               | [ACP] ACCESSORI PISCINE              |          |             | 3                              | 150.00                      |
| TOTALE   | 1        |                                             |                              |                      | 6                            | 37200,00                                 | Residenziali                            |                                               | [KIT] KIT PISCINA<br>STANDARD        |          |             | 3                              | 37050,00                    |
|          |          |                                             |                              |                      |                              |                                          | TOTALE                                  |                                               |                                      |          |             | 6                              | 37200,00                    |
|          |          | Gruppo                                      | 3                            |                      |                              | Valore                                   |                                         |                                               | Gruppo 4                             |          |             |                                | Valore                      |
| Residen  | ziali    | [DTP] DE<br>SPA                             | EL TAGLIA PISCINE            |                      | 3                            | 150,00                                   | Residenziali<br>Residenziali            |                                               | [NST] NON STAMPATO<br>[STA] STAMPATO |          |             | 3<br>3                         | 150,00<br>37050,00          |
| Residen: | ziali    | [WAT] W                                     | ATERAIR                      |                      | 3<br>6                       | 37050,00<br>37200,00                     | TOTALE                                  |                                               |                                      |          |             | 6                              | 37200,00                    |
| Riepi    | ilogo di | istinta per p                               | rodotti                      | Descrizione          | Prodotto                     |                                          |                                         |                                               |                                      | Quantità |             |                                | Valore                      |
| Resid    | enziali  |                                             |                              | ARTICOLU             | SCINE NON CODIFICATI         | 1                                        |                                         |                                               |                                      | 3        |             |                                | 150.00                      |
| Resid    | enziali  |                                             |                              | OLIVIA 2 53          | 4 10,92 X 5,34               |                                          |                                         |                                               |                                      | 3        |             |                                | 37050,00                    |

Immagine 92 Distinta Segnalazioni/Contratti - esempio report

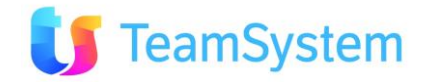

6

37050,00 37200,00

| Report            | Analisi pipeline - Capo Area                                                                                                    |
|-------------------|----------------------------------------------------------------------------------------------------|
| Descrizione       | Il report compie un'analisi sugli ordini, evidenziando i risultati per<br>periodo di chiusura, numero ordini e stato. L'analisi si riferisce ai<br>risultati degli agenti. |
| Dove si trova     | Si trova sulla ricerca avanzata degli ordini.                                                                                                    |
| Tipo di ricerca   | Ordini                                                                                                    |
| Nome del file RPT | AnalisiPipelineCapoArea.Rpt                                                                                                    |
| Tipo di           | PDF                                                                                                    |
| renderizzazione   |                                                                                                    |

### k. Analisi pipeline – Capo Area

|                               |                          | 1           | Analisi pipeline - (       | Capo Area | 8          |                  |          | <u>\</u> 0         |
|-------------------------------|--------------------------|-------------|----------------------------|-----------|------------|------------------|----------|--------------------|
| AGENTE                        | CLIENTE                  | ANNO ORDINE | NUM. ORDINE                | IMPORTO   | % CHIUSURA | PERIODO CHIUSURA | IDORDINE | DESCRIZIONE STATO  |
| Generico Agente               | A.M.D.I. SPA DI DEL PAPA | 2011        | 23533_092929439            | 51228,09  | 60         | Marzo 2011       | 23533    | Trattativa Vinta   |
| Generico Agente               | RABBANI DANIELE          | 2010        | 23514_112236137            | 5         | 80         | Marzo 2011       | 23514    | CC - Offerta Email |
| Generico Agente               | DONDI LUCA               | 2009        | 21336_600                  | 0         | 90         | Marzo 2011       | 21336    | Trattativa Vinta   |
| Generico Agente               | 'REMEDI' GIUSEPPE'" <>   | 2010        | 23344_15273652             | 0         | 90         | Agosto 2010      | 23344    | OPPORTUNITA'       |
| Generico Agente               | AFFRINI VERONICA         | 2009        | 23186                      | 0         | 75         | Agosto 2009      | 23186    | OPPORTUNITA'       |
| RAIF SARDA S.N.C. DI CORONA T | MEI TOMASI ZENOBIA       | 2009        | 0902060253085358854NewLead | 0         | 80         | Marzo 2011       | 22027    | Trattativa Vinta   |
|                               |                          |             |                            |           |            |                  |          | (5) Records: 6 😈 🙆 |
| NºAGENTI                      | N°CLIENTI                |             | IMPORTO                    |           | N°ORDINI   |                  | NºSTATI  |                    |
| 2                             | 6                        |             | 51233,09                   |           | 6          |                  | 3        |                    |
|                               |                          |             |                            |           |            |                  |          | (D) Records: 1 😈 🙆 |

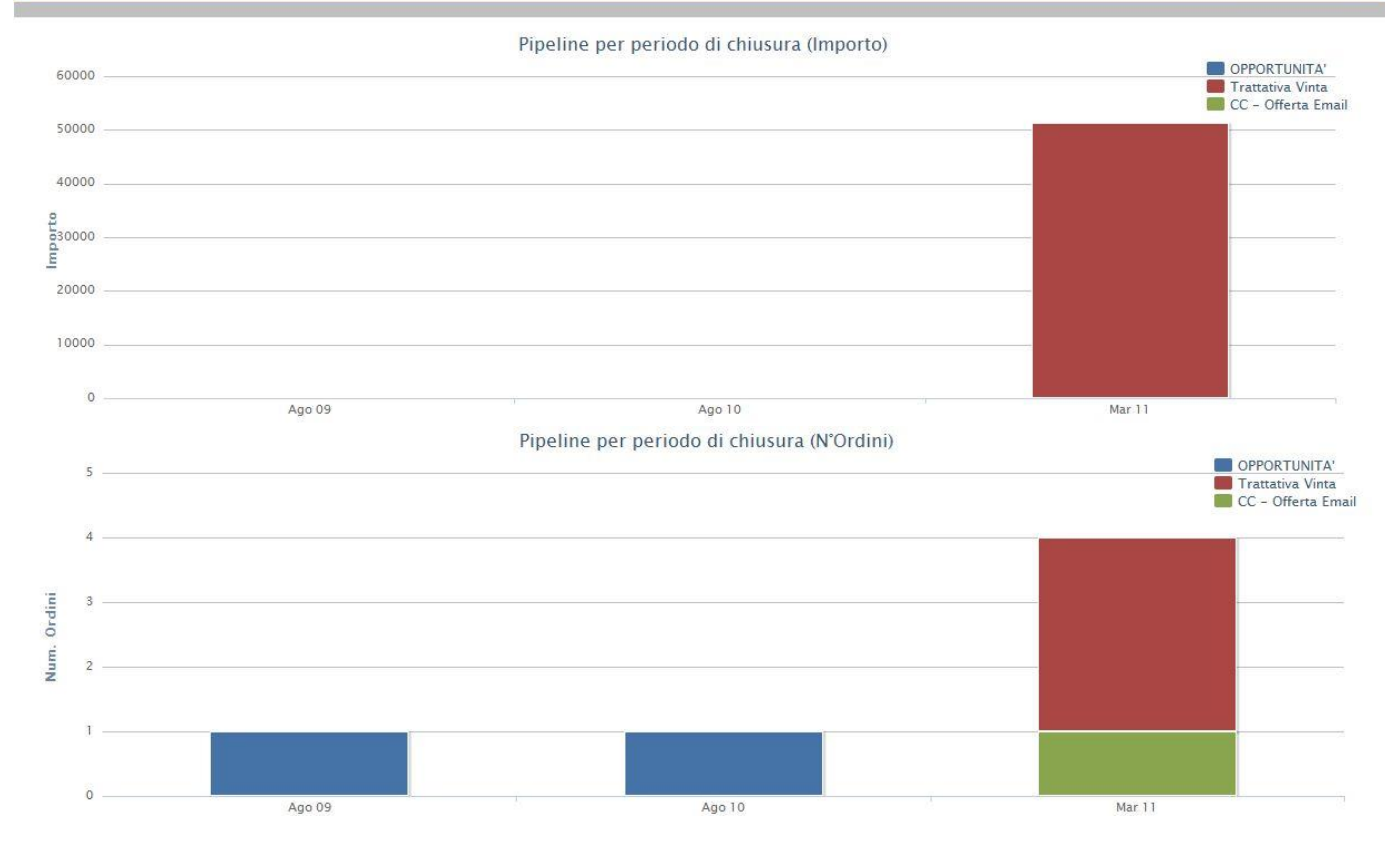

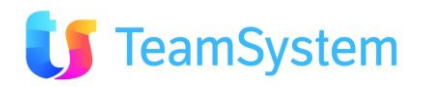

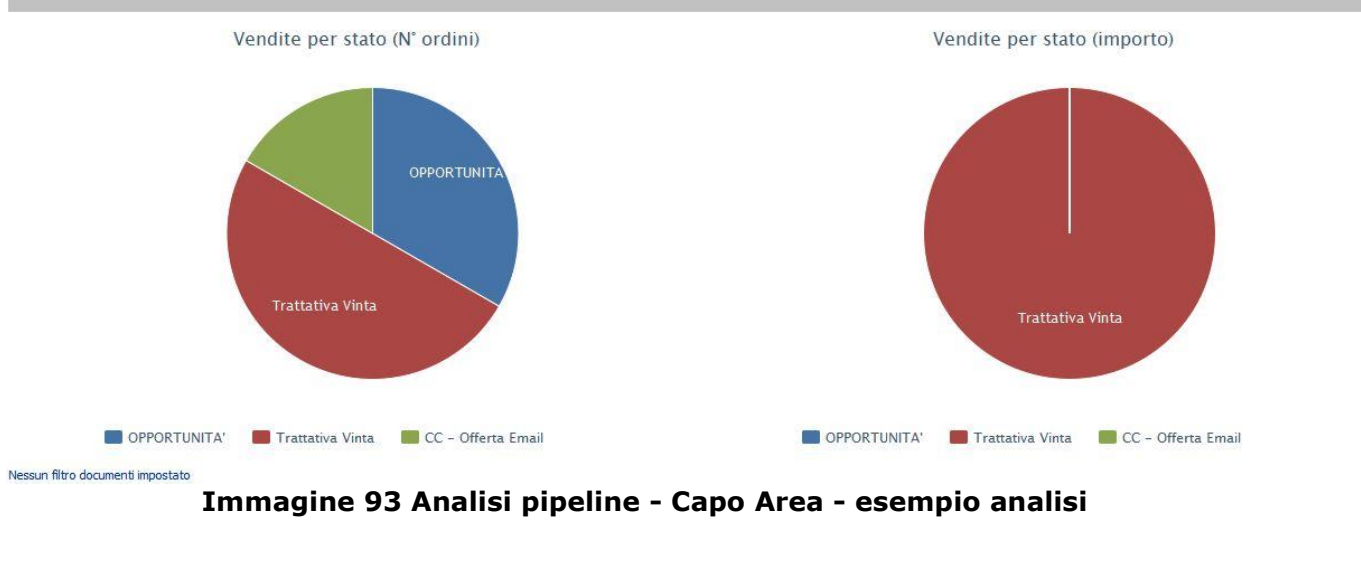

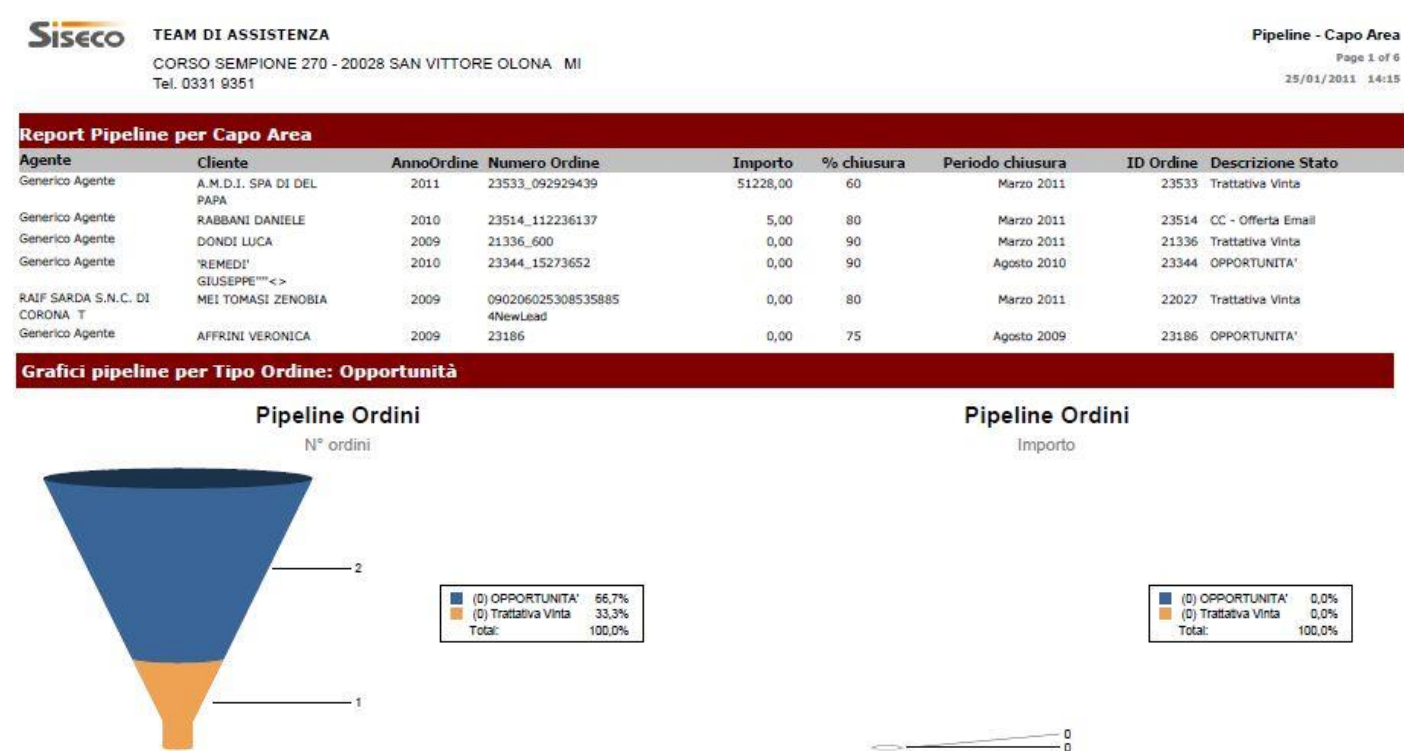

Pipeline Ordini per periodo chiusura

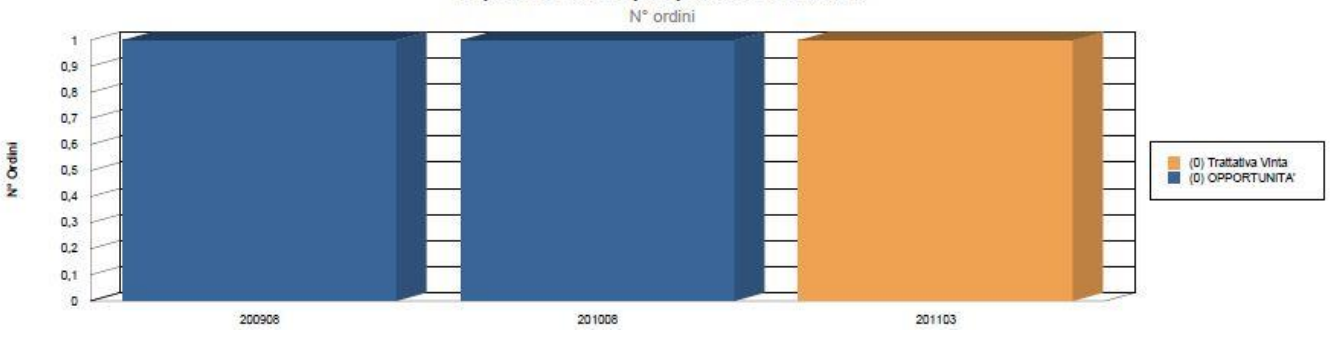

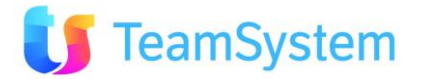

#### Pipeline Ordini per periodo chiusura

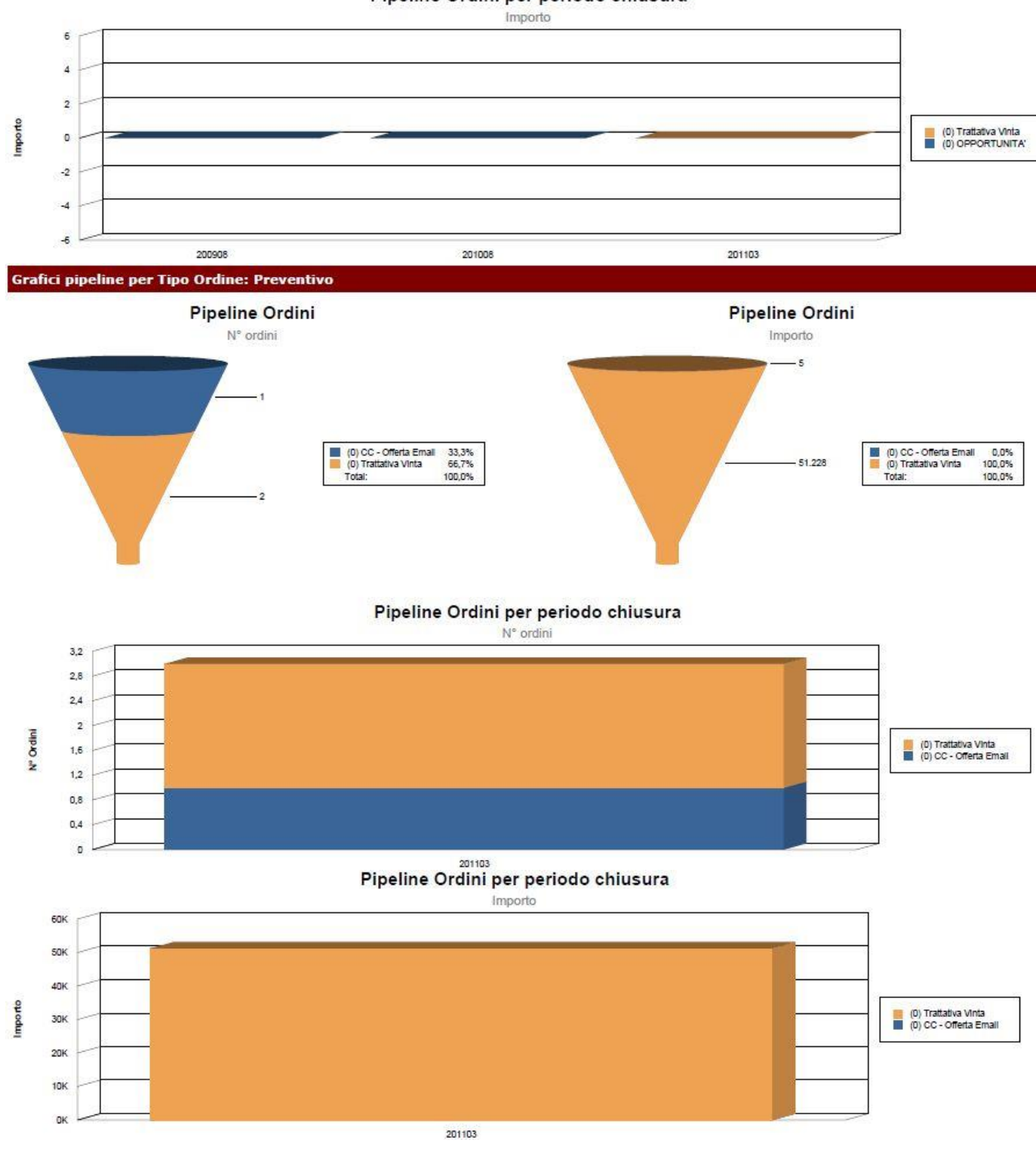

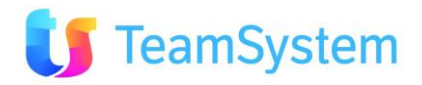

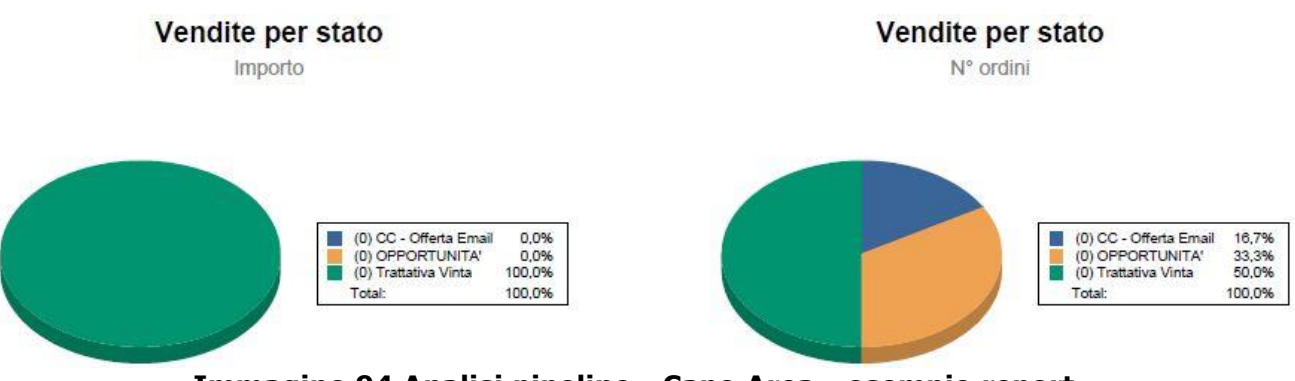

### Immagine 94 Analisi pipeline - Capo Area - esempio report

| I. Analisi pipe   | I. Analisi pipeline – Commerciale                                                                                                    |  |  |  |  |  |  |  |
|-------------------|----------------------------------------------------------------------------------------------------|--|--|--|--|--|--|--|
| Report            | Analisi pipeline - Commerciale                                                                                                    |  |  |  |  |  |  |  |
| Descrizione       | Il report compie un'analisi sugli ordini, evidenziando i risultati per<br>periodo di chiusura, numero ordini e stato. L'analisi si riferisce ai<br>risultati ottenuti sui clienti. |  |  |  |  |  |  |  |
| Dove si trova     | va Si trova sulla ricerca avanzata degli ordini.                                                                                                    |  |  |  |  |  |  |  |
| Tipo di ricerca   | Ordini                                                                                                    |  |  |  |  |  |  |  |
| Nome del file RPT | AnalisiPipelineCommerciale.Rpt                                                                                                    |  |  |  |  |  |  |  |
| Tipo di           | PDF                                                                                                    |  |  |  |  |  |  |  |
| renderizzazione   |                                                                                                    |  |  |  |  |  |  |  |

|                           |             | Analis                     | i pipeline - | Commerci   | ale              |          | N 0                |
|---------------------------|-------------|----------------------------|--------------|------------|------------------|----------|--------------------|
| CLIENTE                   | ANNO ORDINE | NUM. ORDINE                | IMPORTO      | % CHIUSURA | PERIODO CHIUSURA | IDORDINE | DESCRIZIONE STATO  |
| A.M.D.I. SPA DI DEL PAPA  | 2011        | 23533_092929439            | 51228,09     | 60         | Marzo 2011       | 23533    | Trattativa Vinta   |
| RABBANI DANIELE           | 2010        | 23514_112236137            | 5            | 80         | Marzo 2011       | 23514    | CC - Offerta Email |
| DONDI LUCA                | 2009        | 21336_600                  | 0            | 90         | Marzo 2011       | 21336    | Trattativa Vinta   |
| 'REMEDI' GIUSEPPE""<>     | 2010        | 23344_15273652             | 0            | 90         | Agosto 2010      | 23344    | OPPORTUNITA'       |
| MEI TOMASI ZENOBIA        | 2009        | 0902060253085358854NewLead | 0            | 80         | Marzo 2011       | 22027    | Trattativa Vinta   |
| AFFRINI VERONICA          | 2009        | 23186                      | 0            | 75         | Agosto 2009      | 23186    | OPPORTUNITA'       |
|                           |             |                            |              |            |                  |          | (S) Records: 6 😈 🥥 |
| N° CLIENTI IMPORTO TOTALE |             |                            |              | Nº ORDINI  |                  | N° STATI |                    |
| 6 512                     |             | ,09                        |              | 6          |                  | 3        |                    |
|                           |             |                            |              |            |                  |          | (D) Records: 1 😈 🙆 |

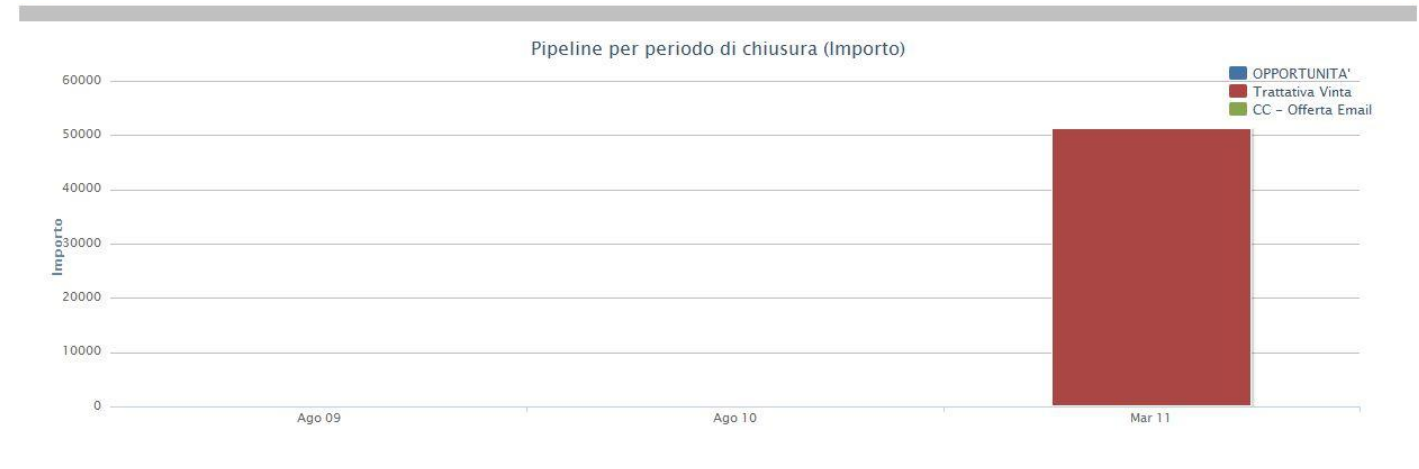

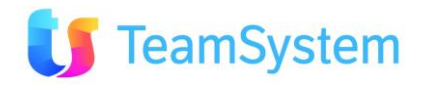

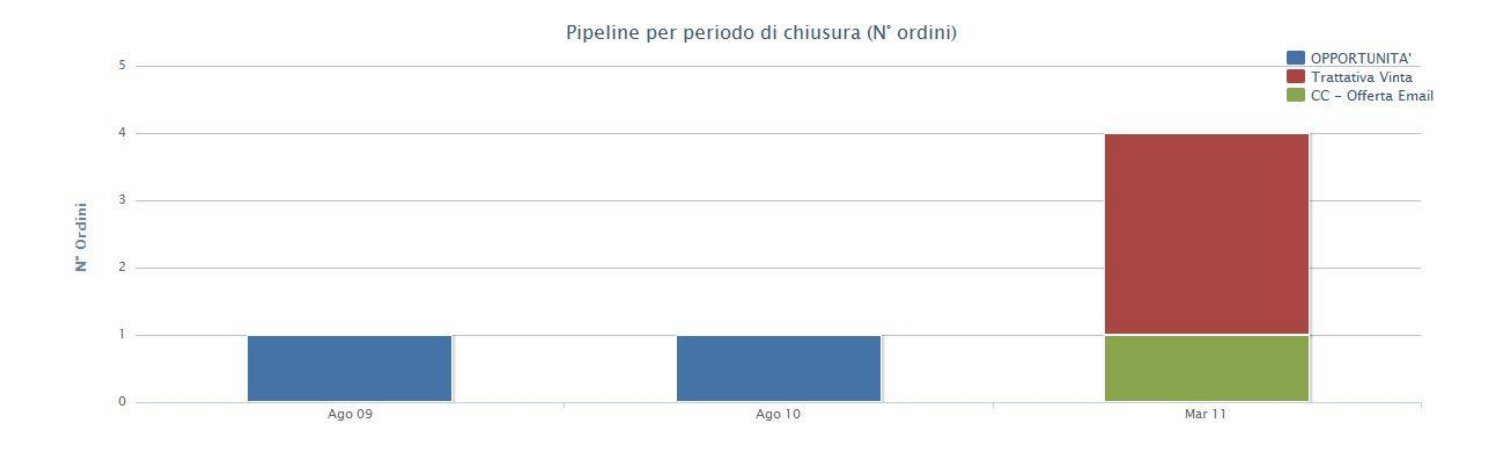

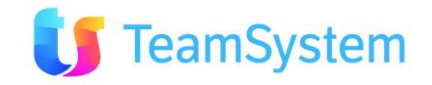

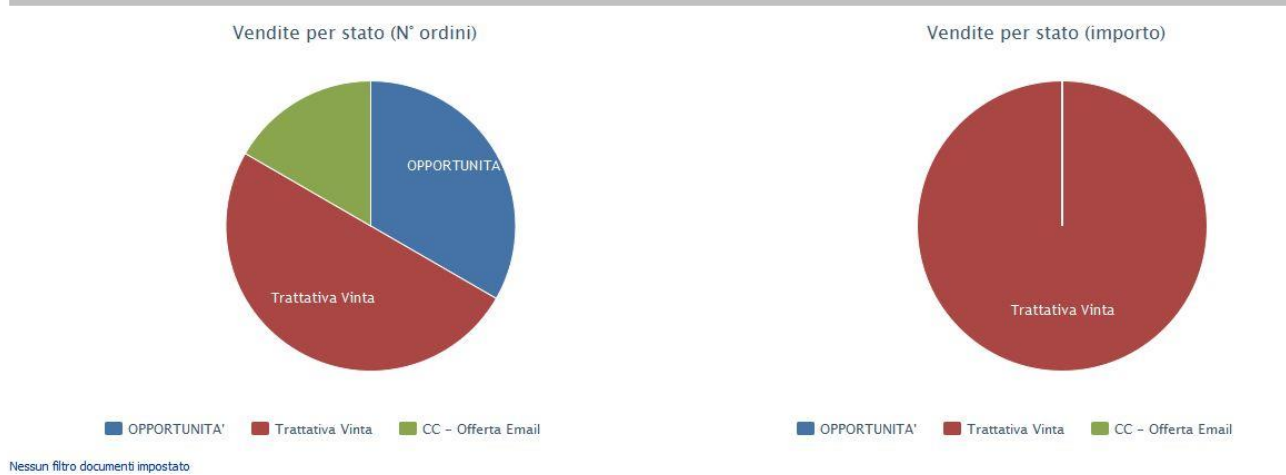

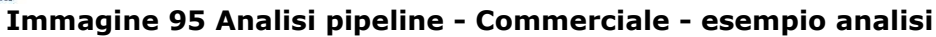

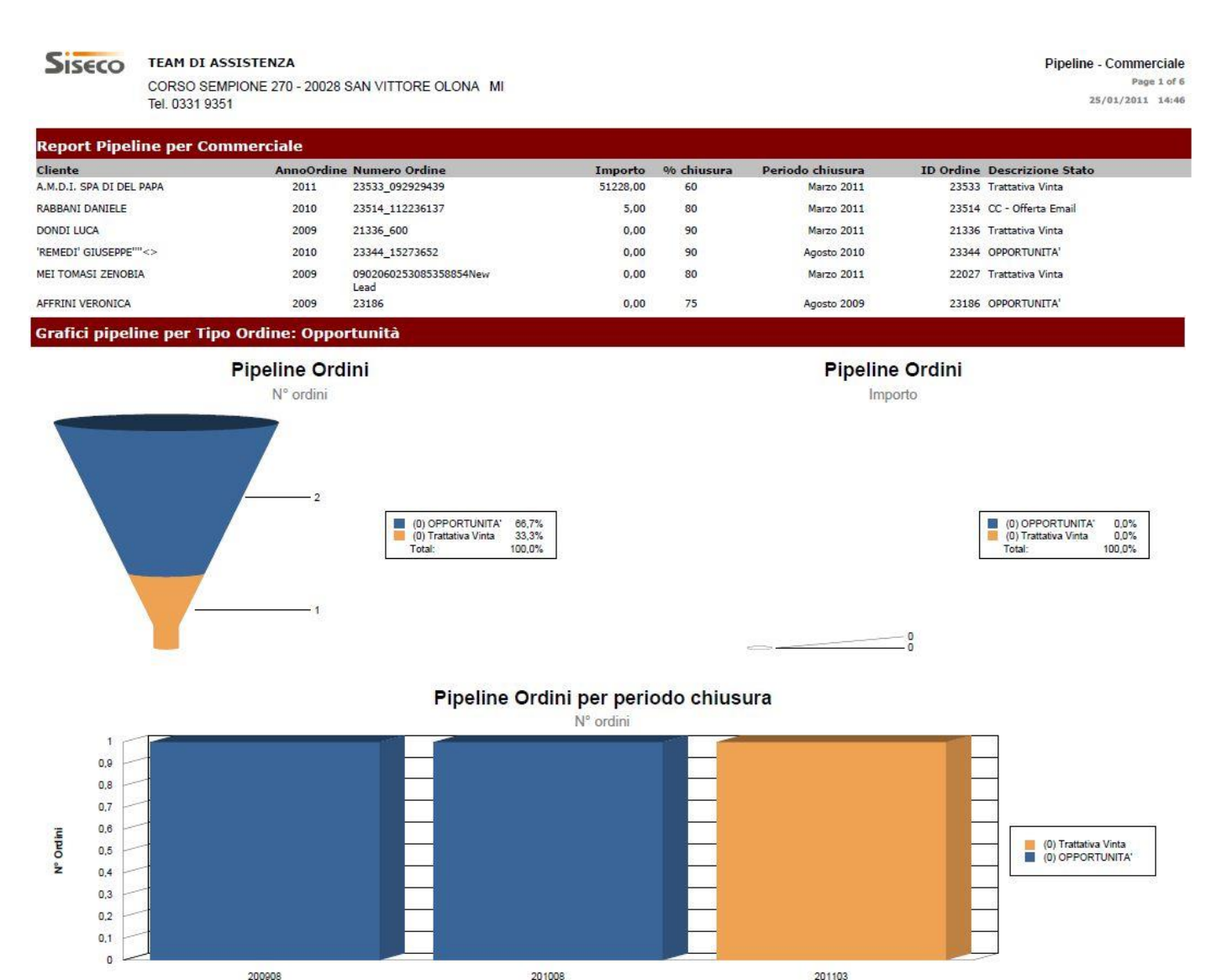

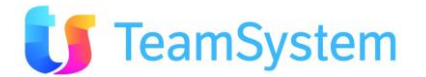
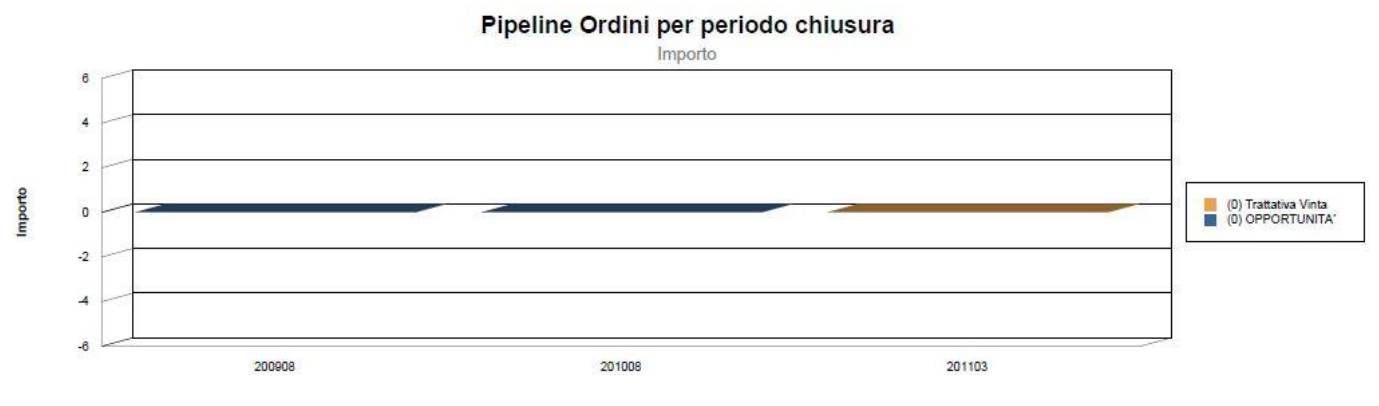

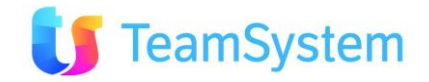

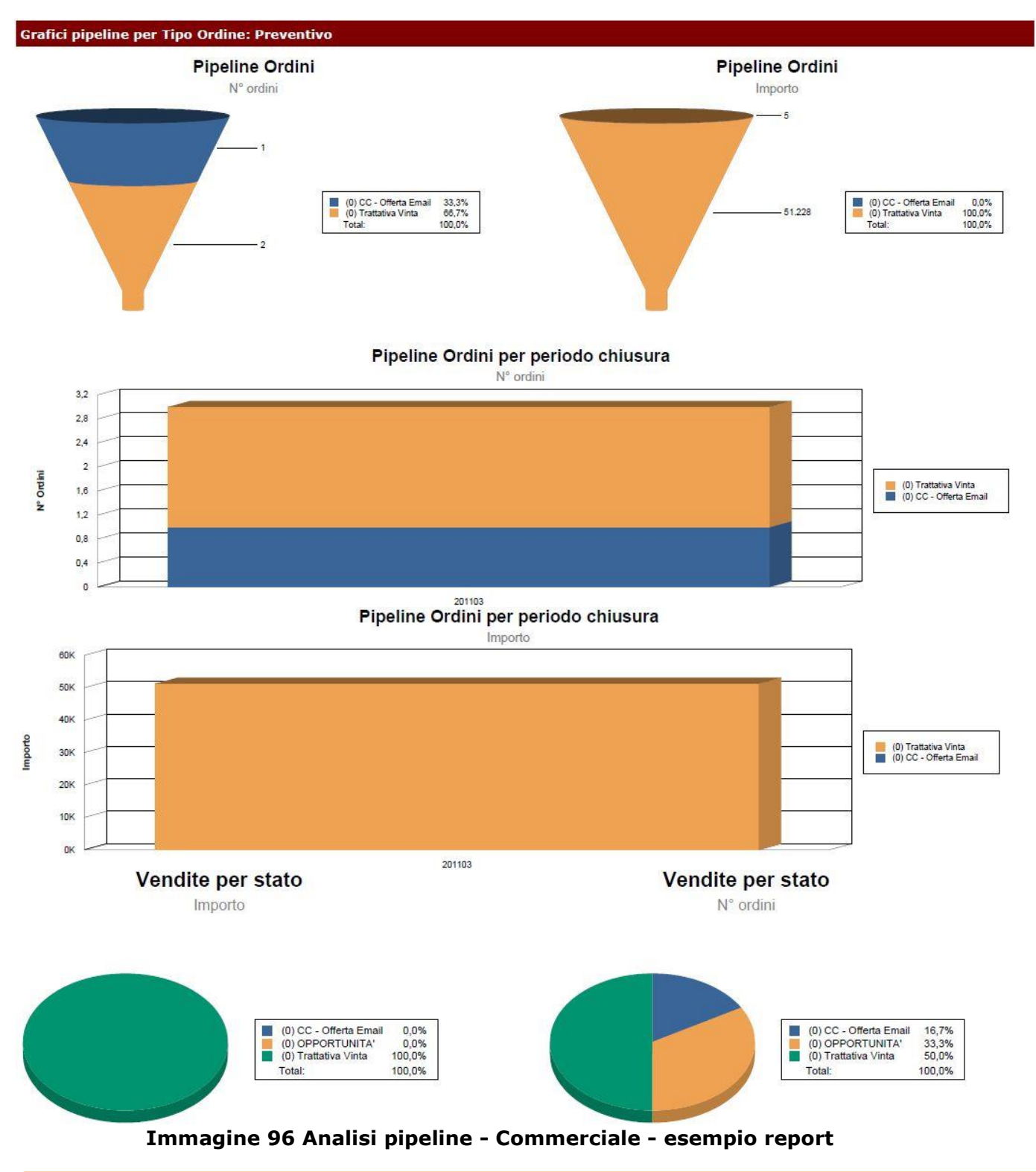

## 3.2 Ricerca Clienti

| a. Raggruppamento Anagrafiche Zona |                                                     |  |  |  |  |
|------------------------------------|-----------------------------------------------------|--|--|--|--|
| Report                             | Raggruppamento Anagrafiche Zona                     |  |  |  |  |
| Descrizione                        | tampa il report che mostra raggruppamento per zone. |  |  |  |  |
| Dove si trova                      | Si trova sulla ricerca avanzata dei clienti.        |  |  |  |  |
| Tipo di ricerca                    | Clienti                                             |  |  |  |  |
| Nome del file RPT                  | Analisi_ClientiAnagZona.Rpt                         |  |  |  |  |

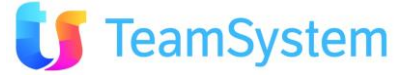

| Тіро            | di | PDF |
|-----------------|----|-----|
| renderizzazione |    |     |

| COD_ZONA        | QUANTI                     |
|-----------------|----------------------------|
| [Non compilato] | 8640                       |
| AG              | 394                        |
| AL              | 474                        |
| AN              | 389                        |
| AO              | 49                         |
| AP              | 365                        |
| AQ              | 196                        |
| AR              | 826                        |
| AR2             | 65                         |
| AT              | 257                        |
| 2345678910 📎    | 🛃 🐝 😥 (D) Records: 119 ೮ 🔯 |

### Immagine 97 Raggruppamento Anagrafiche Zona - esempio analisi

| -         | 55 11                    | 5                                |
|-----------|--------------------------|----------------------------------|
| Siseco    | ASSISTENZA BCOM          | RAGGRUPPAMENTO ANAGRAFICHE ZONA  |
|           | SAN VITTORE OLONA MI     | Page 1 of 5                      |
|           | Tel. 03319351 INT.2      | 18/06/2010 10:38                 |
| Zona      |                          | Quanti                           |
| [Non comp | vilato]                  | 8.640                            |
| AG        |                          | 394                              |
| AL        |                          | 474                              |
| AN        |                          | 389                              |
| AO        |                          | 49                               |
| AP        |                          | 365                              |
| Immag     | gine 98 Raggruppamento A | nagrafiche Zone - esempio report |

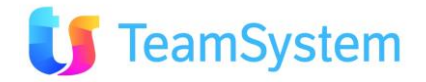

### b. Raggruppamento Anagrafiche Settore Attività

|                   | -                                                                |
|-------------------|------------------------------------------------------------------|
| Report            | Raggruppamento Anagrafiche Settore Attività                      |
| Descrizione       | Stampa il report che mostra raggruppamento per settore attività. |
| Dove si trova     | Si trova sulla ricerca avanzata dei clienti.                     |
| Tipo di ricerca   | Clienti                                                          |
| Nome del file RPT | Analisi_ClientiSettAtt.Rpt                                       |
| Tipo di           | PDF                                                              |
| renderizzazione   |                                                                  |

| SETTORE ATTIVITÀ      | QUANTI                   |
|-----------------------|--------------------------|
| [Non compilato]       | 66271                    |
|                       | 38                       |
| DISOCCUPATO           | 1                        |
| LIBERO PROFESSIONISTA | 2                        |
| MEDICO CONVENZIONATO  | 1                        |
| MUNICIPALIZZATO       | 1                        |
| PENSIONATO INPDAP     | 1                        |
| settore attività      | 1                        |
|                       | 🕼 🚽 🛛 (D) Records: 8 😈 🔯 |

### Immagine 99 Raggruppamento anagrafiche settore attività - esempio analisi

| 5           | 55 11 5                                     | •                               |
|-------------|---------------------------------------------|---------------------------------|
| Siseco      | ASSISTENZA BCOM                             | RAGGRUPPAMENTO SETTORE ATTIVITA |
| 2.2.40      | SAN VITTORE OLONA MI<br>Tel. 03319351 INT.2 | Page 1 of<br>18/06/2010 10:2    |
| Settore att | lvità                                       | Quanti                          |
| [Non comp   | pilato]                                     | 66.271                          |
|             |                                             | 38                              |
| DISOCCU     | PATO                                        | 1                               |
| LIBERO P    | ROFESSIONISTA                               | 2                               |
| MEDICO (    | CONVENZIONATO                               | 1                               |
| MUNICIPA    | ALIZZATO                                    | 1                               |
| PENSION     | ATO INPDAP                                  | 1                               |
| settore att | ività                                       | 1                               |

Immagine 100 Raggruppamento anagrafiche settore attività - esempio report

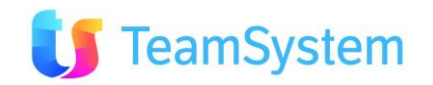

| c. Classifica dei Migliori Clienti dell'anno    |                                                                           |  |  |  |  |  |
|-------------------------------------------------|---------------------------------------------------------------------------|--|--|--|--|--|
| Report                                          | Classifica dei Migliori Clienti dell'anno                                 |  |  |  |  |  |
| Descrizione                                     | Stampa la classifica dei clienti basata sull'importo totale degli ordini. |  |  |  |  |  |
| Dove si trova                                   | Si trova sulla ricerca avanzata dei clienti.                              |  |  |  |  |  |
| Tipo di ricerca                                 | Clienti                                                                   |  |  |  |  |  |
| Nome del file RPT Analisi_ClientiMiglioriAC.Rpt |                                                                           |  |  |  |  |  |
| Tipo di                                         | PDF                                                                       |  |  |  |  |  |
| renderizzazione                                 |                                                                           |  |  |  |  |  |

| RAGSOC             | TOTALE             |
|--------------------|--------------------|
| 3C S.R.L.          | 74100              |
| REPETTO CATERINA 2 | 41217,6            |
|                    | (D) Baconder 2 (1) |

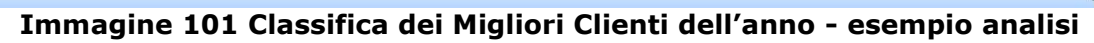

| Siseco  | TEAM DI ASSISTENZA<br>CORSO SEMPIONE 270 - 20028 SAN VITTORE OLONA MI<br>Tel. 0331 9351 | CLASSIFICA MIGLIORI CLIENTI DELL'ANNO<br>Page 1 of 1<br>25/01/2011 15:30 |
|---------|-----------------------------------------------------------------------------------------|--------------------------------------------------------------------------|
| Ragione | sociale                                                                                 | Totale                                                                   |
| 3C S.R. | L                                                                                       | 74.100,00                                                                |
| REPET   | TO CATERINA 2                                                                           | 41.218.00                                                                |

Immagine 102 Classifica dei Migliori Clienti dell'anno - esempio report

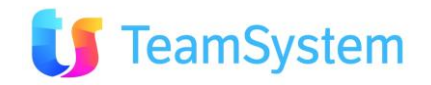

## 3.3 Ricerca Call Center

#### a. Analisi contatti

| Report            | Analisi contatti                                            |
|-------------------|-------------------------------------------------------------|
| Descrizione       | Per ogni campagna stampa l'attività raggruppate per agente. |
| Dove si trova     | Si trova sulla ricerca avanzata di Contact Management.      |
| Tipo di ricerca   | CallCenter                                                  |
| Nome del file RPT | Analisi_TelefonateDistintaVert.Rpt                          |
| Tipo di           | PDF                                                         |
| renderizzazione   |                                                             |

#### Analisi Contatti CRM

| OpenLicata Due         BPR, The Mark Mark Mark Mark Mark Mark Mark Mark                                                                                                    | CAMPAGNA           | OPERATORE        | NOME           | COGNOME              | NOMINATIVI | CONTATTI   | UTILI  | POSITIVI | DIFFERENZA | PERCUTILI | MINUTI | UTILI/ORA | POSITIVI/UT | TILI POSITIVI ORA    |
|----------------------------------------------------------------------------------------------------|--------------------|------------------|----------------|----------------------|------------|------------|--------|----------|------------|-----------|--------|-----------|-------------|----------------------|
| Dependent and the second of the mean become with the mean become with the mean beco | DUPLICATA DUE      | BIR TImk         |                | BIRKER SRL T         | 2          | 2          | 0      | 1        | 1          | 0         | 756    | 0,0000    | 100,0000    | 0,0800               |
| DUPLICATA DUE       DAL MOLITY CRETTANT       1       1       0       1       0       1       0       1       0       1       0       1       0       1       0       1       0       1       0       1       0       1       0       1       0       0       0       1       0       1       0       1       0       0       0       1       0       0       0       0       0       0       0       0       0       0       0       0       0       0       0       0       0       0       0       0       0       0       0       0       0       0       0       0       0       0       0       0       0       0       0       0       0       0       0       0       0       0       0       0       0       0       0       0       0       0       0       0       0       0       0       0       0       0       0       0       0       0       0       0       0       0       0       0       0       0       0       0       0       0       0       0       0       0       0                                                                                                    | DUPLICATA DUE      | CAG TImk         | GIANLUCA       | CASALE               | 5          | 6          | 3      | 2        | 4          | 0,5       | 274    | 0,6600    | 66,6700     | 0,4400               |
| DUPLICATA DUE       Vincente Licone       1       1       1       1       0       1       0       60.000       100.000       100.000       100.000       100.000       100.000       100.000       100.000       100.000       100.000       100.000       100.000       100.000       100.000       100.000       100.000       100.000       100.000       100.000       100.000       100.000       100.000       100.000       100.000       100.000       100.000       100.000       100.000       100.000       100.000       100.000       100.000       100.000       100.000       100.000       100.000       100.000       100.000       100.000       100.000       100.000       100.000       100.000       100.000       100.000       100.000       100.000       100.000       100.000       100.000       100.000       100.000       100.000       100.000       100.000       100.000       100.000       100.000       100.000       100.000       100.000       100.000       100.000       100.000       100.000       100.000       100.000       100.000       100.000       100.000       100.000       100.000       100.000       100.000       100.000       100.000       100.000       100.000       100.000       100.0000                                                                                                    | DUPLICATA DUE      | DAL_Timk         |                | DAL MOLIN CRISTIAN T | 1          | 1          | 0      | 0        | 1          | 0         | 33     | 0,0000    | 0,0000      | 0,0000               |
| 9       10       4       4       6         Immagine 103 Analisi contatti - esempio analisi         FEAM DI ASSISTENZA       Page 7 of<br>07/07/2010 15:         CORSO SEMPIONE 270 - 20028 SAN VITTORE OLONA MI<br>Tel. 0331 9351       Page 7 of<br>07/07/2010 15:         Attività svolte dal soggetto BIRKER SRL       T         AGRITURISMO SANT'ERNESTO DI ROSSI LUCIO       info@siseco.com       187       10994         Loc. SANT'ERNESTO,SNC, 53025 - PIANCASTAGNAIO (SI)       Nessuna trattativa in corso per questo cliente \ campagna       Data\Ora App.To         Data\Ora       Stato       Conversazione       Data\Ora App.To         16/03/2010 11:40       Redamo legale       187       10994         SPAZIORELAX         VIA COLOMBAROTTO 32, 40026 - IMOLA (BO)       187       10994         Riferimento trattativa       187       10994         VIA COLOMBAROTTO 32, 40026 - IMOLA (BO)       187       10994                                                                                                    | DUPLICATA DUE      | VincenzoLiccione |                | Vincenzo Liccione    | 1          | 1          | 1      | 1        | 0          | 1         | 0      | 60,0000   | 100,0000    | 60,0000              |
|                                                                                                    |                    |                  |                |                      | 9          | 10         | 4      | 4        | 6          |           |        |           |             |                      |
| Immagine 103 Analisi contatti - esempio analisi         Field DI ASSISTENZA         Page 7 of<br>07/07/2010 15:<br>07/07/2010 15:<br>Tel. 0331 9351         Attività svolte dal soggetto BIRKER SRL T         AcgRITURISMO SANT'ERNESTO DI ROSSI LUCIO info@siseco.com 187         LOC. SANT'ERNESTO,SNC, 53025 - PIANCASTAGNAIO (SI)         Referimento trattativa       Data\Ora App.To         Data\Ora       Stato         Conversazione       Data\Ora App.To         SPAZIORELAX       T         VIA COLOMBAROTTO 32, 40026 - IMOLA (BO)         Riferimento trattativa       Data\Ora         Data\Ora       Sinte         Compage a         Data\Ora         Spaziore coliente \ campagna         Data\Ora         Sinte         Compage a         Data\Ora         Data\Ora         Bata\Ora         Data\Ora         Data\Ora         Data\Ora         Data\Ora         Data\Ora         Compage a                                                                                                    |                    |                  |                |                      |            |            |        |          |            |           |        |           |             | 🍃 (D) Records: 4 😈 🧕 |
| TEAM DI ASSISTENZA       Page 7 of 07/07/2010 15:         CORSO SEMPIONE 270 - 20028 SAN VITTORE OLONA MI Tel. 0331 9351       07/07/2010 15:         Attività svolte dal soggetto BIRKER SRL       T         AGRITURISMO SANT'ERNESTO DI ROSSI LUCIO       info@siseco.com       187         LOC. SANT'ERNESTO, SNC, 53025 - PIANCASTAGNAIO (SI)       Image 7 of 07/07/2010 15:       102904         Referimento trattativa       Conversazione       187       102904         Data\Ora       Stato       Conversazione       Data\Ora App.To         16/03/2010 11:40       Reclamo legale       187       105669         SPAZIORELAX       VIA COLOMBAROTTO 32, 40026 - IMOLA (BO)       187       105669         Referimento trattativa       Nessue in corso per questo cliente \ campagna       105669       VIA colombarotto 32, 40026 - IMOLA (BO)                                                                                                    |                    |                  | Im             | magine 103           | Analis     | i cont     | atti   | - ese    | mpio a     | nalisi    |        |           |             |                      |
| Discovery function of Assistentiative page 7 of CORSO SEMPIONE 270 - 20028 SAN VITTORE OLONA MI Tel. 0331 9351       07/07/2010 15:         Attività svolte dal soggetto BIRKER SRL       T         Aggitturismo sant'ernesto di ROSSI LUCIO       info@siseco.com       187         LOC. SANT'Ernesto, SNC, 53025 - PIANCASTAGNAIO (SI)       187       102904         Riferimento trattativa       Nessua trattativa in corso per questo cliente \ campagna       Data\Ora App.To         Data\Ora       Stato       Conversazione       187       105669         VIA COLOMBAROTTO 32, 40026 - IMOLA (BO)       187       105669       187         Riferimento trattativa in corso per questo cliente \ campagna       187       105669         VIA COLOMBAROTTO 32, 40026 - IMOLA (BO)       187       105669         Riferimento trattativa       Conversazione       Data\Ora App.To                                                                                                    | Size               | т                |                | SSISTENZA            |            |            |        |          |            |           |        |           |             |                      |
| CORSO SEMPIONE 270 - 20028 SAN VITTORE OLONA MI<br>Tel. 0331 9351<br>Attività svolte dal soggetto BIRKER SRL<br>AGRITURISMO SANT'ERNESTO DI ROSSI LUCIO info@siseco.com<br>LOC. SANT'ERNESTO,SNC, 53025 - PIANCASTAGNAIO (SI)<br>Riferimento trattativa<br>Nessuna trattativa in corso per questo cliente \ campagna<br>Data\Ora Stato Conversazione Data\Ora App.To<br>16/03/2010 11:40 Reclamo legale<br>SPAZIORELAX 187 10569<br>VIA COLOMBAROTTO 32, 40026 - IMOLA (BO)<br>Riferimento trattativa<br>Nessuna trattativa in corso per questo cliente \ campagna                                                                                                    | DISEC              | 0 1              |                | SSISTENZA            |            |            |        |          |            |           |        |           |             | Page 7 of 9          |
| Actività svolte dal soggetto BIRKER SRL       T         Acgriturismo sant'ernesto di rossi Lucio       info@siseco.com       187         Loc. sant'ernesto, SNC, 53025 - PIANCASTAGNAIO (SI)       Info@siseco.com       187         Riferimento trattativa       Conversazione       Data\Ora App.To         16/03/2010 11:40       Reclamo legale       187       105699         SPAZIORELAX       In corso per questo cliente \ campagna       187       105699         Neferimento trattativa       Nessuna trattativa in corso per questo cliente \ campagna       187       105699         VIA COLOMBAROTTO 32, 40026 - IMOLA (BO)       Riferimento trattativa       187       105699         Nessuna trattativa in corso per questo cliente \ campagna       Data\Ora       Data\Ora App.To         Data\Ora       Spaziore questo cliente \ campagna       Data\Ora       Data\Ora         Nessuna trattativa in corso per questo cliente \ campagna       Data\Ora       Data\Ora       Data\Ora                                                                                                    |                    | 00               |                |                      |            |            |        |          |            |           |        |           |             | 07/07/2010 15:31     |
| Tel. 0331 9351         Attività svolte dal soggetto BIRKER SRL       T         AGRITURISMO SANT'ERNESTO DI ROSSI LUCIO       info@siseco.com       187         LOC. SANT'ERNESTO,SNC, 53025 - PIANCASTAGNAIO (SI)       Riferimento trattativa       Data\Ora         Riferimento trattativa in corso per questo cliente \ campagna       Data\Ora App.To         Data\Ora       Stato       Conversazione         16/03/2010 11:40       Reclamo legale       187         SPAZIORELAX       VIA COLOMBAROTTO 32, 40026 - IMOLA (BO)       187         Riferimento trattativa       Nessuna trattativa in corso per questo cliente \ campagna       Data\Ora App.To                                                                                                    |                    |                  | RSU SEI        | VIPIONE 270 - 20     | 020 SAN    | VITIORI    |        | JINA IV  | 11         |           |        |           |             |                      |
| Attività svolte dal soggetto BIRKER SRL       T         AGRITURISMO SANT'ERNESTO DI ROSSI LUCIO info@siseco.com       187         LOC. SANT'ERNESTO,SNC, 53025 - PIANCASTAGNAIO (SI)         Riferimento trattativa         Nessuna trattativa in corso per questo cliente \ campagna         Data\Ora       Stato         Conversazione       Data\Ora App.To         16/03/2010 11:40       Reclamo legale         SPAZIORELAX       187         VIA COLOMBAROTTO 32, 40026 - IMOLA (BO)         Riferimento trattativa in corso per questo cliente \ campagna         Data\Ora         SPAZIORELAX         VIA COLOMBAROTTO 32, 40026 - IMOLA (BO)         Riferimento trattativa in corso per questo cliente \ campagna         Data\Ora       Stata                                                                                                    |                    | Te               | l. 0331 93     | 51                   |            |            |        |          |            |           |        |           |             |                      |
| Attività svolte dal soggetto BIRKER SRL       T         AGRITURISMO SANT'ERNESTO DI ROSSI LUCIO       info@siseco.com       187       102904         LOC. SANT'ERNESTO,SNC, 53025 - PIANCASTAGNAIO (SI)       Riferimento trattativa       Data\Ora       Stato       Conversazione       Data\Ora App.To         Data\Ora       Stato       Conversazione       Data\Ora App.To       16/03/2010 11:40       Reclamo legale       187       105669         SPAZIORELAX       VIA COLOMBAROTTO 32, 40026 - IMOLA (BO)       187       105669       105669         Riferimento trattativa       Ressuna trattativa in corso per questo cliente \ campagna       187       105669         Data\Ora       Stato       Conversazione       Data\Ora App.To       105669         Nessuna trattativa in corso per questo cliente \ campagna       Exclose a conversazione       Exclose a conversazione       Exclose a conversazione         Riferimento trattativa       Conversazione       Exclose a conversazione       Exclose a conversazione       Exclose a conversazione         Riferimento trattativa       Conversazione       Exclose a conversazione       Exclose a conversazione       Exclose a conversazione                                                                                                    |                    |                  |                |                      |            |            |        |          |            |           |        |           |             |                      |
| Attività svolte dal soggetto BIRKER SRL       T         AGRITURISMO SANT'ERNESTO DI ROSSI LUCIO       info@siseco.com       187       102904         LOC. SANT'ERNESTO,SNC, 53025 - PIANCASTAGNAIO (SI)       Image: Comparison of the comparison of the comparison of                                                                                                  |                    |                  |                |                      |            |            |        |          |            |           |        |           |             |                      |
| Attivita svolte dal soggetto BIRKER SRL       T         AGRITURISMO SANT'ERNESTO DI ROSSI LUCIO       info@siseco.com       187       102904         LOC. SANT'ERNESTO,SNC, 53025 - PIANCASTAGNAIO (SI)       Riferimento trattativa       Data\Ora       Stato       Conversazione       Data\Ora App.To         Data\Ora       Stato       Conversazione       Data\Ora App.To       Data\Ora App.To         16/03/2010 11:40       Reclamo legale       187       105689         VIA COLOMBAROTTO 32, 40026 - IMOLA (BO)       Riferimento trattativa       105689         Riferimento trattativa in corso per questo cliente \ campagna       Data\Ora       187         Data\Ora       Stato       Conversazione       Data\Ora App.To         SPAZIORELAX       Nessuna trattativa       187       105689         VIA COLOMBAROTTO 32, 40026 - IMOLA (BO)       Data\Ora       Data\Ora App.To         Riferimento trattativa       Nessuna trattativa in corso per questo cliente \ campagna       Data\Ora App.To         Data\Ora       Stato       Conversazione       Data\Ora App.To                                                                                                    |                    |                  |                |                      |            |            | _      |          |            |           |        |           |             |                      |
| AGRITURISMO SANT'ERNESTO DI ROSSI LUCIO info@siseco.com 187 102904<br>LOC. SANT'ERNESTO,SNC, 53025 - PIANCASTAGNAIO (SI)<br>Riferimento trattativa<br>Nessuna trattativa in corso per questo cliente \ campagna<br>Data\Ora Stato Conversazione Data\Ora App.To<br>16/03/2010 11:40 Reclamo legale 187 105699<br>VIA COLOMBAROTTO 32, 40026 - IMOLA (BO)<br>Riferimento trattativa<br>Nessuna trattativa in corso per questo cliente \ campagna                                                                                                    | Attività           | svolte d         | al sogge       | etto BIRKER          | SRL        |            | Т      |          |            |           |        |           |             |                      |
| AGRITURISMO SANT'ERNESTO DI ROSSI LUCIO       info@siseco.com       187       102904         LOC. SANT'ERNESTO,SNC, 53025 - PIANCASTAGNAIO (SI)       Riferimento trattativa       Data\ora       Stato       Conversazione       Data\ora App.To         Data\Ora       Stato       Conversazione       Data\Ora App.To       Data\Ora App.To       Data\Ora App.To         SPAZIORELAX       Reclamo legale       187       105689       VIA COLOMBARUTTO 32, 40026 - IMOLA (BO)         Riferimento trattativa       In corso per questo cliente \ campagna       187       105689         VIA COLOMBARUTTO 32, 40026 - IMOLA (BO)       Riferimento trattativa       In corso per questo cliente \ campagna         Data\Ora       Stato       Conversazione       Data\Ora App.To                                                                                                    |                    |                  |                |                      |            |            |        |          |            |           |        |           |             |                      |
| Note Total State     Total State       LOC. SANT'ERNESTO, SNC, 53025 - PIANCASTAGNAIO (SI)       Riferimento trattativa       Nessuna trattativa in corso per questo cliente \ campagna       Data\Ora     Stato       Conversazione     Data\Ora App.To       16/03/2010 11:40     Reclamo legale       SPAZIORELAX     187       VIA COLOMBAROTTO 32, 40026 - IMOLA (BO)       Riferimento trattativa       Nessuna trattativa in corso per questo cliente \ campagna                                                                                                    | ACRITI             |                  | NT'ERNEST      |                      | n ir       | ofo@sisec  | o com  |          |            | 197       |        |           |             | 102904               |
| LOC. SANT'ERNESTO, SNC, 53025 - PIANCASTAGNAIO (SI) Riferimento trattativa Nessuna trattativa in corso per questo cliente \ campagna Data\Ora Stato Conversazione Data\Ora App.To 16/03/2010 11:40 Reclamo legale SPAZIORELAX 187 105699 VIA COLOMBAROTTO 32, 40026 - IMOLA (BO) Riferimento trattativa Nessuna trattativa in corso per questo cliente \ campagna Data\Ora App.To                                                                                                    | AGAILO             | MISHO SA         | IT ENHEST      | 0 01 100331 2021     |            | 10@31360   | 0.0011 |          |            | 107       |        |           |             | 102904               |
| Riferimento trattativa         Nessuna trattativa in corso per questo cliente \ campagna         Data\Ora       Stato       Conversazione       Data\Ora App.To         16/03/2010 11:40       Reclamo legale       187       105689         SPAZIORELAX       187       105689         VIA COLOMBAROTTO 32, 40026 - IMOLA (BO)       Riferimento trattativa       Nessuna trattativa in corso per questo cliente \ campagna         Data\Ora       Stato       Conversazione       Data\Ora App.To                                                                                                    | LOC. SA            | ANT'ERNEST       | ro,snc, 53     | 025 - PIANCASTA      | GNAIO (SI  | [ <b>)</b> |        |          |            |           |        |           |             |                      |
| Nessuna trattativa in corso per questo cliente \ campagna         Data\Ora       Stato       Conversazione       Data\Ora App.To         16/03/2010       11:40       Reclamo legale       187       105699         SPAZIORELAX       187       105699       VIA COLOMBAROTTO       32, 40026       - IMOLA (BO)         Riferimento trattativa       Nessuna trattativa in corso per questo cliente \ campagna       Data\Ora App.To       105699                                                                                                    | Riforimonto tratta | ativa            |                |                      |            |            |        |          |            |           |        |           |             |                      |
| Nessuna trattativa in corso per questo cliente \ campagna         Data\Ora       Stato       Conversazione       Data\Ora App.To         16/03/2010       11:40       Reclamo legale       187       105689         SPAZIORELAX       187       105689       VIA COLOMBAROTTO 32, 40026 - IMOLA (BO)         Riferimento trattativa       Nessuna trattativa in corso per questo cliente \ campagna       Data\Ora App.To                                                                                                    | Kilerimento tratta | auva             |                |                      |            |            |        |          |            |           |        |           |             |                      |
| Data\Ora       Stato       Conversazione       Data\Ora App.To         16/03/2010       11:40       Reclamo legale       187       105669         SPAZIORELAX       VIA COLOMBAROTTO       32, 40026       IMOLA (BO)       Riferimento trattativa         Riferimento trattativa       Nessuna trattativa in corso per questo cliente \ campagna       Data\Ora App.To       Data\Ora App.To                                                                                                    | Nessuna tra        | attativa in c    | orso per q     | uesto cliente \ ca   | mpagna     |            |        |          |            |           |        |           |             |                      |
| 16/03/2010 11:40     Reclamo legale       SPAZIORELAX     187       VIA COLOMBAROTTO 32, 40026 - IMOLA (BO)       Riferimento trattativa       Nessuna trattativa in corso per questo cliente \ campagna                                                                                                    | Data\0             | ra s             | Stato          | Conver               | sazione    |            |        |          |            |           |        | D         | ata\Ora (   | nn To                |
| 16/03/2010 11:40       Reclamo legale         SPAZIORELAX       187         VIA COLOMBAROTTO 32, 40026 - IMOLA (BO)         Riferimento trattativa         Nessuna trattativa in corso per questo cliente \ campagna         Data \ Ora       State         Conversazione                                                                                                    | Ducu (o            |                  |                | 0011101              | Julione    |            |        |          |            |           |        |           | ata (ora /  | appril 0             |
| SPAZIORELAX     187     105609       VIA COLOMBAROTTO 32, 40026 - IMOLA (BO)       Riferimento trattativa       Nessuna trattativa in corso per questo cliente \ campagna                                                                                                    | 16/03/20           | 10 11:40 H       | leclamo legale | 9                    |            |            |        |          |            |           |        |           |             |                      |
| VIA COLOMBAROTTO 32, 40026 - IMOLA (BO) Riferimento trattativa Nessuna trattativa in corso per questo cliente \ campagna Data \ Ora 	 State 	 Conversarione 	 Data \ Ora 	 Ann Te                                                                                                    | SPAZIO             | RELAY            |                |                      |            |            |        |          |            | 197       |        |           |             | 105690               |
| VIA COLOMBAROTTO 32, 40026 - IMOLA (BO)         Riferimento trattativa         Nessuna trattativa in corso per questo cliente \ campagna         Data \ Ora         Data \ Ora         Stato         Conversazione                                                                                                    | SFA210             |                  |                |                      |            |            |        |          |            | 107       |        |           |             | 105669               |
| Riferimento trattativa Nessuna trattativa in corso per questo cliente \ campagna Data \ Ora Data \ Ora Data \ Ora Data \ Ora Data \ Ora Data \ Ora                                                                                                    | VIA CO             | LOMBAROI         | 10 32, 40      | 026 - IMOLA (BO      | )          |            |        |          |            |           |        |           |             |                      |
| Nessuna trattativa in corso per questo cliente \ campagna                                                                                                    | Riferimento tratta | ativa            |                |                      |            |            |        |          |            |           |        |           |             |                      |
|                                                                                                    | Nessuna tra        | attativa in c    | orso per q     | uesto cliente \ ca   | mpagna     |            |        |          |            |           |        |           |             |                      |
| Data Vira Stato Conversazione Data Vira App. 10                                                                                                    | Data\0             | ra s             | Stato          | Conver               | sazione    |            |        |          |            |           |        | D         | ata\Ora A   | Арр.То               |

Immagine 104 Analisi contatti - esempio report

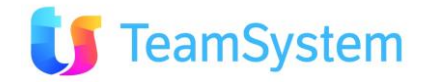

### b. Riepilogo Campagna Operatore

| Report            | Riepilogo Campagna Operatore                                          |  |  |  |  |  |
|-------------------|-----------------------------------------------------------------------|--|--|--|--|--|
| Descrizione       | Per ogni campagna stampa la distribuzione degli stati organizzati per |  |  |  |  |  |
|                   | operatore.                                                            |  |  |  |  |  |
| Dove si trova     | Si trova sulla ricerca avanzata di Contact Management.                |  |  |  |  |  |
| Tipo di ricerca   | CallCenter                                                            |  |  |  |  |  |
| Nome del file RPT | RiepilogoCampagnaOperatore.Rpt                                        |  |  |  |  |  |
| Tipo di           | PDF                                                                   |  |  |  |  |  |
| renderizzazione   |                                                                       |  |  |  |  |  |

#### Riepilogo Campagna operatore

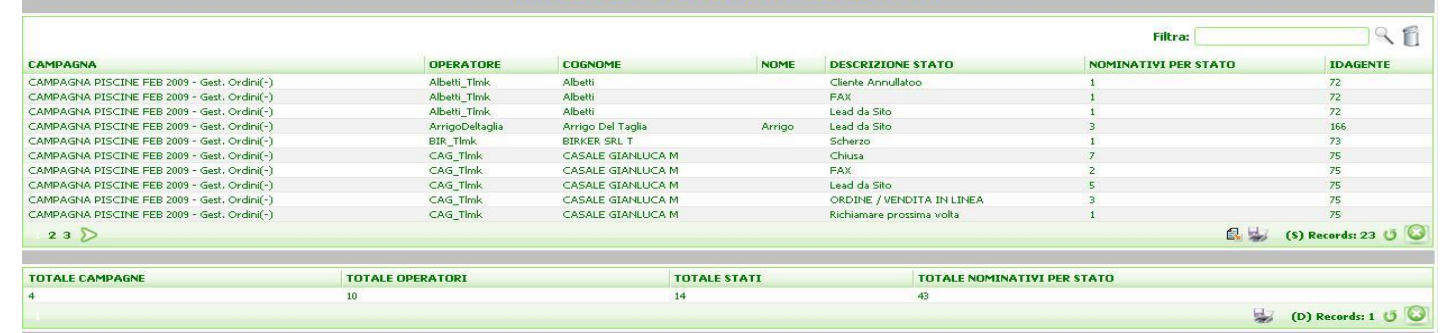

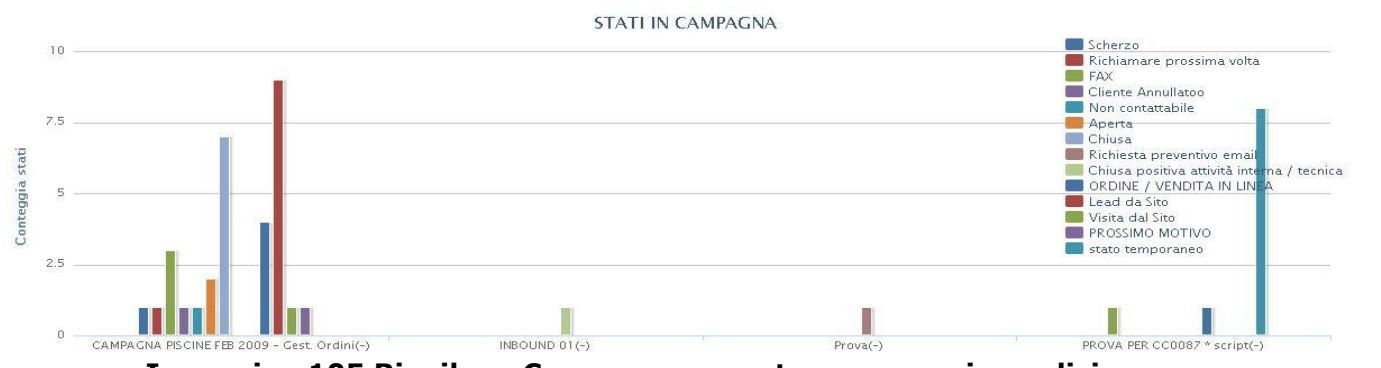

Immagine 105 Riepilogo Campagna operatore - esempio analisi

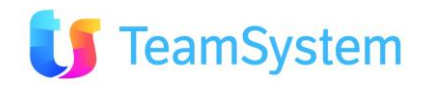

|   | Siseco                                                | Riepilogo Campag                              |                                    |                      |               |                    |                 |                    |                        |                      |        | ogo Campagna operator           |  |
|---|-------------------------------------------------------|-----------------------------------------------|------------------------------------|----------------------|---------------|--------------------|-----------------|--------------------|------------------------|----------------------|--------|---------------------------------|--|
|   |                                                       | Corso Sempio<br>Tel. 03319351<br>PIVA 1231231 | ne 270, SAN VI<br>I INT.2<br>12312 | TTORE OLONA          | 20028 (MI)    |                    |                 |                    |                        |                      |        | Page 2 of 4<br>25/06/2010 16:03 |  |
| l | Campagna: CAMPAGNA PISCINE FEB 2009 - Gest. Ordini(-) |                                               |                                    |                      |               |                    |                 |                    |                        |                      |        |                                 |  |
|   | Distribuzione - stati per operatore in ogni campagna  |                                               |                                    |                      |               |                    |                 |                    |                        |                      |        |                                 |  |
|   |                                                       |                                               | Albetti                            | Arrigo Del<br>Taglia | BIRKER<br>SRL | CASALE<br>GIANLUCA | LANZILLOT<br>TA | RINALDI<br>EUGENIO | Vanessa<br>Struzzolino | Vincenzo<br>Liccione | TOTALE |                                 |  |
|   | Aperta                                                |                                               | 0                                  | 0                    | 0             | 0                  | 1               | 1                  | 0                      | 0                    | 2      |                                 |  |
|   | Chiusa                                                |                                               | 0                                  | 0                    | 0             | 7                  | 0               | 0                  | 0                      | 0                    | 7      |                                 |  |
|   | Cliente Annullator                                    | •                                             | 1                                  | 0                    | 0             | 0                  | 0               | 0                  | 0                      | 0                    | 1      |                                 |  |
|   | FAX                                                   |                                               | 1                                  | 0                    | 0             | 2                  | 0               | 0                  | 0                      | 0                    | 3      |                                 |  |
|   | Load da Sito                                          |                                               | 1                                  | 3                    | 0             | 5                  | 0               | 0                  | 0                      | 0                    | 9      |                                 |  |
|   | Non contattabile                                      |                                               | 0                                  | 0                    | 0             | 0                  | 0               | 0                  | 1                      | 0                    | 1      |                                 |  |
|   | ORDINE / VENDIT                                       | TA IN                                         | 0                                  | 0                    | 0             | 3                  | 0               | 0                  | 0                      | 1                    | 4      |                                 |  |
|   | PROSSIMO MOTIV                                        | 0                                             | 0                                  | 0                    | 0             | 0                  | 0               | 0                  | 1                      | 0                    | 1      |                                 |  |
|   | Richiamare prossi                                     | ima volta                                     | 0                                  | 0                    | 0             | 1                  | 0               | 0                  | 0                      | 0                    | 1      |                                 |  |
|   | Scherzo                                               |                                               | 0                                  | 0                    | 1             | 0                  | 0               | 0                  | 0                      | 0                    | 1      |                                 |  |
|   | Visita dal Sito                                       |                                               | 0                                  | 0                    | 0             | 1                  | 0               | 0                  | 0                      | 0                    | 1      |                                 |  |
|   | TOTALE                                                |                                               | 3                                  | 3                    | 1             | 19                 | 1               | 1                  | 2                      | 1                    | 31     |                                 |  |

Immagine 106 Riepilogo Campagna operatore - esempio report

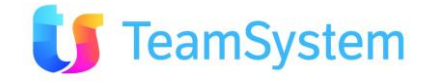

### c. Riepilogo Campagna

| Report            | Riepilogo Campagna                                     |
|-------------------|--------------------------------------------------------|
| Descrizione       | Stampa la distribuzione degli stati in ogni campagna.  |
| Dove si trova     | Si trova sulla ricerca avanzata di Contact Management. |
| Tipo di ricerca   | CallCenter                                             |
| Nome del file RPT | RiepilogoCampagna.Rpt                                  |
| Tipo di           | PDF                                                    |
| renderizzazione   |                                                        |

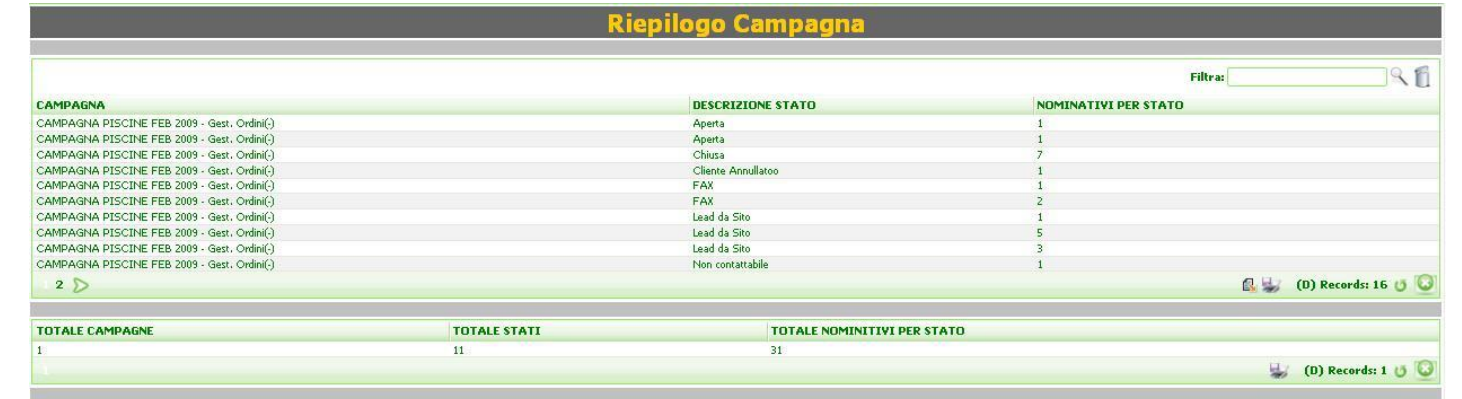

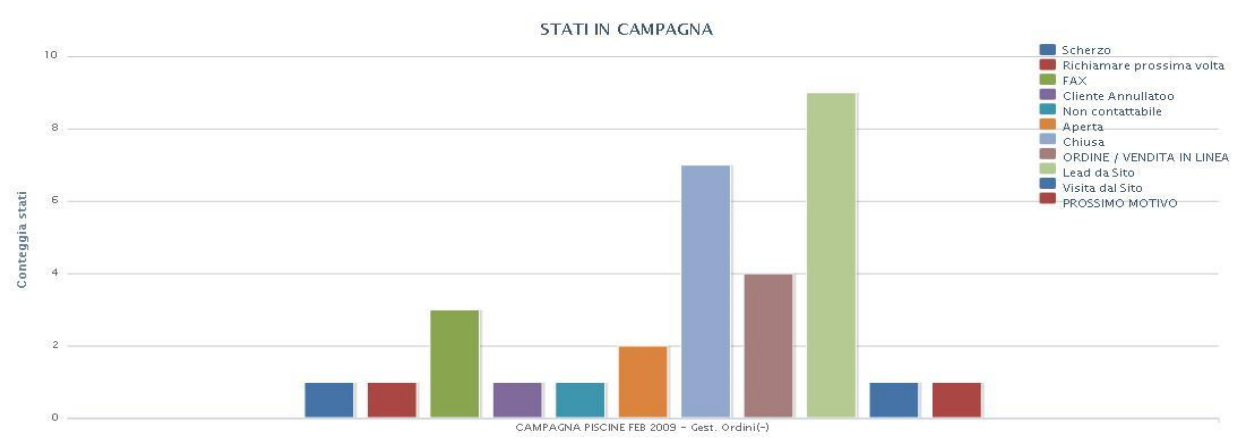

## Immagine 107 Riepilogo campagna - esempio analisi

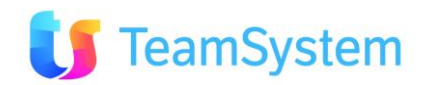

#### SISECO ASSISTENZA BCOM

Corso Sempione 270, SAN VITTORE OLONA 20028 (MI) Tel. 03319351 INT.2 PIVA 12312312312 Riepilogo Campagna

Page 1 of 2 25/06/2010 16:03

#### Distribuzione - stati in campagna

|                                               | AUTOMATISMO<br>AZ(ALGORITMOZO<br>NE-) | CAMPAGNA<br>PISCINE FEB 2009<br>- Gest. Ordini(-) | DUPLICATA<br>DUE(CRM-) | TOTALE |
|-----------------------------------------------|---------------------------------------|---------------------------------------------------|------------------------|--------|
| Aperta                                        | 0                                     | 2                                                 | 0                      | 2      |
| Appuntamento agente                           | 37                                    | 0                                                 | 1                      | 38     |
| Chiusa                                        | 0                                     | 7                                                 | 0                      | 7      |
| Chiusa negativa attività<br>interna / tecnica | 1                                     | 0                                                 | 0                      | 2      |
| Chiusa positiva attività<br>interna / tecnica | 2                                     | 0                                                 | 1                      | 3      |
| Cliente Annullatoo                            | 0                                     | 1                                                 | 0                      | 1      |
| Contattato Non Interessato                    | 2                                     | 0                                                 | 0                      | 2      |
| Da Ricontattare                               | 1                                     | 0                                                 | 0                      | 1      |

### Immagine 108 Riepilogo campagna - esempio report

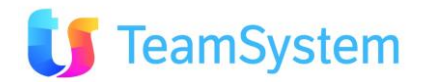

#### d. Riepilogo Attività Campagna Operatore

| Report            | Riepilogo Attività Campagna Operatore                                                        |  |  |  |  |  |  |
|-------------------|----------------------------------------------------------------------------------------------|--|--|--|--|--|--|
| Descrizione       | Per ogni campagna stampa la distribuzione degli stati di attività organizzata per operatore. |  |  |  |  |  |  |
| Dove si trova     | Si trova sulla ricerca avanzata di Contact Management.                                       |  |  |  |  |  |  |
| Tipo di ricerca   | CallCenter                                                                                   |  |  |  |  |  |  |
| Nome del file RPT | RiepilogoAttivitaCampagnaOperatore.Rpt                                                       |  |  |  |  |  |  |
| Tipo di           | PDF                                                                                          |  |  |  |  |  |  |
| renderizzazione   |                                                                                              |  |  |  |  |  |  |

#### Riepilogo Attività Campagna operatore

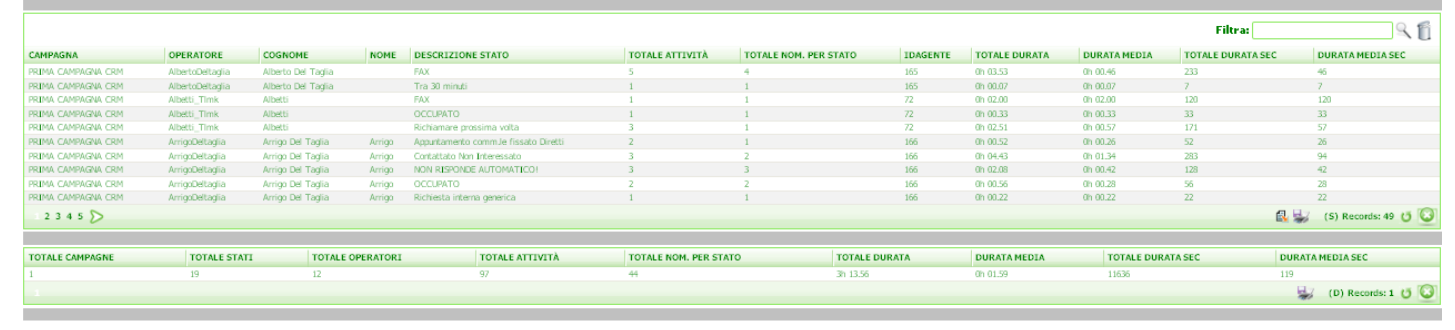

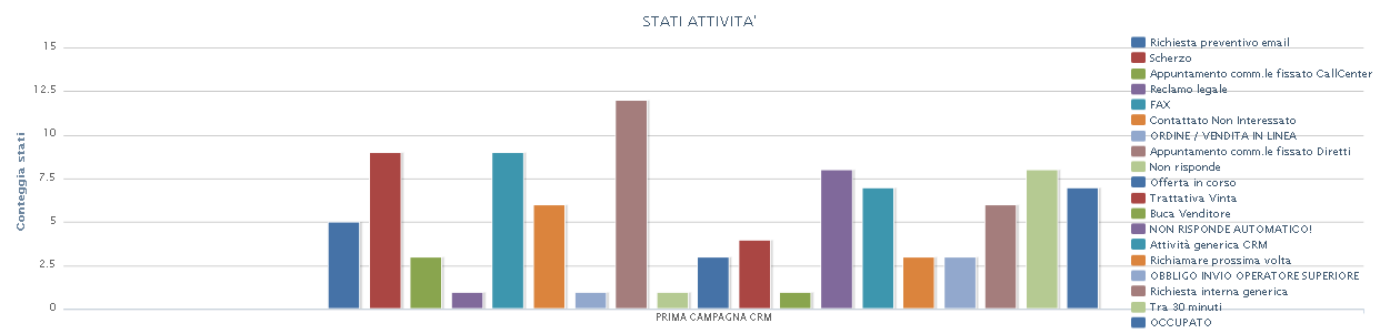

### Immagine 109 Riepilogo Attività Campagna operatore

CAMPAGNA PISCINE FEB 2009 - Gest. Ordini

Campagna:

Distribuzione - stati attività per operatore in campagna BIRKER SRL Vincenzo Liccione TOTALE CASALE GIANLUCA RUSSO ALFIO TEST2 TLK1 Vanessa Struzzoline Attività generica CRM Attività з Nom. per stato Contattato da Visitare Attività O Nom. per stato FAX Attività Nom, per stato з OCCUPATO Attività з Nom. per stato Offerta in corso Attività Nom, per stato ORDINE / VENDITA IN Attività LINEA Nom. per stato 7 Attività ositivo prova ρ Nom. per stato PROSSIMO MOTIVO Attività Nom. per stato Tra 30 minuti Attività Nom, per stato TOTALE Attività з з з Nom. per stato з

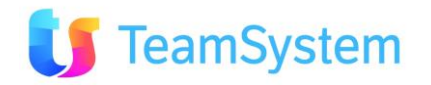

| Distribuzione - durata media e durata totale delle attività per operatore in campagna |                        |                 |                    |                  |            |                        |                      |          |  |
|---------------------------------------------------------------------------------------|------------------------|-----------------|--------------------|------------------|------------|------------------------|----------------------|----------|--|
|                                                                                       |                        | BIRKER SRL<br>T | CASALE<br>GIANLUCA | RUSSO ALFIO<br>M | TEST2 TLK1 | Vanessa<br>Struzzolino | Vincenzo<br>Liccione | TOTALE   |  |
| Attività generica CRM                                                                 | Durata                 | 0h 00.00        | 0h 00.00           | 0h 00.00         | 0h 00.00   | 0h 00.00               | 0h 00.00             | 0h 00.00 |  |
|                                                                                       | Durata media           | 0h 00.00        | 0h 00.00           | 0h 00.00         | 0h 00.00   | 0h 00.00               | 0h 00.00             | 0h 00.00 |  |
| Contattato da Visitare                                                                | Durata                 | 0h 00.00        | 0h 00.00           | 0h 00.00         | 0h 00.00   | 0h 00.00               | 0h 00.00             | 0h 00.00 |  |
|                                                                                       | Durata media           | 0h 00.00        | 0h 00.00           | 0h 00.00         | 0h 00.00   | 0h 00.00               | 0h 00.00             | 0h 00.00 |  |
| FAX                                                                                   | Durata                 | 0h 00.00        | 0h 00.53           | 05 00.00         | 05 00.00   | 05 00.00               | 05 00.00             | 0h 00.53 |  |
|                                                                                       | Durata media           | 0h 00.00        | 0h 00.26           | 0h 00.00         | 0h 00.00   | 0h 00.00               | 0h 00.00             | 0h 00.26 |  |
| 000008470                                                                             | Durata                 | 05 00 00        | 05 00 10           | 05 00 10         | 05 00 00   | 05 02 28               | 05 00 00             | 05.02.05 |  |
| occorato                                                                              | Durata media           | 0h 00.00        | 0h 00.19           | 0h 00.19         | 0h 00.00   | 0h 02.28               | 0h 00.00             | 0h 01.02 |  |
|                                                                                       |                        |                 |                    |                  |            |                        |                      |          |  |
| Offerta in corso                                                                      | Durata<br>Durata media | 0h 00.00        | 0h 00.00           | 0h 00.00         | 0h 00.00   | 0h 00.33               | 0h 00.00             | 0h 00.33 |  |
|                                                                                       |                        |                 |                    |                  |            |                        |                      |          |  |
| ORDINE / VENDITA IN                                                                   | Durata                 | 0h 00.00        | 0h 14.16           | 0h 00.00         | 0h 00.00   | 0h 00.00               | 0h 00.00             | 0h 14.16 |  |
| LINEA                                                                                 | Durata media           | 0h 00.00        | 0h 04.45           | 0h 00.00         | 0h 00.00   | 0h 00.00               | 0h 00.00             | 0h 02.23 |  |
| positivo prova                                                                        | Durata                 | 0h 00.00        | 0h 14.37           | 0h 00.00         | 0h 00.00   | 0h 00.00               | 0h 00.00             | 0h 14.37 |  |
|                                                                                       | Durata media           | 0h 00.00        | 0h 02.05           | 0h 00.00         | 0h 00.00   | 0h 00.00               | 0h 00.00             | 0h 02.05 |  |
| PROSSIMO MOTIVO                                                                       | Durata                 | 0h 00.00        | 0h 00.00           | 0h 00.00         | 0h 00.00   | 0h 00.42               | 0h 00.00             | 0h 00.42 |  |
|                                                                                       | Durata media           | 0h 00.00        | 0h 00.00           | 0h 00.00         | 0h 00.00   | 0h 00.42               | 0h 00.00             | 0h 00.42 |  |
| Tra 30 minuti                                                                         | Durata                 | 0h 00.00        | 0h 02.06           | 0h 00.00         | 0h 00.00   | 0h 00.00               | 0h 00.00             | 0h 02.06 |  |
|                                                                                       | Durata media           | 0h 00.00        | 0h 02.06           | 0h 00.00         | 0h 00.00   | 0h 00.00               | 0h 00.00             | 0h 02.06 |  |
| TOTALE                                                                                | Durata                 | 0h 00.00        | 0h 32.11           | 0h 00.19         | 0h 00.00   | 0h 03.43               | 0h 00.00             | 0h 36.13 |  |
|                                                                                       | Durata media           | 0h 00.00        | 0h 01.56           | 0h 00.19         | 0h 00.00   | 0h 01.14               | 0h 00.00             | 0h 01.03 |  |

Immagine 110 Riepilogo attività campagna operatore - esempio report

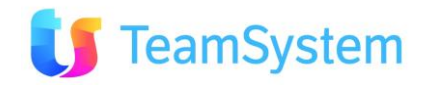

### e. Riepilogo Attività Campagna

Distri

| Report            | Riepilogo Attività Campagna                                        |  |  |  |  |  |
|-------------------|--------------------------------------------------------------------|--|--|--|--|--|
| Descrizione       | Stampa la distribuzione degli stati di attività per ogni campagna. |  |  |  |  |  |
| Dove si trova     | Si trova sulla ricerca avanzata di Contact Management.             |  |  |  |  |  |
| Tipo di ricerca   | CallCenter                                                         |  |  |  |  |  |
| Nome del file RPT | RiepilogoAttivitaCampagna.Rpt                                      |  |  |  |  |  |
| Tipo di           | PDF                                                                |  |  |  |  |  |
| renderizzazione   |                                                                    |  |  |  |  |  |

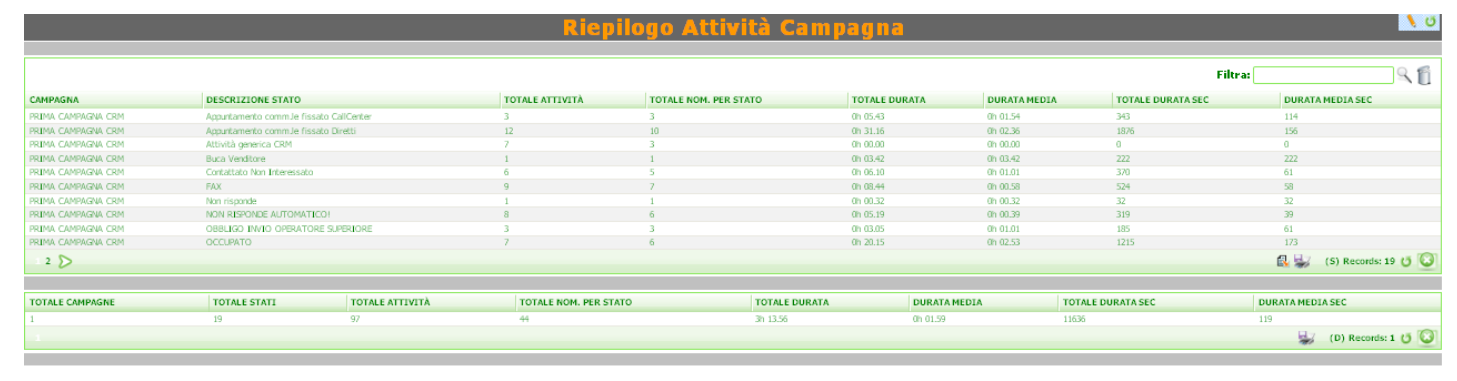

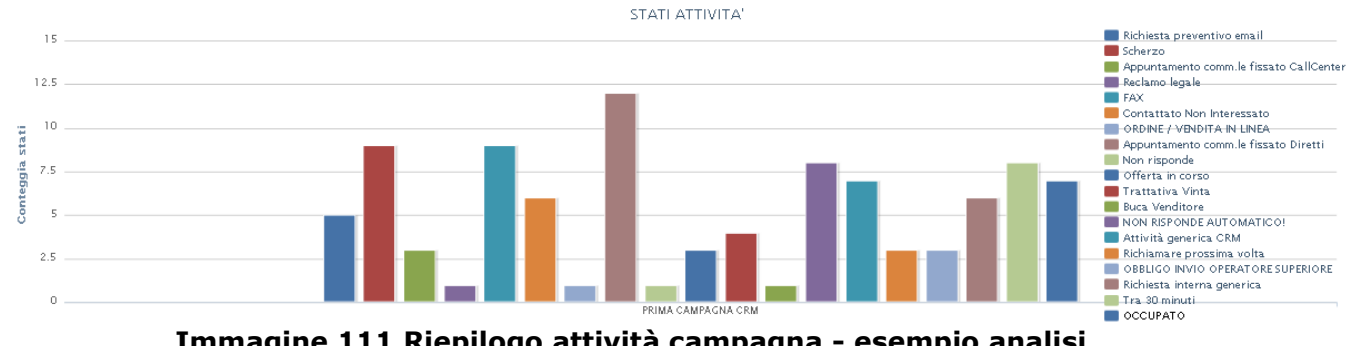

#### Immagine 111 Riepilogo attività campagna - esempio analisi ne - attività stati in campagna

|                          |                | AUTOMATISMO AZ | CAMPAGNA<br>PISCINE FEB 2009<br>- Gest. Ordini | DUPLICATA DUE | PISCINE CALL<br>CENTER dal<br>01/01/08 - ordini | TOTALE |
|--------------------------|----------------|----------------|------------------------------------------------|---------------|-------------------------------------------------|--------|
| Aperta                   | Attività       | 0              | 0                                              | 0             | 4                                               | 4      |
|                          | Nom. per stato | 0              | o                                              | 0             | 4                                               | 4      |
| Appuntamento comm.le     | Attività       | 0              | 0                                              | 0             | 359                                             | 359    |
| fissato CallCenter       | Nom. per stato | a              | 0                                              | 0             | 338                                             | 338    |
| Appuntamento comm.le     | Attività       | 0              | 0                                              | o             | 33                                              | 33     |
| fissato Diretti          | Nom. per stato | 0              | o                                              | 0             | 32                                              | 32     |
| Appuntamento per agente  | Attività       | 37             | 0                                              | 0             | 23                                              | 60     |
|                          | Nom, per stato | 37             | 0                                              | 0             | 23                                              | 60     |
| Assente                  | Attività       | 0              | 0                                              | 0             | 242                                             | 242    |
|                          | Nom. per stato | 0              | 0                                              | 0             | 185                                             | 185    |
| Attività generica CRM    | Attività       | 0              | 9                                              | 0             | o                                               | 9      |
|                          | Nom. per stato | 0              | 8                                              | 0             | o                                               | s      |
| Blocca Prezzo            | Attività       | 0              | 0                                              | 0             | 154                                             | 154    |
|                          | Nom. per stato | ٥              | o                                              | 0             | 49                                              | 49     |
| Buca Cliente             | Attività       | ٥              | o                                              | 0             | 65                                              | 65     |
|                          | Nom. per stato | 0              | 0                                              | 0             | 48                                              | 48     |
| Buca Venditore           | Attività       | 0              | 0                                              | 0             | 15                                              | 15     |
|                          | Nom. per stato | 0              | 0                                              | o             | 11                                              | 11     |
| Chiusa                   | Attività       | 0              | 0                                              | o             | 5                                               | 5      |
|                          | Nom. per stato | 0              | o                                              | o             | 5                                               | 5      |
| Chiusa negativa attività | Attività       | 1              | 0                                              | 0             | 8                                               | 9      |
| interna / tecnica        | Nom. per stato | 1              | 0                                              | 0             | 8                                               | 9      |

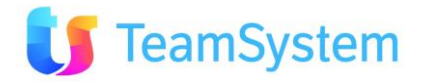

| Distribuzione - durata media e durata totale delle attività in campagna |              |                |                                                |               |                                                 |           |  |  |
|-------------------------------------------------------------------------|--------------|----------------|------------------------------------------------|---------------|-------------------------------------------------|-----------|--|--|
|                                                                         |              | AUTOMATISMO AZ | CAMPAGNA<br>PISCINE FEB 2009<br>- Gest. Ordini | DUPLICATA DUE | PISCINE CALL<br>CENTER dal<br>01/01/08 - ordini | TOTALE    |  |  |
| Aperta                                                                  | Durata       | 0h 00.00       | 0h 00.00                                       | 0h 00.00      | 0h 00.00                                        | 0h 00.00  |  |  |
|                                                                         | Durata media | 0h 00.00       | 0h 00.00                                       | 0h 00.00      | 0h 00.00                                        | 0h 00.00  |  |  |
| Appuntamento comm.le                                                    | Durata       | 0h 00.00       | 0h 00.00                                       | 0h 00.00      | 14h 13.49                                       | 14h 13.49 |  |  |
| fissato CallCenter                                                      | Durata media | 0h 00.00       | 0h 00.00                                       | 0h 00.00      | 0h 02.08                                        | 0h 02.08  |  |  |
| Appuntamento comm.le                                                    | Durata       | 0h 00.00       | 0h 00.00                                       | 0h 00.00      | 1h 58.46                                        | 1h 58.46  |  |  |
| fissato Diretti                                                         | Durata media | 0h 00.00       | 0h 00.00                                       | 0h 00.00      | 0h 03.04                                        | 0h 03.04  |  |  |
| Appuntamento per agente                                                 | Durata       | 0h 52.05       | 0h 00.00                                       | 0h 00.00      | 0h 43.43                                        | 1h 35.48  |  |  |
|                                                                         | Durata media | 0h 01.24       | 0h 00.00                                       | 0h 00.00      | 0h 01.24                                        | 0h 01.24  |  |  |
| Assente                                                                 | Durata       | 0h 00.00       | 0h 00.00                                       | 0h 00.00      | 1h 40.43                                        | 1h 40.43  |  |  |
|                                                                         | Durata media | 0h 00.00       | 0h 00.00                                       | 0h 00.00      | 0h 00.43                                        | 0h 00.43  |  |  |
| Attività generica CRM                                                   | Durata       | 0h 00.00       | 0h 00.00                                       | 0h 00.00      | 0h 00.00                                        | 05 00.00  |  |  |
|                                                                         | Durata media | 0h 00.00       | 0h 00.00                                       | 0h 00.00      | 0h 00.00                                        | 0h 00.00  |  |  |
| Blocca Prezzo                                                           | Durata       | 05 00.00       | 05 00 00                                       | 05 00 00      | 05 02 26                                        | 00 02 26  |  |  |
|                                                                         | Durata media | 0h 00.00       | 0h 00.00                                       | 0h 00.00      | 0h 00.12                                        | 0h 00.12  |  |  |
| Ruca Cliente                                                            | Durata       | 05 00 00       | 05 00 00                                       | 05 00 00      | 05 00 00                                        | 05 00 00  |  |  |
| bocb chente                                                             | Durata media | 0h 00.00       | 0h 00.00                                       | 0h 00.00      | 0h 00.00                                        | 0h 00.00  |  |  |
| Buca Venditore                                                          | Durata       | 05 00.00       | 05 00 00                                       | 05 00 00      | 05 00 00                                        | 05.00.00  |  |  |
|                                                                         | Durata media | 0h 00.00       | 0h 00.00                                       | 0h 00.00      | 0h 00.00                                        | 0h 00.00  |  |  |
| Chiura                                                                  | Durata       | 05 00 00       | 05 00 00                                       | 05 00 00      | 05 00 00                                        | 05 00 00  |  |  |
| Childso                                                                 | Durata media | 0h 00.00       | 0h 00.00                                       | 0h 00.00      | 0h 00.00                                        | 0h 00.00  |  |  |
|                                                                         | Dura In      | 05 00 34       | 05 00 00                                       | 05 00 00      | 05.02.41                                        | 05.03.45  |  |  |
| interna / tecnica                                                       | Durata media | 0h 00.34       | 0h 00.00                                       | 0h 00.00      | 0h 00.20                                        | 0h 00.27  |  |  |
|                                                                         |              | 1              | 1                                              |               |                                                 |           |  |  |

Immagine 112 Riepilogo attività campagna - esempio report

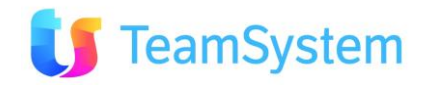

| f. Attività per   | f. Attività per fascia oraria                                                                                                    |  |  |  |  |  |  |  |  |
|-------------------|----------------------------------------------------------------------------------------------------|--|--|--|--|--|--|--|--|
| Report            | Attività per fascia oraria                                                                                                    |  |  |  |  |  |  |  |  |
| Descrizione       | Stampa la distribuzione di attività per ogni campagna organizzate per<br>operatore e fascia oraria.<br>Inoltre l'analisi genera i grafici:<br><i>Contatti utili e inutili in campagna</i><br><i>Attività in fascia oraria</i><br><i>Contatti utili e inutili in fascia oraria (per ogni campagna)</i> |  |  |  |  |  |  |  |  |
| Dove si trova     | Si trova sulla ricerca avanzata di Contact Management.                                                                                                    |  |  |  |  |  |  |  |  |
| Tipo di ricerca   | CallCenter                                                                                                    |  |  |  |  |  |  |  |  |
| Nome del file RPT | AttivitaPerFasciaOrariaOperatore.Rpt                                                                                                    |  |  |  |  |  |  |  |  |
| Tipo di           | PDF                                                                                                    |  |  |  |  |  |  |  |  |
| renderizzazione   |                                                                                                    |  |  |  |  |  |  |  |  |

### Attività per fascia oraria

|            |                                          |          |                   |      |                           |                | Filtra:    |                 | 296        |
|------------|------------------------------------------|----------|-------------------|------|---------------------------|----------------|------------|-----------------|------------|
| IDCAMPAGNA | DESCRIZIONE CAMPAGNA                     | AGENTE   | COGNOME           | NOME | DESCRIZIONE STATO         | CONTATTO UTILE | DURATA SEC | TOTALE ATTIVITÀ | FASCIA     |
| 15         | CAMPAGNA PISCINE FEB 2009 - Gest, Ordini | BIR_Timk | BIRKER SRL T      |      | Attività generica CRM     | False          | 0          | 3               | 17         |
| 15         | CAMPAGNA PISCINE FEB 2009 - Gest. Ordini | CAG_TImk | CASALE GIANLUCA M |      | FAX                       | False          | 18         | 1               | 9          |
| 15         | CAMPAGNA PISCINE FEB 2009 - Gest. Ordini | CAG_TImk | CASALE GIANLUCA M |      | FAX                       | False          | 35         | 1               | 11         |
| 15         | CAMPAGNA PISCINE FEB 2009 - Gest. Ordini | CAG_TImk | CASALE GIANLUCA M |      | OCCUPATO                  | False          | 19         | 1               | 15         |
| 15         | CAMPAGNA PISCINE FEB 2009 - Gest. Ordini | CAG_TImk | CASALE GIANLUCA M |      | ORDINE / VENDITA IN LINEA | True           | 543        | 2               | 9          |
| 15         | CAMPAGNA PISCINE FEB 2009 - Gest. Ordini | CAG_TImk | CASALE GIANLUCA M |      | ORDINE / VENDITA IN LINEA | True           | 313        | 1               | 17         |
| 15         | CAMPAGNA PISCINE FEB 2009 - Gest. Ordini | CAG_TImk | CASALE GIANLUCA M |      | positivo prova            | False          | 183        | 1               | 9          |
| 15         | CAMPAGNA PISCINE FEB 2009 - Gest. Ordini | CAG_TImk | CASALE GIANLUCA M |      | positivo prova            | False          | 185        | 2               | 10         |
| 15         | CAMPAGNA PISCINE FEB 2009 - Gest. Ordini | CAG_Timk | CASALE GIANLUCA M |      | positivo prova            | False          | 509        | 4               | 17         |
| 15         | CAMPAGNA PISCINE FEB 2009 - Gest. Ordini | CAG_TImk | CASALE GIANLUCA M |      | Tra 30 minuti             | True           | 126        | 1               | 17         |
| 23 🔊       |                                          |          |                   |      |                           |                |            | (S) Record      | ds: 25 😈 🥝 |
|            |                                          |          | TOTALE AGENTI     |      | DURATA SECO               | DI             | TOTALEA    | TTIVITÀ         |            |

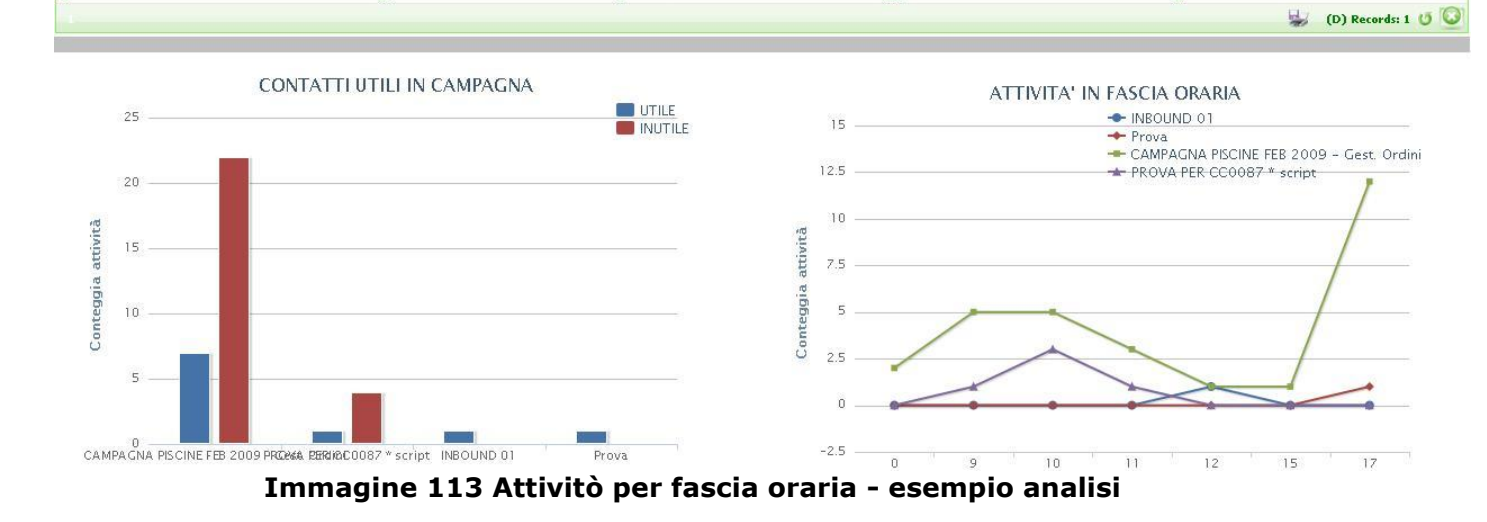

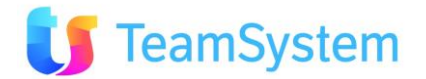

| Campagna: CAMPAGNA PISCINE FEB 2009 - Gest. Ordini |                                                         |   |   |    |    |    |    |    |        |  |  |
|----------------------------------------------------|---------------------------------------------------------|---|---|----|----|----|----|----|--------|--|--|
| Distribuzione - a                                  | Distribuzione - attività in fascia oraria per operatore |   |   |    |    |    |    |    |        |  |  |
|                                                    |                                                         | 0 | 9 | 10 | 11 | 12 | 15 | 17 | TOTALE |  |  |
| BIRKER SRL                                         | Attività                                                | o | 0 | 0  | o  | 0  | 0  | 3  | 3      |  |  |
| т                                                  | Utile                                                   | 0 | 0 | 0  | 0  | 0  | 0  | 0  | 0      |  |  |
| CASALE GIANLUCA                                    | Attività                                                | 0 | 4 | 2  | 1  | 0  | 1  | 6  | 14     |  |  |
| м                                                  | Utile                                                   | 0 | 1 | 0  | 0  | 0  | 0  | 2  | 3      |  |  |
| RUSSO ALFIO                                        | Attività                                                | 0 | 0 | 0  | 1  | 0  | 0  | 0  | 1      |  |  |
| м                                                  | Utile                                                   | 0 | 0 | 0  | 0  | 0  | 0  | 0  | 0      |  |  |
| TEST2 TLK1                                         | Attività                                                | 0 | 1 | 2  | 0  | 0  | 0  | 3  | 6      |  |  |
|                                                    | Utile                                                   | 0 | 0 | 0  | 0  | 0  | 0  | 0  | 0      |  |  |
| Vanessa Struzzolino                                | Attività                                                | 0 | 0 | 1  | 1  | 1  | 0  | 0  | 3      |  |  |
|                                                    | Utile                                                   | 0 | 0 | 0  | 1  | 0  | 0  | 0  | 1      |  |  |
| Vincenzo Liccione                                  | Attività                                                | 2 | 0 | 0  | 0  | 0  | 0  | 0  | 2      |  |  |
|                                                    | Utile                                                   | 2 | 0 | 0  | 0  | 0  | 0  | 0  | 2      |  |  |
| TOTALE                                             | Attività                                                | 2 | 5 | 5  | 3  | 1  | 1  | 12 | 29     |  |  |
|                                                    | Utile                                                   | 2 | 1 | 0  | 1  | 0  | 0  | 2  | 6      |  |  |

### ATTIVITA' IN FASCIA ORARIA

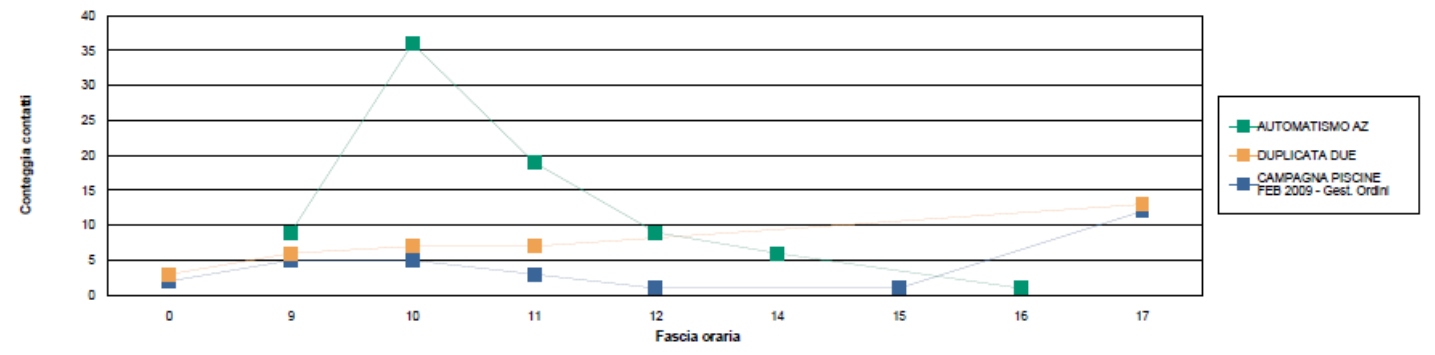

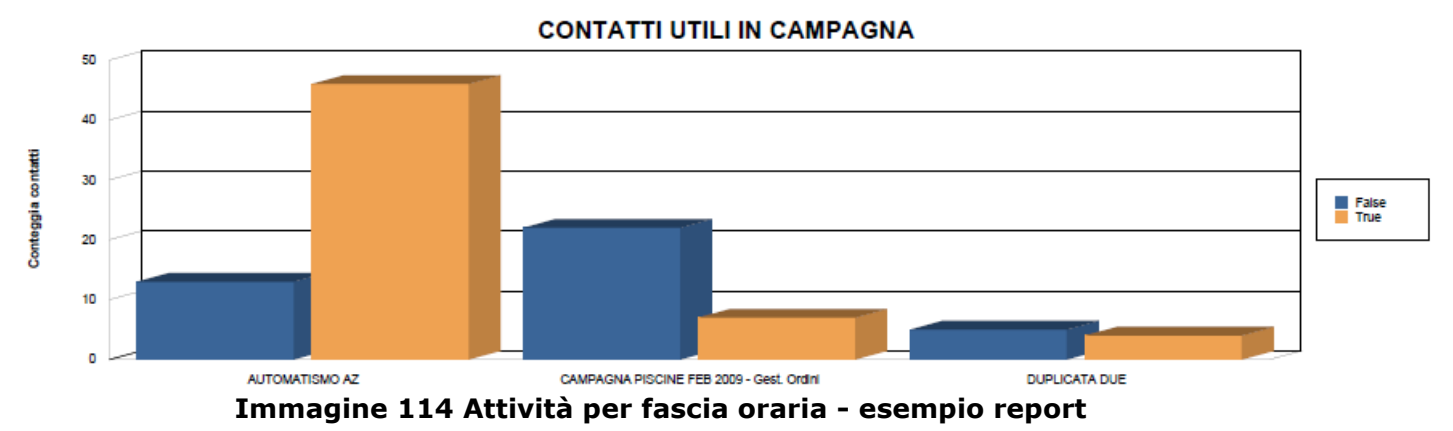

### g. Attività per fascia oraria Sintetica

| Report      | Attività per fascia oraria sintetica                                                                     |
|-------------|----------------------------------------------------------------------------------------------------|
| Descrizione | Stampa la distribuzione di attività per ogni campagna organizzate per fascia oraria                      |
|             | Inoltre l'analisi genera i grafici:<br>Contatti utili e inutili in campagna<br>Attività in fascia oraria |

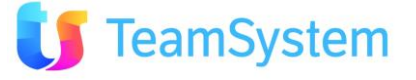

|                   | Contatti utili e inutili in fascia oraria (per ogni campagna) |
|-------------------|---------------------------------------------------------------|
| Dove si trova     | Si trova sulla ricerca avanzata di Contact Management.        |
| Tipo di ricerca   | CallCenter                                                    |
| Nome del file RPT | AttivitaPerFasciaOraria.Rpt                                   |
| Tipo di           | PDF                                                           |
| renderizzazione   |                                                               |

|                 |                                           |              |                                 |               |                |                       | ente -           | 0 6                    |
|-----------------|-------------------------------------------|--------------|---------------------------------|---------------|----------------|-----------------------|------------------|------------------------|
|                 |                                           |              |                                 |               |                |                       | Filtra:          |                        |
| IDCAMPAGNA      | DESCRIZIONE CAMPAGNA                      |              | DESCRIZIONE STATO               |               | CONTATTO UTILE | DURATA SEC            | TOTALE ATTIN     | AITÀ FASCIA            |
| 13              | PISCINE CALL CENTER dal 01/01/08 - ordini |              | Da Contattare                   |               | False          | 0                     | 6543             | 0                      |
| 14              | PISCINE CC ARCHIVIO fino al 31/12/07      |              | Da Contattare                   |               | False          | 0                     | 5321             | 0                      |
| 13              | PISCINE CALL CENTER dal 01/01/08 - ordini |              | Contattato da Riprovare         |               | True           | 0                     | 4399             | 0                      |
| 13              | PISCINE CALL CENTER dal 01/01/08 - ordini |              | Contattato da Visitare          |               | True           | 0                     | 3902             | 0                      |
| 13              | PISCINE CALL CENTER dal 01/01/08 - ordini |              | Richiamare dopo preventivo      |               | True           | 0                     | 2806             | 0                      |
| 13              | PISCINE CALL CENTER dal 01/01/08 - ordini |              | Fatto Preventivo da Richiamare  |               | True           | 0                     | 2777             | 0                      |
| 13              | PISCINE CALL CENTER dal 01/01/08 - ordini |              | Richiamare prossima volta       |               | True           | 0                     | 2124             | 0                      |
| 14              | PISCINE CC ARCHIVIO fino al 31/12/07      |              | Contattato da Visitare          |               | True           | 0                     | 2122             | 0                      |
| 13              | PISCINE CALL CENTER dal 01/01/08 - ordini |              | Non Contattato da Riprovare     |               | False          | 0                     | 1909             | 0                      |
| 14              | PISCINE CC ARCHIVIO fino al 31/12/07      |              | Contatto Sollecitato da Cliente |               | False          | 0                     | 1387             | 0                      |
| 2345678         | 9 10 🔊                                    |              |                                 |               |                | COUNT(Telefonate.IDTe | lefonata) \/ 🚯 岁 | 🔊 (S) Records: 409 😈 🧕 |
| TOTALE CAMPAGNE |                                           | TOTALE STATI | D                               | URATA SECONDI |                | TOTALE                | ATTIVITÀ         |                        |
| 7               |                                           | 62           | 2                               | 77213         |                | 47660                 |                  |                        |
|                 |                                           |              |                                 |               |                |                       |                  | 😸 (D) Records: 1 😈 🙆   |

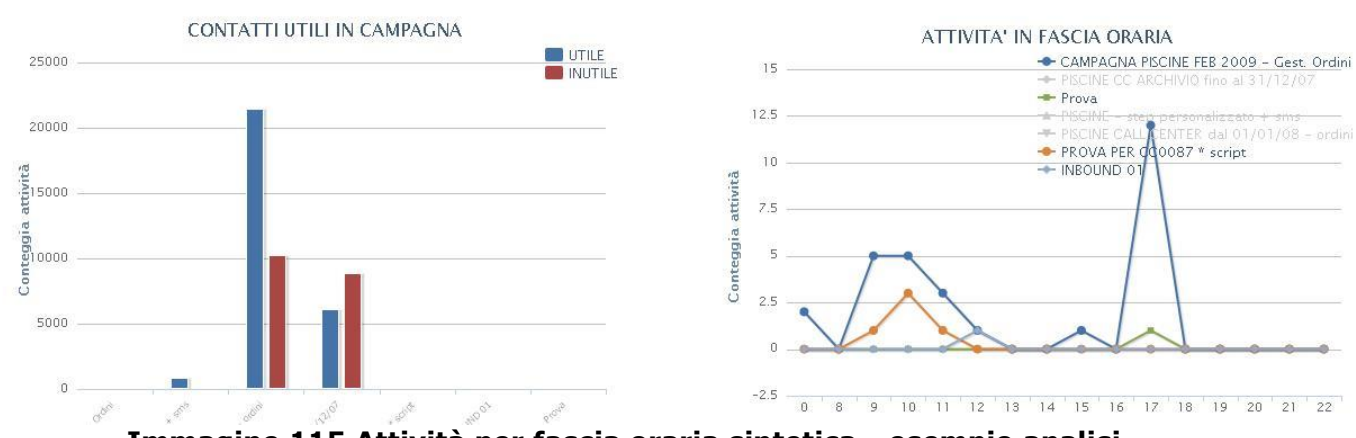

Immagine 115 Attività per fascia oraria sintetica - esempio analisi

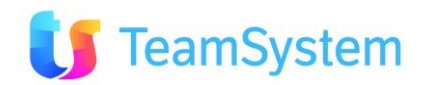

| )istribuzione - attività in fascia oraria per campania e stato |                                               |                   |   |        |         |         |        |        |        |        |        |        |         |
|----------------------------------------------------------------|-----------------------------------------------|-------------------|---|--------|---------|---------|--------|--------|--------|--------|--------|--------|---------|
|                                                                |                                               |                   | 0 | 9      | 10      | 11      | 12     | 14     | 15     | 16     | 17     | 20     | TOTALE  |
| AUTOMATISMO<br>AZ                                              | Appuntamento per<br>agente                    | Attività<br>Utile | 0 | 0      | 24<br>1 | 9<br>1  | 4      | 0      | 0      | 0      | 0      | 0<br>0 | 37<br>3 |
|                                                                | Chiusa negativa<br>attività interna /         | Attività<br>Utile | 0 | 0      | 0<br>0  | 0       | 0      | 1<br>1 | 0      | 0<br>0 | 0<br>0 | 0<br>0 | 1<br>1  |
|                                                                | Chiusa positiva attività<br>interna / tecnica | Attività<br>Utile | 0 | 0      | 0<br>0  | 0<br>0  | 0      | 2<br>1 | 0      | 0<br>0 | 0<br>0 | 0<br>0 | 2<br>1  |
|                                                                | Contattato Non<br>Interessato                 | Attività<br>Utile | 0 | 0      | 1<br>1  | 0<br>0  | 0      | 1<br>1 | 0<br>0 | 0<br>0 | 0<br>0 | 0<br>0 | 2<br>2  |
|                                                                | NON RISPONDE<br>AUTOMATICO!                   | Attività<br>Utile | 0 | 0      | 0       | 1<br>0  | 0      | 0      | 0      | 1<br>0 | 0<br>0 | 0<br>0 | 2<br>0  |
|                                                                | OCCUPATO                                      | Attività<br>Utile | 0 | 0      | 4<br>0  | 2<br>0  | 4<br>0 | 0      | 0      | 0<br>0 | 0<br>0 | 0<br>0 | 10<br>0 |
|                                                                | Richiesta preventivo<br>email                 | Attività<br>Utile | 0 | 0      | 0<br>0  | 0       | 0      | 1<br>1 | 0<br>0 | 0<br>0 | 0<br>0 | 0<br>0 | 1<br>1  |
|                                                                | Scherzo                                       | Attività<br>Utile | 0 | 0      | 0       | 0       | 0      | 1<br>0 | 0      | 0<br>0 | 0<br>0 | 0<br>0 | 1<br>0  |
|                                                                | Tra 30 minuti                                 | Attività<br>Utile | 0 | 3<br>1 | 0       | 0       | 0      | 0      | 0      | 0<br>0 | 0      | 0<br>0 | 3<br>1  |
|                                                                | Totale                                        | Attività<br>Utile | 0 | 3<br>1 | 29<br>2 | 12<br>1 | 8<br>1 | 6<br>4 | 0      | 1<br>0 | 0<br>0 | 0<br>0 | 59<br>9 |
| CAMPAGNA<br>PISCINE FEB                                        | Attività generica CRM                         | Attività<br>Utile | 0 | 1      | 2<br>0  | 0       | 0      | 0      | 0      | 0      | 6<br>0 | 0<br>0 | 9<br>0  |
| 2009 - Gest.<br>Ordini                                         | Contattato da Visitare                        | Attività<br>Utile | 1 | 0      | 0<br>0  | 0       | 0      | 0      | 0      | 0      | 0      | 0      | 1<br>1  |

Immagine 116 Attività per fascia oraria sintetica - esempio report

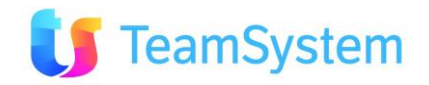

#### h. Analisi ingresso in campagna

| Report                     | Analisi ingresso in campagna                                                                                                    |
|----------------------------|----------------------------------------------------------------------------------------------------|
| Descrizione                | Stampa la distribuzione degli ingressi per ogni campagna organizzate<br>per Provenienza, Tipo e Stato Cliente ed Agente.<br>Analisi e grafici:<br>Ingresso in Campagna per Provenienza<br>Ingresso in Campagna per Tipo Cliente<br>Ingresso in Campagna per Stato Cliente<br>Ingresso Clienti per Tipo e Provenienza<br>Ingresso Clienti per Stato e Provenienza<br>Ingresso in Campagna raggruppato per Agente<br>Ingresso in Campagna per Agente e Tipo Cliente<br>Ingresso in Campagna per Agente e Stato Cliente |
| Dove si trova              | Si trova sulla ricerca avanzata di Contact Management.                                                                                                    |
| Tipo di ricerca            | CallCenter                                                                                                    |
| Nome del file RPT          | AnalisiIngressoCampagna.Rpt                                                                                                    |
| Tipo di<br>renderizzazione | PDF                                                                                                    |

#### Analisi ingresso in campagna

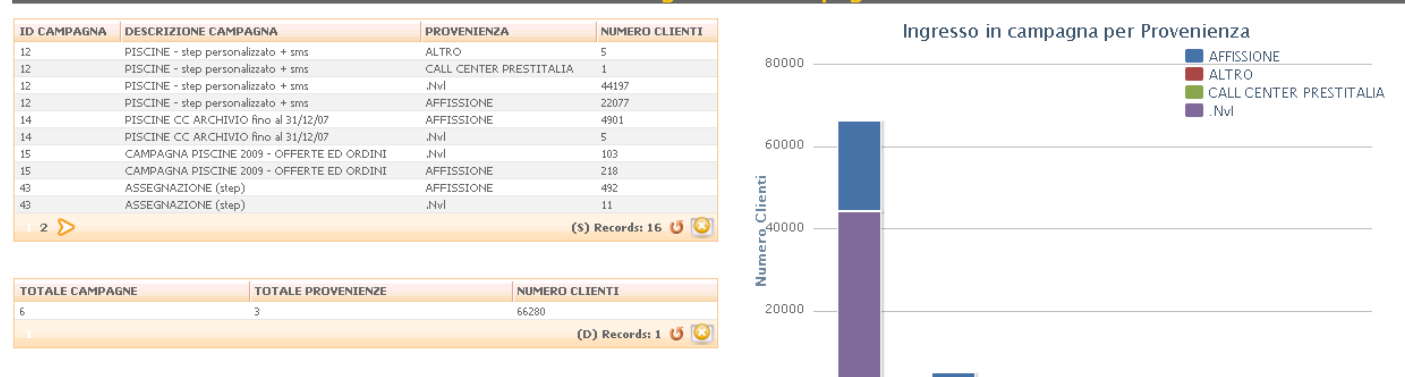

0

| ID CAMPAGNA   | DESCRIZIONE CAN      | IPAGNA                     | TIPO CLIENTE | NUMERO CLIENTI      |
|---------------|----------------------|----------------------------|--------------|---------------------|
| 12            | PISCINE - step perso | onalizzato + sms           | .Nvl         | 66266               |
| 12            | PISCINE - step perso | onalizzato + sms           | CATOK        | 5                   |
| 12            | PISCINE - step perso | onalizzato + sms           | CLIENTE TOP  | 4                   |
| 12            | PISCINE - step perso | onalizzato + sms           | LEAD         | 2                   |
| 12            | PISCINE - step perso | onalizzato + sms           | RvcGa        | 1                   |
| 12            | PISCINE - step perso | onalizzato + sms           | DA SITO      | 1                   |
| 12            | PISCINE - step perso | onalizzato + sms           | 1            | 1                   |
| 14            | PISCINE CC ARCHI     | VIO fino al 31/12/07       | .Nvl         | 4906                |
| 15            | CAMPAGNA PISCIN      | E 2009 - OFFERTE ED ORDINI | .Nvl         | 319                 |
| 15            | CAMPAGNA PISCIN      | E 2009 - OFFERTE ED ORDINI | DA SITO      | 1                   |
| 1 2 >         |                      |                            |              | (S) Records: 19 😈 🙆 |
| TOTALE CAMPAG | NE                   | TOTALE TIPI CLIENTI        | NUMERO       | CLIENTI             |
| 5             |                      | 6                          | 66280        |                     |
|               |                      |                            |              | (D) Records: 1 😈 🙆  |

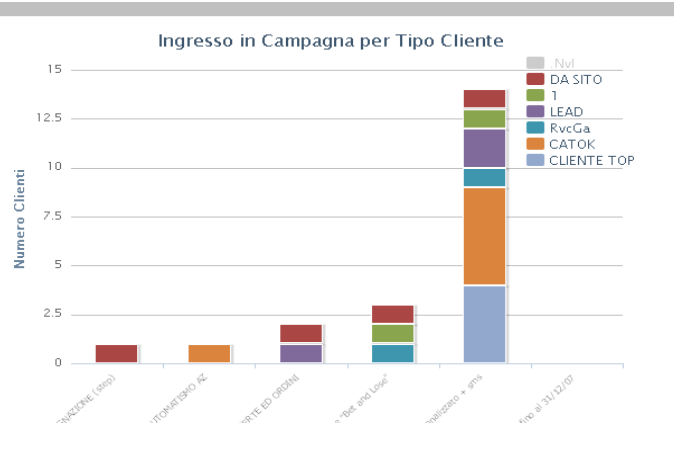

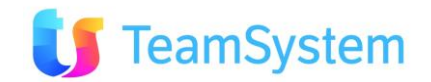

0

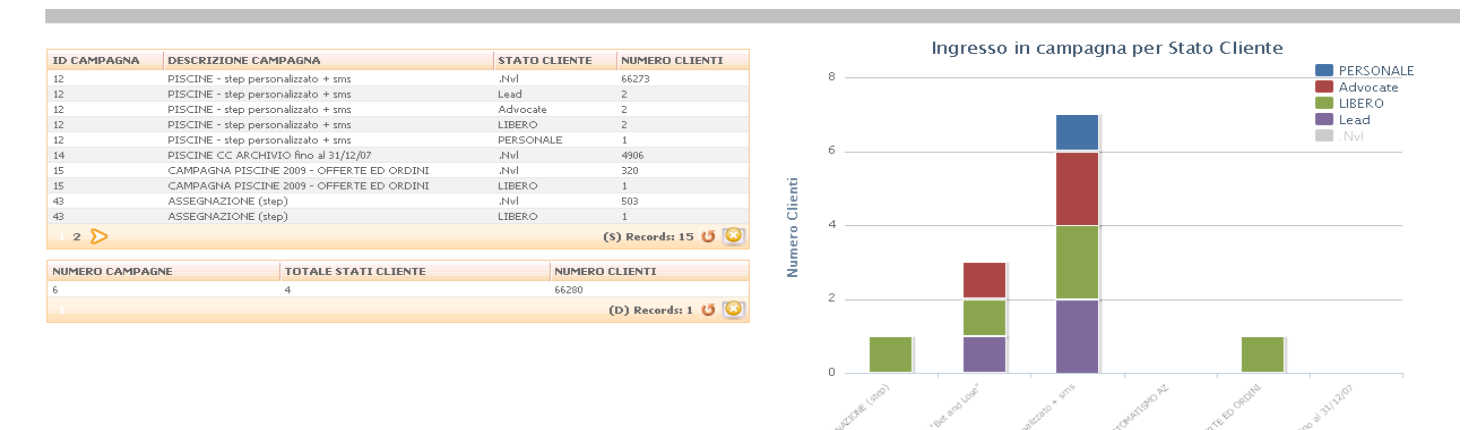

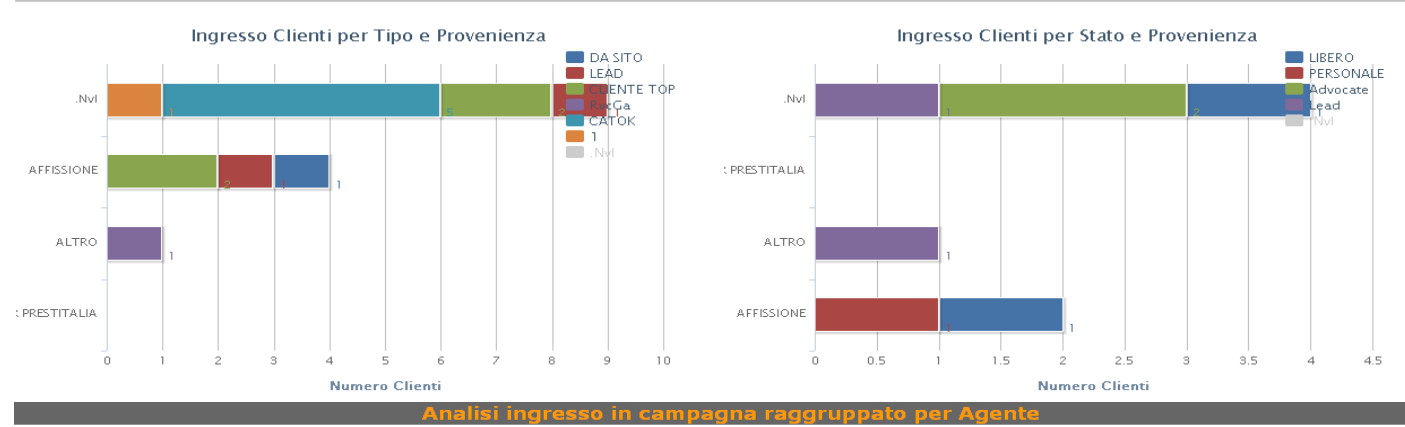

| ID CAMPAGNA     | DESCRIZIONE CAMPAGNA      |               | AGENTE     |   | COGNOME            | NOME      | PROVENIENZA |             | NUMERO CLIENTI |              |
|-----------------|---------------------------|---------------|------------|---|--------------------|-----------|-------------|-------------|----------------|--------------|
| 18              | PROVA PER CC0087 * script |               | DAL_Ag     | 1 | DAL MOLIN          | Cristian  | .Nvl        |             | 3              |              |
| 18              | PROVA PER CC0087 * script |               | DIR_Ag     |   | DIRETTO            | (diretto) | AFFISSIONE  |             | 1              |              |
| 18              | PROVA PER CC0087 * script |               | dt-cube_Ag |   | dt-cube_Ag         |           | .Nvl        |             | 8              |              |
| 18              | PROVA PER CC0087 * script |               | dt-cube_Ag |   | dt-cube_Ag         |           | AFFISSIONE  |             | 1              |              |
| 18              | PROVA PER CC0087 * script |               | FIS_Ag     |   | FIORINI            | SILVESTRO | .Nvl        |             | 1              |              |
| 18              | PROVA PER CC0087 * script |               | LAZ_Ag     |   | LANZILLOTTA        | FRANCESCO | .Nvl        |             | 1              |              |
| 18              | PROVA PER CC0087 * script |               | PAC_Ag     |   | PACIOTTO           | UMBERTO   | .Nvl        |             | 1              |              |
| 18              | PROVA PER CC0087 * script |               | SNC_Ag     |   | SANTIROCCO MARCO M |           | AFFISSIONE  |             | 1              |              |
| 18              | PROVA PER CC0087 * script |               | VIG_Ag     |   | VIGO ELENA T       |           | JNVI        |             | 1              |              |
| 62              | Iscrizione "Bet and Lose" |               | .Nvl       |   |                    |           | .Nvl        |             | 1              |              |
| 1 2 🔊           |                           |               |            |   |                    |           |             |             | (\$) Rec       | ords: 16 😈 🙆 |
|                 |                           |               |            |   |                    |           |             |             |                |              |
| NUMERO CAMPAGNE |                           | TOTALE AGENTI |            |   | TOTALE PROVENIENZE |           | NUM         | ERO CLIENTI |                |              |
| 2               |                           | 10            |            |   | 2                  |           | 32          |             |                |              |

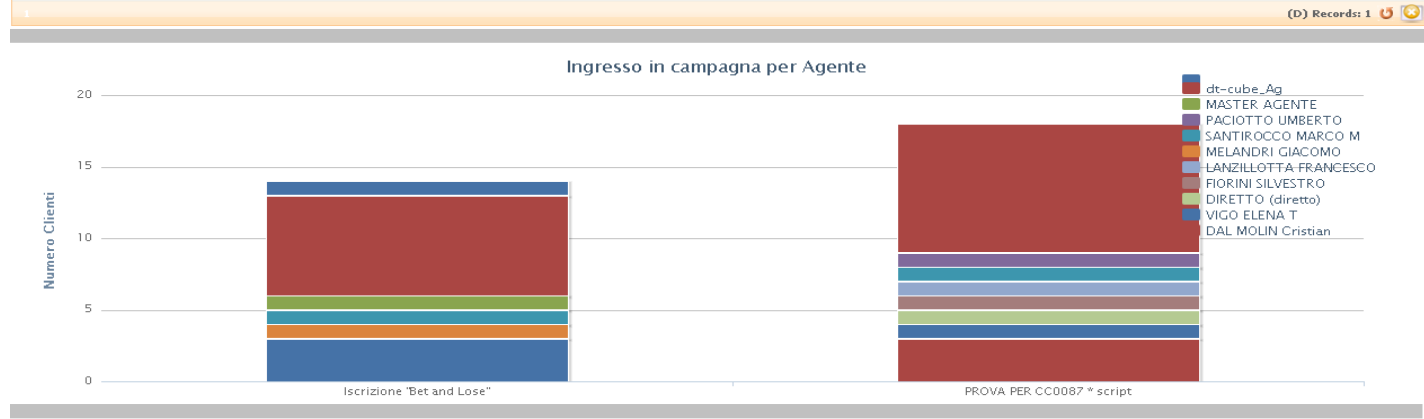

| ID CAMPAGNA     | DESCRIZIONE CAMPAGNA      | AGENTE     | COGNOME            | NOME      | PROVENIENZA      | TIPO CLIENTE | NUMERO CLIENTI      |
|-----------------|---------------------------|------------|--------------------|-----------|------------------|--------------|---------------------|
| 18              | PROVA PER CC0087 * script | DAL_Ag     | DAL MOLIN          | Cristian  | .Nvl             | .Nvl         | 3                   |
| 18              | PROVA PER CC0087 * script | DIR_Ag     | DIRETTO            | (diretto) | AFFISSIONE       | LEAD         | 1                   |
| 18              | PROVA PER CC0087 * script | dt-cube_Ag | dt-cube_Ag         |           | .Nvl             | .Nvl         | 8                   |
| 18              | PROVA PER CC0087 * script | dt-cube_Ag | dt-cube_Ag         |           | AFFISSIONE       | JNVI.        | 1                   |
| 18              | PROVA PER CC0087 * script | FIS_Ag     | FIORINI            | SILVESTRO | .Nvl             | .Nvl         | 1                   |
| 18              | PROVA PER CC0087 * script | LAZ_Ag     | LANZILLOTTA        | FRANCESCO | .Nvl             | .Nvl         | 1                   |
| 18              | PROVA PER CC0087 * script | PAC_Ag     | PACIOTTO           | UMBERTO   | JNvl             | .Nvl         | 1                   |
| 18              | PROVA PER CC0087 * script | SNC_Ag     | SANTIROCCO MARCO M |           | AFFISSIONE       | .Nvl         | 1                   |
| 18              | PROVA PER CC0087 * script | VIG_Ag     | VIGO ELENA T       |           | .Nvl             | .Nvl         | 1                   |
| 62              | Iscrizione "Bet and Lose" | .Nvl       |                    |           | JNvl             | .Nvl         | 1                   |
| 1 2 🔊           |                           |            |                    |           |                  |              | (S) Records: 17 😈 🙆 |
| NUMERO CAMPAGNE | TOTALE AGENTI             |            | TOTALE PROVENIENZE | TOTA      | ALE TIPI CLIENTI |              | NUMERO CLIENTI      |
| 2               | 10                        |            | 2                  | 4         |                  |              | 32                  |
| 1               | 40                        |            | a.                 | 4         |                  |              | (D) Records: 1 😈 🙆  |

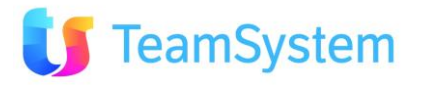

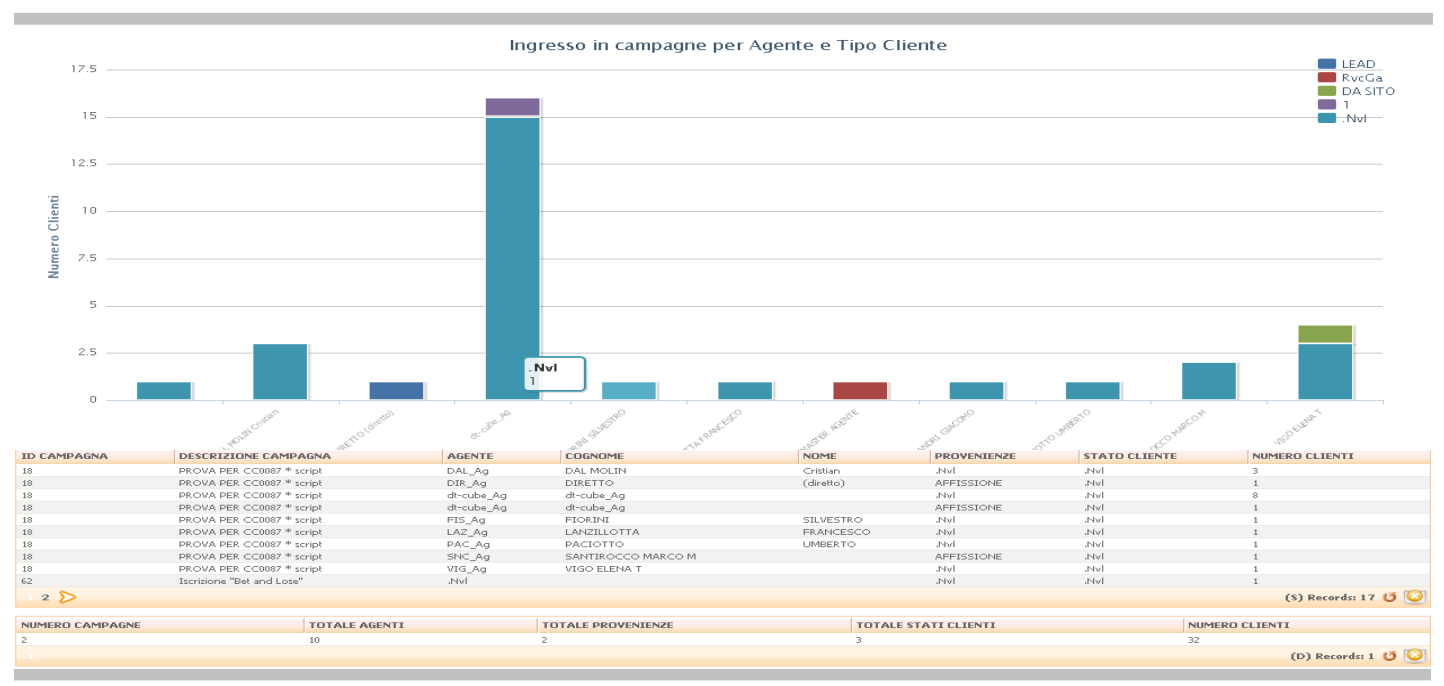

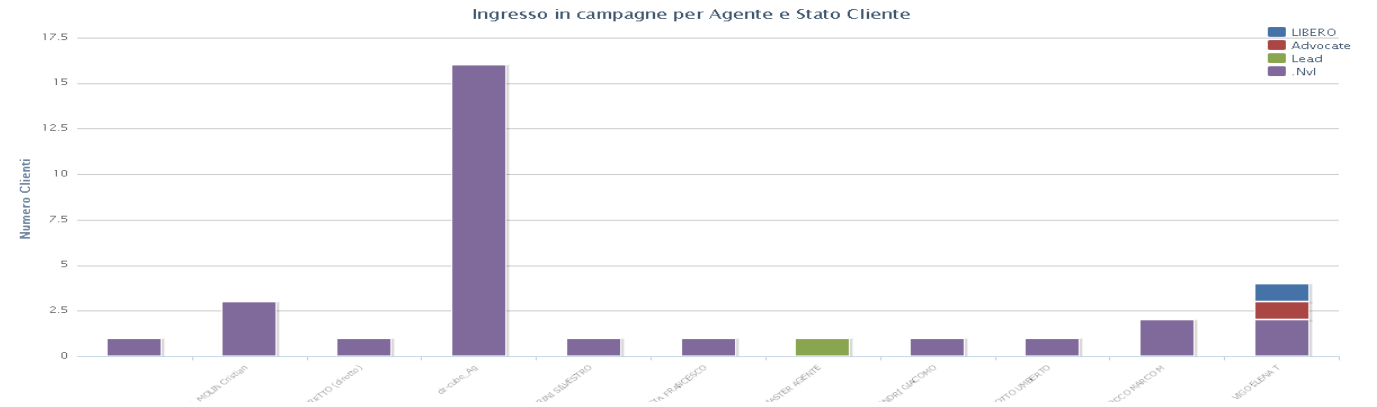

Immagine 117 Analisi Ingresso per campagna - esempio analisi

Corso Sempione 270, SAN VITTORE OLONA 20028 (MI) Tel. 03319351 INT.2 PIVA 12312312312

Siseco

| Ingresso in car   | ngresso in campagna per Agente e Provenienza |                |               |         |        |  |  |  |  |  |
|-------------------|----------------------------------------------|----------------|---------------|---------|--------|--|--|--|--|--|
|                   |                                              | AUTOMATISMO AZ | DUPLICATA DUE | PROVA L | TOTALE |  |  |  |  |  |
| .Nvl              | .nvi                                         | 0              | 2             | 3       | 5      |  |  |  |  |  |
|                   | Totale                                       | •              | 2             | 3       | 5      |  |  |  |  |  |
| Alessio Mannucci  | .nvl                                         | 0              | 1             | 1       | 1      |  |  |  |  |  |
|                   | Totale                                       | •              | 1             | 1       | 1      |  |  |  |  |  |
| Arrigo Del Taglia | .nvi                                         | 0              | 0             | 1       | 1      |  |  |  |  |  |
|                   | Totale                                       | 0              | 0             | 1       | 1      |  |  |  |  |  |
| BIRKER SRL        | .nvi                                         | 0              | 2             | 4       | 5      |  |  |  |  |  |
|                   | Totale                                       | 0              | 2             | 4       | 5      |  |  |  |  |  |

Ingresso In campagna Page 1 of 14 05/07/2010 16:04

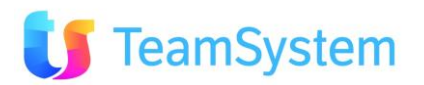

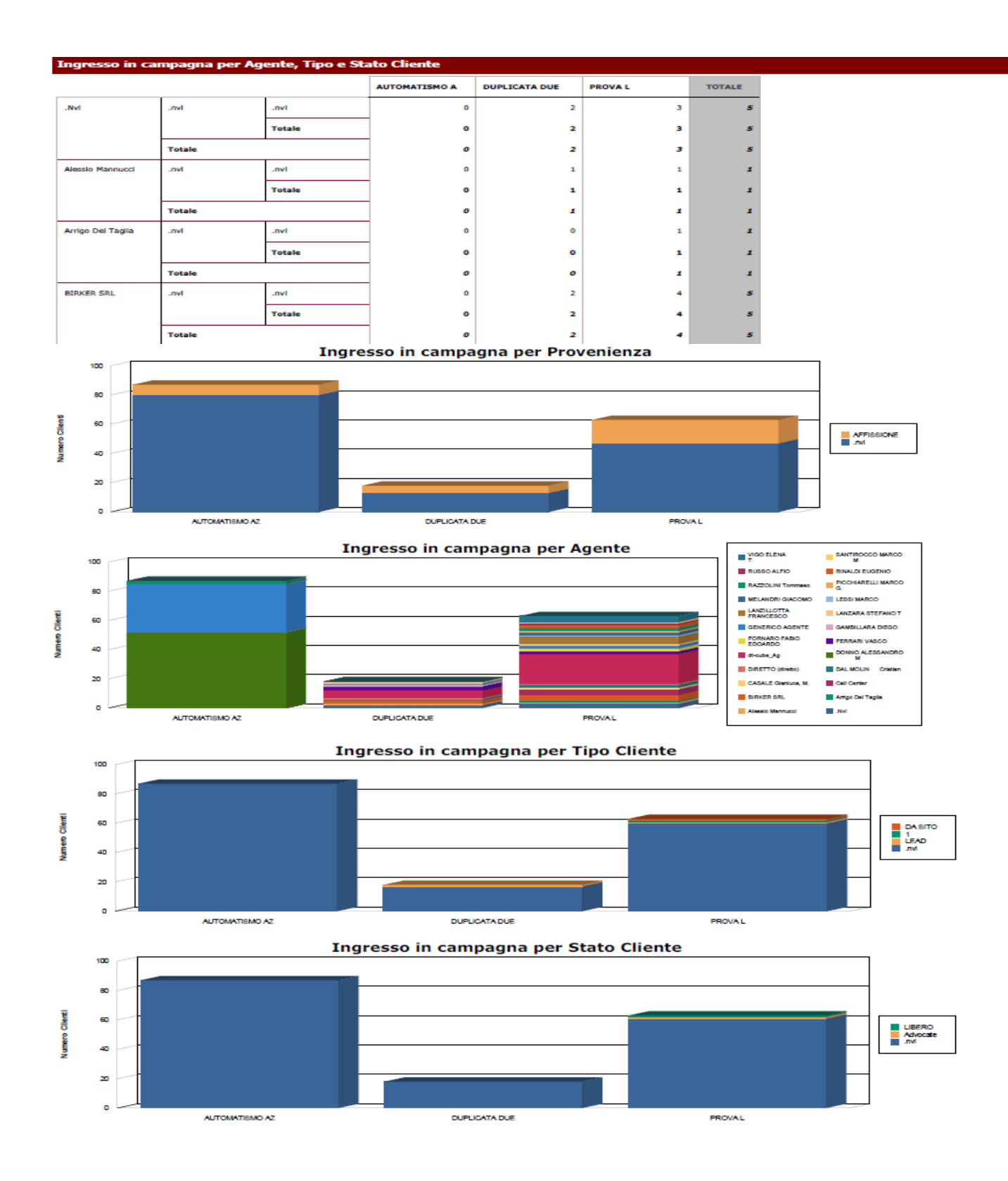

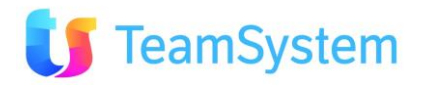

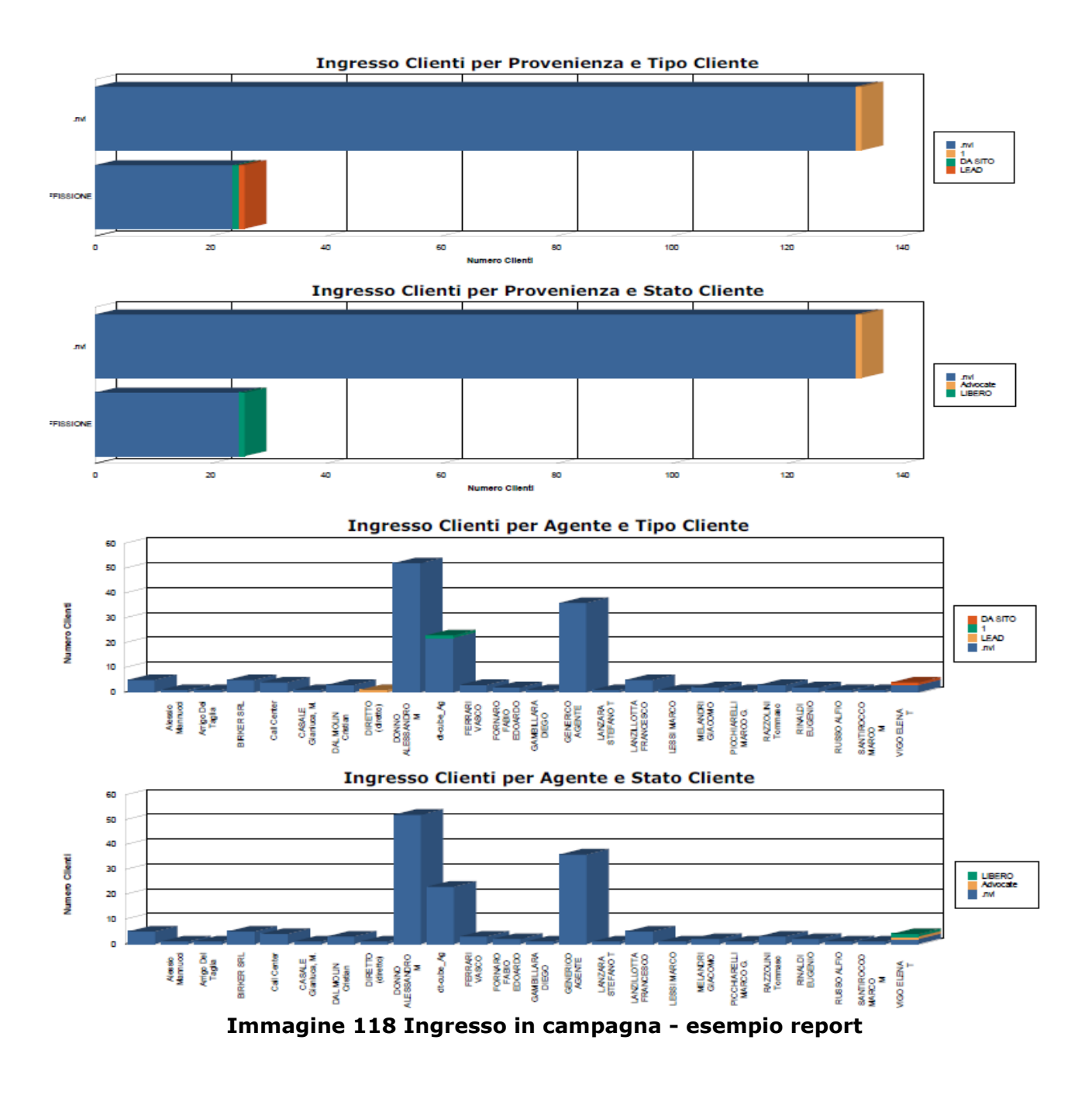

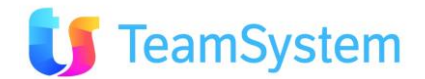

### i. Analisi stati elenchi per campagna

| Report            | Analisi stati elenchi per campagna                                                                                                    |  |  |  |  |  |  |  |
|-------------------|----------------------------------------------------------------------------------------------------|--|--|--|--|--|--|--|
| Descrizione       | Il report mostra l'analisi della campagna dal punto di vista degli<br>"esiti". La prima vista mostra i contatti avuti, poi altre statistiche<br>come il CU (contatto utile), le ore lavorate, gli appuntamenti, ecc. La<br>seconda vista tabellare mostra il dettaglio di tutti gli esiti e quanto<br>questi hanno "pesato" all'interno della campagna in termini<br>percentuali. |  |  |  |  |  |  |  |
| Dove si trova     | Si trova sulla ricerca avanzata di Contact Management.                                                                                                    |  |  |  |  |  |  |  |
| Tipo di ricerca   | CallCenter                                                                                                    |  |  |  |  |  |  |  |
| Nome del file RPT | StatiElenchiPerCampagna.rpt                                                                                                    |  |  |  |  |  |  |  |
| Tipo di           | PDF                                                                                                    |  |  |  |  |  |  |  |
| renderizzazione   |                                                                                                    |  |  |  |  |  |  |  |

#### Stati Elenchi in Campagna

#### Dati totalizzati per Campagna

|                                      |                |                    |      |              |                     |                      | Filtra:         | 96           |
|--------------------------------------|----------------|--------------------|------|--------------|---------------------|----------------------|-----------------|--------------|
| CAMPAGNA                             | TOTALE CLIENTI | CLIENTI CONTATTATI | CU   | APPUNTAMENTI | TOTALE ORE LAVORATE | APPUNTAMENTI/AZIENDE | APPUNTAMENTI/CU | CU/AZIENDE   |
| PISCINE CC ARCHIVIO fino al 31/12/07 | 4906           | 664                | 1496 | 40           | 54h 29.50           | 6,02                 | 2,67            | 225,30       |
|                                      |                |                    |      |              |                     |                      | 🔂 🚽 (D) I       | Records: 1 0 |

#### Numero presenze Stati Elenchi raggruppati per Campagna

|                                      |                                |          | Filtra:                 |
|--------------------------------------|--------------------------------|----------|-------------------------|
| CAMPAGNA                             | STATO ATTIVITÀ                 | QUANTITÀ | PERCENTUALI             |
| PISCINE CC ARCHIVIO fino al 31/12/07 | Chiusa con nuova Attività      | 4        | 0,08                    |
| PISCINE CC ARCHIVIO fino al 31/12/07 | Blocca Prezzo                  | 1        | 0,02                    |
| PISCINE CC ARCHIVIO fino al 31/12/07 | Appuntamento agente            | 1        | 0,02                    |
| PISCINE CC ARCHIVIO fino al 31/12/07 | Fatto Preventivo da Richiamare | 4        | 0,08                    |
| PISCINE CC ARCHIVIO fino al 31/12/07 | Momentaneo                     | 3        | 0,06                    |
| PISCINE CC ARCHIVIO fino al 31/12/07 | Reclamo legale                 | 3        | 0,06                    |
| PISCINE CC ARCHIVIO fino al 31/12/07 | Buca Cliente                   | 1        | 0,02                    |
| PISCINE CC ARCHIVIO fino al 31/12/07 | Contattato da Riprovare        | 1        | 0,02                    |
| PISCINE CC ARCHIVIO fino al 31/12/07 | Richiede Visita dal Sito       | 1        | 0,02                    |
| PISCINE CC ARCHIVIO fino al 31/12/07 | Offerta in Corso               | 34       | 0,69                    |
| <1 = 3 >                             |                                |          | 🔂 🐝 (D) Records: 25 😈 🙆 |

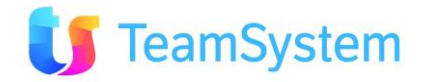

N (

#### Percentuale Stati Elenchi in Campagna

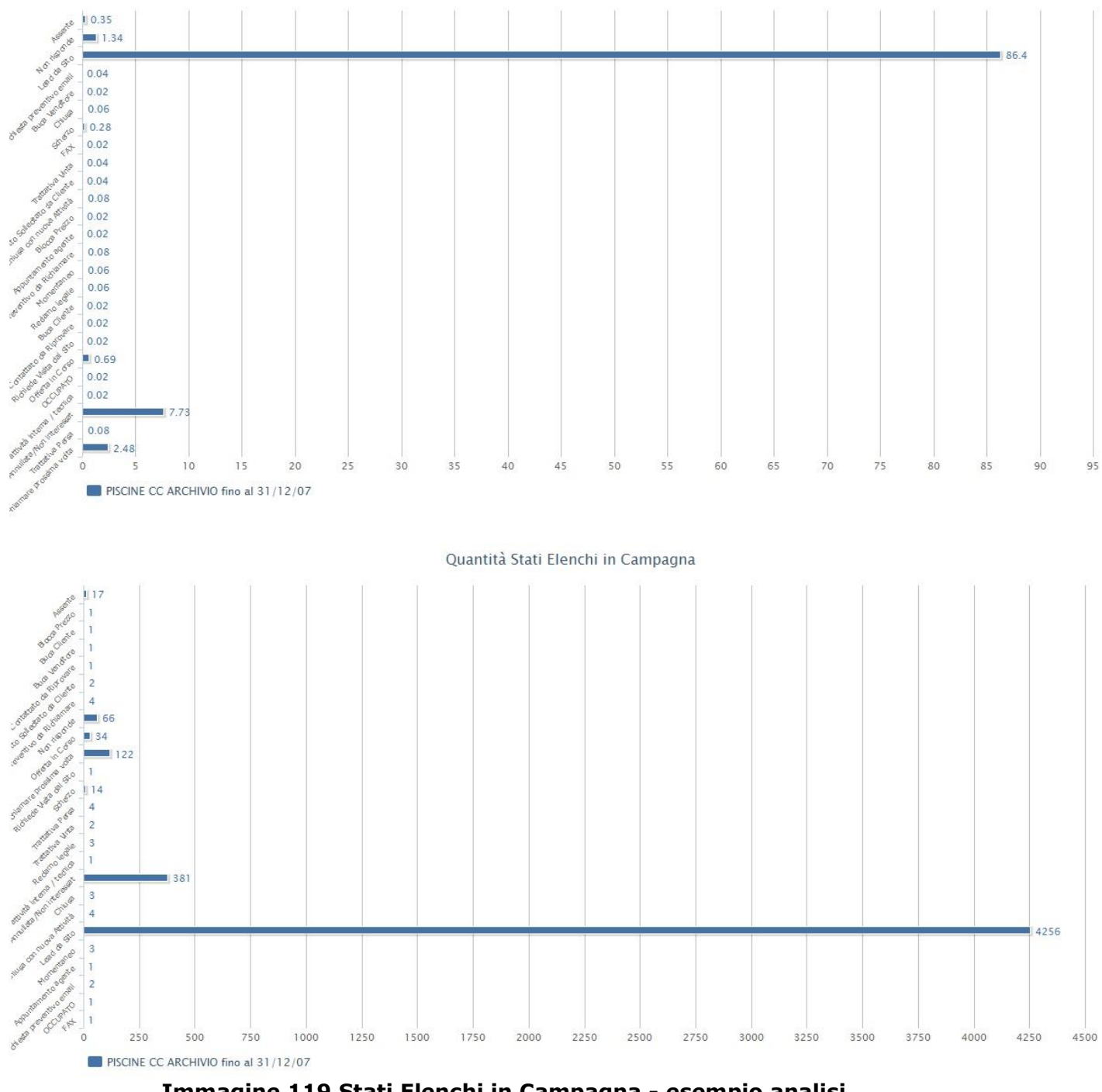

Immagine 119 Stati Elenchi in Campagna - esempio analisi

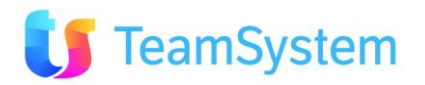

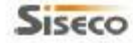

### SISECO TEAM DI ASSISTENZA

CORSO SEMPIONE 270 - 20028 SAN VITTORE OLONA MI Tel. 0331 9351

#### Stati Elenchi in Campagna

Page 1 of 2 07/01/2011 10:10

Campagna: PISCINE CC ARCHIVIO fino al 31/12/07

Dati totalizzati per Campagna

| Tot. Clienti | Clienti Cont. | CU    | Appunt. | Durata Lavoro | Appunt./Clienti(%) | Appunt_/CU(%) | CU/Clienti(%) |
|--------------|---------------|-------|---------|---------------|--------------------|---------------|---------------|
| 4.906        | 664           | 1.496 | 40      | 54h 29.50     | 6,02               | 2,67          | 225,30        |

\_\_\_\_

#### Stati Elenchi presenti in Campagna

|                                            | Tol      | tale       |
|--------------------------------------------|----------|------------|
|                                            | Quantità | Percentual |
| Appuntamento agente                        | -1       | 0,02       |
| Assente                                    | 17       | 0,35       |
| Blocca Prezzo                              | 1        | 0,02       |
| Buca Cliente                               | 1        | 0,02       |
| Buca Venditore                             | 1        | 0,02       |
| Chiusa                                     | 3        | 0,06       |
| Chiusa con nuova Attività                  | 4        | 0,08       |
| Chiusa positiva attività interna / tecnica | 1        | 0,02       |
| Contattato da Riprovare                    | 1        | 0,02       |
| Contatto Sollecitato da Cliente            | 2        | 0,04       |
| Fatto Preventivo da Richiamare             | 4        | 0,08       |
| FAX                                        | 1        | 0,02       |
| Lead da Sito                               | 4.256    | 86,40      |
| Momentaneo                                 | 3        | 0,06       |
| Non risponde                               | 66       | 1,34       |
| OCCUPATO                                   | 1        | 0,02       |
| Offerta in Corso                           | 34       | 0,69       |
| Reclamo legale                             | 3        | 0,06       |
| Richiamare prossima volta                  | 122      | 2,48       |
| Richiede Visita dal Sito                   | 1        | 0,02       |
| Richiesta preventivo email                 | 2        | 0,04       |
| Scherzo                                    | 14       | 0,28       |
| Trattativa Annullata/Non interessat        | 381      | 7,73       |
| Trattativa Persa                           | 4        | 0,08       |
| Trattativa Vinta                           | 2        | 0,04       |
| Totale                                     | 4.926    | 100,00     |

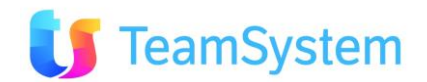

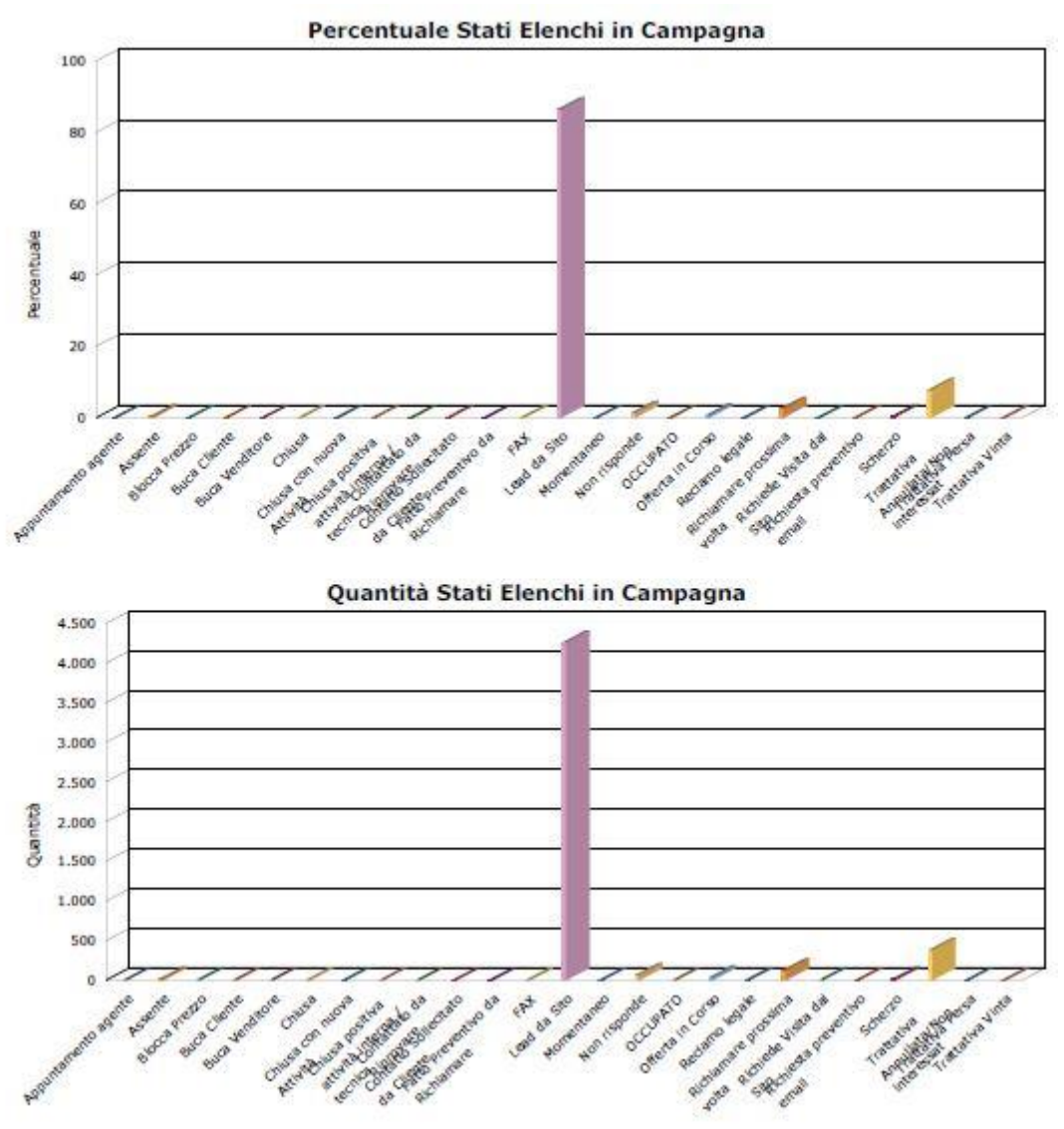

Immagine 120 Stati Elenchi in Campagna - esempio report

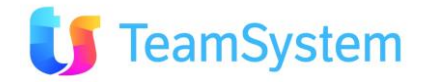

### j. Riepilogo Elenchi Telefonate

| Report            | Riepilogo Elenchi Telefonate                                              |
|-------------------|---------------------------------------------------------------------------|
| Descrizione       | Stampa il report che calcola riepilogo delle telefonate all'interno delle |
|                   | campagne.                                                                 |
| Dove si trova     | Si trova sulla ricerca avanzata di Contact Management.                    |
| Tipo di ricerca   | CallCenter                                                                |
| Nome del file RPT | Analisi_RiepAttivitaVert.rpt.Rpt                                          |
| Tipo di           | PDF                                                                       |
| renderizzazione   |                                                                           |

| OPERATORE                                                                    | NOME   | COGNOME             | MOTIVO                                    | DESCRIZIONESTATO                    | QUANTI | QCLIENTI | DURATAMEDIA | DURATAMEDIASEC          |
|------------------------------------------------------------------------------|--------|---------------------|-------------------------------------------|-------------------------------------|--------|----------|-------------|-------------------------|
| BIR_TImk                                                                     |        | BIRKER SRL T        | PROVA STEP BOSCOLO                        | Richiesta preventivo email          | 3      | 3        | 0h 00.54    | 54                      |
| VanessaStruzzolino                                                           |        | Vanessa Struzzolino | PISCINE CALL CENTER dal 01/01/08 - ordini | OCCUPATO                            | 1      | 1        | 0h 00.54    | 54                      |
| VanessaStruzzolino                                                           |        | Vanessa Struzzolino | PISCINE CC ARCHIVIO fino al 31/12/07      | Trattativa Annullata/Non interessat | 130    | 130      | 0h 00.53    | 53                      |
| BIR_Timk                                                                     |        | BIRKER SRL T        | Test PD - BcomTest1                       | Richiamare prossima volta           | 1      | 1        | 0h 00.53    | 53                      |
| ArrigoDeltaglia                                                              | Arrigo | Arrigo Del Taglia   | PISCINE - step personalizzato + sms       | Da Ricontattare                     | 1      | 1        | 0h 00.53    | 53                      |
| CAG_TImk                                                                     |        | CASALE GIANLUCA M   | ORDINE e GEST.ORDINE e OPP (liste asste)  | Lead da Sito                        | 1      | 1        | 0h 00.53    | 53                      |
| NicolettaSommella                                                            |        | Nicoletta Sommella  | PISCINE CALL CENTER dal 01/01/08 - ordini | Trattativa Annullata/Non interessat | 146    | 145      | 0h 00.52    | 52                      |
| NicolettaSommella                                                            |        | Nicoletta Sommella  | PISCINE CC ARCHIVIO fino al 31/12/07      | Richiamare prossima volta           | 1      | 1        | 0h 00.52    | 52                      |
| CAG_TImk                                                                     |        | CASALE GIANLUCA M   | PRIMA CAMPAGNA CRM                        | Trattativa Vinta                    | 1      | 1        | 0h 00.51    | 51                      |
| ChiaraTorregiani                                                             |        | Chiara Torrigiani   | PISCINE CC ARCHIVIO fino al 31/12/07      | Trattativa Annullata/Non interessat | 49     | 49       | 0h 00.51    | 51                      |
| PriscillaBelati                                                              |        | Priscilla Belati    | PISCINE CALL CENTER dal 01/01/08 - ordini | Trattativa Annullata/Non interessat | 5      | 4        | 0h 00.51    | 51                      |
| PriscillaBelati                                                              |        | Priscilla Belati    | PISCINE CALL CENTER dal 01/01/08 - ordini | Trattativa Annullata/Non interessat | 17     | 16       | 0h 00.50    | 50                      |
| VanessaStruzzolino                                                           |        | Vanessa Struzzolino | PISCINE CALL CENTER dal 01/01/08 - ordini | Trattativa Annullata/Non interessat | 17     | 14       | 0h 00.50    | 50                      |
| CAG_TImk                                                                     |        | CASALE GIANLUCA M   | PISCINE CALL CENTER dal 01/01/08 - ordini | Blocca Prezzo                       | 1      | 1        | 0h 00.50    | 50                      |
| CAG_TImk                                                                     |        | CASALE GIANLUCA M   | ORDINE e GEST.ORDINE e OPP (liste asste)  | Da Ricontattare                     | 1      | 1        | 0h 00.50    | 50                      |
| NicolettaSommella                                                            |        | Nicoletta Sommella  | PISCINE CC ARCHIVIO fino al 31/12/07      | Scherzo                             | 1      | 1        | 0h 00.50    | 50                      |
| NicolettaSommella                                                            |        | Nicoletta Sommella  | PISCINE CC ARCHIVIO fino al 31/12/07      | Trattativa Annullata/Non interessat | 93     | 93       | 0h 00.50    | 50                      |
| ArrigoDeltaglia                                                              | Arrigo | Arrigo Del Taglia   | PISCINE CALL CENTER dal 01/01/08 - ordini | Trattativa Persa                    | 1      | 1        | 0h 00.49    | 49                      |
| ArrigoDeltaglia                                                              | Arrigo | Arrigo Del Taglia   | CORSO SICUREZZA 8                         | Blocca Prezzo                       | 1      | 1        | 0h 00.49    | 49                      |
| PriscillaBelati                                                              |        | Priscilla Belati    | PISCINE CALL CENTER dal 01/01/08 - ordini | Offerta in corso Email              | 2      | 1        | 0h 00.49    | 49                      |
|                                                                              |        |                     |                                           |                                     | 473    | 466      |             | 1024                    |
| 🔇 🗤 12 13 14 15 16 17 18 19 20 🖒 Avg(Telefonate,Durata) 🗸 🥪 🔇 💭 (\$) Records |        |                     |                                           |                                     |        |          |             | > (S) Records: 2180 😈 🔯 |

11 12 13 14 15 16 17 18 19 20

### Immagine 121 Riepilogo Elenchi Telefonate - esempio analisi

|                                 |                                                                                                    | RIEPILOGO ATTIVITA'                                                                                                    |                                                                                                    |                                                                                                    |                |
|---------------------------------|----------------------------------------------------------------------------------------------------|----------------------------------------------------------------------------------------------------|----------------------------------------------------------------------------------------------------|----------------------------------------------------------------------------------------------------|----------------|
| CORSO SEM<br>Tel. 0331 935      | PIONE 270 - 20028 :<br>1                                                                                                    |                                                                                                    | 07/07/2010                                                                                                    | 0 15:07                                                                                                    |                |
| SMO AZ                          |                                                                                                    |                                                                                                    |                                                                                                    |                                                                                                    |                |
| IPPE PASQUALE                   |                                                                                                    | MONICAEJOSEPH@CHEAPNET.IT                                                                                                    | 187                                                                                                    |                                                                                                    | 102905         |
| 5045 - PIETRASA                 | NTA (LU)                                                                                                    |                                                                                                    |                                                                                                    |                                                                                                    |                |
| del                             |                                                                                                    | Imp. \ Chiusura :                                                                                                    | %                                                                                                    |                                                                                                    |                |
| Stato                           | Conversazione                                                                                                    |                                                                                                    |                                                                                                    | Data\Ora App.To                                                                                                    |                |
| SEPPE<br>SNONI,74, 15030<br>AL) | - ROSIGNANO                                                                                                    |                                                                                                    | 187                                                                                                    |                                                                                                    | 102906         |
| del                             |                                                                                                    | Imp. \ Chiusura :                                                                                                    | %                                                                                                    |                                                                                                    |                |
| Stato<br>Appuntamento per       | Conversazione                                                                                                    |                                                                                                    |                                                                                                    | Data\Ora App.To<br>09/07/2010 12:20                                                                                                    |                |
| CARDO<br>TTO 33, 15010 -        | MONTALDO BORMIDA                                                                                                    |                                                                                                    | 187                                                                                                    |                                                                                                    | 102907         |
| del                             |                                                                                                    | Imp. \ Chiusura :                                                                                                    | 96                                                                                                    |                                                                                                    |                |
| Stato<br>Appuntamento per       | Conversazione agenti                                                                                                    | ange ( Ginadara :                                                                                                    |                                                                                                    | Data\Ora App.To<br>09/07/2010 13:30                                                                                                    |                |
|                                 | Tel. 0331 935 SMO AZ EPPE PASQUALE S045 - PIETRASAI del Stato SEPPE SNONI,74, 15030 AL) del Stato CARDO TTO 33, 15010 - I del Stato Appuntamento per CARDO ADDURATION STATU | Tel. 0331 9351  SMO AZ  EPPE PASQUALE So45 - PIETRASANTA (LU)  del Stato Conversazione  SEPPE SNONI,74, 15030 - ROSIGNANO AL)  del Stato Appuntamento per agent Conversazione Appuntamento per agent Conversazione Appuntamento per agent | Tel. 0331 9351  SMO AZ  EPPE PASQUALE MONICAEJOSEPH@CHEAPNET.IT S045 - PIETRASANTA (LU)  del Imp. \ Chiusura : Stato Conversazione  SEPPE SNONI,74, 15030 - ROSIGNANO AL)  del Imp. \ Chiusura : Stato Conversazione Appuntamento per agent  CARDO TTO 33, 15010 - MONTALDO BORMIDA  del Imp. \ Chiusura : Stato Conversazione Appuntamento per agent | Tel. 0331 9351  SMO AZ  EPPE PASQUALE MONICAEJOSEPH@CHEAPNET.IT 187 S045 - PIETRASANTA (LU)  del Imp. \ Chiusura : % Stato Conversazione  SEPPE 187 SNONI,74, 15030 - ROSIGNANO AL) del Imp. \ Chiusura : % Stato Conversazione Appuntamento per agent  CARDO 187 TTO 33, 15010 - MONTALDO BORMIDA del Imp. \ Chiusura : % Stato Conversazione Appuntamento per agent | Tel. 0331 9351 |

Immagine 122 Riepilogo Elenchi Telefonate - esempio report

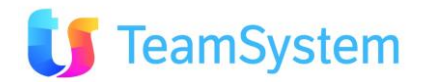

# 3.4 Ricerca Segnalazioni

#### a. Attività per Operatore e Stato

| Report            | Attività per Operatore e Stato                                                                                                    |  |  |  |  |  |
|-------------------|----------------------------------------------------------------------------------------------------|--|--|--|--|--|
| Descrizione       | L'analisi mostra nella prima vista l'elenco degli operatori con il dettaglio relativo alle attività assegnate. Le successive viste estrapolano il numero di attività, il tempo totale lavorato ed il tempo medio lavorato per operatore e stato attività. |  |  |  |  |  |
| Dove si trova     | Si trova sulla ricerca avanzata delle segnalazioni.                                                                                                    |  |  |  |  |  |
| Tipo di ricerca   | HelpDesk                                                                                                    |  |  |  |  |  |
| Nome del file RPT | AttivitaPerOperatoreStato.rpt                                                                                                    |  |  |  |  |  |
| Tipo di           | PDF                                                                                                    |  |  |  |  |  |
| renderizzazione   |                                                                                                    |  |  |  |  |  |

### Attività per Operatore e Stato

#### Dettaglio delle attività ordinate per operatore

|                 |          |                  |           |                    |                |               |          |                     |             | Filtra:             |            |                | 196      |
|-----------------|----------|------------------|-----------|--------------------|----------------|---------------|----------|---------------------|-------------|---------------------|------------|----------------|----------|
| OPERATORE       | NOME     | COGNOME          | NUMERO TT | STATO SEGNALAZIONE | STATO ATTIVITÀ | TIPO ATTIVITÀ | PRIORITÀ | DESCR. ATTIVITÀ     | ID ATTIVITÀ | DATA INIZIO         | DATA FINE  | PREVISTA       | ТЕМРО    |
| 1234T           | GIOVANNI | ROSSI            | 0000024   | Chiuso             | Aperto         | Consulenza    | Media    | TIPICA OPERAZIONE A | 34          | 01/12/2010 17.19.41 |            |                | 1h 00.00 |
| 1234T           | GIOVANNI | ROSSI            | 0000026   | Chiuso             | Chiuso         | Consulenza    | Media    | TIPICA OPERAZIONE A | 32          | 01/12/2010 16.54.43 |            |                | 1h 00.00 |
| 1234T           | GIOVANNI | ROSSI            | 0000026   | Chiuso             | Chiuso         | Consulenza    | Media    | TIPICA OPERAZIONE A | 38          | 01/12/2010 18.00.00 | 01/12/2010 |                | 1h 37.26 |
| 1234T           | GIOVANNI | ROSSI            | 0000028   | Aperto             | Aperto         | Consulenza    | Media    | TIPICA OPERAZIONE A | 29          | 01/12/2010 16.47.11 |            |                | 1h 00.00 |
| 1234T           | GIOVANNI | ROSSI            | 0000028   | Aperto             | In Lavorazione | Consulenza    | Media    | TIPICA OPERAZIONE A | 30          | 01/12/2010 16.52.53 |            |                | 1h 00.00 |
| 1234T           | GIOVANNI | ROSSI            | 0000028   | Aperto             | Chiuso         | Consulenza    | Media    | TIPICA OPERAZIONE A | 37          | 01/12/2010 17.48.00 |            |                | 1h 24.00 |
| Addetta1        | Addetta  | Uno              | 0000029   | Aperto             | Aperto         | Consulenza    | Media    | TIPICA OPERAZIONE A | 44          | 10/12/2010 14.59.00 |            |                | 1h 00.00 |
| AdeleCristini   |          | Adele Cristini   | 0000030   | Aperto             | Chiuso         | Consulenza    | Media    | TIPICA OPERAZIONE A | 41          | 10/12/2010 09.26.00 | 24/12/2010 |                | 1h 00.00 |
| Agente nullo    |          | Agente nullo     | 0000029   | Aperto             | Aperto         | Consulenza    | Media    | TIPICA OPERAZIONE A | 39          | 10/12/2010 09.19.00 |            |                | 2h 00.00 |
| Agenziafittizia |          | Agenzia fittizia | 0000029   | Aperto             | In attesa      | Consulenza    | Media    | TIPICA OPERAZIONE A | 40          | 10/12/2010 09.24.00 |            |                | 1h 00.00 |
| 2 >             |          |                  |           |                    |                |               |          |                     |             |                     | 🕼 😸 (      | (5) Records: 1 | 8 U 🖸    |

#### Attività raggruppate per operatore e stato

|                  |          |                   |           |                |                 | Filtra:      | ٩ ٢                     |
|------------------|----------|-------------------|-----------|----------------|-----------------|--------------|-------------------------|
| OPERATORE        | NOME     | COGNOME           | ID AGENTE | STATO ATTIVITÀ | NUMERO ATTIVITÀ | TEMPO TOTALE | TEMPO MEDIO             |
| 1234T            | GIOVANNI | ROSSI             | 252       | Aperto         | 2               | 2h 00.00     | 1h 00.00                |
| 1234T            | GIOVANNI | ROSSI             | 252       | Chiuso         | 3               | 4h 01.26     | 1h 20.28                |
| 1234T            | GIOVANNI | ROSSI             | 252       | In Lavorazione | 1               | 1h 00.00     | 1h 00.00                |
| Addetta1         | Addetta  | Uno               | 262       | Aperto         | 1               | 1h 00.00     | 1h 00.00                |
| AdeleCristini    |          | Adele Cristini    | 241       | Chiuso         | 1               | 1h 00.00     | 1h 00.00                |
| Agente nullo     |          | Agente nullo      | 1         | Aperto         | 1               | 2h 00.00     | 2h 00.00                |
| Agenziafittizia  |          | Agenzia fittizia  | 242       | Chiuso         | 1               | 2h 00.00     | 2h 00.00                |
| Agenziafittizia  |          | Agenzia fittizia  | 242       | In attesa      | 2               | 2h 00.00     | 1h 00.00                |
| Agenziafittizia  |          | Agenzia fittizia  | 242       | In Lavorazione | 4               | 8h 00.00     | 2h 00.00                |
| CristianMargheri |          | Cristian Margheri | 168       | Aperto         | 1               | 0h 00.00     | 0h 00.00                |
| 2 🔊              |          |                   |           |                |                 |              | 🕼 😸 (S) Records: 11 😈 🙆 |

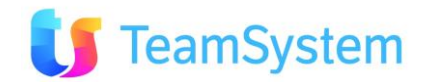

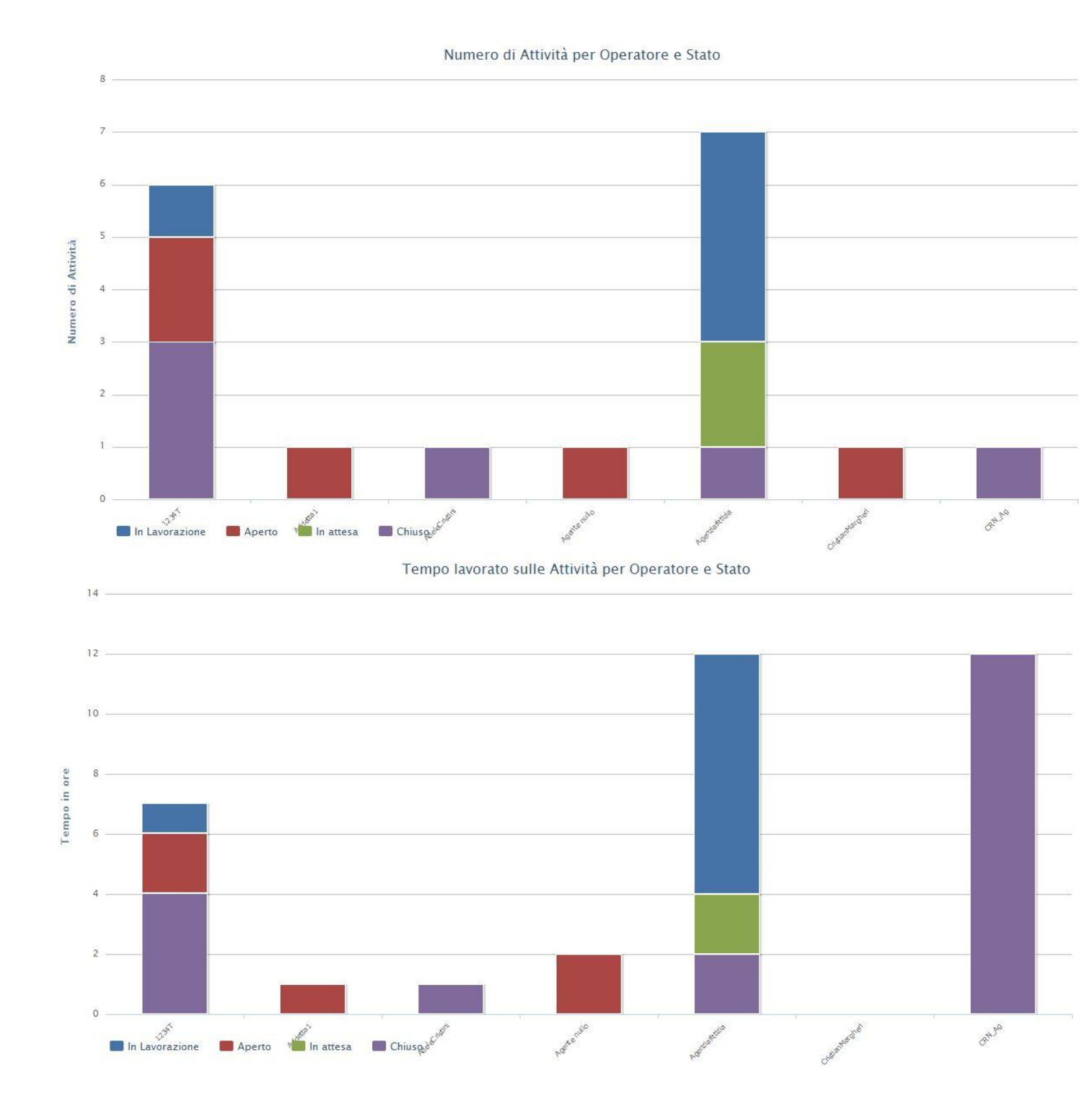

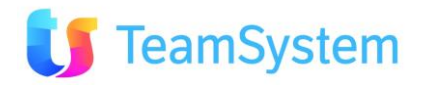

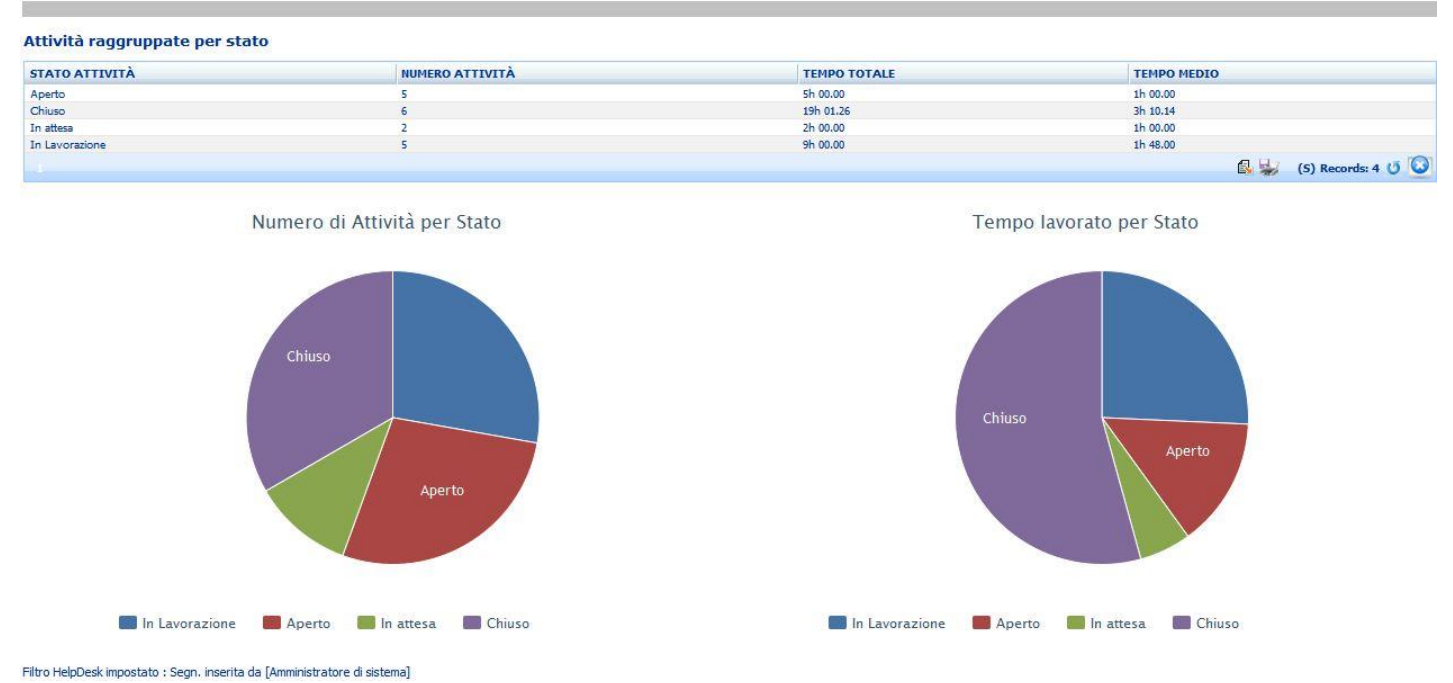

Immagine 123 Attività per Operatore e Stato – esempio analisi

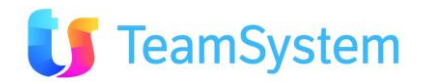

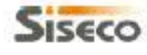

## SISECO TEAM DI ASSISTENZA

CORSO SEMPIONE 270 - 20028 SAN VITTORE OLONA MI Tel. 0331 9351

#### Attività per Operatore e Stato

Page 1 of 3 07/01/2011 12:48

#### Attività raggruppate per Operatore e Stato

|                  |                      |               | otale     |
|------------------|----------------------|---------------|-----------|
|                  |                      | Num. Attività | Tempo     |
| 1234T            | Aperto               | 2             | 02h 00.00 |
|                  | Chluso               | 3             | 04h 01.26 |
|                  | In Lavorazione       | 1             | 01h 00.00 |
|                  | Totale per Operatore | 6             | 07h 01.26 |
| Addetta1         | Aperto               | 1             | 016 00.00 |
|                  | Totale per Operatore | 1             | 01h 00.00 |
| AdeleCristini    | Chiuso               | *             | 015 00.00 |
|                  | Totale per Operatore | 1             | 01h 00.00 |
| Agente nullo     | Aperto               | 1             | 02h 00.00 |
|                  | Totale per Operatore | 1             | 02h 00.00 |
| Agenziafittizia  | Chiuso               | 1             | 02h 00.00 |
|                  | In attesa            | 2             | 02h 00.00 |
|                  | In Lavorazione       | 4             | 08h 00.00 |
|                  | Totale per Operatore | 7             | 12h 00.00 |
| CristianMargheri | Aperto               | 1             | 00h 00.00 |
|                  | Totale per Operatore | 1             | 00h 00.00 |
| CRN_Ag           | Chluso               | 1             | 12h 00.00 |
|                  | Totale per Operatore | 1             | 12h 00.00 |
| Totale Generale  |                      | 18            | 35h 01.26 |

Attività raggruppate per Stato

|                 | т             | itale     |
|-----------------|---------------|-----------|
|                 | Num. Attività | Tempo     |
| Aperto          | 5             | 05h 00.00 |
| Chiuso          | 6             | 19h 01.26 |
| In attesa       | 2             | 02h 00.00 |
| In Lavorazione  | 5             | 09h 00.00 |
| Totale Generale | 18            | 35h 01.26 |

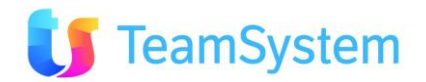

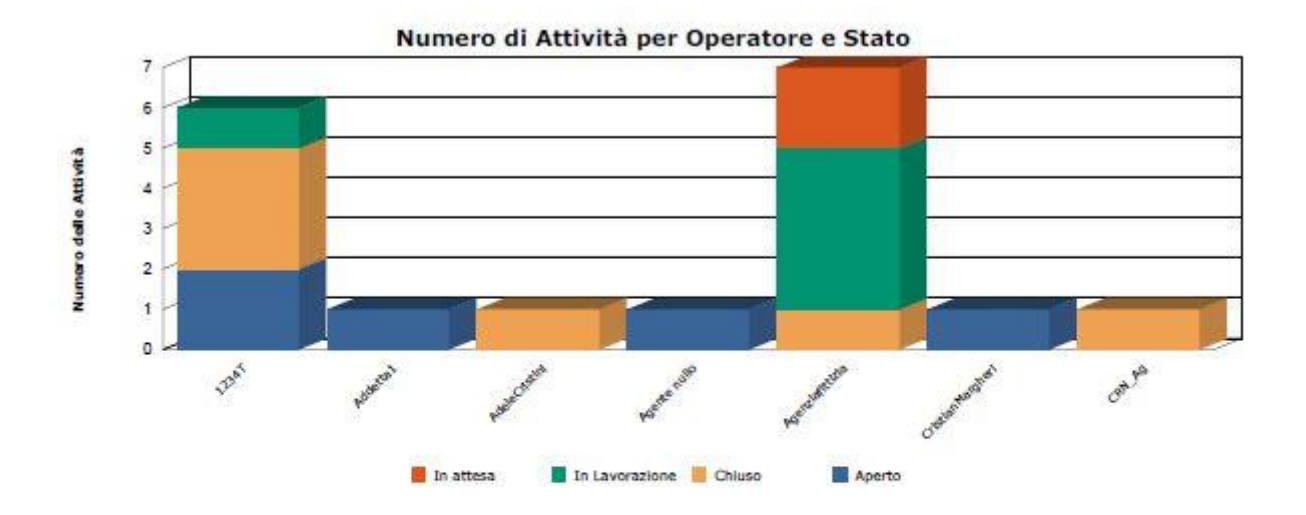

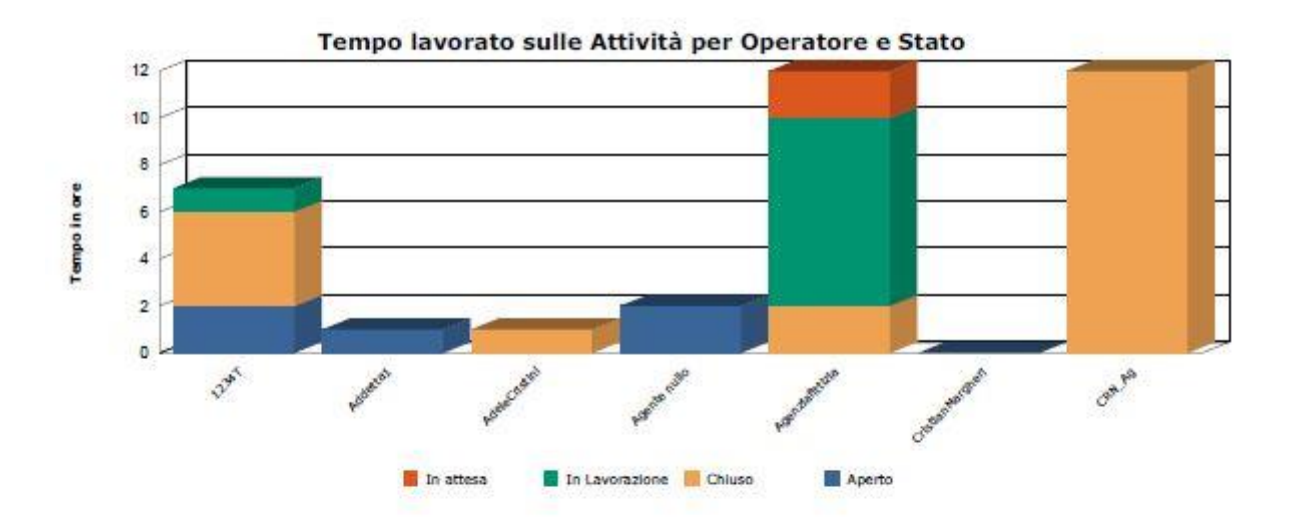

Numero di Attività per Stato

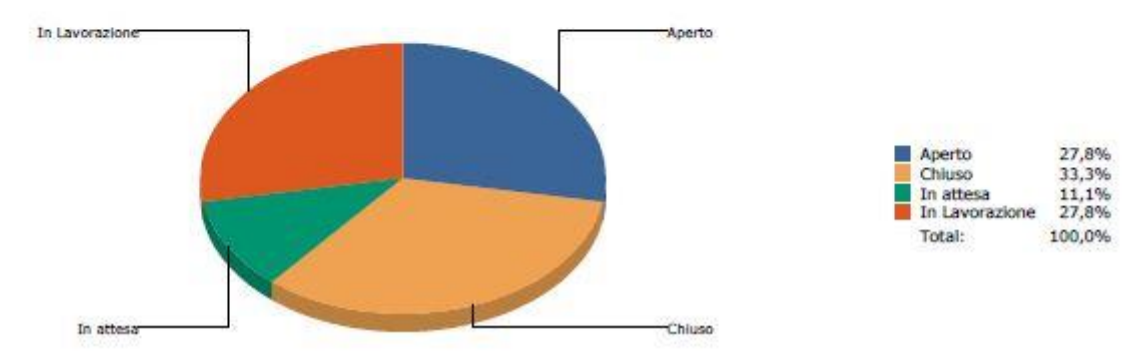

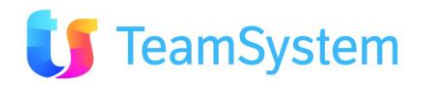

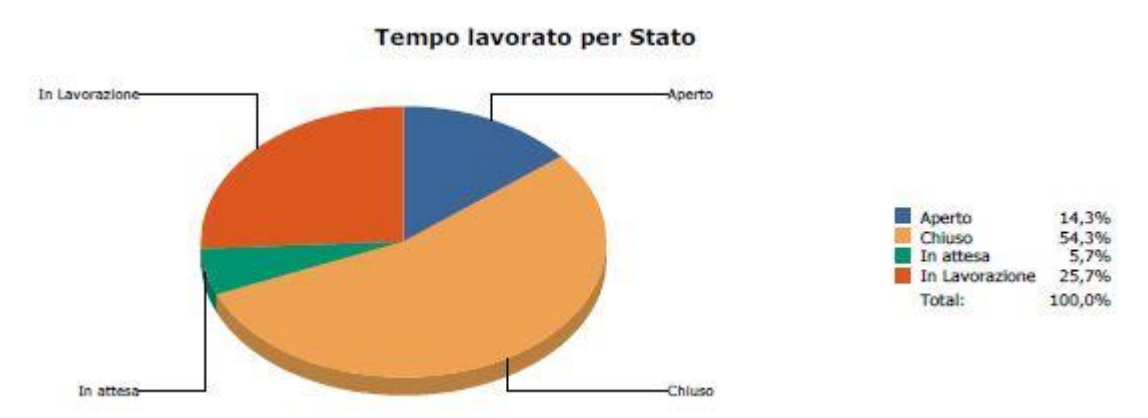

Immagine 124 Attività per Operatore e Stato – esempio report

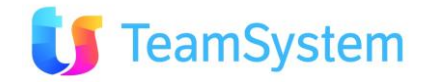

#### b. Elenco per Fatturazione

| Report            | Elenco per Fatturazione                                                                                                    |
|-------------------|----------------------------------------------------------------------------------------------------|
| Descrizione       | L'analisi mostra l'elenco dei clienti con le relative attività svolte. Per ogni attività vengono mostrati i costi e il tempo da fatturare. |
| Dove si trova     | Si trova sulla ricerca avanzata delle segnalazioni.                                                                                        |
| Tipo di ricerca   | HelpDesk                                                                                                    |
| Nome del file RPT | ElencoFatturazione.Rpt                                                                                                    |
| Tipo di           | PDF                                                                                                    |
| renderizzazione   |                                                                                                    |

## Elenco per Fatturazione

10

Ordinato per cliente, data attività e numero segnalazione

|            |                                       |                    |                     |           |             |           |       |                     | Filtra:      |           |                 |
|------------|---------------------------------------|--------------------|---------------------|-----------|-------------|-----------|-------|---------------------|--------------|-----------|-----------------|
| ID CLIENTE | RAGIONE SOCIALE                       | CITTÀ              | ATTIVITÀ            | NUMERO TT | ID ATTIVITÀ | OPERATORI | ORE   | DATA ATTIVITÀ       | COSTO USCITA | COSTO ORE | COSTO CLIENTE   |
| 59361      | A.D. ARCH DESIGN S.R.L.               | MILANO             | TIPICA OPERAZIONE A | 0000024   | 34          | 1         | 0     | 01/12/2010 17.19.41 | 0            | 0         | 0               |
| 23683      | A.I.A. ARCHITETTI INGEGNERI ASSOCIATI | FIRENZE            | TIPICA OPERAZIONE A | 0000028   | 29          | 1         | 0     | 01/12/2010 16.47.11 | 0            | 0         | 0               |
| 23683      | A.I.A. ARCHITETTI INGEGNERI ASSOCIATI | FIRENZE            | TIPICA OPERAZIONE A | 0000028   | 30          | 1         | 0     | 01/12/2010 16.52.53 | 0            | 0         | 0               |
| 23683      | A.I.A. ARCHITETTI INGEGNERI ASSOCIATI | FIRENZE            | TIPICA OPERAZIONE A | 0000028   | 31          | 1         | 0     | 01/12/2010 16.53.44 | 0            | 0         | 0               |
| 23683      | A.I.A. ARCHITETTI INGEGNERI ASSOCIATI | FIRENZE            | TIPICA OPERAZIONE A | 0000028   | 37          | 1         | 1,4   | 01/12/2010 17.48.00 | 0            | 0         | 0               |
| 319        | A.S.A.L. DI RAGNI STEFANO E.C. S.R.L. | ANCONA             | TIPICA OPERAZIONE A | 0000026   | 28          | 1         | 0     | 26/11/2010 11.04.44 | 0            | 0         | 0               |
| 319        | A.S.A.L. DI RAGNI STEFANO E.C. S.R.L. | ANCONA             | TIPICA OPERAZIONE A | 0000026   | 32          | 1         | 0     | 01/12/2010 16.54.43 | 0            | 0         | 0               |
| 319        | A.S.A.L. DI RAGNI STEFANO E.C. S.R.L. | ANCONA             | TIPICA OPERAZIONE A | 0000026   | 38          | 1         | 1,624 | 01/12/2010 18.00.00 | 0            | 0         | 0               |
| 198        | ACANFORA GIANNI                       | CENTRO GIANO -ROMA | TIPICA OPERAZIONE A | 0000030   | 41          | 1         | 0     | 10/12/2010 09.26.00 | 0            | 0         | 0               |
| 198        | ACANFORA GIANNI                       | CENTRO GIANO -ROMA | TIPICA OPERAZIONE A | 0000030   | 45          | 1         | 0     | 10/12/2010 09.26.00 | 0            | 0         | 0               |
| 2 🔊        |                                       |                    |                     |           |             |           |       |                     | ſ            | 🖫 🔛 (s) i | Records: 18 😈 🙆 |

Conteggio attività e ore da fatturare per cliente

|            |                                       |                      | Filtra:         |                        |
|------------|---------------------------------------|----------------------|-----------------|------------------------|
| ID CLIENTE | RAGIONE SOCIALE                       | CITTÀ                | NUMERO ATTIVITÀ | ORE DA FATTURARE       |
| 59361      | A.D. ARCH DESIGN S.R.L.               | MILANO               | 1               | 0                      |
| 23683      | A.I.A. ARCHITETTI INGEGNERI ASSOCIATI | FIRENZE              | 4               | 1,4                    |
| 319        | A.S.A.L. DI RAGNI STEFANO E.C. S.R.L. | ANCONA               | 3               | 1,624                  |
| 198        | ACANFORA GIANNI                       | CENTRO GIANO -ROMA   | 2               | 0                      |
| 10512      | AGNELLO GIUSEPPE                      | SIRACUSA             | 5               | 2                      |
| 33         | REPETTO CATERINA 2                    | BORGHETTO D'ARROSCIA | 3               | 7                      |
|            |                                       |                      |                 | 🔂 🐝 (S) Records: 6 😈 🙆 |

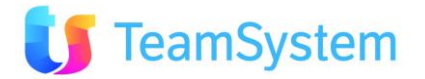

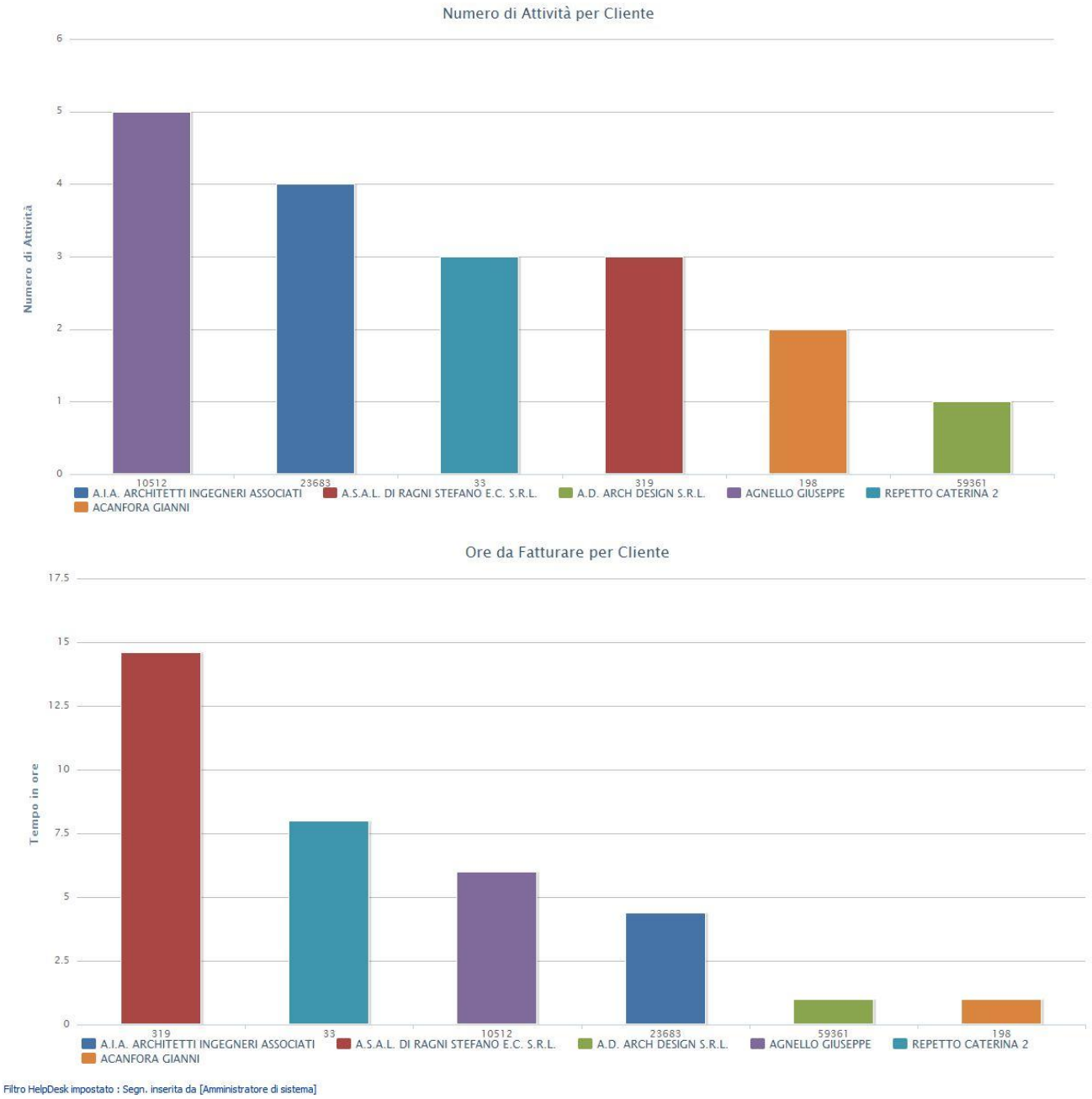

### Immagine 125 Elenco per Fatturazione – esempio analisi

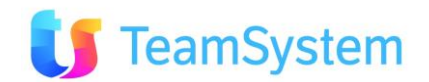
# SISECO TEAM DI ASSISTENZA

### Elenco per Fatturazione

CORSO SEMPIONE 270 - 20028 SAN VITTORE OLONA MI Tel. 0331 9351

|        | Page | 1 of 2 |
|--------|------|--------|
| 07/01/ | 2011 | 15:22  |

| Rag. Soc. / Nome: A.D. ARCH DESIGN S.R.L. Città: MILANO |                 |             |         |      |               |        |           |        |
|---------------------------------------------------------|-----------------|-------------|---------|------|---------------|--------|-----------|--------|
| Attività                                                | Segnalazione    | N° attività | Operat. | Ore  | Data attività | Uscita | Costo ore | Totale |
| TIPICA OPERAZIONE A                                     | 0000024         | 34          | 1       | 0,00 | 01/12/2010    | 0,00   | 0,00      | 0,00   |
| ă.                                                      | Totali cliente: | 1 attività  |         | 0,00 |               | 0,00   | 0,00      | 0,00   |

| Rag. Soc. / Nome: A.I.A. ARCHITETTI INGEGNERI ASSOCIATI Città: FIRENZE |                 |             |         |      |               |        |           |        |
|------------------------------------------------------------------------|-----------------|-------------|---------|------|---------------|--------|-----------|--------|
| Attività                                                               | Segnalazione    | N° attività | Operat, | Ore  | Data attività | Uscita | Costo ore | Totale |
| TIPICA OPERAZIONE A                                                    | 0000028         | 29          | 1       | 0,00 | 01/12/2010    | 0,00   | 0,00      | 0,00   |
| TIPICA OPERAZIONE A                                                    | 0000028         | 30          | 1       | 0,00 | 01/12/2010    | 0,00   | 0,00      | 0,00   |
| TIPICA OPERAZIONE A                                                    | 0000028         | 31          | 1       | 0,00 | 01/12/2010    | 0,00   | 0,00      | 0,00   |
| TIPICA OPERAZIONE A                                                    | 0000028         | 37          | 1       | 1,40 | 01/12/2010    | 0,00   | 0,00      | 0,00   |
| 8                                                                      | Totali cliente: | 4 attività  |         | 1,40 |               | 0,00   | 0,00      | 0,00   |

## Rag. Soc. / Nome: A.S.A.L. DI RAGNI STEFANO E.C. S.R.L. Città: ANCONA

| and the second second |                 | <ul> <li>Consumption of the online</li> </ul> | 1. C. 2. C. 2. C. | Name of Street, Street, Street | Line between the state of the | In entry excert | Second Second | and the second second second |
|-----------------------|-----------------|-----------------------------------------------|-------------------|----------------------------------------------------------------------------------------------------|-------------------------------|-----------------|---------------|------------------------------|
| Attività              | Segnalazione    | N° attività                                   | Operat.           | Ore                                                                                                    | Data attività                 | Usdita          | Costo ore     | Totale                       |
| TIPICA OPERAZIONE A   | 0000026         | 28                                            | 1                 | 0,00                                                                                                    | 26/11/2010                    | 0,00            | 0,00          | 0,00                         |
| TIPICA OPERAZIONE A   | 0000026         | 32                                            | 1                 | 0,00                                                                                                    | 01/12/2010                    | 0,00            | 0,00          | 0,00                         |
| TIPICA OPERAZIONE A   | 0000026         | 38                                            | 1                 | 1,62                                                                                                    | 01/12/2010                    | 0,00            | 0,00          | 0,00                         |
|                       | Totali cliente: | 3 attività                                    |                   | 1,62                                                                                                    |                               | 0,00            | 0,00          | 0,00                         |

| Rag. Soc. / Nome: ACANFORA GIANNI Città: CENTRO GIANO -ROMA |                       |                          |            |        |               |        |           |        |
|-------------------------------------------------------------|-----------------------|--------------------------|------------|--------|---------------|--------|-----------|--------|
| Attività                                                    | Segnalazione          | N° attività              | Operat,    | Ore    | Data attività | Uscita | Costo ore | Totale |
| TIPICA OPERAZIONE A                                         | 0000030               | 41                       | 1          | 0,00   | 10/12/2010    | 0,00   | 0,00      | 0,00   |
| Riferimenti contabilità:                                    | Fare riferime<br>2009 | ento <mark>alla f</mark> | fattura n. | 412 de | l 12 dicembre |        |           |        |
| TIPICA OPERAZIONE A                                         | 0000030               | 45                       | 1          | 0,00   | 10/12/2010    | 0,00   | 0,00      | 0,00   |
| Riferimenti contabilită:                                    | Fare riferime<br>2009 | ento alla f              | fattura n. | 412 de | l 12 dicembre |        |           |        |
| Totali ci                                                   | iente:                | 2 attività               |            | 0,00   |               | 0,00   | 0,00      | 0,00   |

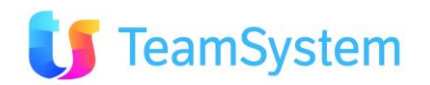

| Rag. Soc. / Nome: AGN         | ELLO GIUSEPPE  | Città: SIR  | ACUSA   |        |               |        |              |              |
|-------------------------------|----------------|-------------|---------|--------|---------------|--------|--------------|--------------|
| Attività                      | Segnalazione   | N° attività | Operat. | Ore    | Data attivitå | Uscita | Costo ore    | Totale       |
| TIPICA OPERAZIONE A           | 0000029        | 39          | 1       | 2,00   | 10/12/2010    | 0,00   | 0,00         | 0,00         |
| TIPICA OPERAZIONE A           | 0000029        | 40          | 1       | 0,00   | 10/12/2010    | 0,00   | 1.564.987,12 | 1.564.987,12 |
| TIPICA OPERAZIONE A           | 0000029        | 42          | 1       | 0,00   | 10/12/2010    | 0,00   | 0,00         | 0,00         |
| TIPICA OPERAZIONE A           | 0000029        | 43          | 1       | 0,00   | 10/12/2010    | 0,00   | 0,00         | 0,00         |
| TIPICA OPERAZIONE A           | 0000029        | 44          | 1       | 0,00   | 10/12/2010    | 0,00   | 0,00         | 0,00         |
| Tot                           | ali cliente:   | 5 attività  |         | 2,00   |               | 0,00   | 1.564.987,12 | 1.564.987,12 |
| Rag. Soc. / Nome: <b>REPE</b> | TTO CATERINA 2 | Città: BO   | ORGHET  | TO D'A | RROSCIA       |        |              |              |
| Attività                      | Segnalazione   | N° attività | Operat. | Ore    | Data attività | Uscita | Costo ore    | Totale       |
| TIPICA OPERAZIONE A           | 0000025        | 33          | 1       | 2,00   | 01/12/2010    | 0,00   | 800,00       | 800,00       |
| SCANSIONE ANTIVIRUS           | 0000025        | 35          | 1       | 5,00   | 01/12/2010    | 0,00   | 0,00         | 0,00         |

0000025 01/12/2010 REALIZZAZIONE REPORT 36 1 0,00 0,00 0,00 0,00 Totali cliente: 3 attività 7,00 0,00 800,00 800,00 Totale num. interventi stampati: Tot. ore da fatturare: 0,00 1.565.787,12 1.565.787,12 18 12,02

Immagine 126 Elenco per Fatturazione – esempio report

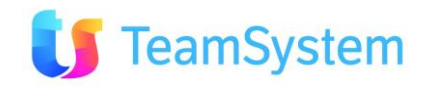

## c. Età e Tempi di Soluzione Segnalazioni

| Report            | Età e Tempi di Soluzione Segnalazioni                                                                                   |
|-------------------|----------------------------------------------------------------------------------------------------|
| Descrizione       | L'analisi mostra l'elenco ed il conteggio delle segnalazioni suddivise per età e per intervallo temporale di soluzione. |
| Dove si trova     | Si trova sulla ricerca avanzata delle segnalazioni.                                                                     |
| Tipo di ricerca   | HelpDesk                                                                                                    |
| Nome del file RPT | EtaTempiDiSoluzione.rpt                                                                                                 |
| Tipo di           | PDF                                                                                                    |
| renderizzazione   |                                                                                                    |

### Età e Tempi di Soluzione Segnalazioni

10

#### Dettaglio delle segnalazioni, dell'età e delle tempistiche di soluzione

|           |        |            |          |                   |                     | Filtra:        |                  |                       |
|-----------|--------|------------|----------|-------------------|---------------------|----------------|------------------|-----------------------|
| NUMERO TT | STATO  | TIPO STATO | PRIORITÀ | TIPO SEGNALAZIONE | DATA INSERIMENTO    | DATA SOLUZIONE | ETÀ SEGNALAZIONE | TEMPO SOLUZIONE       |
| 0000017   | Chiuso | С          | Normale  | Problema Software | 14/10/2009 16.11.12 | 02/11/2010     | oltre 10 giorni  | oltre 10 giorni       |
| 0000018   | Aperto | A          | Alta     | Problema Software | 14/10/2009 16.16.22 |                | oltre 10 giorni  | da risolvere          |
| 0000024   | Chiuso | С          | Media    | Problema Hardware | 23/11/2010 14.51.19 | 24/11/2010     | oltre 10 giorni  | entro 1 giorno        |
| 000025    | Chiuso | С          | Alta     | Problema Software | 23/11/2010 14.56.52 | 23/11/2010     | oltre 10 giorni  | entro 1 giorno        |
| 000026    | Chiuso | С          | Media    | Problema Software | 23/11/2010 15.13.01 | 30/11/2010     | oltre 10 giorni  | fra 6 e 10 giorni     |
| 000028    | Aperto | A          | Media    | Problema Software | 26/11/2010 10.57.44 |                | oltre 10 giorni  | da risolvere          |
| 0000029   | Aperto | A          | Media    | Problema Software | 10/12/2010 09.18.33 |                | oltre 10 giorni  | da risolvere          |
| 000030    | Aperto | A          | Media    | Problema Software | 10/12/2010 09.24.47 |                | oltre 10 giorni  | da risolvere          |
| 000031    | Aperto | A          | Media    | Problema Software | 14/12/2010 15.13.48 |                | oltre 10 giorni  | da risolvere          |
| 0000032   | Aperto | A          | Media    | Problema Software | 15/12/2010 10.03.17 |                | oltre 10 giorni  | da risolvere          |
| 23 🔊      |        |            |          |                   |                     |                |                  | 🕼 🐝 (S) Records: 28 ( |

#### Intervalli temporali di soluzione

#### Età Segnalazioni

| ТЕМРО             | NUMERO SEGNALAZIONI | ETÀ SEGNALAZIONE | NUMERO SEGNALAZIONI |                     |
|-------------------|---------------------|------------------|---------------------|---------------------|
| da risolvere      | 11                  | entro 1 giorno   | 1                   |                     |
| entro 1 giorno    | 9                   | oltre 10 giorni  | 27                  |                     |
| fra 2 e 6 giorni  | 1                   |                  | <b>a</b> 1          | (S) Records: 2 (5 🖸 |
| fra 6 e 10 giorni | 3                   |                  | E8.                 | (J) Records. 2 0    |
| oltre 10 giorni   | 4                   |                  |                     |                     |
|                   |                     |                  |                     |                     |

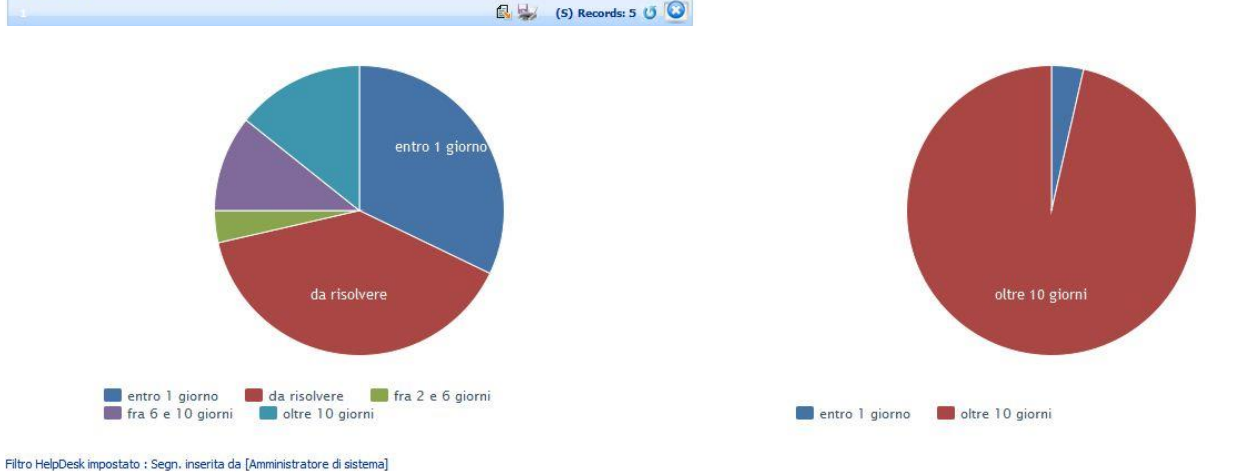

HelpUesk impostato : Segn. inserita da (Amministratore di sistema)

## Immagine 127 Elenco per Fatturazione – esempio analisi

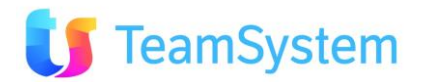

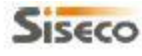

# SISECO TEAM DI ASSISTENZA

CORSO SEMPIONE 270 - 20028 SAN VITTORE OLONA MI Tel. 0331 9351

Numero di segnalazioni per intervallo temporale di soluzione

### Età e Tempi di Soluzione

Page 1 of 2 07/01/2011 17:18

|                   | Totale |
|-------------------|--------|
| da risolvere      | 11     |
| entro 1 giorno    | 9      |
| fra 2 e 6 giorni  | 1      |
| fra 6 e 10 giorni | 3      |
| oltre 10 giorni   | 4      |
| Totale            | 28     |

## Numero di segnalazioni per età

| 0               | Totale |
|-----------------|--------|
| entro 1 giorno  | 4      |
| oltre 10 giorni | 27     |
| Totale          | 28     |

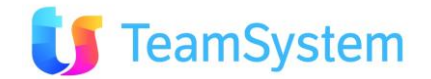

## Intervalli temporali di soluzione

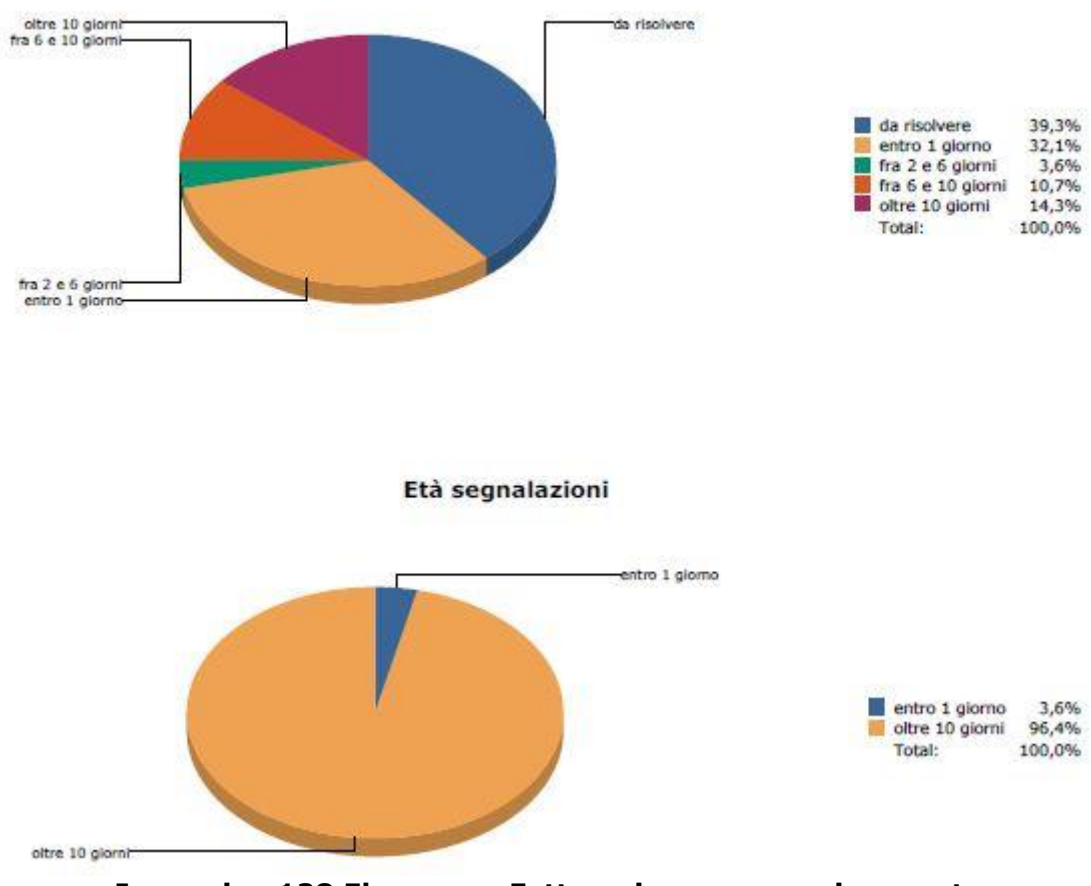

Immagine 128 Elenco per Fatturazione – esempio report

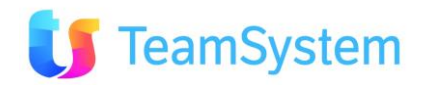

| a. Segnalazioni e Attivita per l'ipo | d. | Segnalazioni e Attivi | ità per Tipo |
|--------------------------------------|----|-----------------------|--------------|
|--------------------------------------|----|-----------------------|--------------|

| Report                     | Segnalazioni e Attività per Tipo                                                                                                    |
|----------------------------|----------------------------------------------------------------------------------------------------|
| Descrizione                | L'analisi mostra il conteggio delle singole segnalazioni/attività ed il<br>tempo lavorato il tutto suddiviso per il tipo di segnalazione, per il tipo<br>di contratto legato alla segnalazione e per il tipo di attività. |
| Dove si trova              | Si trova sulla ricerca avanzata delle segnalazioni.                                                                                                    |
| Tipo di ricerca            | HelpDesk                                                                                                    |
| Nome del file RPT          | SegnalazioniAttivitaPerTipo.rpt                                                                                                    |
| Tipo di<br>renderizzazione | PDF                                                                                                    |

### Segnalazioni e Attività per Tipo

Conteggio delle segnalazioni raggruppate per tipo segnalazione

|                      |                          |                     | Filtr        | a: 🔍 👩                 |
|----------------------|--------------------------|---------------------|--------------|------------------------|
| ID TIPO SEGNALAZIONE | DESCR. TIPO SEGNALAZIONE | NUMERO SEGNALAZIONI | TEMPO TOTALE | TEMPO MEDIO            |
|                      | Non assegnato            | 4                   | 1h 00.00     | 0h 15.00               |
| 1                    | Problema Hardware        | 5                   | 1h 00.00     | 0h 12.00               |
| 2                    | Problema Software        | 23                  | 34h 01.26    | 1h 28.45               |
|                      |                          |                     |              | 🛃 😾 (S) Records: 3 😈 🔯 |

Conteggio Segnalazioni per Tipo Segnalazione

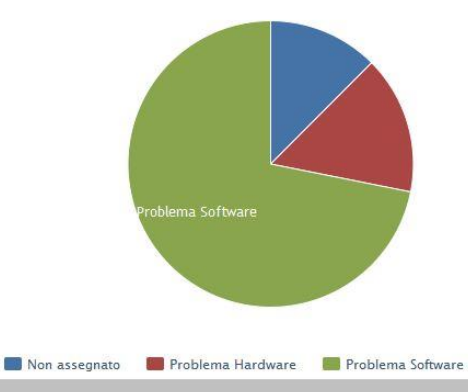

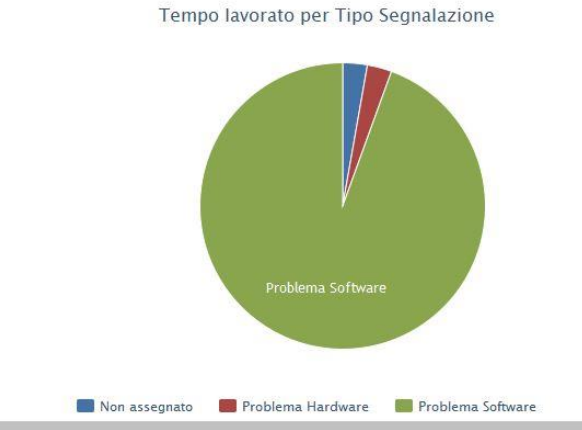

Conteggio delle segnalazioni raggruppate per tipo contratto

|                   |                       |                     | Fi           | iltra:                 |
|-------------------|-----------------------|---------------------|--------------|------------------------|
| ID TIPO CONTRATTO | DESCR. TIPO CONTRATTO | NUMERO SEGNALAZIONI | TEMPO TOTALE | TEMPO MEDIO            |
|                   | Non assegnato         | 11                  | 27h 01.26    | 2h 27.24               |
| 1                 | Assistenza            | 14                  | 8h 00.00     | 0h 34.17               |
| 7                 | Supporto Base         | 7                   | 1h 00.00     | 0h 08.34               |
| 1                 |                       |                     |              | 🛃 🐝 (S) Records: 3 😈 🔯 |

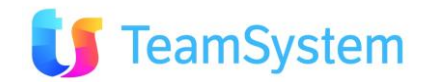

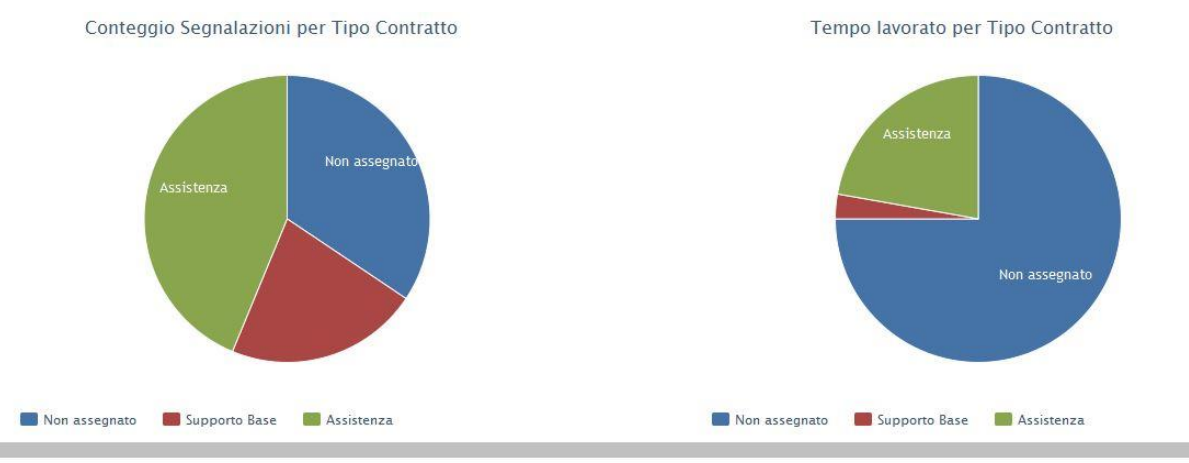

Conteggio delle attività raggruppate per tipo attività

1

|                  |                      |                 |              | Filtra:                |
|------------------|----------------------|-----------------|--------------|------------------------|
| ID TIPO ATTIVITÀ | DESCR. TIPO ATTIVITÀ | NUMERO ATTIVITÀ | TEMPO TOTALE | TEMPO MEDIO            |
| 2                | Consulenza           | 17              | 30h 01.26    | 1h 45.58               |
| 3                | Formazione           | 1               | 5h 00.00     | 5h 00.00               |
| 4                | Installazione        | 1               | 1h 00.00     | 1h 00.00               |
|                  |                      |                 |              | 🔂 😾 (S) Records: 3 🚺 🙆 |

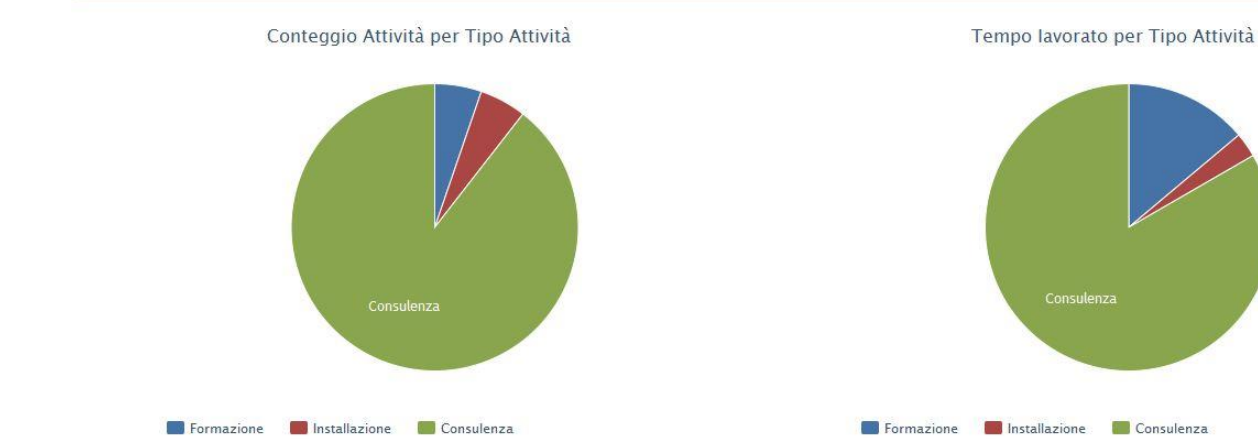

Filtro HelpDesk impostato : Segn. inserita da [Amministratore di sistema]

Immagine 129 Segnalazioni e Attività per Tipo – esempio analisi

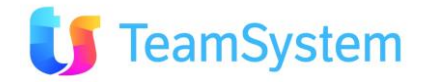

## Conteggio delle segnalazioni raggruppate per tipo segnalazione

|                     |                     | Totale         |             |  |
|---------------------|---------------------|----------------|-------------|--|
|                     | Conteggio Segnalaz. | Tempo Lavorato | Tempo Medio |  |
| Hardware            | 44                  | 10h 00.00      | 00h 13.38   |  |
| Software            | 2                   | 00h 00.00      | 00h 00.00   |  |
| Hw - Monitor Guasto | 2                   | 00h 00.00      | 00h 00.00   |  |
| Sw - Anomalie       | 1                   | 15h 00.00      | 15h 00.00   |  |
| Totale              | 49                  | 25h 00.00      |             |  |

## Conteggio delle segnalazioni raggruppate per tipo contratto

|               |                     | Totale         |             |
|---------------|---------------------|----------------|-------------|
|               | Conteggio Segnalaz. | Tempo Lavorato | Tempo Medio |
| Non assegnato | 48                  | 25h 00.00      | 00h 31.15   |
| Supporto Base | 1                   | 00h 00.00      | 00h 00.00   |
| Totale        | 49                  | 25h 00.00      |             |

## Conteggio delle attività raggruppate per tipo attività

|               |                    | Totale         |             |  |
|---------------|--------------------|----------------|-------------|--|
|               | Conteggio Attività | Tempo Lavorato | Tempo Medio |  |
| Non assegnato | 4                  | 03h 00.00      | 00h 05.48   |  |
| Consulenza    | 29                 | 07h 00.00      | 00h 14.29   |  |
| Installazione | 1                  | 15h 00.00      | 15h 00.00   |  |
| Totale        | 34                 | 25h 00.00      |             |  |

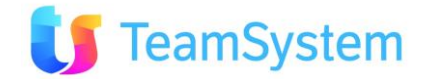

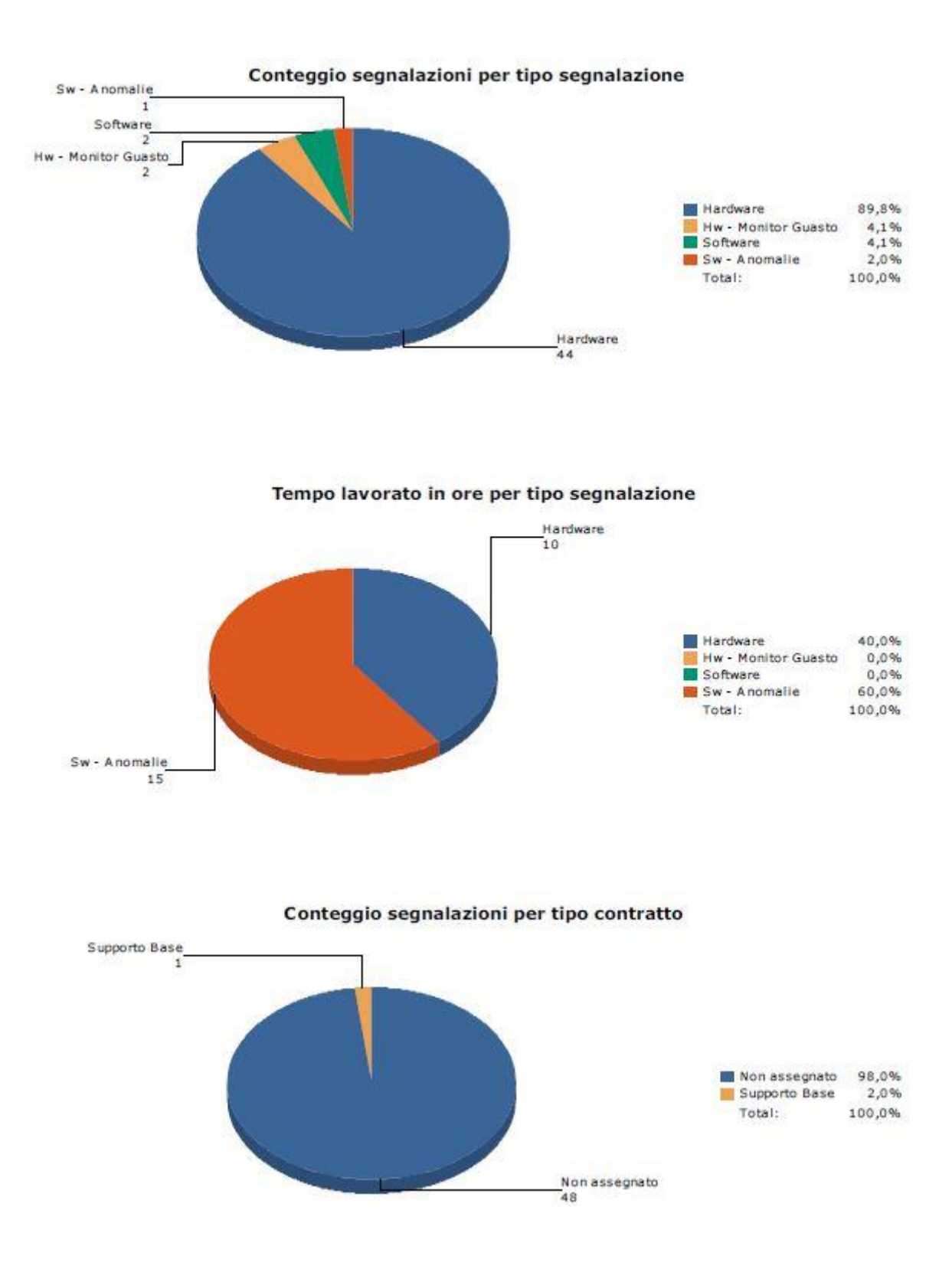

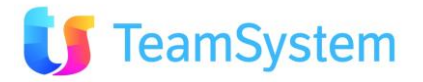

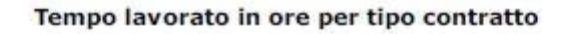

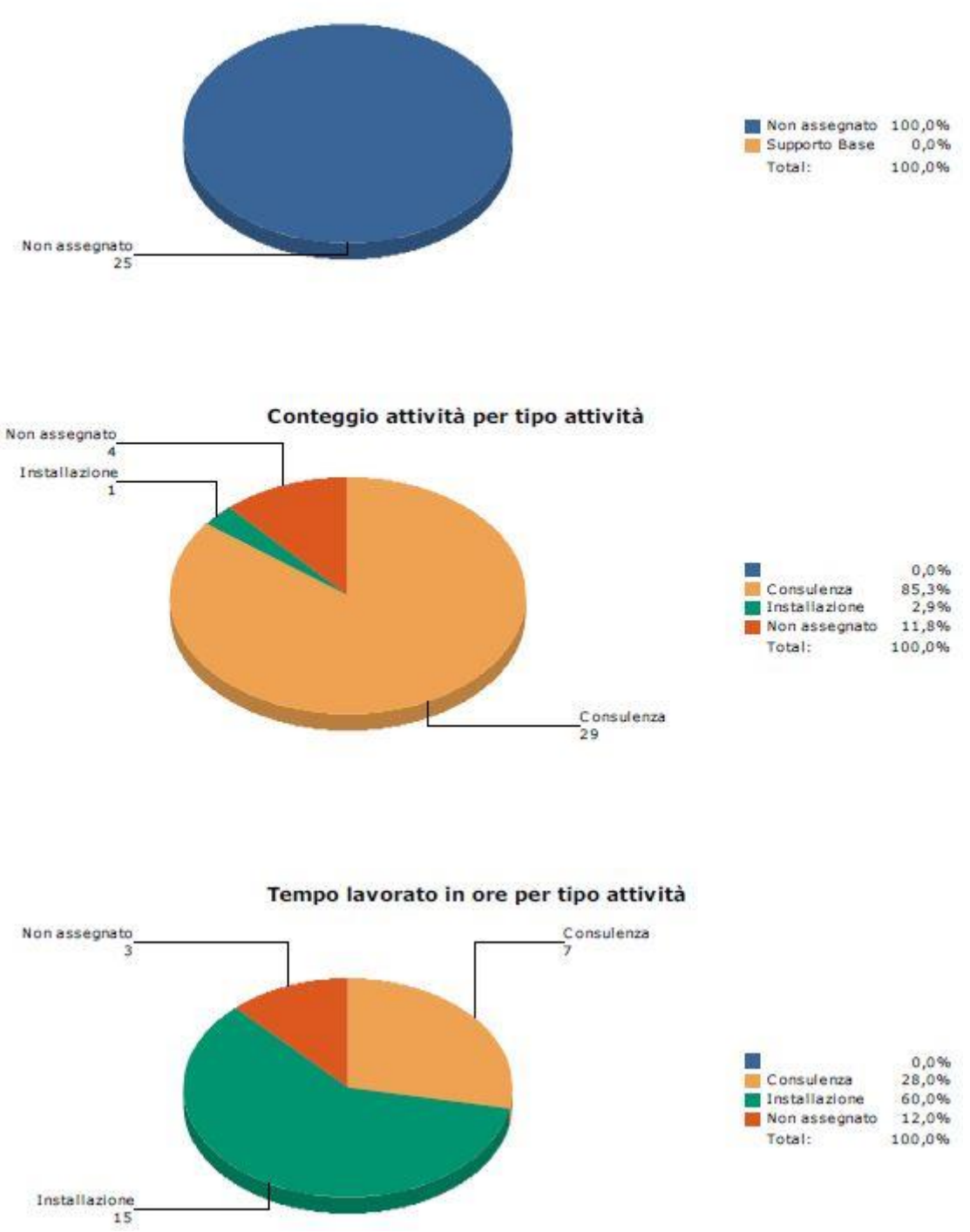

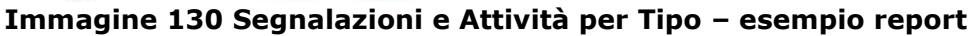

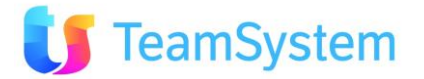

## e. Segnalazioni per Operatore e Stato

| Report            | Segnalazioni per Operatore e Stato                                                                                                    |
|-------------------|----------------------------------------------------------------------------------------------------|
| Descrizione       | L'analisi mostra nella prima vista l'elenco degli operatori con il<br>dettaglio relativo alle segnalazioni assegnate. Le successive viste<br>estrapolano il numero di segnalazioni, il tempo totale lavorato ed il<br>tempo medio lavorato per operatore e stato segnalazione. |
| Dove si trova     | Si trova sulla ricerca avanzata delle segnalazioni.                                                                                                    |
| Tipo di ricerca   | HelpDesk                                                                                                    |
| Nome del file RPT | SegnalazioniPerOperatoreStato.rpt                                                                                                    |
| Tipo di           | PDF                                                                                                    |
| renderizzazione   |                                                                                                    |

## Segnalazioni per Operatore e Stato

Dettaglio delle segnalazioni ordinate per operatore

|               |               |         |           |           |                    |            |          |                   |                     | Filtra:        |              | 986      |
|---------------|---------------|---------|-----------|-----------|--------------------|------------|----------|-------------------|---------------------|----------------|--------------|----------|
| OPERATORE     | NOME          | COGNOME | ID AGENTE | NUMERO TT | STATO SEGNALAZIONE | TIPO STATO | PRIORITÀ | TIPO SEGNALAZIONE | DATA SEGNALAZIONE   | DATA SOLUZIONE | PREVISTA     | TEMPO    |
| Non assegnato | Non assegnato |         |           | 0000024   | Chiuso             | C          | Media    | Hardware          | 15/12/2010 11.42.33 | 15/12/2010     |              | 00:00.00 |
| Non assegnato | Non assegnato |         |           | 0000027   | Chiuso             | С          | Media    | Hardware          | 15/12/2010 14.48.39 | 15/12/2010     |              | 00:00.00 |
| Non assegnato | Non assegnato |         |           | 0000028   | Chiuso             | С          | Media    | Hardware          | 15/12/2010 15.02.50 | 15/12/2010     |              | 00:00.00 |
| Non assegnato | Non assegnato |         |           | 0000036   | Da Fare            | A          | Media    | Hardware          | 30/12/2010 15.41.59 | 30/12/2010     | *            | 00:00:00 |
| Non assegnato | Non assegnato |         |           | 0000043   | Da Fare            | A          | Media    | Hardware          | 14/01/2011 16.31.10 |                |              | 00:00:00 |
| Non assegnato | Non assegnato |         |           | 0000046   | Da Fare            | A          | Media    | Hardware          | 14/01/2011 17.33.19 |                |              | 00:00.00 |
| Non assegnato | Non assegnato |         |           | 0000047   | Da Fare            | A          | Media    | Hardware          | 14/01/2011 17.34.39 |                |              | 00:00.00 |
| Non assegnato | Non assegnato |         |           | 0000049   | Da Fare            | A          | Media    | Hardware          | 19/01/2011 15.03.19 |                |              | 0h 00.00 |
| Non assegnato | Non assegnato |         |           | 0000050   | Da Fare            | A          | Media    | Hardware          | 21/01/2011 10.08.42 |                |              | 00:00:00 |
| Non assegnato | Non assegnato |         |           | 0000051   | Da Fare            | A          | Media    | Hardware          | 21/01/2011 11.50.05 |                |              | 00:00.00 |
| 23456         | D             |         |           |           |                    |            |          |                   |                     | B 😼            | (S) Records: | 51 🥑 💟   |

Segnalazioni raggruppate per operatore e stato

|               |               |              |           |                    |                     | Filtra:      | R 1                     |
|---------------|---------------|--------------|-----------|--------------------|---------------------|--------------|-------------------------|
| OPERATORE     | NOME          | COGNOME      | ID AGENTE | STATO SEGNALAZIONE | NUMERO SEGNALAZIONI | TEMPO TOTALE | TEMPO MEDIO             |
| Non assegnato | Non assegnato |              |           | Da Fare            | 7                   | 0h 00.00     | 0h 00.00                |
| Non assegnato | Non assegnato |              |           | Chiuso             | 3                   | 00:00:00     | 00:00:00                |
| A_ABBPA       | Paolo         | Abbiati      | 74        | Da Fare            | 1                   | 00:00.00     | 00:00.00                |
| A_BASST       | Stefano       | Bastianelli  | 75        | Da Fare            | 2                   | 1h 00.00     | 0h 12.00                |
| A_BRUIL       | Ilaria        | Bruzzechesse | 135       | Da Fare            | 3                   | 1h 00.00     | 0h 30.00                |
| A_BRUVE       | Venanzo       | Bruzzechesse | 134       | Da Fare            | 1                   | 00:00:00     | 00:00:00                |
| A_MASMA       | Marco         | Massara      | 77        | Da Fare            | 2                   | 0h 00.00     | 0h 00.00                |
| O_ARUAL       | Alessandro    | Aru          | 83        | Da Fare            | 2                   | 0h 00.00     | 0h 00.00                |
| O_BALDA       | Daniele       | Balducci     | 84        | Da Fare            | 20                  | 6h 00.00     | 0h 24.00                |
| O_BALDA       | Daniele       | Balducci     | 84        | Chiuso             | 3                   | 1h 00.00     | 1h 00.00                |
| 2 D           |               |              |           |                    |                     |              | 🕼 😸 (S) Records: 16 ೮ 🧕 |

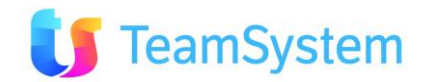

10

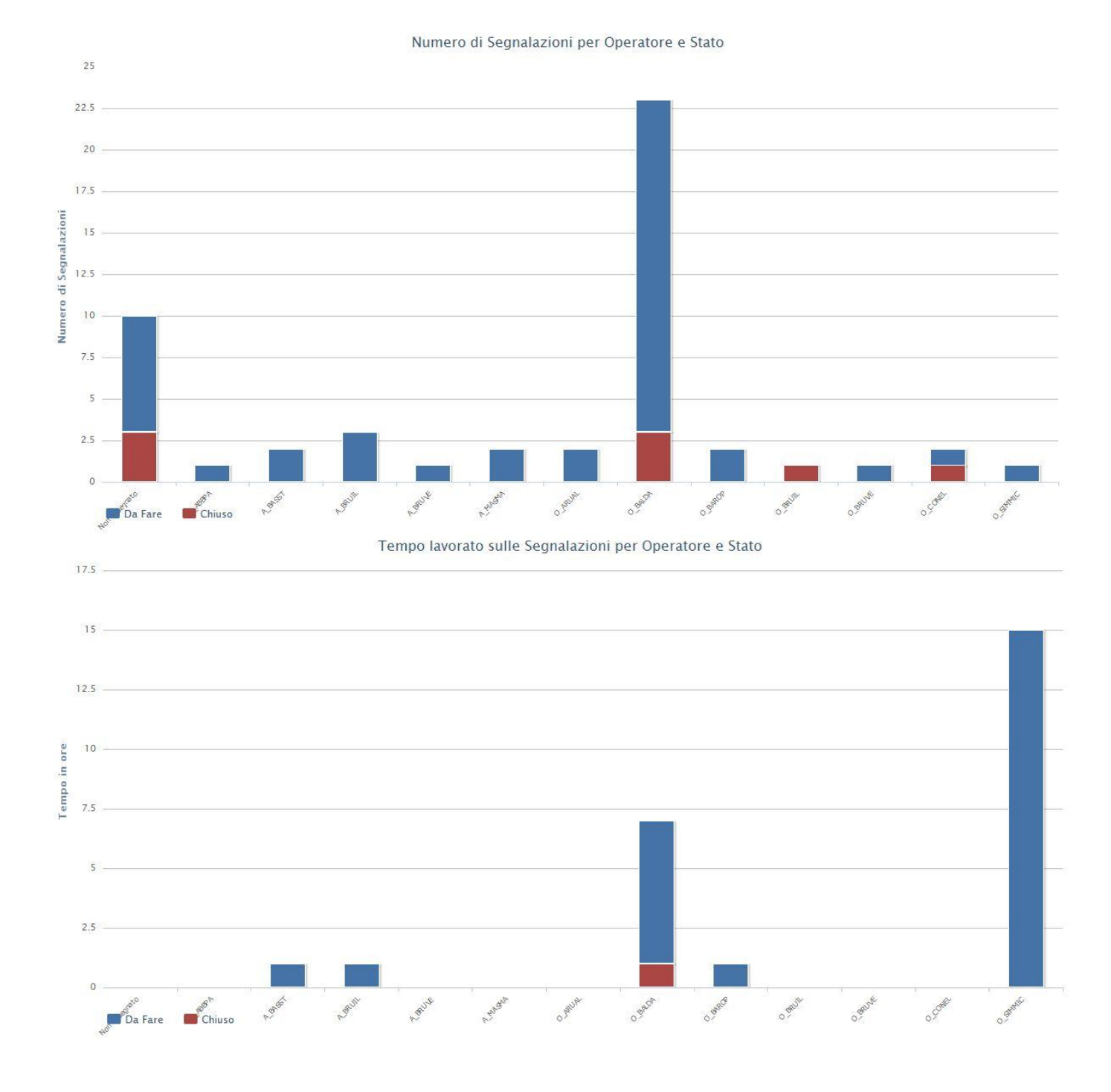

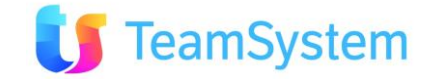

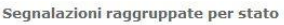

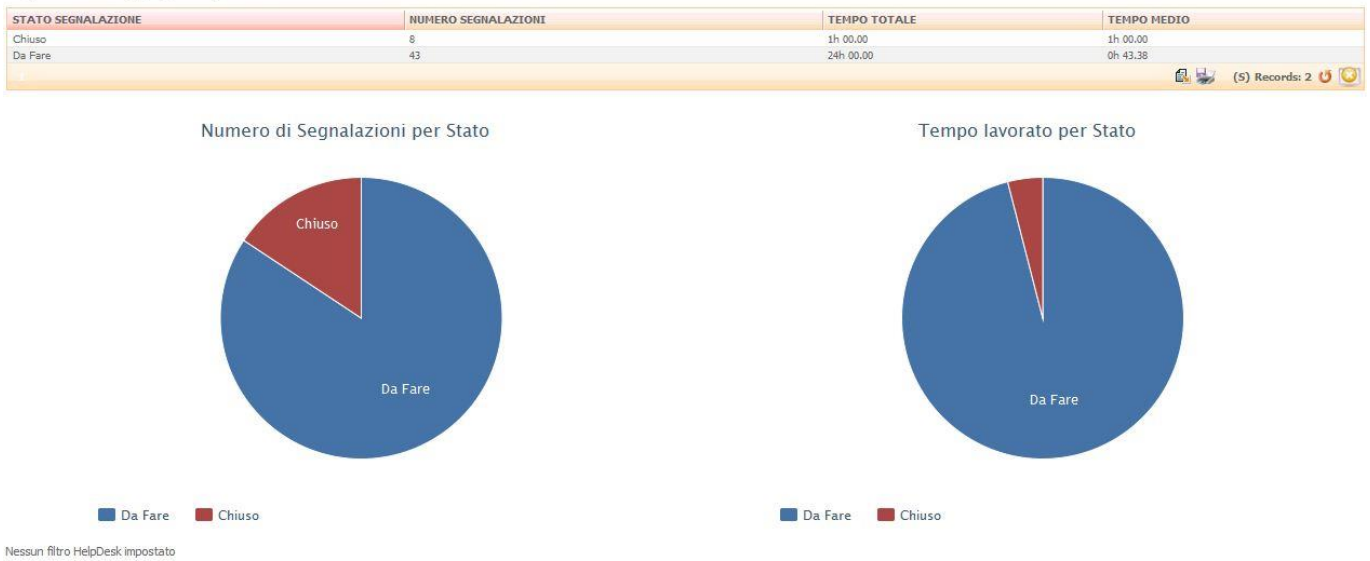

Immagine 131 Segnalazioni per Operatore e Stato – esempio analisi

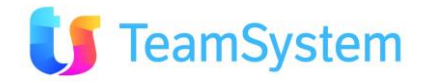

### Segnalazioni raggruppate per Operatore e Stato

|                 | -                    | Totale         |           |
|-----------------|----------------------|----------------|-----------|
|                 | 27                   | Num. Segnalaz. | Tempo     |
| A_ABBPA         | Da Fare              | 1              | 00h 00.00 |
|                 | Totale per Operatore | 1              | 00h 00.00 |
| A_BASST         | Da Fare              | 2              | 01h 00.00 |
|                 | Totale per Operatore | 2              | 01h 00.00 |
| A_BRUIL         | Da Fare              | 3              | 01h 00.00 |
|                 | Totale per Operatore | 3              | 01h 00.00 |
| A_BRUVE         | Da Fare              | a a            | 00h 00.00 |
|                 | Totale per Operatore | 1              | 00h 00.00 |
| A_MASMA         | Da Fare              | 2              | 00h 00.00 |
|                 | Totale per Operatore | 2              | 00h 00.00 |
| Non assegnato   | Chiuso               | з              | 00h 00.00 |
|                 | Da Fare              | Z              | 00h 00.00 |
|                 | Totale per Operatore | 10             | 00h 00.00 |
| O_ARUAL         | Da Fare              | 2              | 00h 00.00 |
|                 | Totale per Operatore | 2              | 00h 00.00 |
| O_BALDA         | Chluso               | з              | 01h 00.00 |
|                 | Da Fare              | 20             | 06h 00.00 |
|                 | Totale per Operatore | 23             | 07h 00.00 |
| D_BAROP         | Da Fare              | 2              | 01h 00.00 |
|                 | Totale per Operatore | 2              | 01h 00.00 |
| O_BRUIL         | Chluso               | 2              | 00h 00.00 |
|                 | Totale per Operatore | 1              | 00h 00.00 |
| O_BRUVE         | Da Fare              | Į.             | 00h 00.00 |
|                 | Totale per Operatore | 1              | 00h 00.00 |
| O_CONEL         | Chiuso               | 1              | 00h 00.00 |
|                 | Da Fare              | r              | 00h 00.00 |
|                 | Totale per Operatore | 2              | 00h 00.00 |
| D_SIMMIC        | Da Fare              | i i            | 15h 00.00 |
|                 | Totale per Operatore | 1              | 15h 00.00 |
| Totale Generale |                      | 51             | 25h 00.00 |

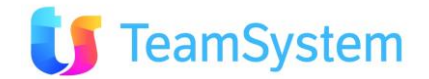

## Segnalazioni raggruppate per Stato

|                 | То             | Totale    |  |
|-----------------|----------------|-----------|--|
|                 | Num. Segnalaz. | Tempo     |  |
| Chiuso          | 8              | 01h 00.00 |  |
| Da Fare         | 43             | 24h 00.00 |  |
| Totale Generale | 51             | 25h 00.00 |  |

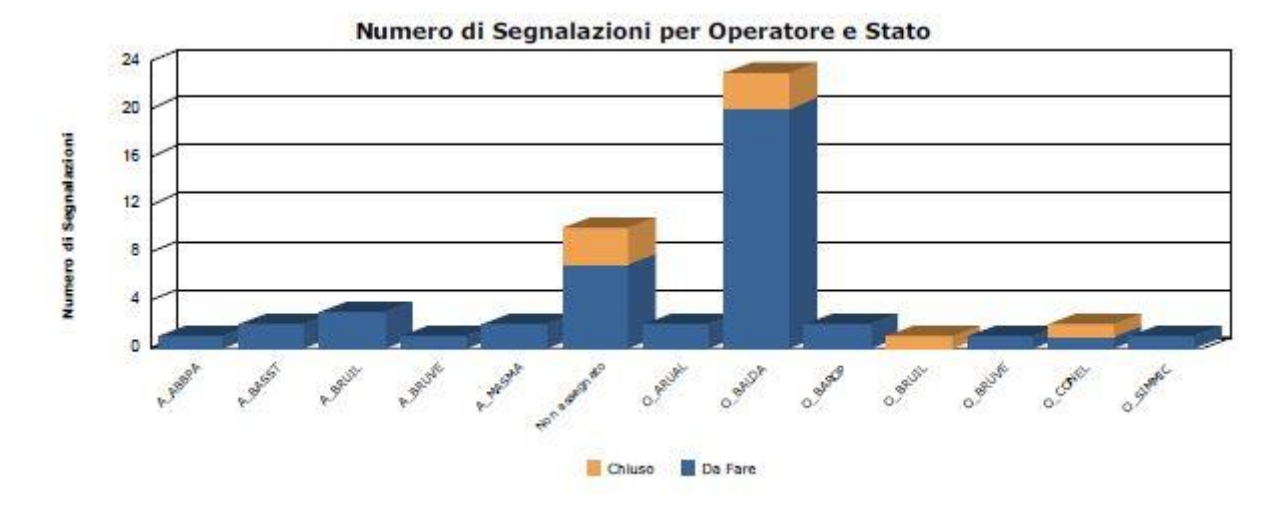

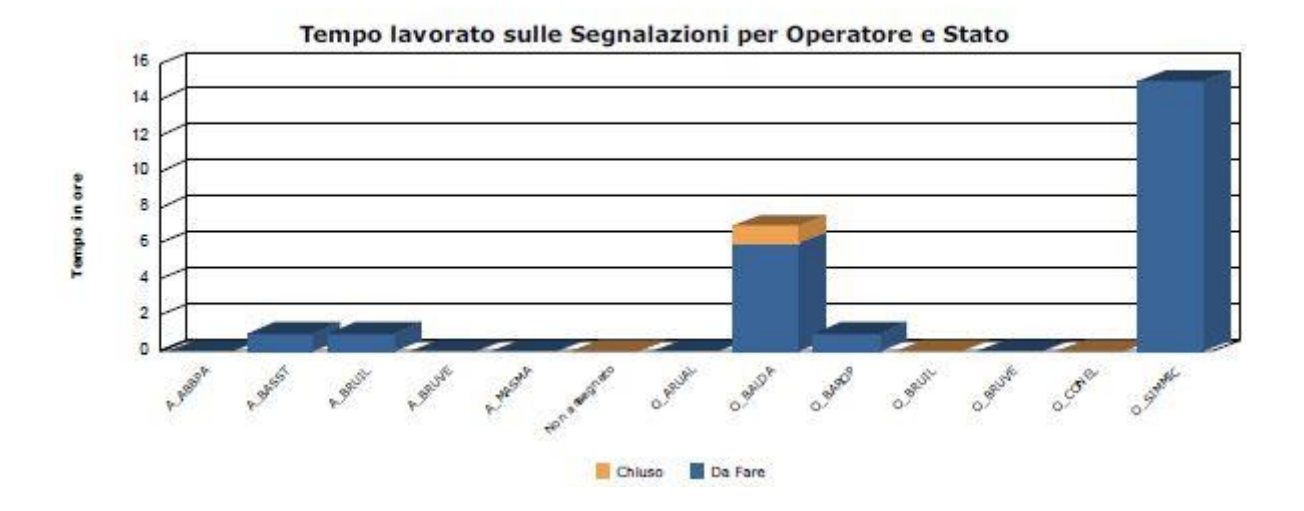

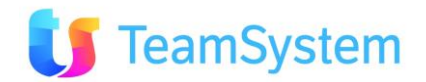

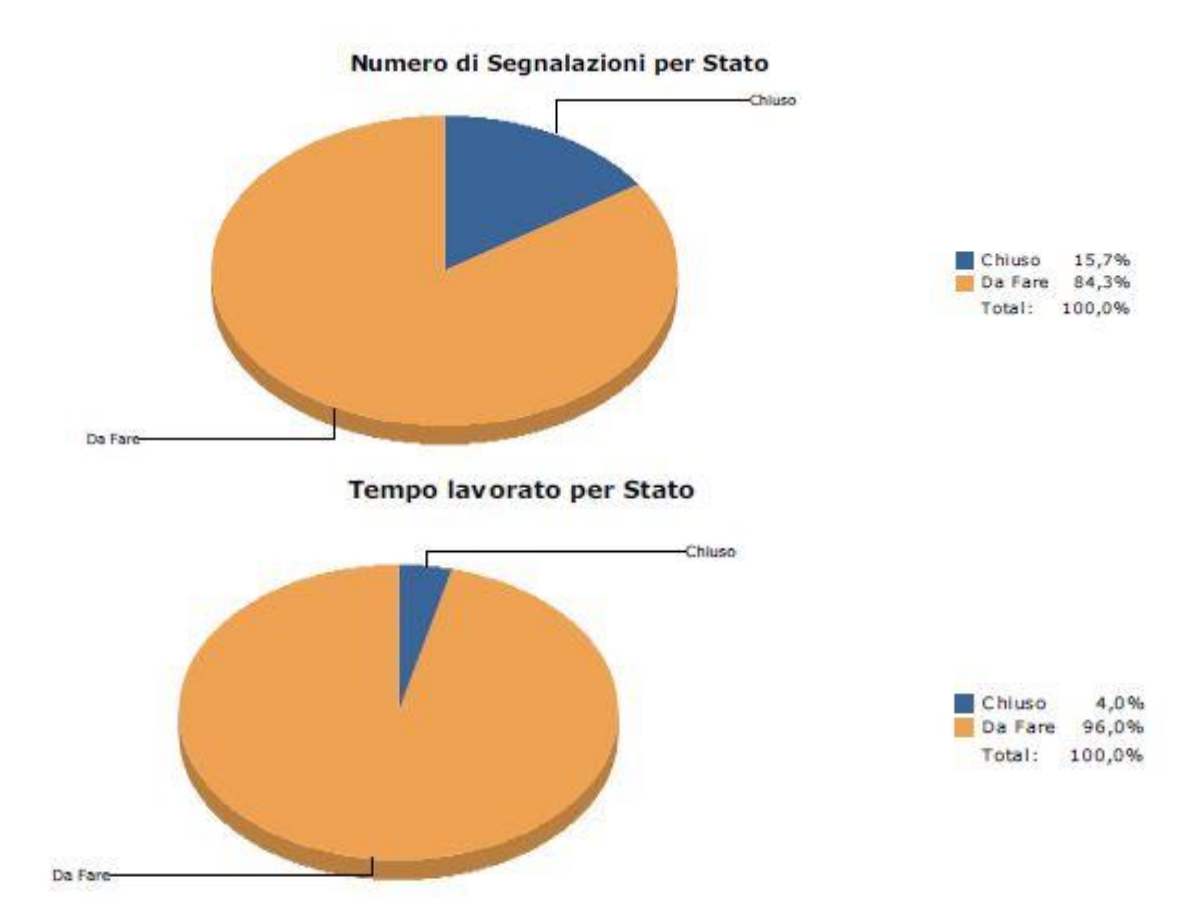

Immagine 132 Segnalazioni per Operatore e Stato – esempio report

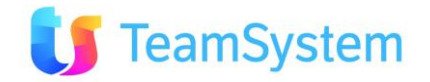

## f. SLA per Segnalazioni

| Report            | SLA per Segnalazioni                                                                                                    |  |  |  |  |  |
|-------------------|----------------------------------------------------------------------------------------------------|--|--|--|--|--|
| Descrizione       | L'analisi mostra nelle prime viste l'elenco dettagliato delle<br>segnalazioni in corso (aperte e in lavorazione) e chiuse dando<br>particolare risalto al rispetto o meno dei tempi di soluzione presenti<br>nei contratti SLA. Nelle successive viste vengono mostrati i conteggi<br>delle segnalazioni chiuse entro ed oltre il tempo limite di soluzione<br>raggruppati per singolo cliente, operatore, per tipo segnalazione e<br>tipo contratto. Il rispetto del tempo di soluzione non è rilevabile nel<br>caso in cui non vi sia alcun contratto SLA collegato al cliente oppure<br>non sia valorizzata la data prevista soluzione sulla segnalazione. |  |  |  |  |  |
| Dove si trova     | Si trova sulla ricerca avanzata delle segnalazioni.                                                                                                    |  |  |  |  |  |
| Tipo di ricerca   | HelpDesk                                                                                                    |  |  |  |  |  |
| Nome del file RPT | Nome del file RPT SLAPerSegnalazioni.Rpt                                                                                                    |  |  |  |  |  |
| Tipo di           | i PDF                                                                                                    |  |  |  |  |  |
| renderizzazione   |                                                                                                    |  |  |  |  |  |

#### SLA per Segnalazioni

10

#### Elenco delle segnalazioni IN CORSO con riferimenti al relativo contratto e allo SLA.

I colori in griglia hanno il seguente significato:

- Rosso se la data corrente è antecedente la data prevista soluzione
   Giallo se alla data corrente è trascorso più della metà del tempo compreso fra la data segnalazione e la data prevista soluzione
   Verde se alla data corrente è trascorso meno della metà del tempo compreso fra la data segnalazione e la data prevista soluzione
   Neutro se non è stato indicato alcun contratto SLA o la data prevista soluzione non risulta valorizzata

|       |           |                     |                                       |              |                |        |                               |            | Filt         | ra:                 | 96                  |
|-------|-----------|---------------------|---------------------------------------|--------------|----------------|--------|-------------------------------|------------|--------------|---------------------|---------------------|
| ID TT | NUMERO TT | IN CARICO A         | CLIENTE                               | DESCR. STATO | NUM. CONTRATTO | ID SLA | SLA                           | CALENDARIO | TEMPO SOLUZ. | DATA SEGNALAZ.      | DATA PREV. SOLUZ.   |
| 24    | 0000018   | Agente nullo        | COLAGROSSI ANDREA                     | Aperto       |                |        |                               |            |              | 14/10/2009 16.16.22 |                     |
| 34    | 0000028   |                     | A.I.A. ARCHITETTI INGEGNERI ASSOCIATI | Aperto       |                |        |                               |            |              | 26/11/2010 10.57.44 |                     |
| 35    | 0000029   | 1234T               | AGNELLO GIUSEPPE                      | Aperto       |                |        |                               |            |              | 10/12/2010 09.18.33 |                     |
| 36    | 0000030   | agAndreaP           | ACANFORA GIANNI                       | Aperto       |                |        |                               |            |              | 10/12/2010 09.24.47 |                     |
| 37    | 0000031   |                     | REPETTO CATERINA 2                    | Aperto       | 0000001        | 4      | Priorità standard di risposta | False      | 96h 00.00    | 14/12/2010 15.13.48 |                     |
| 38    | 0000032   | DanieleCantasale_Ag | AGRITURISMO I SODI - ROSSI GIULIANO   | Aperto       | 0000004        | 3      | Next Business Day             | True       | 24h 00.00    | 15/12/2010 10.03.17 | 20/12/2010 00.00.00 |
| 39    | 0000033   |                     | AGRITURISMO 5 TERRE                   | Aperto       |                |        |                               |            |              | 15/12/2010 10.22.23 |                     |
| 40    | 0000034   | AgGen               | GUERRIERI CLAUDIA                     | Aperto       |                |        |                               |            |              | 15/12/2010 10.29.42 |                     |
| 41    | 0000035   | AdeleCristini       | AGRITURISMO I SODI - ROSSI GIULIANO   | Aperto       | 0000004        | 3      | Next Business Day             | True       | 24h 00.00    | 01/12/2010 16.11.11 |                     |
| 42    | 0000036   | AdeleCristini       | AGRITURISMO I SODI - ROSSI GIULIANO   | Aperto       | 0000004        | 3      | Next Business Day             | True       | 24h 00.00    | 14/12/2010 18.28.55 |                     |
| 2     | D         |                     |                                       |              |                |        |                               |            |              | 🗟 😸 (               | S) Records: 13 😈 🙆  |

Conteggio delle segnalazioni IN CORSO suddivise per il tempo trascorso rispetto al tempo compreso fra la data segnalazione e la data prevista soluzione.

| TEMPO TRASCORSO                            | CONTEGGIO SEGNALAZIONI |
|--------------------------------------------|------------------------|
| Non rilevabile (Neutro)                    | 11                     |
| Oltre il tempo limite di soluzione (Rosso) | 2                      |

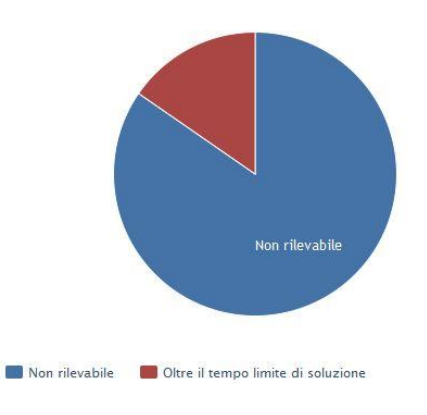

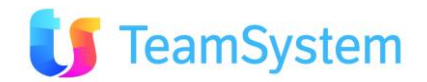

#### Elenco delle segnalazioni CHIUSE con riferimenti al relativo contratto e allo SLA.

I colori in griglia hanno il seguente significato:

- Rosso se la data soluzione è antecedente la data prevista soluzione
- Giallo se il tempo necessario alla chiusura della segnalazione risulta superiore alla metà del tempo compreso fra la data segnalazione e la data prevista soluzione
   Verde se il tempo necessario alla chiusura della segnalazione risulta inferiore alla metà del tempo compreso fra la data segnalazione e la data prevista soluzione
   Neutro se non è stato indicato alcun contratto SLA o la data prevista soluzione non risulta valorizzata

|       |           |                     |                                     |              |                |        |                               |            |              | Filtra:             |                     | 96                  |
|-------|-----------|---------------------|-------------------------------------|--------------|----------------|--------|-------------------------------|------------|--------------|---------------------|---------------------|---------------------|
| ID TI | NUMERO TT | IN CARICO A         | CLIENTE                             | DESCR. STATO | NUM. CONTRATTO | ID SLA | SLA                           | CALENDARIO | TEMPO SOLUZ. | DATA SEGNALAZ.      | DATA PREV. SOLUZ.   | DATA SOLUZ.         |
| 49    | 0000043   | FIN_Ag              | REPETTO CATERINA 2                  | Chiuso       | 0000001        | 4      | Priorità standard di risposta | False      | 96h 00.00    | 01/12/2010 16.48.34 |                     | 16/12/2010 00.00.00 |
| 50    | 0000044   | LeonardoScotellaro  | REPETTO CATERINA 2                  | Chiuso       | 0000001        | 4      | Priorità standard di risposta | False      | 96h 00.00    | 16/12/2010 16.53.42 |                     | 16/12/2010 00.00.00 |
| 51    | 0000045   | CristianMargheri_Ag | REPETTO CATERINA 2                  | Chiuso       | 0000001        | 4      | Priorità standard di risposta | False      | 96h 00.00    | 16/12/2010 16.54.10 |                     | 16/12/2010 00.00.00 |
| 52    | 0000046   | FAC_Timk            | REPETTO CATERINA 2                  | Chiuso       | 0000001        | 4      | Priorità standard di risposta | False      | 96h 00.00    | 16/12/2010 16.54.37 |                     | 16/12/2010 00.00.00 |
| 53    | 0000047   | Donno_Agz           | REPETTO CATERINA 2                  | Chiuso       | 0000001        | 4      | Priorità standard di risposta | False      | 96h 00.00    | 16/12/2010 16.55.32 |                     | 16/12/2010 00.00.00 |
| 55    | 0000049   | AdeleCristini       | REPETTO CATERINA 2                  | Chiuso       | 0000001        | 4      | Priorità standard di risposta | False      | 96h 00.00    | 21/12/2010 15.02.22 | 25/12/2010 03.01.00 | 21/12/2010 03.01.00 |
| 56    | 0000050   | agAndreaP           | REPETTO CATERINA 2                  | Chiuso       | 0000001        | 4      | Priorità standard di risposta | False      | 96h 00.00    | 21/12/2010 15.12.13 | 25/12/2010 03.11.00 | 24/12/2010 15.12.00 |
| 57    | 0000051   | agAndreaP           | REPETTO CATERINA 2                  | Chiuso       | 0000001        | 4      | Priorità standard di risposta | False      | 96h 00.00    | 21/12/2010 15.13.36 | 25/12/2010 03.12.00 | 28/12/2010 03.12.00 |
| 58    | 0000052   | AGN001              | AGRITURISMO I SODI - ROSSI GIULIANO | Chiuso       | 0000004        | 3      | Next Business Day             | True       | 24h 00.00    | 21/12/2010 17.25.44 | 22/12/2010 05.24.00 | 29/12/2010 05.24.00 |
| 3 1   |           |                     |                                     |              |                |        |                               |            |              |                     | 🔂 🐝 (S) Re          | ecords: 19 () 😡     |

Conteggio delle segnalazioni *CHIUSE* suddivise per il tempo trascorso sino alla risoluzione della segnalazione rispetto al tempo compreso fra la data segnalazione e la data prevista soluzione.

| TEMPO CHIUSURA                                       | CONTEGGIO SEGNALAZIONI |
|------------------------------------------------------|------------------------|
| Entro il 50% del tempo limite di soluzione (Verde)   | 1                      |
| Non rilevabile (Neutro)                              | 15                     |
| Oltre il 50% del tempo limite di soluzione (Porpora) | 1                      |
| Oltre il tempo limite di soluzione (Rosso)           | 2                      |
|                                                      | 🕼 婸 (S) Records: 4 😈 😡 |

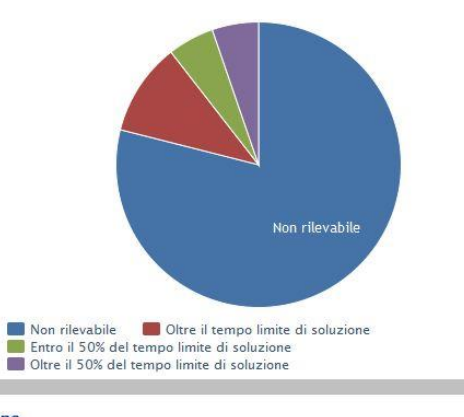

Conteggio delle segnalazioni CHIUSE, suddivise per cliente, entro ed oltre la data prevista soluzione.

|            |                                     |                              |                      | Filtra:                      | 96                     |
|------------|-------------------------------------|------------------------------|----------------------|------------------------------|------------------------|
| ID CLIENTE | RAGIONE SOCIALE                     | SEGNALAZ. ENTRO TEMPO LIMITE | % ENTRO TEMPO LIMITE | SEGNALAZ. OLTRE TEMPO LIMITE | % OLTRE TEMPO LIMITE   |
| 26198      | AGRITURISMO I SODI - ROSSI GIULIANO | 0                            | 0,00                 | 1                            | 100,00                 |
| 33         | REPETTO CATERINA 2                  | 2                            | 66,67                | 1                            | 33,33                  |
|            |                                     |                              |                      |                              | 🗟 🐝 (S) Records: 2 😈 🙆 |

I 10 clienti con percentuale più alta di chiusura segnalazioni entro il tempo limite di soluzione 80 60 Percentuale Segnalazioni 40 20 0 REPETTO CATERINA 2 📕 Segnalazioni chiuse oltre il tempo limite di soluzione 🛛 📕 Segnalazioni chiuse entro il tempo limite di soluzione

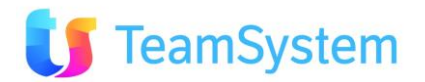

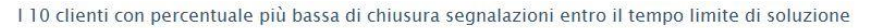

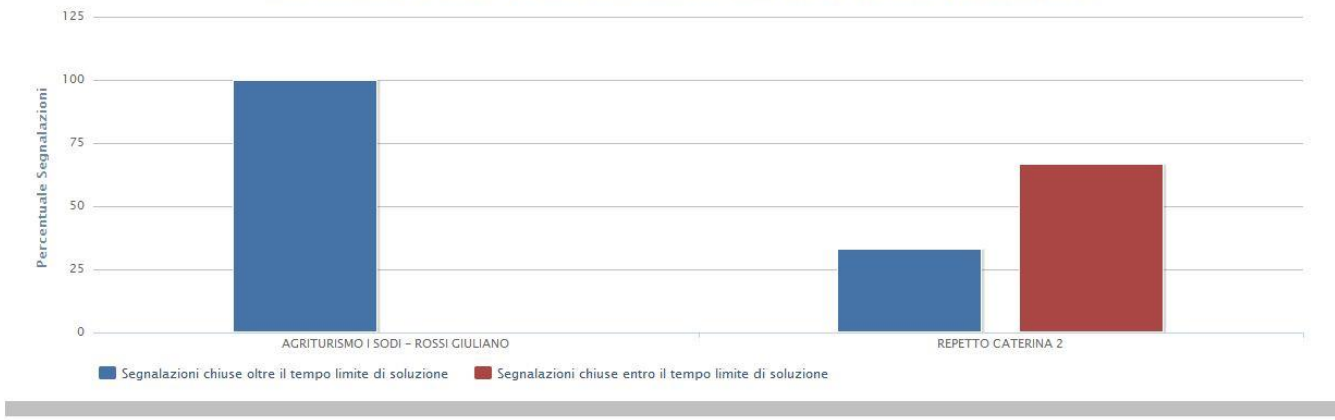

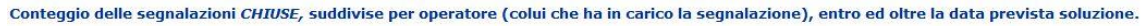

|           | Filtra:       |                |        |                              |                      |                              |                        |  |  |
|-----------|---------------|----------------|--------|------------------------------|----------------------|------------------------------|------------------------|--|--|
| ID AGENTE | CODICE AGENTE | COGNOME        | NOME   | SEGNALAZ. ENTRO TEMPO LIMITE | % ENTRO TEMPO LIMITE | SEGNALAZ. OLTRE TEMPO LIMITE | % OLTRE TEMPO LIMITE   |  |  |
| 241       | AdeleCristini | Adele Cristini |        | 1                            | 100,00               | 0                            | 0,00                   |  |  |
| 260       | agAndreaP     | Pravettoni     | Andrea | 1                            | 50,00                | 1                            | 50,00                  |  |  |
| 250       | AGN001        | FERRO          | VASCO  | 0                            | 0,00                 | 1                            | 100,00                 |  |  |
|           |               |                |        |                              |                      |                              | 🕼 😾 (S) Records: 3 😈 🙆 |  |  |

I 10 operatori con percentuale più alta di chiusura segnalazioni entro il tempo limite di soluzione

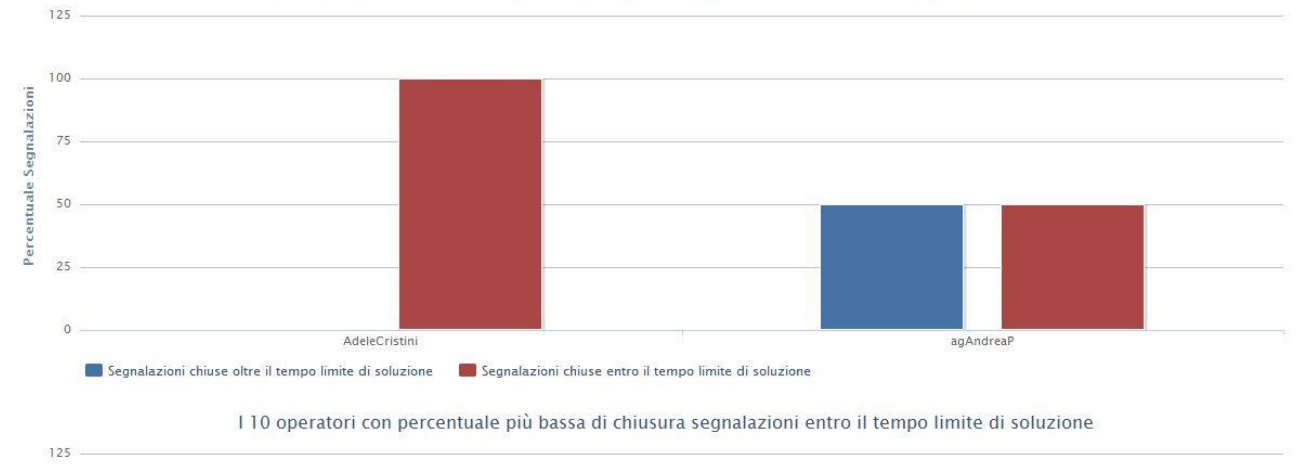

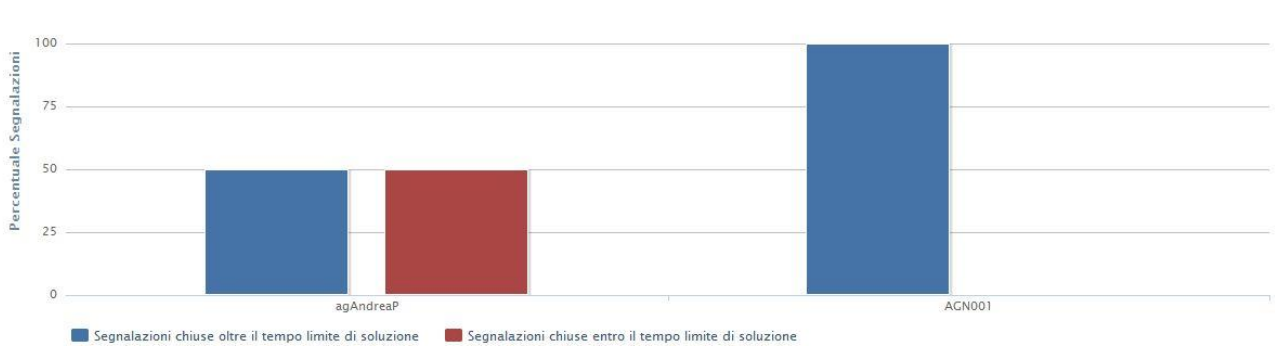

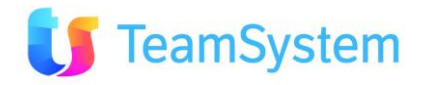

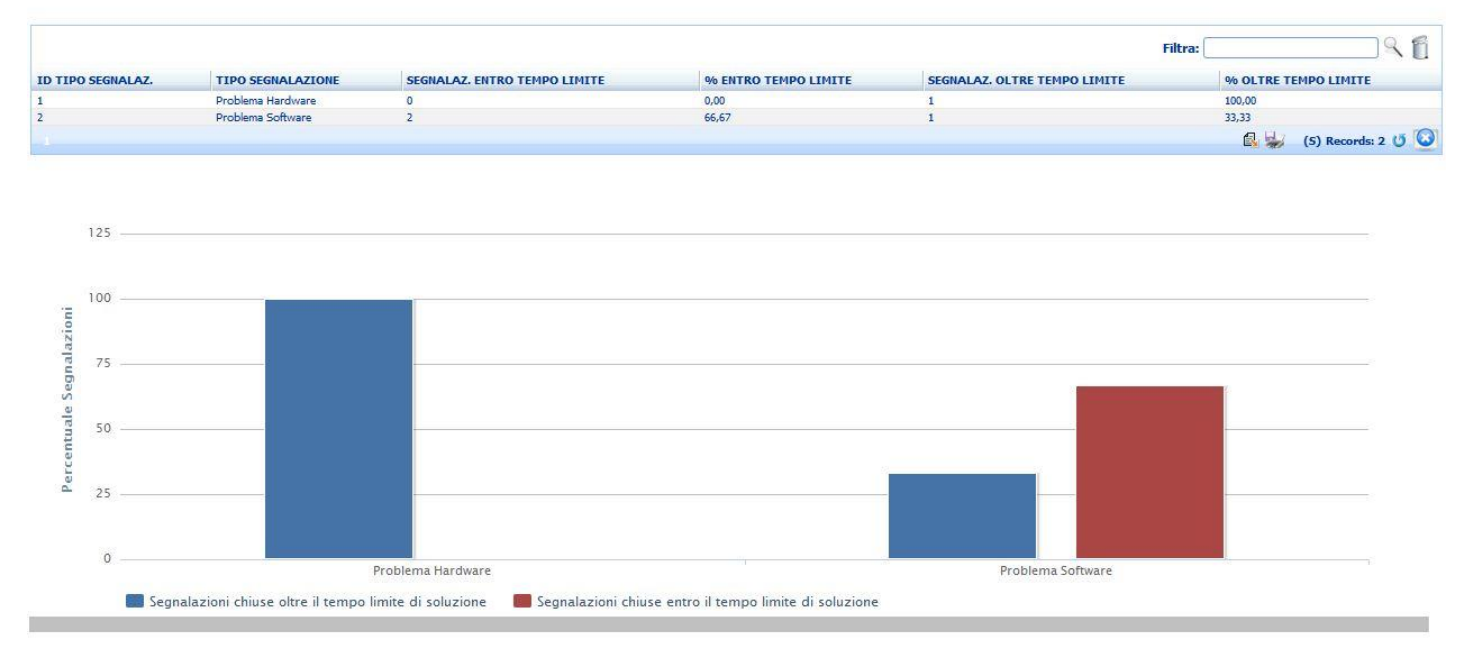

#### Conteggio delle segnalazioni CHIUSE, suddivise per tipo segnalazione, entro ed oltre la data prevista soluzione.

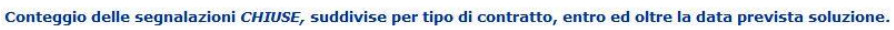

|                   |                |                              |                      | F                            | iltra: 📃 🥄 👩             |
|-------------------|----------------|------------------------------|----------------------|------------------------------|--------------------------|
| ID TIPO CONTRATTO | TIPO CONTRATTO | SEGNALAZ. ENTRO TEMPO LIMITE | % ENTRO TEMPO LIMITE | SEGNALAZ. OLTRE TEMPO LIMITE | % OLTRE TEMPO LIMITE     |
| 1                 | Assistenza     | 2                            | 66,67                | 1                            | 33,33                    |
| 7                 | Supporto Base  | 0                            | 0,00                 | 1                            | 100,00                   |
|                   |                |                              |                      |                              | 🔂 🚽 (S) Records: 2 (J) 🕻 |

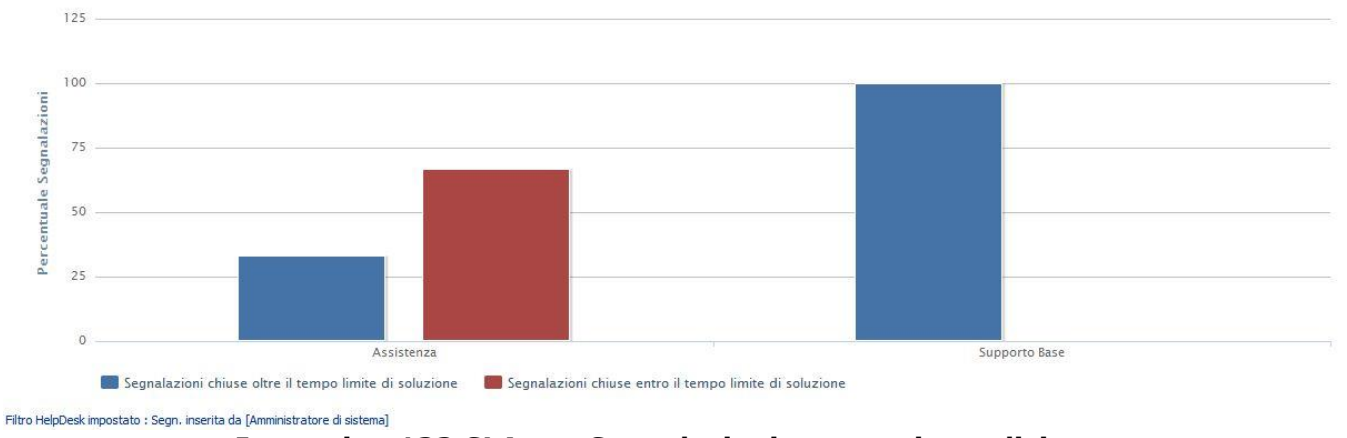

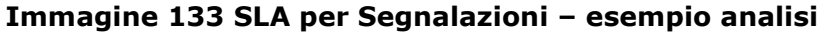

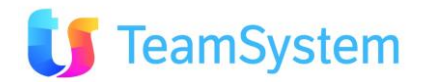

Conteggio delle segnalazioni IN CORSO suddivise per il tempo trascorso rispetto al tempo compreso fra la data segnalazione e la data prevista soluzione.

|                             | Segnalazioni in corso |
|-----------------------------|-----------------------|
| Oltre il tempo limite       | 2<br>%15,38           |
| Tempo limite non rilevabile | 11<br>%84,62          |
| Totale                      | 13<br>%100,00         |

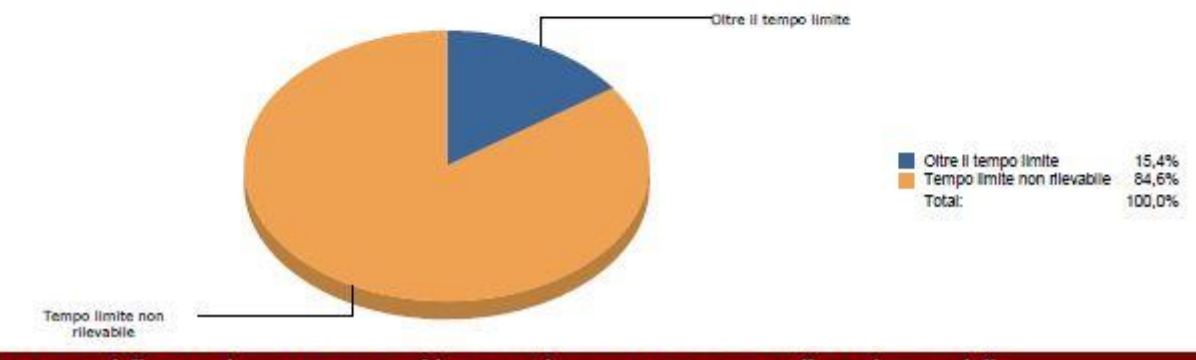

Conteggio delle segnalazioni CHIUSE suddivise per il tempo trascorso sino alla risoluzione della segnalazione rispetto al tempo compreso fra la data segnalazione e la data prevista soluzione.

|                               | Segnalazioni chiuse |
|-------------------------------|---------------------|
| Entro il 50% del tempo limite | 1<br>%5,26          |
| Oltre II 50% del tempo limite | 1<br>%5,26          |
| Oltre II tempo limite         | 2<br>%10,53         |
| Tempo limite non rilevabile   | 15<br>%78,95        |
| Totale                        | 19<br>%100,00       |

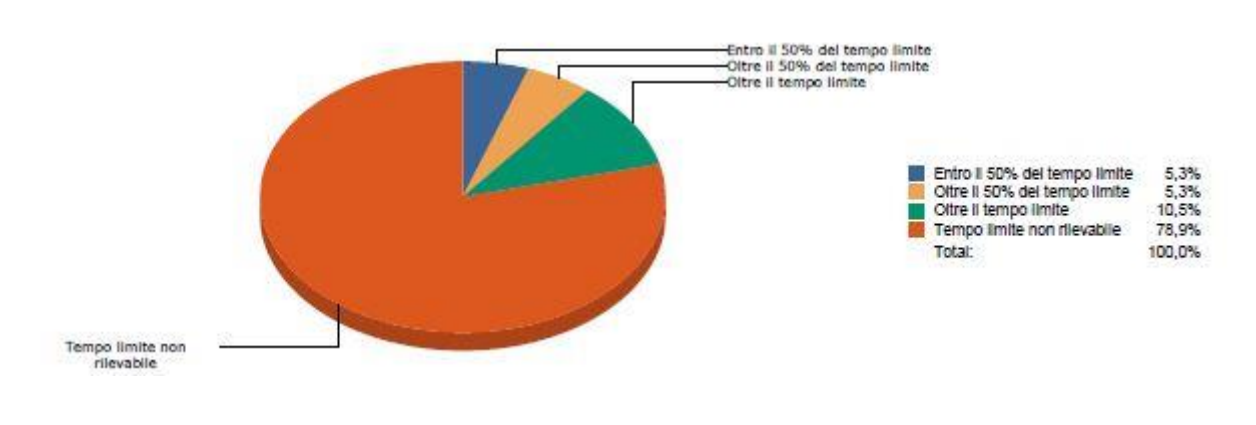

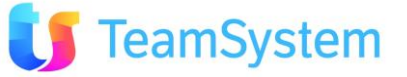

Conteggio delle segnalazioni CHIUSE, suddivise per cliente, entro ed oltre la data prevista soluzione.

|                                     | Segnalaz. entro<br>tempo limite | Segnalaz. oltre<br>tempo limite | Totale    |
|-------------------------------------|---------------------------------|---------------------------------|-----------|
| AGRITURISMO I SODI - ROSSI GIULIANO | 0                               | 1<br>100%                       | 1<br>100% |
| REPETTO CATERINA 2                  | 2<br>66%                        | 1<br>33%                        | 3<br>100% |
| Totale                              | 2 50%                           | 2<br>50%                        | 4<br>100% |

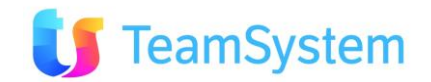

### Conteggio delle segnalazioni CHIUSE, suddivise per operatore (colui che ha in carico la segnalazione), entro ed oltre la data prevista soluzione.

|               | Segnalaz. entro<br>tempo limite | Segnalaz. oltre<br>tempo limite | Totale    |
|---------------|---------------------------------|---------------------------------|-----------|
| AdeleCristini | 1<br>100%                       | 0                               | 1<br>100% |
| agAndreaP     | 1<br>50%                        | 1<br>50%                        | 2<br>100% |
| AGN001        | 0<br>0%                         | 1<br>100%                       | 1<br>100% |
| Totale        | 2<br>50%                        | 2<br>50%                        | 4         |

Conteggio delle segnalazioni CHIUSE, suddivise per tipo segnalazione, entro ed oltre la data prevista soluzione.

|                   | Segnalaz. entro<br>tempo limite | Segnalaz. oltre<br>tempo limite | Totale    |
|-------------------|---------------------------------|---------------------------------|-----------|
| Problema Hardware | 0                               | 1                               | 1         |
|                   | 0%                              | 100%                            | 100%      |
| Problema Software | 2                               | 1                               | 3         |
|                   | 66%                             | 33%                             | 100%      |
| Totale            | 2 50%                           | 2<br>50%                        | 4<br>100% |

Conteggio delle segnalazioni CHIUSE, suddivise per tipo di contratto, entro ed oltre la data prevista soluzione.

|               | Segnalaz. entro<br>tempo limite | Segnalaz. oltre<br>tempo limite | Totale |
|---------------|---------------------------------|---------------------------------|--------|
| Assistenza    | 2                               | 1                               | 3      |
|               | 66%                             | 33%                             | 100%   |
| Supporto Base | 0                               | 1                               | 1      |
|               | 0%                              | 100%                            | 100%   |
| Totale        | 2                               | 2                               | 4      |
|               | 50%                             | 50%                             | 100%   |

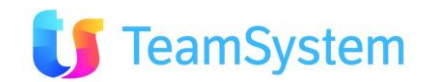

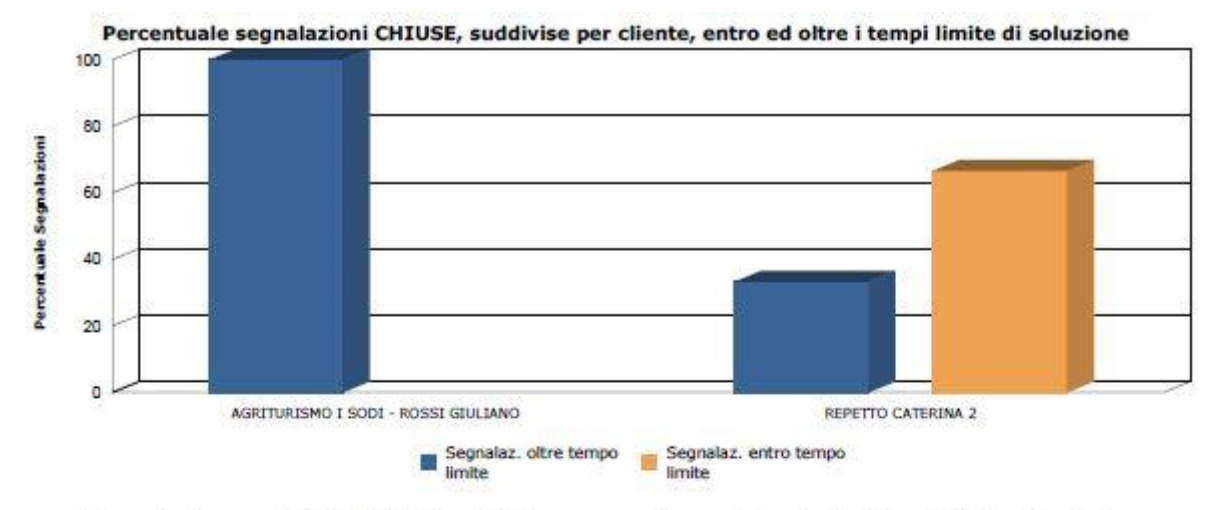

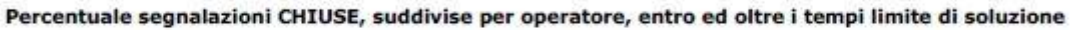

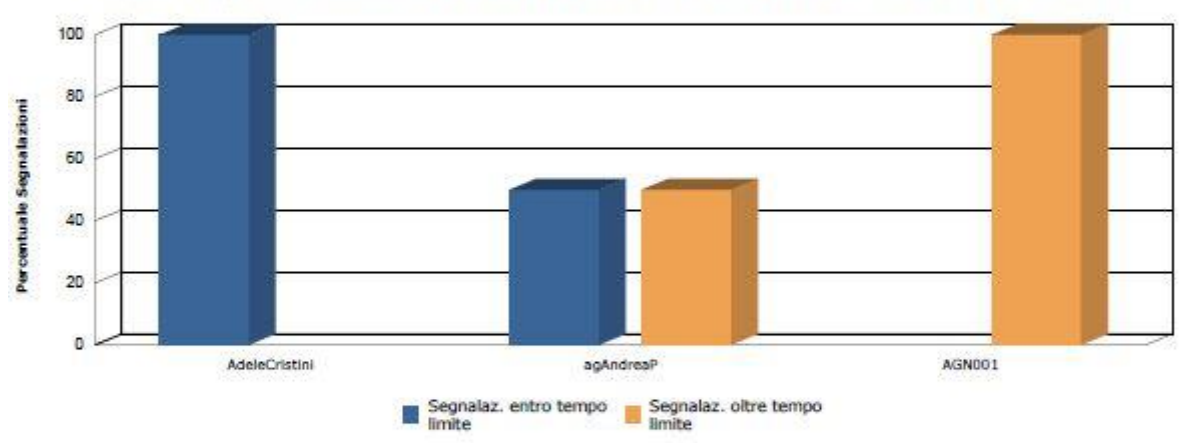

Percentuale segnalazioni CHIUSE, suddivise per tipo segnalazione, entro ed oltre i tempi limite di soluzione

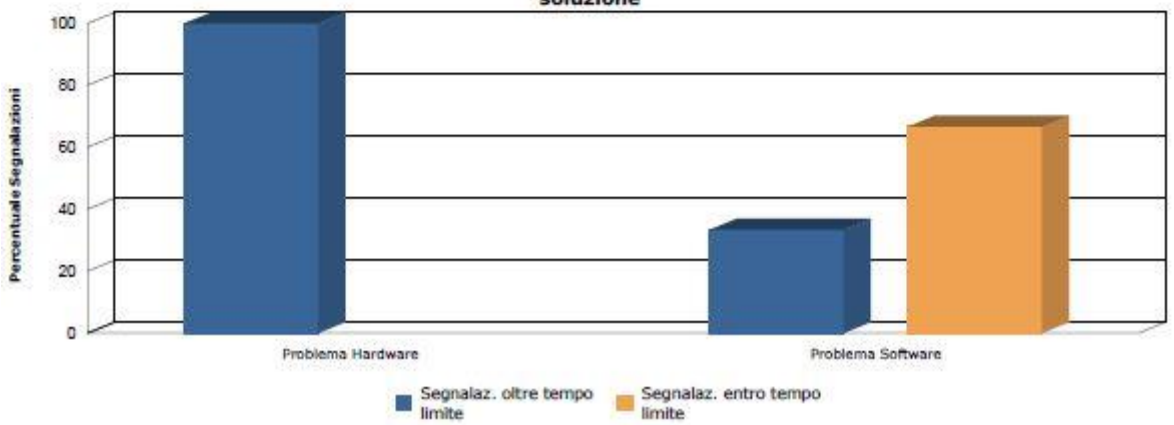

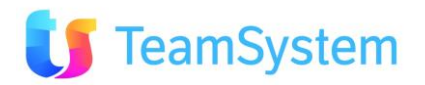

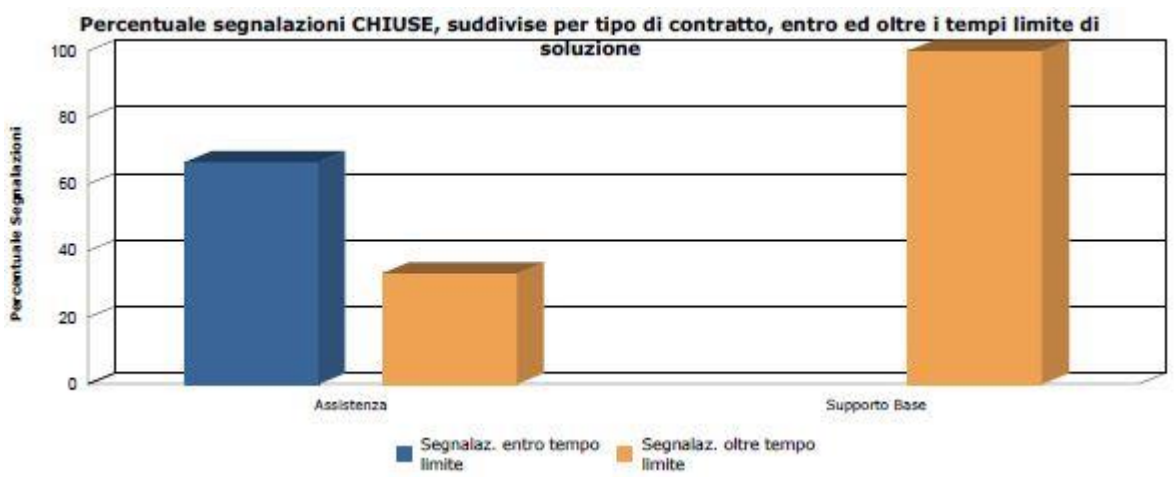

Immagine 134 SLA per Segnalazioni – esempio report

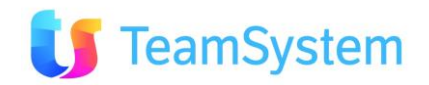